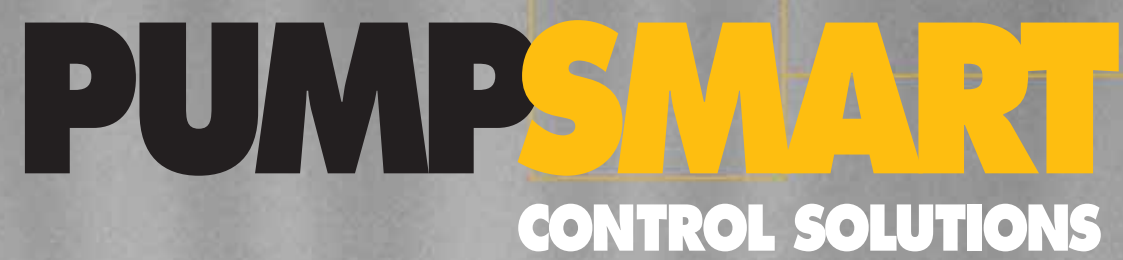

100 m

FUNDERING

# NTROL SOLUTIONS PS200 Version 4.0

# Configuration & Operation Guide

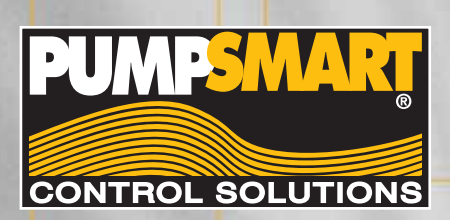

PumpSmart

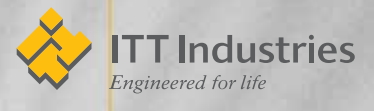

# Index

| Getting Started                          | Section 1  |
|------------------------------------------|------------|
| Single Pump Process Configuration        | Section 2A |
| Multi-Pump Process Configuration         | Section 2B |
| Single Pump Speed Control Configuration  | Section 2C |
| Options & Features                       | Section 3  |
| Appendices                               |            |
| Keypad Use                               | A-1        |
| Fault Tracing                            | A-2        |
| Parameter Listing                        | A-3        |
| Basic Instrument Wiring                  | A-4        |
| Quick Reference<br>Installation Drawings | A-5        |

# **GETTING STARTED**

# **GETTING STARTED**

#### How to use this guide

This guide has been organized to make setting-up and configuration of the PumpSmart PS200 easy. Set-up has been divided into three main sections that include all the information needed to get up-and-running. The three sections are:

- Single Pump Where one pump is used with a single process instrument to control on pressure, flow, level, or temperature.
- Multi-Pump Where several pumps are used in a coordinated fashion to meet a pressure, flow, level, or temperature setpoint.
- **Speed Control** Where a speed setpoint or signal is used to control PumpSmart.

Each section has been laid out to speed you through the configuration process, while providing enough background information to help understand the process.

- 1. Step Number The step number helps to keep track of where you are in the configuration process when used in conjunction with the process map.
- 2. Process Map The process map is a visual guide of what needs to be done in the step.
- Background Information This information explains what the upcoming steps are and why they are being performed. Examples are provided to assist in understanding the concept.
- 4. Special Notes These highlighted sections contain comments that are important to the configuration process.
- 5. Key Step The key step box details the actual parameter that must be entered into PumpSmart. It includes the basic keys necessary to input the information.
- 6. Keypad View The keypad view shows what you will see as you perform the configuration outlined in the Key Step.

Following the initial configuration steps, are sections related to tuning the PumpSmart PS200 once its running, enabling additional options and features, and troubleshooting if you are having problems.

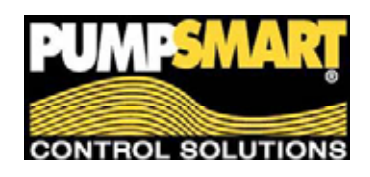

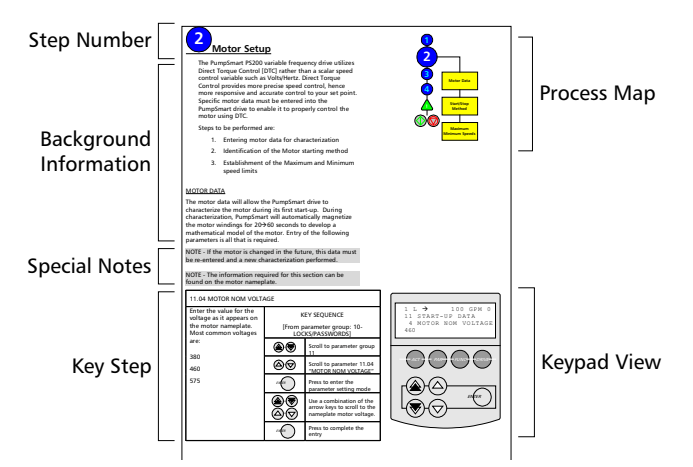

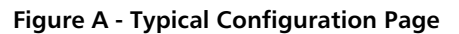

### Language Selection The PumpSmart PS200 drive display supports the following languages: English English (American) - Default French (Francais) German (Deutsch) Italian (Italiano) Portuguese Spanish (Espanol)

Language selection may be performed using parameter 11.01 LANGUAGE, see OPTIONS & FEATURES for further details.

# **GETTING STARTED**

#### PumpSmart Keypad

The PumpSmart keypad serves as the primary means of configuring and operating the drive. It consists of a four-line display and 16 pushbutton keys. After configuration, all of the drive parameters can be saved to the keypad.

#### **Basic Configuration**

Configuring a typical parameter would involve the following key-strokes:

| TYPICAL PARAMETER ENTRY KEY SEQUENCE |                                                                                                    |  |
|--------------------------------------|----------------------------------------------------------------------------------------------------|--|
| PAR                                  | Press the Parameter Mode key to enter parameter setting mode.                                                                                                    |  |
|                                      | Use the double arrow keys to scroll through<br>Parameter Groups.                                                                                                    |  |
|                                      | Use the single arrow keys to scroll through<br>Parameters in each group.                                                                                                    |  |
| ENTER                                | Press to enter the parameter setting mode                                                                                                    |  |
|                                      | Use a combination of the arrow keys to scroll<br>through selections or enter values.<br>Double arrow keys are used for fast scrolling,<br>while single arrow keys are for slow scrolling. |  |
| ENTER                                | Press to complete parameter entry                                                                                                    |  |

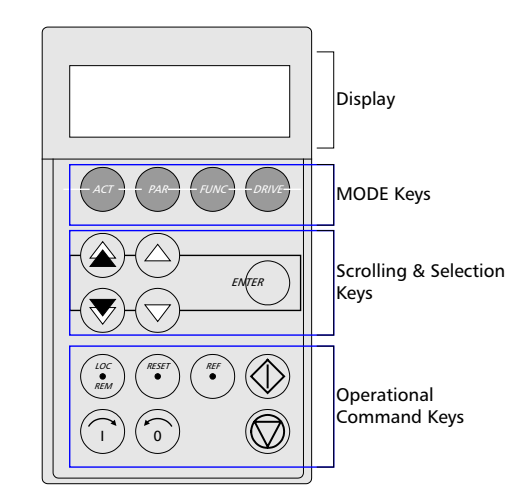

Figure B - PumpSmart Keypad

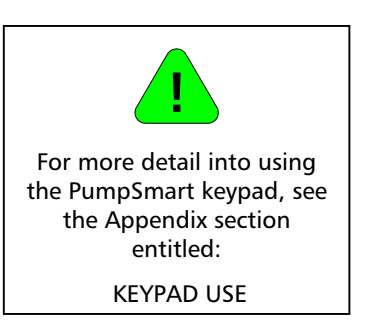

## **GETTING STARTED**

#### Before you Start

Before you begin to field-program your PumpSmart PS200 drive, the following activities are expected to have been completed:

- Pump has been installed, aligned, and prepared for start-up
- PumpSmart drive has been mounted properly [*Refer to the hardware manual for installation details*]
- Power has been properly wired to the drive and from the drive to the motor.
- Process transmitter(s) and optional appurtenances have been installed and correctly wired.

If these steps have not been completed, please stop and complete them before proceeding.

# Once these steps are completed, select the configuration section that applies (SINGLE PUMP, MULTI-PUMP, SPEED CONTROL) and begin with Step 1.

# SINGLE PUMP-PROCESS

This section is devoted to starting your PumpSmart PS200 in single pump process control mode. In this mode, a single pump is connected to your system with a transmitter (pressure, level, flowmeter, etc.) wired to the PS200 to provide process condition feedback.

| Step | Description                                                                                                    | Parameters                                                  |
|------|----------------------------------------------------------------------------------------------------|-------------------------------------------------------------|
|      | Single-Pump Overview                                                                                                    |                                                             |
| 1    | Locks/Passwords                                                                                                    | 10.02                                                       |
| 2    | Motor Setup<br>Drive data for the First Motor Run ID is<br>entered here in addition to start/stop<br>methods, and MAX and MIN drive speeds | 12.01<br>11.04<br>11.05<br>11.07<br>11.08<br>14.01<br>14.02 |
| 3    | <b>Operating Mode &amp; Units</b><br>Selects the mode of operation and the<br>primary process transmitter setup.                           | 11.03<br>15.01<br>16.03<br>16.04                            |
| 4    | Setpoint                                                                                                    |                                                             |
|      | Pump Protection Limit                                                                                                    | 25.01<br>25.02                                              |
|      | Start/Stop                                                                                                    |                                                             |

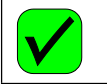

# **CHECK & GO STEP**

Some parameters may not need to be changed from the default parameters allowing you to speed through the setup process. These parameters have been marked with a check mark.

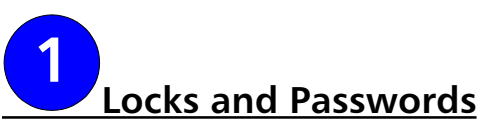

Operating parameters on the PumpSmart PS200 are protected by a 3-digit passcode to prevent casual users or unauthorized users from inadvertently changing the operating and protection limits that have been set. All PS200 units utilize the same passcode; it cannot be changed by the user/owner.

When the PS200 keypad is locked, functionality is limited to starting, stopping, and changing the operating setpoint.

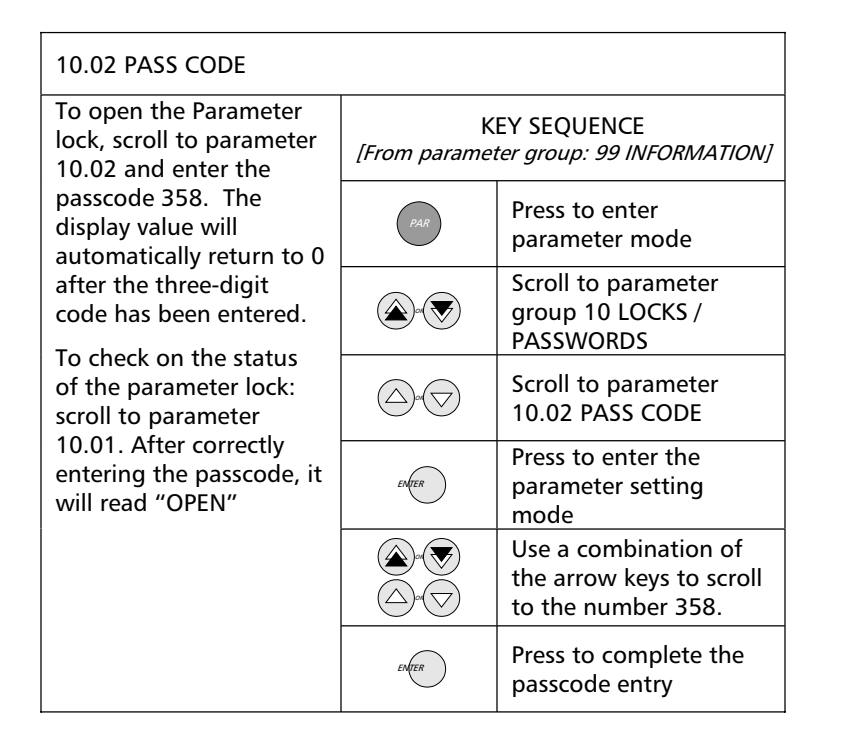

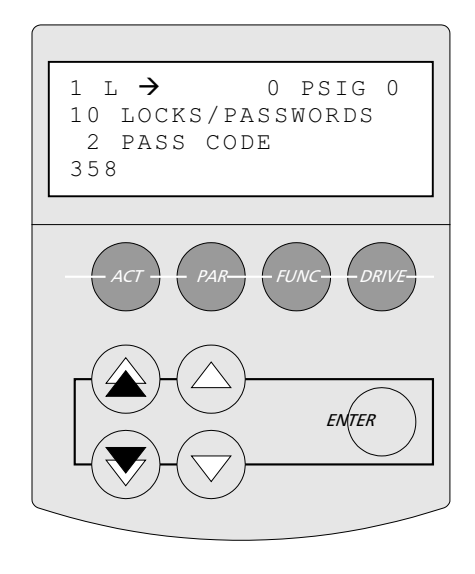

#### Single Pump Application Macro

The Single Pump Application Macro is the default setting on new PumpSmart units. If you are re-applying this unit from some other application, check parameter 11.02 APPLICATION MACRO and make sure it is set to SINGLE PUMP.

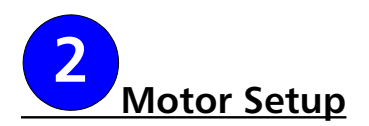

The PumpSmart PS200 variable frequency drive utilizes Direct Torque Control [DTC] rather than a scalar speed control variable such as Volts/Hertz. Direct Torque Control provides more precise speed control, hence more responsive and accurate control to your set point. Specific motor data must be entered into the PumpSmart drive to enable it to properly control the motor using DTC.

Steps to be performed are:

- 1. Identification of the Motor starting method
- 2. Entering motor data for characterization
- 3. Establishment of the Maximum and Minimum speed limits

#### START/STOP OPTIONS

The PumpSmart PS200 has three ways to start and stop:

Two-wire / HOA - This is the default start/stop method and is common to "RUN/STOP" switch configurations. This setting is also used when starting/stopping the PS200 through the keypad [i.e. no external switch] or when an manual override switch is desired

#### Three-wire pulse start/pulse stop

Fieldbus control - PumpSmart may be remotely started through a DCS system. This option does require the optional Fieldbus communication module. Refer to the FIELDBUS CONTROL option for further details.

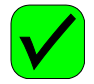

#### 12.01 START/STOP

If yo wire or th this the r Data

- .

| u are using a two-<br>start-stop method<br>ne keypad only, skip  | KEY SEQUENCE<br>[From parameter group: 10 LOCKS /<br>PASSWORDS] |                                                                                               |
|------------------------------------------------------------------|-----------------------------------------------------------------|-----------------------------------------------------------------------------------------------|
| step and proceed to<br>next step (Motor<br>a), otherwise select: |                                                                 | Scroll to parameter group<br>12 START/STOP. Parameter<br>12.01 will be the first<br>selection |
| 3 WIRE, or                                                       | ENTER                                                           | Press to enter the parameter setting mode                                                     |
|                                                                  |                                                                 | Use the arrow keys to<br>scroll to the desired<br>parameter [Example<br>shown - 3 WIRE]       |
|                                                                  | ENTER                                                           | Press to complete the entry                                                                   |

NOTE - If you are using a 3-Wire Start/Stop, you may see a "No Motor Data" fault prior to making this entry. This fault may be cleared by pressing the "Reset" button after parameter 12.01 has been set to 3-WIRE.

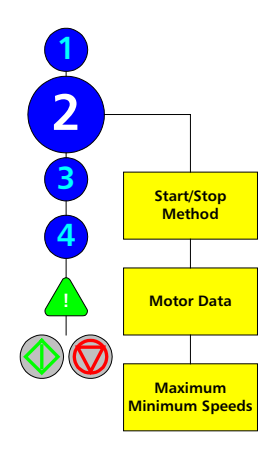

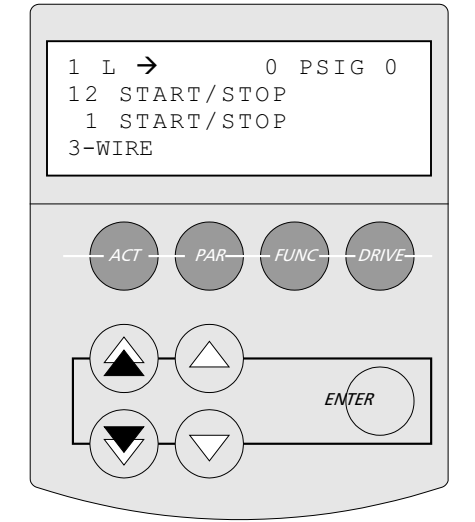

#### MOTOR DATA

The motor data will allow the PumpSmart drive to characterize the motor prior to its first start-up. During characterization, PumpSmart will automatically magnetize the motor windings for 20 - 60 seconds to develop a mathematical model of the motor. Entry of the following parameters is all that is required.

NOTE - If the motor is changed in the future, this data must be reentered and a new characterization will be performed.

NOTE - The information required for this section can be found on the motor nameplate.

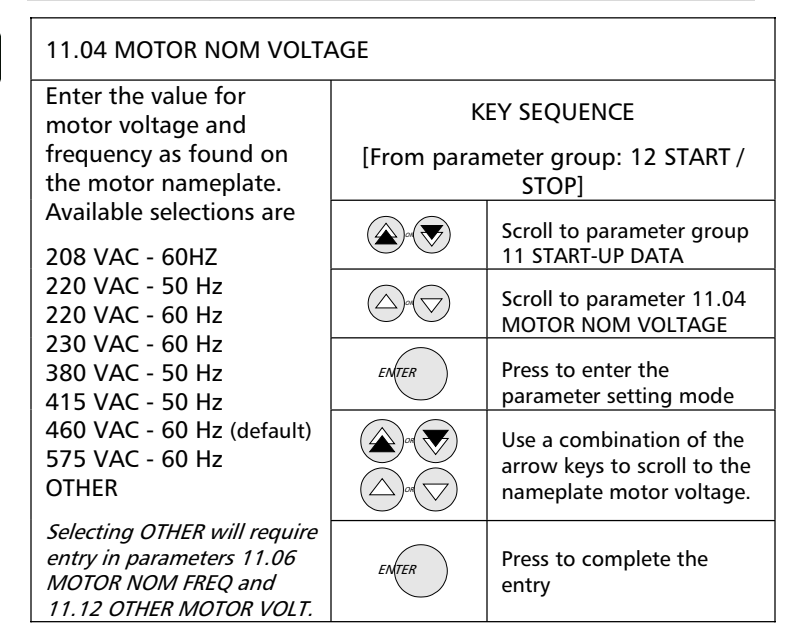

| 1 L → 0 PSIG 0<br>11 START-UP DATA<br>4 MOTOR NOM VOLTAGE<br>460VAC - 60 HZ |
|-----------------------------------------------------------------------------|
| ACT PAR FUNC DRIVE                                                          |
|                                                                             |

| 11.05 MOTOR NOM CURRI                                                       | ENT              |                                                                               |
|-----------------------------------------------------------------------------|------------------|-------------------------------------------------------------------------------|
| Enter the actual full load<br>amps (FLA) of the<br>motor bore. Befor to the | K<br>[From parar | EY SEQUENCE<br>neter: 11.04 MOTOR NOM<br>VOLTAGE]                             |
| motor nameplate for the correct value.                                      |                  | Scroll to parameter 11.05<br>MOTOR NOM CURRENT                                |
|                                                                             | ENTER            | Press to enter the parameter setting mode                                     |
|                                                                             |                  | Use a combination of the arrow keys to scroll to the nameplate motor current. |
|                                                                             | ENTER            | Press to complete the entry                                                   |

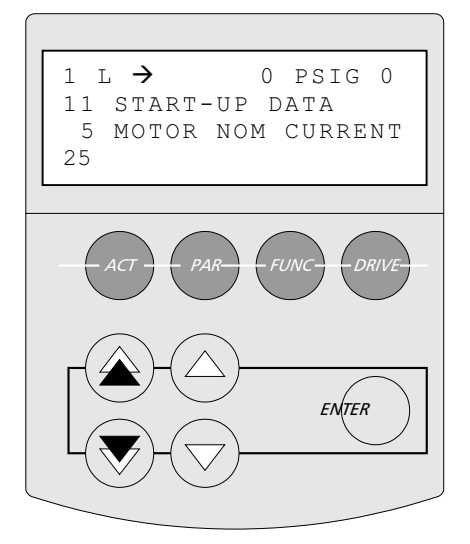

#### 11.07 MOTOR FL RPM

Enter the full load RPM of the motor. Please note this is the nameplate value of the full load RPM and not the nominal speed of the motor.

*For Example: An 1800 RPM motor might have a full load RPM of 1770 RPM* 

| d RPM                    | KEY SEQUENCE |                                                                                 |  |
|--------------------------|--------------|---------------------------------------------------------------------------------|--|
| ase                      | [From paran  | neter: 11.05 MOTOR NOM                                                          |  |
|                          |              | CURRENT                                                                         |  |
| of the<br>d not          |              | Scroll to parameter 11.07<br>MOTOR FL RPM                                       |  |
| ed of                    | ENTER        | Press to enter the parameter setting mode                                       |  |
| 300 RPM<br>a full<br>RPM |              | Use a combination of the arrow keys to scroll to the nameplate full load speed. |  |
|                          | ENTER        | Press to complete the entry                                                     |  |

| 11.08 MOTOR NOM POWER                                                                                                    |                   |                                                                                |
|----------------------------------------------------------------------------------------------------|-------------------|--------------------------------------------------------------------------------|
| Enter the nominal power<br>(HP or kW) of the motor                                                                                                    | K<br>[From parame | EY SEQUENCE<br>eter: 11.07 MOTOR FL RPM]                                       |
| as found on the motor<br>nameplate.                                                                                                    |                   | Scroll to parameter<br>11.08 MOTOR NOM<br>POWER                                |
| If you are using the<br>Default language of<br>ENGLISH(AM), then the<br>units of entry will be<br>Horsepower. Otherwise<br>kW will be the units of<br>entry. | ENTER             | Press to enter the<br>parameter setting<br>mode                                |
|                                                                                                    |                   | Use a combination of<br>the arrow keys to scroll<br>to the nameplate<br>power. |
|                                                                                                    | ENTER             | Press to complete the entry                                                    |

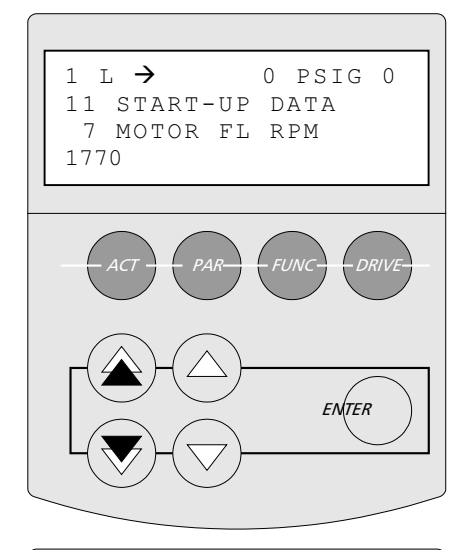

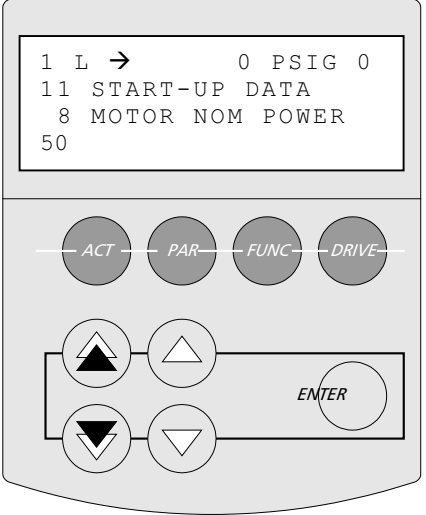

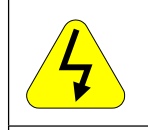

# ID MAGN REQ

This warning is normal, proceed on to the step INDENTIFICATION RUN

#### IDENTIFICATION RUN

PumpSmart uses specific motor detail to create a mathematical motor model. This model enables more accurate motor control and is created with the motor data you have just entered and by magnetizing the motor for 20 to 60 seconds at zero speed. This is called a <u>First Start ID Run</u>.

Once all the motor data has been entered, the following warning will be displayed:

#### ID MAGN REQ

This warning indicates that a <u>First Start ID Run</u> is required before the pump may be operated. Now is a good time to perform this run.

With the motor connected to the drive and the keypad in Local (L) mode, press the START button. FOLLOW ALL STANDARD SAFETY PRACTICES FOR STARTING MACHINERY.

#### NOTE

ALLOW THE <u>FIRST START ID RUN</u> TO COMPLETE BEFORE STOPPING/RESETTING THE DRIVE. Although the motor may not appear to respond to the start command, it has. A warning message "ID MAGN" will be displayed during the ID. Once the ID run is complete, the message "ID DONE" will be displayed.

NOTE - If the motor is changed in the future, a <u>First Start ID Run</u> must be performed again to maintain the accuracy of the PumpSmart control.

Once the First Start ID Run has been completed, the following message will appear:

#### ID DONE

Once this appears, proceed on to the next step DRIVE OPERATION LIMITS.

#### E-Stop/Permissive

The PS200 will not operate unless the E-Stop/Permissive switch [DI1L] is closed. This includes performing the First Start ID Run. If not closed a warning message will appear on the keypad display:

RUN DISABLED

See Appendix A-4, Instrument Wiring, for details on wiring this switch.

#### NOTE:

The E-Stop/Permissive switch can not be defeated through parameter setting. If your application does not use an E-Stop / Permissive switch, DI1L can be bypassed physically inside the PumpSmart unit. Refer to Appendix A-4, Instrument Wiring, for details.

#### DRIVE OPERATION LIMITS

Drive operation limits safe-guard the pump and drive system from operating in unstable over-speed and/or low-speed conditions.

<u>Maximum Speed</u> - The PumpSmart System will adjust the speed of the motor to achieve the desired operating setpoint. Although the PumpSmart system can drive the motor to 2-3 times its nameplate speed, this is generally impractical for several reasons. First, unless the pump and motor are designed for overspeed operation, they could prematurely wear or even catastrophically fail. Second, centrifugal pumps generate pressure by the square of the speed and overspeed operation may overpressure the pump or surrounding piping system.

The maximum speed setting should never be set over the full load RPM of the motor or the pump manufacturers stated maximum speed of the pump.

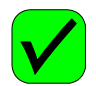

| 14.01 MAXIMUM SPEED                                                       |             |                                                                                                    |
|---------------------------------------------------------------------------|-------------|----------------------------------------------------------------------------------------------------|
| Enter the maximum                                                         | K           | EY SEQUENCE                                                                                          |
| speed that the pump,<br>motor, and system can                             | [From parar | meter group: 11 START UP<br>DATA]                                                                    |
| operate at. In most<br>cases, the maximum<br>speed will be the same       |             | Scroll to parameter<br>group14, SPD LIM/STRT<br>LVL. Parameter 14.01 will<br>be the first selection. |
| full load RPM.                                                            | ENTER       | Press to enter the parameter setting mode                                                            |
| MAX SPEED ≤ Full Load<br>Motor RPM<br>and<br>≤ Pump<br>maximum            |             | Use a combination of the arrow keys to scroll to the maximum speed.                                  |
| speed                                                                     |             |                                                                                                    |
| <i>The default value is the speed set in parameter 11.07 MOTOR FL RPM</i> | ENTER       | Press to complete the entry                                                                          |

<u>Minimum Speed</u> - As the demand on the pump decreases, PumpSmart will decrease the pump speed to match the new demand. This Minimum Speed parameter sets the minimum speed that the pump can operate at. It is also used to define the safe speed to run the pump during a pump protection fault. The default value for minimum speed is 25% of 11.07 MOTOR FL RPM.

When determining a minimum speed, consider the following:

 Motor Minimum Speed [Turndown ratio] - Due to motor loading and thermal effects, the motor minimum speed on centrifugal pumps should not be less than 1/10<sup>th</sup> its full-load speed.

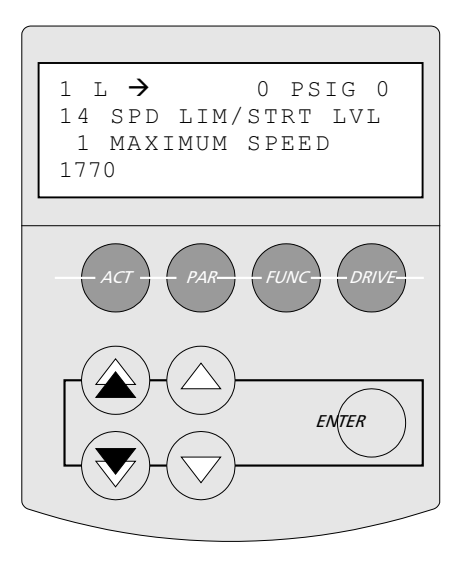

*Example – if full load rpm = 3550, set min speed to 355. Use greater than 10% if either of the following conditions exist:* 

- Pump Minimum Speed Some pumps have minimum speed requirements, such as multistage pumps (>2 stages) and sleeve bearing pumps. Consult your pump operation manual to see if there is a minimum speed limit for your pump. Note - 1& 2 stage pumps do not normally have minimum speed requirements.
- Static Head Conditions (minimum flow) The minimum speed should be set to assure that the pump generates enough head to overcome static resistance. In some cases, this can cause overheating and possible vaporization of the liquid in the pump casing.

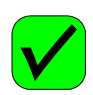

# 14.02 MINIMUM SPEED

Enter the minimum speed that the pump and motor can safely operate at.

#### Consider-

- Turndown ratio
- Pump minimum speed
- Minimum flow

The default value is 25% of the speed set in parameter 11.07 MOTOR FL RPM

| mum                                | KEY SEQUENCE                                   |                                                                     |  |
|------------------------------------|------------------------------------------------|---------------------------------------------------------------------|--|
| e pump<br>n safelv                 | [From parameter group: 14.01 MAXIMUM<br>SPEED] |                                                                     |  |
| ,                                  |                                                | Scroll to parameter 14.02<br>MINIMUM SPEED                          |  |
| n ratio                            | ENTER                                          | Press to enter the parameter setting mode                           |  |
| nimum<br>flow                      |                                                | Use a combination of the arrow keys to scroll to the minimum speed. |  |
| alue is 25%<br>set in<br>.07 MOTOR | ENTER                                          | Press to complete the entry                                         |  |

# 1 L → 0 PSIG 0 14 SPD LIM/STRT LVL 2 MINIMUM SPEED 443 ACT PAR FUNC DRIVE ENTER

#### <u>NOTES</u>

The default settings of the PumpSmart drive will stop the pump if the process demand requires the pump to operate below the minimum speed. A LOW DEMAND Fault will be displayed in this case. A delay can be set for up to 30 minutes (1800 sec) before shutting down. Alternatively the drive may be set to operate at a minimum speed until it is manually shut-off. If the process condition clears while operating at minimum speed, PumpSmart will resume normal operation. See the OPTIONS section for further details.

If PumpSmart shuts-down due to a pump protect fault, it can be configured to try and restart multiple times before shutting down completely. The interval between these times can be adjusted for up to 250 seconds. The default value is 60 seconds. The AUTO RESTART and ERROR RESET features must be set to "ON" See the OPTIONS section for further details.

Once the PumpSmart unit shuts down completely, it must be manually restarted.

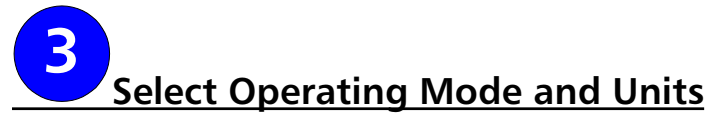

In this section, the operating mode is selected and the primary process transmitter is configured.

#### **OPERATING MODE**

There are four modes for operating the PumpSmart PS200: Pressure, Flow, Level, or Temperature/Other. This selection pre-selects the defaults for units and PI control settings [See TUNING].

- Pressure PumpSmart will work to maintain a pressure setpoint based on a pressure transmitter signal.
- Flow PumpSmart will work to maintain a flow setpoint based on a flowmeter signal.
- Level used to maintain a defined tank level based on a level transmitter feedback, although a pressure transmitter at the pump suction can also be used. PumpSmart can control the level in either a suction or discharge tank.
- Temperature/OTHER used to maintain defined temperature of a process stream based on a temperature transmitter signal. Also use this selection if a 4-20 ma signal from a different type of transmitter is used.

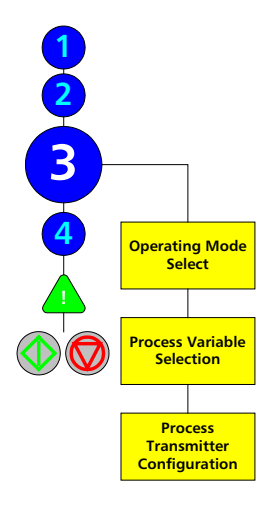

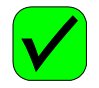

#### 11.03 MODE SELECT

| Select the control mode                     | KEY SEQUENCE                         |                                               |
|---------------------------------------------|--------------------------------------|-----------------------------------------------|
| for your application. If                    | [From parameter group: 14.02 MINIMUM |                                               |
| the control mode is                         |                                      | SPEED]]                                       |
| PRESSURE, skip to the<br>next step (Process |                                      | Scroll to parameter group<br>11 START-UP DATA |
| Variable selection).                        |                                      | Scroll to parameter 11.03<br>"OPERATING MODE" |
| Options:                                    | ENTER                                | Press to enter the                            |
| Dressure                                    |                                      | parameter setting mode                        |
| Pressure                                    | $\bigcirc \bigcirc$                  | Scroll to selection                           |
| Flow                                        | $\Delta \otimes$                     | Example – Pressure                            |
| Level<br>Temperature/Other                  | ENTER                                | Press to complete the entry                   |

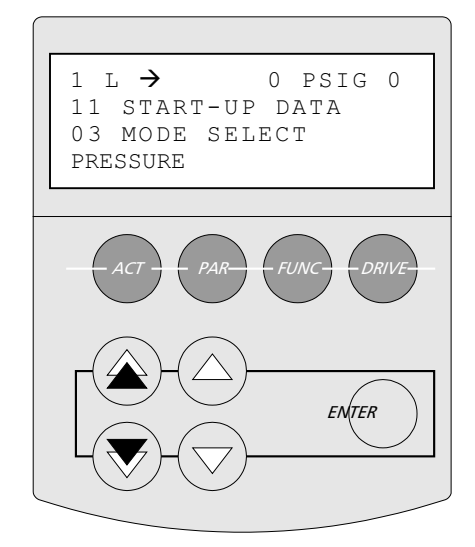

#### PROCESS VARIABLE SELECTION

The process variable unit selection identifies what units your operating mode is in. This parameter sets the units that are used in the actual signal and setpoint display. The defaults are shown for ENGLISH [AM] selection.

| Operating Mode | Available Units Selection          |
|----------------|------------------------------------|
|                | PSIG [default]                     |
|                | BAR                                |
| Pressure       | FT– Feet                           |
|                | M– Meters                          |
|                | %                                  |
|                | GPM – Gallons Per Minute [default] |
|                | M3Hr – Cubic meters per hour       |
| Flow           | LBM/SEC - Pounds mass per second   |
| 11000          | LBM/HR - Pounds mass per hour      |
|                | KG/HR - Kilograms per hour         |
|                | %                                  |
|                | PSIG                               |
|                | BAR                                |
|                | FT-Feet [default]                  |
| Level          | IN - Inches                        |
|                | CM - Centimeters                   |
|                | M– Meters                          |
|                | %                                  |
| Tomporaturo    | °F – Degrees Fahrenheit [default]  |
| remperature    | °C – Degrees Celsius               |

NOTE - If you are using a differential pressure flowmeter, please see the OPTIONS & FEATURES section for assistance in selecting the correct process variable.

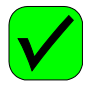

# 15.01 AI2 UNIT

| Select the proper units of the operating mode.                                            |                     | KEY SEQUENCE<br>[From parameter group 11.03 MODE<br>SELECT]              |                                                                                                    |
|-------------------------------------------------------------------------------------------|---------------------|--------------------------------------------------------------------------|----------------------------------------------------------------------------------------------------|
| Skip to the next step if<br>the default unit is okay,<br>otherwise select:                |                     | <u>ک</u> -ک                                                              | Scroll to parameter group<br>15 PROCESS VAR UNIT.<br>Parameter 15.01 will be<br>the first selection |
| BAR LBM/HR<br>GPM KG/HR<br>PSIG FT<br>(Default) IN<br>M3/HR CM<br>LBM/SEC M<br>% °F<br>°C | ENTER               | Press to enter the parameter setting mode                                |                                                                                                    |
|                                                                                           |                     | Scroll to the appropriate<br>measurement units.<br>Example shown is PSIG |                                                                                                    |
|                                                                                           | CM<br>M<br>°F<br>°C | ENTER                                                                    | Press to complete the entry                                                                         |

NOTE - FOR PRESSURE/LEVEL MODES

If units of FT, IN, M or CM are used and Specific Gravity [SG] is other than 1.0, parameter 17.04 must be completed. See Options & Features.

NOTE - FOR PRESSURE/LEVEL MODES

If units of FT, IN, M or CM are used, Specific Gravity [SG] must be constant. If SG varies widely, use units of PSIG or Bar.

Al2 refers to the <u>Analog Input</u> channel No. 2. This is where your primary process transmitter should be physically connected

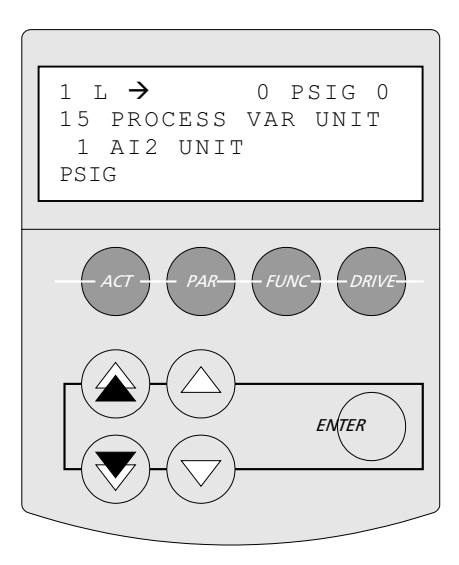

#### PROCESS TRANSMITTER CONFIGURATION

The primary process transmitter is the device that will measure your process conditions. The PS200 requires information to properly scale the 4-20 mA signal that the transmitter sends.

Al2 MAX - This refers to the process value that your transmitter is calibrated to at its max signal [20 mA]. Refer to your transmitter calibration sheet, or the instrument nameplate, for this value.

Example - a direct reading flowmeter [e.g. magmeter, vortex flowmeter, etc...] that has a range of 0 - 2000 GPM would be calibrated such that at 2000 GPM, the output of the transmitter would be 20 mA. Parameter 16.03 would be set to 2000 in this case. The units of 16.03 are the same as selected in parameter 15.01.

#### <u>NOTES</u>

Differential pressure flowmeters [e.g. orifice plate, venturi] do not produce 4-20 mA signals that are linear with the flowrate. PumpSmart refers to this as a QUADRATIC input -- Refer to the section DIFFERENTIAL PRESSURE FLOWMETERS in the options section for proper setup.

#### 16.03 AI2 MAX

| Enter the reading of the                | KEY SEQUENCE     |                                                      |
|-----------------------------------------|------------------|------------------------------------------------------|
| prinary process                         |                  | Servell to normation group                           |
| corresponds to its 20                   |                  | 16 SETPOINT SELECT                                   |
| mA signal.                              | $\bigtriangleup$ | Scroll to parameter 16.03                            |
|                                         |                  | AI2 MAX                                              |
| Units are the same as entered in 15.01. | ENTER            | Press to enter the parameter setting mode            |
|                                         |                  | Use a combination of the arrow keys to scroll to the |
|                                         |                  | correct value. Example<br>shown - 300 PSIG           |
|                                         | ENTER            | Press to complete the entry                          |

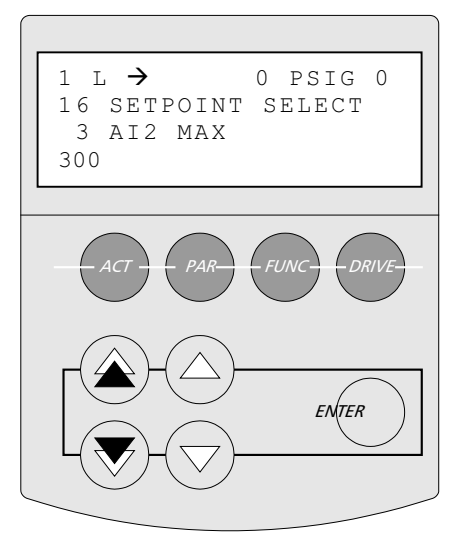

Al2 MIN - This is the process value that corresponds to the transmitter's minimum signal [4 mA]. This value is normally zero on a pressure or flow transmitter. Refer to your transmitter calibration sheet, or the instrument nameplate, for this value.

NOTE - Most pressure and flow transmitters are configured for a reading of 0 [PSIG, GPM, etc...] at 4 mA. If so, this step may be omitted since the default of parameter 16.04 is 0.

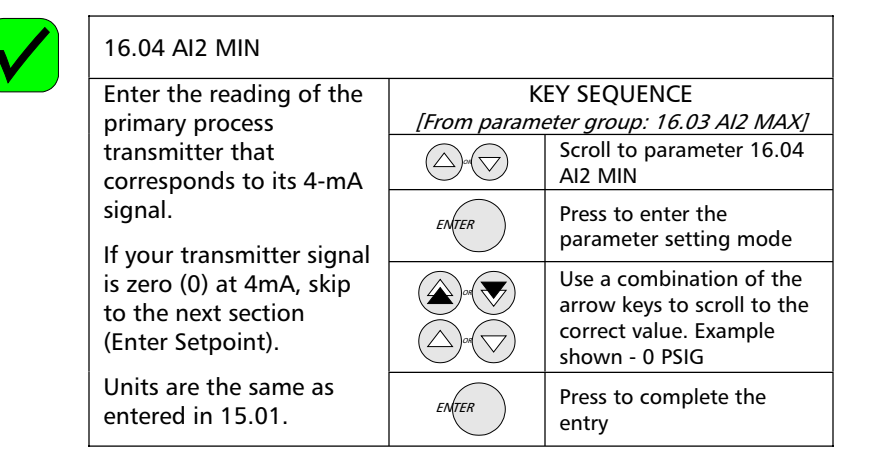

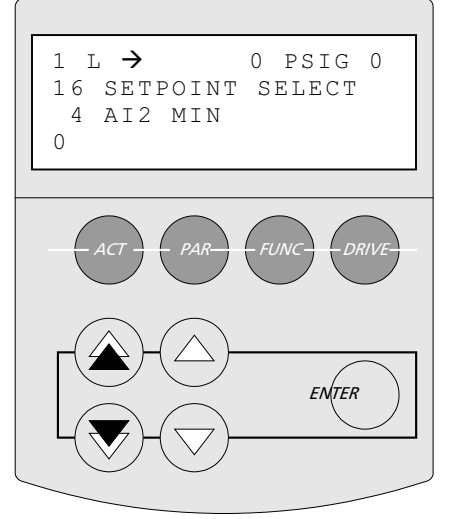

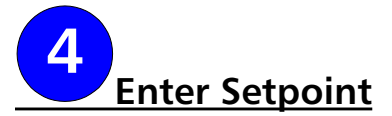

The final step before starting the PumpSmart system in a basic process control mode is to enter the operating setpoint.

#### SETPOINT

| Enter the operating setpoint. | KEY SEQUENCE |                                                        |
|-------------------------------|--------------|--------------------------------------------------------|
|                               | REF          | Press REF button to<br>highlight the setpoint<br>value |
|                               |              | Use a combination of the arrow keys to scroll to the   |
|                               |              | desired setpoint. Example shown is 100 PSIG.           |
|                               | ENTER        | Press to complete the entry                            |

#### NOTE(S) -

There are alternative ways to enter the setpoint. Refer to the OPTIONS AND FEATURES section for configuration detail.

<u>Remote setpoint</u> – An analog input signal may be used to send setpoints to the PumpSmart unit from a remote location.

<u>Variable Setpoint</u>- A second process transmitter [2-10VDC or 4-20 mA] may be used to vary the setpoint. The setpoint can be linear, inverse linear, or offset, to this signal. See OPTIONS & FEATURES for details.

<u>Multiple setpoint</u> - The PumpSmart system can be programmed with two setpoints and the drive can toggle between the two setpoints based upon a digital switch [e.g. flow switch, level switch, manual switch, etc...]. Multiple setpoints can be set through either the keypad, Analog Input or via the DCS.

<u>DCS Fieldbus</u> - The setpoint can be programmed and changed remotely by way of digital communication from a DCS system with optional bus communication modules. Modules are available for Modbus, Profibus, Device Net, Interbus-S, Modbus Plus, ControlNet, and Ethernet.

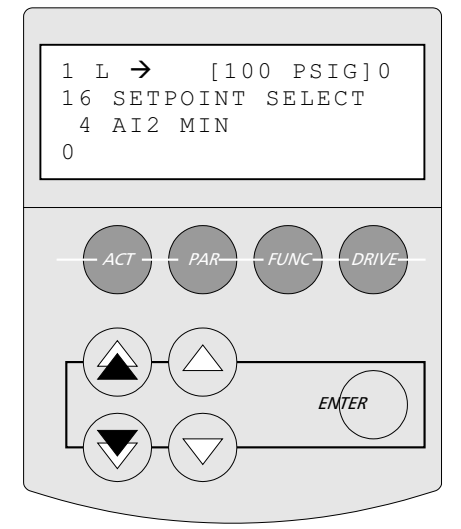

# Recommended Option: Pump Protection Limit

The Pump Protection Limit adds significant protection to the PumpSmart PS200 system. With the pump protection limit enabled, the PS200 system will be able to provide dry run (loss of, or blocked suction) protection in pressure and flow control. It will also be able to provide run-out flow protection when in pressure control mode.

The pump protection limit works by identifying conditions where the pump is unable to meet the protection limit when at maximum speed.

The first step in enabling the Pump Protection function is to select how you would prefer PumpSmart to respond if the protection limit conditions occur. There are three options:

- ALARM & CONTROL [Recommended]- In this response, PumpSmart will issue a warning and then either shut down or reduce speed depending upon your settings. These settings may be found in the OPTIONS & FEATURES section under MINIMUM SPEED OPTIONS.
- 2. ALARM only In this response, PumpSmart will simply issue an alarm/warning, but continue to operate. The alarm only mode may result in damage to the pump if a protection limit fault occurs and no manual intervention is taken.
- 3. DISABLED (Default Setting) In this response, there is no protection limit functionality. If a closed suction valve (or similar) condition exists, there may be damage to the pump, and there will be no alarm warning the user.

| 25.01 PUMP PROTECT CTRL             |              |                                                    |  |
|-------------------------------------|--------------|----------------------------------------------------|--|
| Select the how                      | KEY SEQUENCE |                                                    |  |
| respond in the event a              |              | Scroll to parameter 25.01<br>PUMP PROTECT CTRL     |  |
| condition exists.                   | ENTER        | Press to enter the parameter setting mode          |  |
| Options-                            |              | Use the arrow key to scroll                        |  |
| DISABLED (Default)                  |              | to the desired response.<br>Example shown is ALARM |  |
| ALARM                               |              | & CTRL.                                            |  |
| ALARM & CTRL                        |              | Brass to complete the                              |  |
| We highly recommend<br>ALARM & CTRL | ENTER        | entry                                              |  |

NOTE - The PumpSmart keypad will display an alarm or fault message "Pump Protect" when the protection limit condition exists. The Pump Protection feature may also be configured to warn via DCS [optional Fieldbus module] or sonic or visual alarms through the digital relay output. See OPTIONS for details.

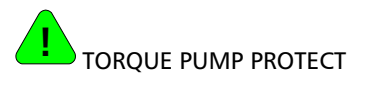

In level or temperature control, it is recommended to use the Torque Pump Protect function, which provides dry run, minflow, and run-out protection, based upon operating load limits.

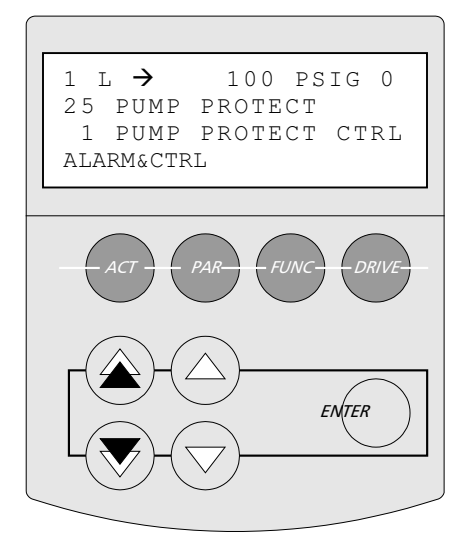

The next step is setting the protection limit. This setting should be just below your minimum acceptable setpoint value. PumpSmart Control Solutions recommends 2-3% below your setpoint for initial settings.

The Pump Protection Limit is expressed in terms of % of setpoint.

Example - If you had a setpoint of 100 PSIG (or GPM, or Ft, etc...) the recommended protection limit would be 97%. The Pump Protection warning/fault would occur if the pump was at maximum speed and pressure fell below 97 PSIG.

If operating in flow control, the protection limit will protect against minimum flow faults. In this case, the protection limit will be set much lower.

Example - If you had a setpoint of 100 GPM and a recommended minimum flow of 60 GPM, the protection limit would be 60%. The Pump Protection warning/fault would occur if the pump was at maximum speed and flow fell below 60 GPM.

| 25.02 PROTECTION LIMIT                                          |                  |                                                                                                    |  |  |
|-----------------------------------------------------------------|------------------|----------------------------------------------------------------------------------------------------|--|--|
| Enter the pump<br>protection limit as a                         | K<br>[From param | EY SEQUENCE<br>leter: 25.01 PUMP PROTECT<br>CTRL]                                                             |  |  |
| setpoint.                                                       | PAR              | Press PAR button to enter<br>to the Actual Signal screen                                                      |  |  |
| Example: From the<br>above example, the<br>entry would be "97". |                  | Press the double arrow key<br>to go to parameter group<br>25, PUMP PROTECT                                    |  |  |
|                                                                 |                  | Press the single arrow key<br>to go to parameter 25.02,<br>PROTECTION LIMIT                                   |  |  |
|                                                                 | ENTER            | Press to enter the parameter setting mode                                                                     |  |  |
|                                                                 |                  | Use a combination of the<br>arrow keys to scroll to the<br>desired protection limit.<br>Example shown is 97%. |  |  |
|                                                                 | ENTER            | Press to complete the entry                                                                                   |  |  |

NOTE - A delay can be set so that the PumpSmart PS200 waits to respond if the process variable falls below the protection limit. This will prevent the PumpSmart unit from shutting down prematurely due to momentary system upsets. See the OPTIONS section for further detail.

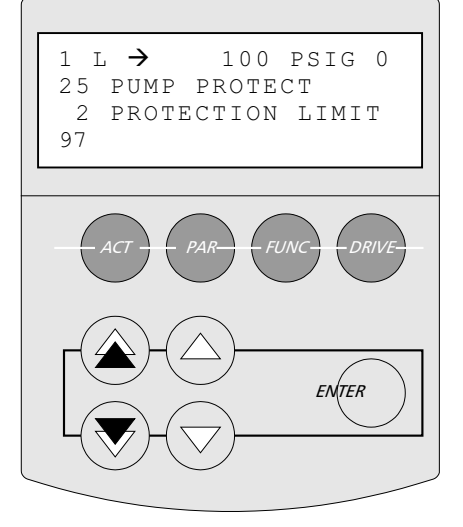

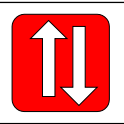

# Recommended Step: Parameter Upload

See KEYPAD USE

Save your parameters in the keypad. In the unlikely event that the PS200 parameters are lost, the keypad can be used to restore the configuration. It can also be used to program sister units that use the same or similar program settings.

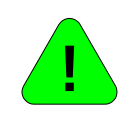

# Recommended Option: Drive Locking See OPTIONS & FEATURES

The keypad can "locked" to prevent unauthorized personnel from making operational changes or changes to the parameter groups. See LOCKING in OPTIONS & FEATURES.

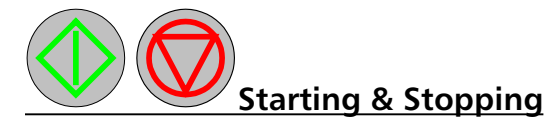

The PumpSmart system is now ready to start. Starting and stopping the PumpSmart unit is possible through the keypad when in local control.

NOTE - The drive can also be started using a 2 or 3 wire switch or through a Fieldbus command. Press the LOC-REM button until "R" is displayed in the upper left status row. You are now ready to start from a remote location.

| KEY SEQUENCE |                                                               |  |
|--------------|---------------------------------------------------------------|--|
|              | Press LOC/REM button until "L" is displayed in the status row |  |
|              | Press to start                                                |  |
|              | Press to stop                                                 |  |

#### E-Stop/Permissive

The PS200 will not operate unless the E-Stop/Permissive switch [DI1L] is closed. If not closed a warning message will appear on the keypad display:

#### RUN DISABLED

See Appendix A-4, Instrument Wiring, for details on wiring this switch.

#### NOTE:

The E-Stop/Permissive switch can not be defeated through parameter setting. If your application does not use an E-Stop / Permissive switch, DI1L can be bypassed physically inside the PumpSmart unit. Refer to Appendix A-4, Instrument Wiring, for details.

#### Jogging the Motor for Rotation

To check for proper motor rotation, scroll to parameter 12.09 MOTOR JOG and selecting JOG. Once selected, PumpSmart will turn the motor at 60 RPM for 10 seconds.

If rotation is reversed, the position of two leads must be changed either at the drive output  $(U_2, V_2, W_2)$  or at the motor  $(T_1, T_2, T_3)$ . Refer to the Quick Reference Installation drawings in the appendix.

# **MULTI PUMP-PROCESS CONFIGURATION**

The PumpSmart PS200 system can control up to four pumps in a coordinated fashion to meet system demand and maximize pump performance and reliability. This is referred to as MULTI-PUMP operation.

| Step             | Description                                                                                                    | Parameters                                         |
|------------------|----------------------------------------------------------------------------------------------------|----------------------------------------------------|
|                  | Multi-Pump Overview                                                                                                    |                                                    |
|                  | Locks/Passwords & Operating Macro                                                                                           |                                                    |
| 1                | This section details the parameter lock function and the selection of the Multi-pump operating macro-program.               | 10.02<br>11.02                                     |
|                  | Motor Setup                                                                                                    | 12.01                                              |
| 2                | Drive data for the First Motor Run ID is<br>entered here in addition to start/stop<br>methods, and MAX and MIN drive speeds | 11.04<br>11.05<br>11.07<br>11.08<br>14.01<br>14.02 |
|                  | Operating Mode & Units                                                                                                    | 11.03                                              |
| 3a               | Selects the mode of operation and the primary process transmitter setup.                                                    | 15.01<br>16.03<br>16.04                            |
|                  | Multi-pump Settings                                                                                                    | 22.01                                              |
| <mark>3</mark> 6 | Selects how the multiple pumps will work together to satisfy the system demand.                                             | 22.02<br>22.03<br>22.04<br>22.07<br>22.08<br>22.13 |
| 4                | Setpoint                                                                                                    |                                                    |
|                  | Pump Protection                                                                                                    |                                                    |
| !                | Protect the pump from operation below<br>minimum flow or dry running using<br>Secondary Protection or PumpSmart TPP.        | 25.06                                              |
|                  | Configuration Additional Drives                                                                                             | 22.09<br>17.21                                     |
|                  | Start/Stop                                                                                                    |                                                    |

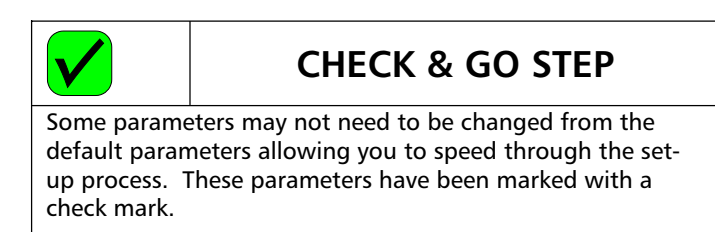

# **Overview - Multi-Pump Applications**

The following is an overview of the different Multi-pump applications:

#### <u>SYNCHRONOUS</u>

In synchronous mode, a lead drive starts initially and regulates to the set point. If the unit is unable to meet the setpoint conditions, the lead PS200 will start a second PS200 pump and regulate both units to the same speed to meet the setpoint. If the setpoint conditions are still not met a third and fourth pump can be started and similarly be regulated to the same speed. Similarly, when demand drops, PumpSmart will de-stage pumps that are no longer required to meet the setpoint.

PumpSmart can automatically switch between lead and lag pumps to ensure that they all wear evenly.

#### MULTI-CONTROLLER

In multi-controller mode, a lead drive starts initially and regulates to the setpoint. If this unit is unable to meet the setpoint conditions, it will start a second PS200 pump. The lead PS200 will continue at maximum speed while the lagging drive will regulate speed to meet the setpoint. If demand is still not met, the lead drive will start a third, and if required a fourth, pump to meet the demand. In each case the last PS200 drive/pump started will regulate to the setpoint. When demand drops, PumpSmart will de-stage pumps that are no longer required to meet the setpoint.

As with SYNCHRONOUS, it is possible to use dissimilar pumps in this mode, however caution should be exercised to ensure pump head curves are similar to prevent operation at shut-off or check valve chatter on the lower head pump(s).

PumpSmart can automatically switch between lead and lag pumps to ensure that they all wear evenly.

#### BACKUP

In cases where a backup pump exists and each pump is sized to handle all the anticipated process demands, backup mode may be used to provide automatic lead-lag switching to provide uniform wear. In addition, in the event of a Pump Protection or VFD fault, the backup unit will be automatically started.

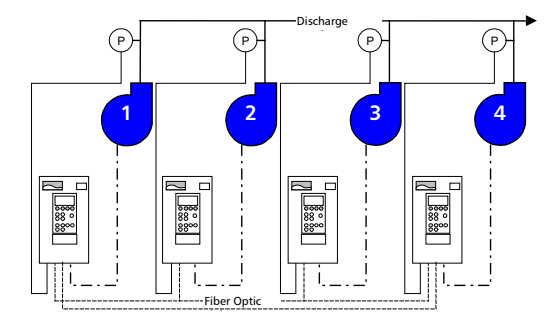

Typical Multi-Pump configuration

#### CONSTANT SLAVE

In constant slave mode, one PumpSmart PS200 can be used in combination with conventional fixed speed pumps to meet varying demands. The PS200 will signal the constant speed pumps to turn on during periods of peak demand. The PS200 unit will then regulate speed to "trim" to the setpoint. This configuration reduces the number of required PumpSmart PS200 units to one. When demand drops, PumpSmart will stop the lagging pump.

Up to three constant speed pumps may be used with the PS200 system.

In constant slave mode, the PS200 is always the lead pump and the constant speed pump is always the lag pump.

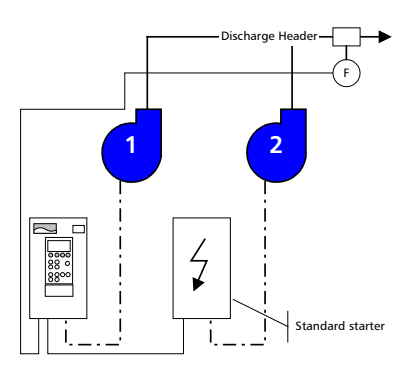

#### **Constant Slave Configuration**

#### NOTE

It is possible to use dissimilar pumps in any of the above Multi-Pump modes. Caution should be exercised however to ensure that pump head curves are similar to prevent operation at shut-off or check valve chatter on the lower head pump(s).

IT IS RECOMMENDED THAT ALL PUMPS BE IDENTICAL IN PERFORMANCE

#### What's Lead and What's Lag?

A LEAD pump is the pump that runs before all others are activated. This may sometimes be referred to as the *PRIMARY* unit.

A LAG pump starts only when the demand on the system becomes greater than what the lead pump can handle. This is sometimes called the *BACKUP* or *SECONDARY* unit.

LEAD's and LAG's can be switched to allow for uniform wear. See OPTIONS & FEATURES for details.

#### Note - Multi-Pump Wiring

When installing and wiring a multi-pump system, each lag/slave unit **MUST** include a two-wire "OFF-AUTO" switch or a 3-wire pulse start/stop in addition to the E-Stop/Permissive switch. When starting a multi-pump system, all slave units must be set to "AUTO" or pulse start and the keypad set in REMOTE.

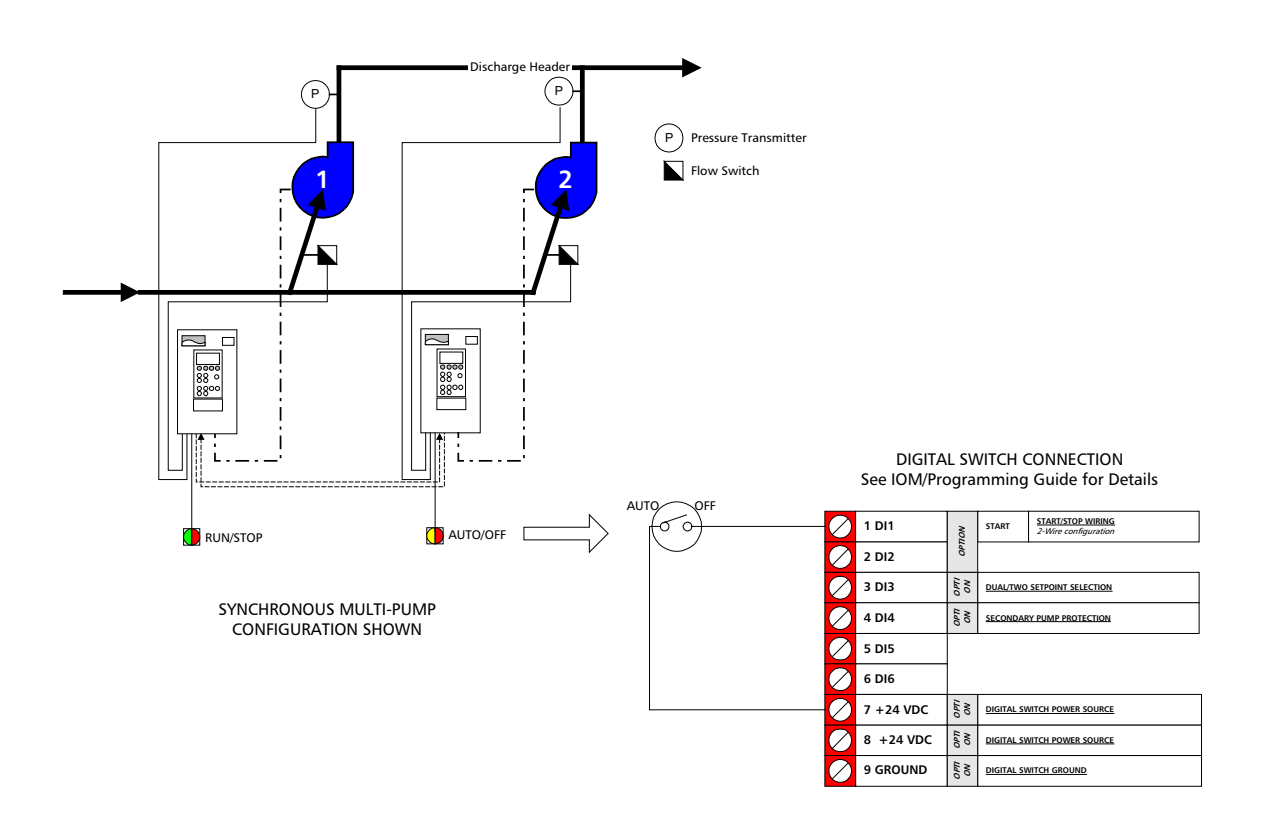

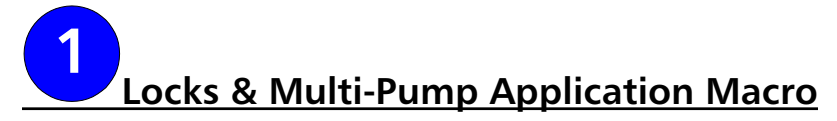

#### LOCKS & PASSWORDS

Operating parameters on the PumpSmart PS200 are protected by a 3-digit passcode to prevent casual users or unauthorized users from inadvertently changing the operating and protection limits that have been set. All PS200 units utilize the same passcode; it cannot be changed by the user/owner.

When the PS200 keypad is locked, functionality is limited to starting, stopping, and changing the operating setpoint.

#### Where to start...

This configuration guide is structured to program the MASTER drive first, and then program the SLAVE drives using the upload/download function on the PumpSmart keypad. In multi-pump applications, any PS200 can be the MASTER. The MASTER drive will control the staging and de-staging of the SLAVE pumps.

Select one pump to be your MASTER and start configuration it first.

| 10.02 PASS CODE                                                                                                    |                                                        |                                                                  |  |  |
|----------------------------------------------------------------------------------------------------|--------------------------------------------------------|------------------------------------------------------------------|--|--|
| To open the Parameter<br>lock, scroll to parameter<br>10.02 and enter the<br>passcode 358. The<br>display value will<br>automatically return to 0<br>after the three-digit<br>code has been entered.<br>To check on the status<br>of the parameter lock;<br>scroll to parameter<br>10.01. After correctly<br>entering the passcode, it<br>will read "OPEN" | KEY SEQUENCE<br>[From parameter group: 99 INFORMATION] |                                                                  |  |  |
|                                                                                                    | PAR                                                    | Press to enter<br>parameter mode                                 |  |  |
|                                                                                                    |                                                        | Scroll to parameter<br>group 10 LOCKS /<br>PASSWORDS             |  |  |
|                                                                                                    |                                                        | Scroll to parameter<br>10.02 PASS CODE                           |  |  |
|                                                                                                    | ENTER                                                  | Press to enter the<br>parameter setting<br>mode                  |  |  |
|                                                                                                    |                                                        | Use a combination of the arrow keys to scroll to the number 358. |  |  |
|                                                                                                    | ENTER                                                  | Press to complete the passcode entry                             |  |  |

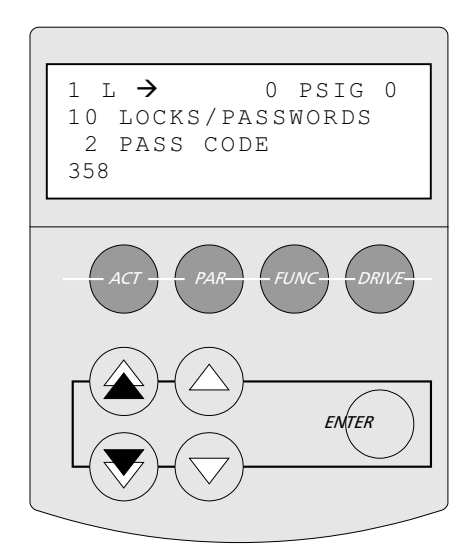

#### MULTI-PUMP APPLICATION MACRO

The default application macro on the PumpSmart PS200 is SINGLE PUMP; parameter 11.02 needs to be set to MULTI PUMP.

| 11.02 APPLICATION MACRO                  |                                                                 |                                                |  |
|------------------------------------------|-----------------------------------------------------------------|------------------------------------------------|--|
| Select the multi-pump application macro. | KEY SEQUENCE<br>[From parameter group 10.02<br>LOCKS.PASSWORDS] |                                                |  |
|                                          |                                                                 | Scroll to parameter group<br>11 START-UP DATA  |  |
|                                          |                                                                 | Scroll to parameter 11.02<br>APPLICATION MACRO |  |
|                                          | ENTER                                                           | Press to enter the parameter setting mode      |  |
|                                          |                                                                 | Scroll to the MULTI PUMP selection             |  |
|                                          | ENTER                                                           | Press to complete the entry                    |  |

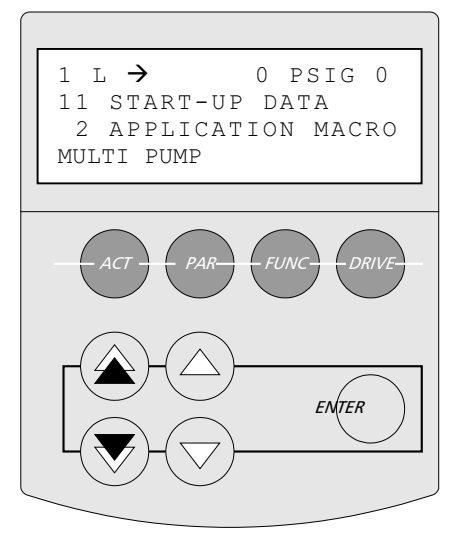

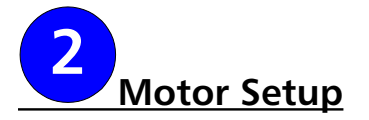

The PumpSmart PS200 variable frequency drive utilizes Direct Torque Control [DTC] rather than a scalar speed control variable such as Volts/Hertz. Direct Torque Control provides more precise speed control, hence more responsive and accurate control to your set point. Specific motor data must be entered into the PumpSmart drive to enable it to properly control the motor using DTC.

Steps to be performed are:

- 1. Identification of the Motor starting method
- 2. Entering motor data for characterization
- 3. Establishment of the Maximum and Minimum speed limits

#### START/STOP OPTIONS

The PumpSmart PS200 has three ways to start and stop:

Two-wire / HOA - This is the default start/stop method and is common to "RUN/STOP" switch configurations.

#### Three-wire pulse start/pulse stop

Fieldbus control - PumpSmart may be remotely started through a DCS system. This option does require the optional Fieldbus communication module. Refer to the FIELDBUS CONTROL option for further details.

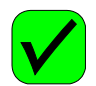

#### 12.01 START/STOP

lf y wii or this the Op oth

| ou are using a two-<br>re start-stop method<br>the keypad only, skip | KEY SEQUENCE<br>[From parameter: 11.02 APPLICATION<br>MACRO] |                                                                                               |
|----------------------------------------------------------------------|--------------------------------------------------------------|-----------------------------------------------------------------------------------------------|
| s step and proceed to<br>e next step (Drive<br>peration Limits),     |                                                              | Scroll to parameter group<br>12 START/STOP. Parameter<br>12.01 will be the first<br>selection |
| 3 WIRE, or                                                           | ENTER                                                        | Press to enter the parameter setting mode                                                     |
| FIELDBUS                                                             |                                                              | Use the arrow keys to<br>scroll to the desired<br>parameter [Example<br>shown - 3 WIRE]       |
|                                                                      | ENTER                                                        | Press to complete the entry                                                                   |

NOTE - If you are using a 3-Wire Start/Stop, you may see a "No Motor Data" fault prior to making this entry. This fault may be cleared by pressing the "Reset" button after parameter 12.01 has been set to 3-WIRE.

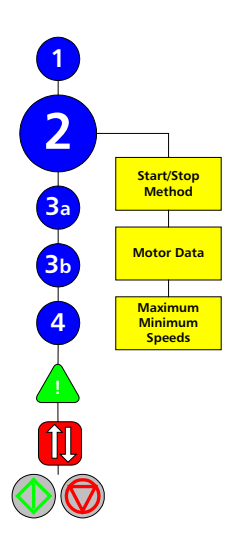

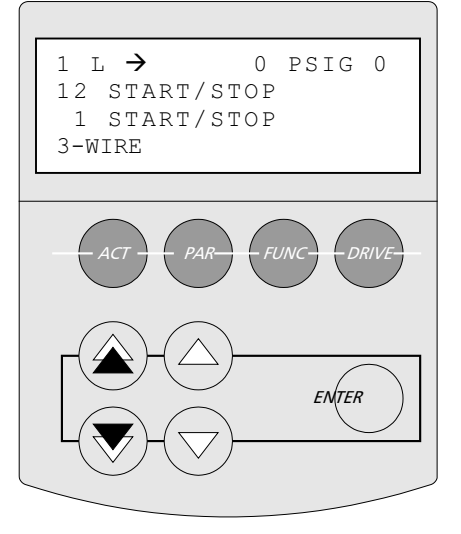

•

#### MOTOR DATA

The motor data will allow the PumpSmart drive to characterize the motor during its first start-up. During characterization, PumpSmart will automatically magnetize the motor windings for 20 - 60 seconds to develop a mathematical model of the motor. Entry of the following parameters is all that is required.

NOTE - If the motor is changed in the future, this data must be re-entered and a new characterization will be performed.

NOTE - The information required for this section can be found on the motor nameplate.

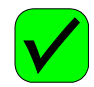

# 11.04 MOTOR NOM VOLTAGE

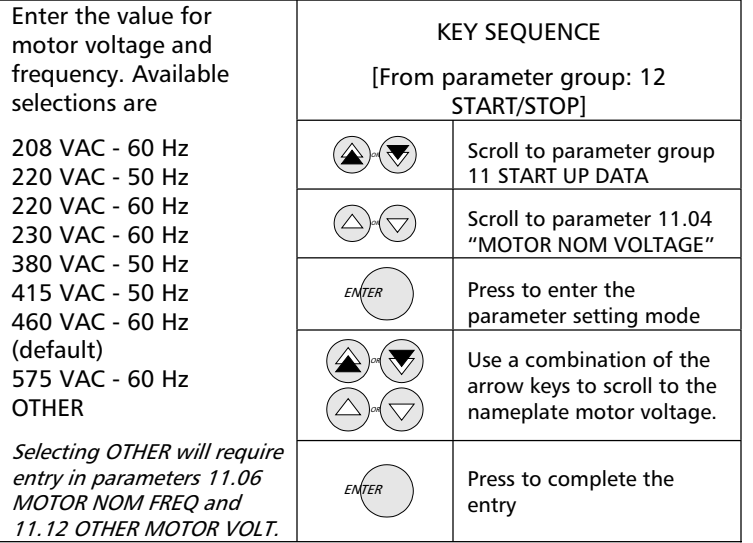

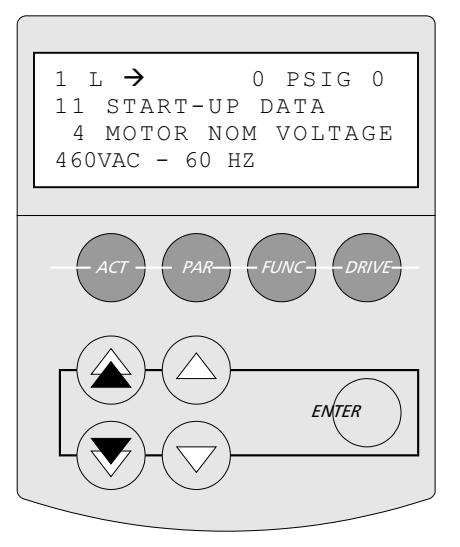

| 11.05 MOTOR NOM CURRENT                                                                                                  |                                                              |                                                                               |  |
|----------------------------------------------------------------------------------------------------|--------------------------------------------------------------|-------------------------------------------------------------------------------|--|
| Enter the actual full load<br>amps (FLA) of the<br>motor here. Refer to the<br>motor nameplate for the<br>correct value. | KEY SEQUENCE<br>[From parameter: 11.04 MOTOR NOM<br>VOLTAGE] |                                                                               |  |
|                                                                                                    |                                                              | Scroll to parameter 11.05<br>"MOTOR NOM CURRENT"                              |  |
|                                                                                                    | ENTER                                                        | Press to enter the parameter setting mode                                     |  |
|                                                                                                    |                                                              | Use a combination of the arrow keys to scroll to the nameplate motor current. |  |
|                                                                                                    | ENTER                                                        | Press to complete the entry                                                   |  |

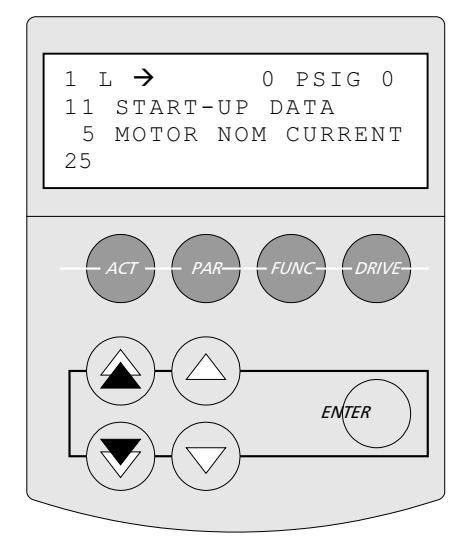

#### 11.07 MOTOR FL RPM

Enter the full load RPM of the motor. Please note this is the nameplate value of the full load RPM and not the nominal speed of the motor.

*For Example: An 1800 RPM motor might have a full load RPM of 1770 RPM* 

| oad RPM                         | KEY SEQUENCE                     |                                                                                 |  |
|---------------------------------|----------------------------------|---------------------------------------------------------------------------------|--|
| Please                          | [From parameter: 11.05 MOTOR NOM |                                                                                 |  |
|                                 |                                  | CURRENT]                                                                        |  |
| ue of the<br>and not<br>eed of  |                                  | Scroll to parameter 11.07<br>"MOTOR FL RPM"                                     |  |
|                                 | ENTER                            | Press to enter the parameter setting mode                                       |  |
| 1800 RPM<br>ve a full<br>70 RPM |                                  | Use a combination of the arrow keys to scroll to the nameplate full load speed. |  |
|                                 | ENTER                            | Press to complete the entry                                                     |  |

| 11.08 MOTOR NOM POWER                                                                                                    |                                                      |                                                                                |
|----------------------------------------------------------------------------------------------------|------------------------------------------------------|--------------------------------------------------------------------------------|
| Enter the nominal power<br>(HP or kW) of the motor<br>as found on the motor<br>nameplate.<br><i>If you are using the<br/>Default language of</i><br><i>ENGLISH(AM), then the</i><br><i>units of entry will be</i><br><i>Horsepower. Otherwise</i><br><i>kW will be the units of</i><br><i>entry.</i> | KEY SEQUENCE<br>[From parameter: 11.07 MOTOR FL RPM] |                                                                                |
|                                                                                                    |                                                      | Scroll to parameter<br>11.08 "MOTOR NOM<br>POWER"                              |
|                                                                                                    | ENTER                                                | Press to enter the<br>parameter setting<br>mode                                |
|                                                                                                    |                                                      | Use a combination of<br>the arrow keys to scroll<br>to the nameplate<br>power. |
|                                                                                                    | ENTER                                                | Press to complete the entry                                                    |

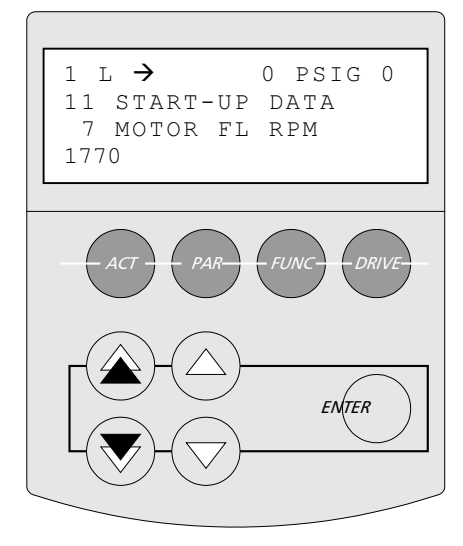

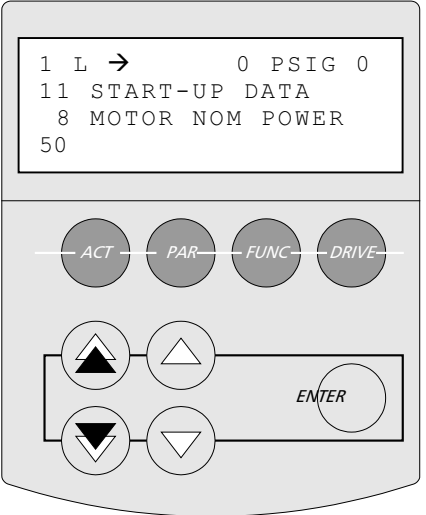

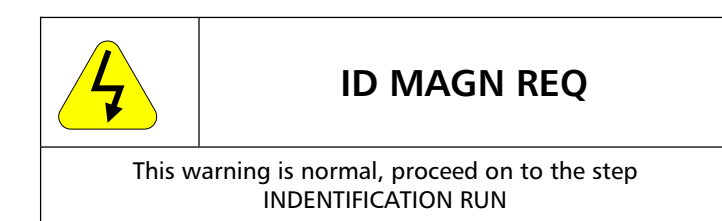

#### IDENTIFICATION RUN

PumpSmart uses specific motor detail to create a mathematical motor model. This model enables more accurate motor control and is created with the motor data you have just entered and by magnetizing the motor for 20 to 60 seconds at zero speed. This is called a <u>First Start ID Run</u>.

Once all the motor data has been entered, the following warning will be displayed:

#### ID MAGN REQ

This warning indicates that a <u>First Start ID Run</u> is required before the pump may be operated. Now is a good time to perform this run.

With the motor connected to the drive and the keypad in Local (L) mode, press the START button. FOLLOW ALL STANDARD SAFETY PRACTICES FOR STARTING MACHINERY.

#### NOTE

ALLOW THE <u>FIRST START ID RUN</u> TO COMPLETE BEFORE STOPPING/RESETTING THE DRIVE. Although the motor may not appear to respond to the start command, it has. A warning message "ID MAGN" will be displayed during the ID. Once the ID run is complete, the message "ID DONE" will be displayed.

NOTE - If the motor is changed in the future, a <u>First Start ID</u> <u>Run</u> must be performed again to maintain the accuracy of the PumpSmart control.

Once the <u>First Start ID Run</u> has been completed, the following message will appear:

#### ID DONE

Once this appears, proceed on to the next step, DRIVE OPERATION LIMITS.

#### **E-Stop/Permissive**

The PS200 will not operate unless the E-Stop/Permissive switch [DI1L] is closed. This includes performing the First Start ID Run. If not closed a warning message will appear on the keypad display:

RUN DISABLED

See Appendix A-4, Instrument Wiring, for details on wiring this switch.

NOTE:

The E-Stop/Permissive switch can not be defeated through parameter setting. If your application does not use an E-Stop / Permissive switch, DI1L can be bypassed physically inside the PumpSmart unit. Refer to Appendix A-4, Instrument Wiring, for details.
#### DRIVE OPERATION LIMITS

Drive operation limits safe-guard the pump and drive system from operating in unstable over-speed conditions and low-speed conditions.

<u>Maximum Speed</u> - The PumpSmart System will adjust the speed of the motor to achieve the desired operating setpoint. Although the PumpSmart system can drive the motor to 2-3 times its nameplate speed, this is impractical for several reasons. First, unless the pump and motor are designed for overspeed operation, they could prematurely wear or even catastrophically fail. Second, centrifugal pumps generate pressure by the square of the speed and overspeed operation may overpressure the pump or surrounding piping system.

The maximum speed setting should never be set over the full load RPM of the motor or the pump manufacturers stated maximum speed of the pump.

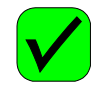

#### 14.01 MAXIMUM SPEED

| I                                                                                                    |                                                                                   |                                                                                                    |                                    |  |  |
|----------------------------------------------------------------------------------------------------|-----------------------------------------------------------------------------------|----------------------------------------------------------------------------------------------------|------------------------------------|--|--|
| Enter the maximum                                                                                                    | KEY SEQUENCE                                                                      |                                                                                                    |                                    |  |  |
|                                                                                                    | speed that the pump,                                                              | [From paral                                                                                          | [From parameter group: 11 START-UP |  |  |
| motor, and system can<br>operate at. In most<br>cases, the maximum<br>speed will be the same<br>as the previously entered<br>FULL LOAD RPM.<br>MAX SPEED ≤ Full Load<br>Motor RPM<br>and<br>≤ Pump<br>maximum |                                                                                   | Scroll to parameter<br>group14, SPD LIM/STRT<br>LVL. Parameter 14.01 will<br>be the first selection. |                                    |  |  |
|                                                                                                    | ENTER                                                                             | Press to enter the parameter setting mode                                                            |                                    |  |  |
|                                                                                                    |                                                                                   | Use a combination of the arrow keys to scroll to the maximum speed.                                  |                                    |  |  |
|                                                                                                    | speed                                                                             |                                                                                                    |                                    |  |  |
|                                                                                                    | <i>The default value is the<br/>speed set in parameter<br/>11.07 MOTOR FL RPM</i> | ENTER                                                                                                | Press to complete the entry        |  |  |

<u>Minimum Speed</u> - As the demand on the pump decreases, PumpSmart will decrease the pump speed to match the new demand. This Minimum Speed parameter sets the minimum speed that the pump can operate at. It is also used to define the safe speed to run the pump during a pump protection fault. The default value for minimum speed is 25% of 11.07 MOTOR FL RPM

When determining a minimum speed, consider the following:

 Motor Minimum Speed [Turndown ratio] - Due to motor loading and thermal effects, the motor minimum speed on centrifugal pumps should not be less than 1/10<sup>th</sup> its full-load speed.

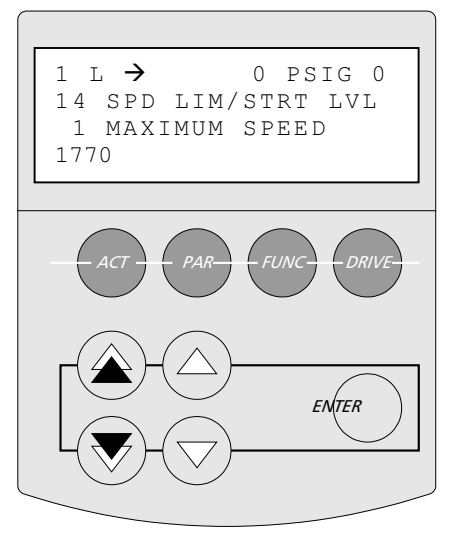

*Example – if full load rpm = 3550, set min speed to 355. Use greater than 10% if either of the following conditions exist.* 

- Pump Minimum Speed Some pumps have minimum speed requirements, such as multistage pumps (>2 stages) and sleeve bearing pumps. Consult your pump operation manual to see if there is a minimum speed limit for your pump. Note - 1& 2 stage pumps do not normally have minimum speed requirements.
- Static head conditions (minimum flow) The minimum speed should be set to assure that the pump generates enough head to overcome the static resistance. In some cases, this can cause overheating and possible vaporization of the liquid in the pump casing.

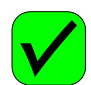

## 14.02 MINIMUM SPEED

Enter the minimum speed that the pump and motor can safely operate at.

#### Consider-

- Turndown ratio
- Pump minimum
- speedMinimum flow

*The default value is 25% of the speed set in parameter 11.07 MOTOR FL RPM* 

|        | KEY SEQUENCE |                                                                     |  |
|--------|--------------|---------------------------------------------------------------------|--|
|        |              | Scroll to parameter 14.02<br>MINIMUM SPEED                          |  |
|        | ENTER        | Press to enter the parameter setting mode                           |  |
|        |              | Use a combination of the arrow keys to scroll to the minimum speed. |  |
| ;<br>R | ENTER        | Press to complete the entry                                         |  |

## <u>NOTES</u>

The default settings of the PumpSmart drive will stop the pump if the process demand requires the pump to operate below the minimum speed. A LOW DEMAND Fault will be displayed in this case. A delay can be set for up to 30 minutes (1800 sec) before shutting down. Alternatively the drive may be set to operate at a minimum speed until it is manually shut-off. If the process condition clears while operating at minimum speed, PumpSmart will resume normal operation. See the OPTIONS section for further details.

If PumpSmart shuts-down due to a pump protect fault, it can be programmed to try and restart multiple times before shutting down completely. The interval between these times can be adjusted for up to 250 seconds. The default value is 60 seconds. The AUTO RESTART and ERROR RESET features must be set to "ON". See the OPTIONS section for further details.

Once PumpSmart exhausts the selected number of reset attempts, the unit shuts down completely and must be manually restarted.

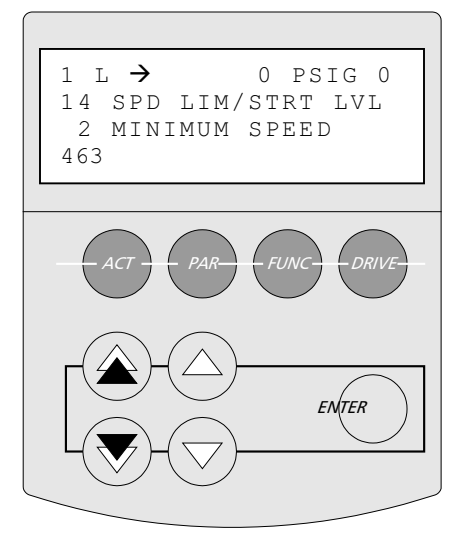

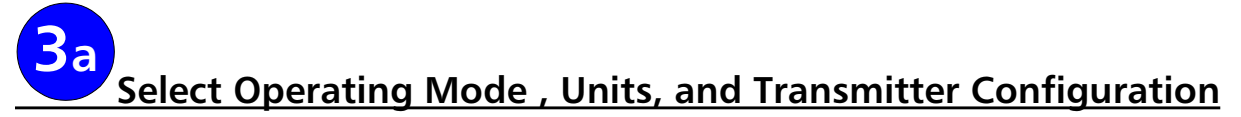

In this section the operating mode is selected and the process transmitter is configured.

## OPERATING MODE

There are four modes for operating the PumpSmart PS200; Pressure, Flow, Level, or Temperature/Other. This selection sets the defaults for units and PI control settings [See TUNING].

- Pressure PumpSmart will work to maintain a pressure setpoint based on a pressure transmitter signal.
- Flow PumpSmart will work to maintain a flow setpoint based on a flowmeter signal.
- Level Used to maintain a defined tank level based on a level transmitter feedback, although a pressure transmitter at the pump suction can also be used. PumpSmart can control the level in either a suction or discharge tank.
- Temperature/OTHER used to maintain defined temperature of a process stream based on a temperature transmitter signal. Also use this selection if a 4-20 ma signal from a different type of transmitter is used.

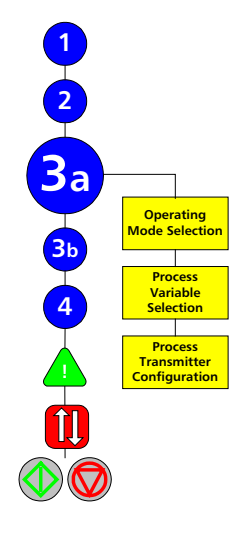

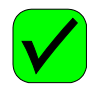

## 11.03 MODE SELECT

| Select the control mode                                             | KEY SEQUENCE                                 |                                             |  |
|---------------------------------------------------------------------|----------------------------------------------|---------------------------------------------|--|
| of your application. If<br>the control mode is                      | [From parameter group: 14SPD LIM/ST.<br>LVL] |                                             |  |
| PRESSURE, skip to the<br>next step (Process<br>Variable selection). |                                              | Scroll to parameter group 11 START-UP DATA  |  |
|                                                                     |                                              | Scroll to parameter 11.03<br>OPERATING MODE |  |
| Options:                                                            | ENTER                                        | Press to enter the parameter setting mode   |  |
| Flow                                                                |                                              | Scroll to desired mode                      |  |
| Level<br>Temperature/Other                                          | ENTER                                        | Press to complete the entry                 |  |

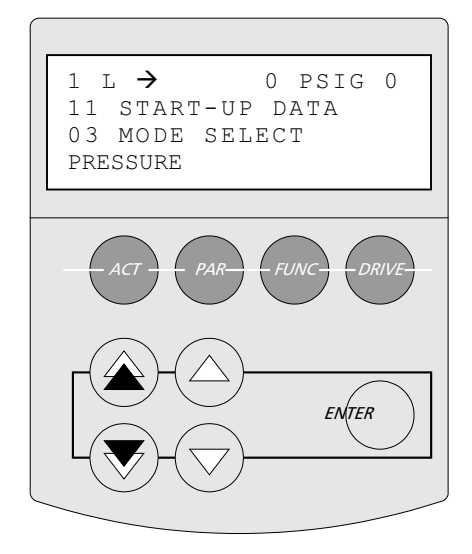

#### PROCESS VARIABLE SELECTION

The process variable unit selection identifies what units your operating mode is in. This parameter sets the units that are used in the actual signal and setpoint display. The defaults are shown for ENGLISH [AM] selection.

| Operating Mode | Available Units Selection          |
|----------------|------------------------------------|
|                | PSIG [default]                     |
|                | BAR                                |
| Pressure       | FT– Feet                           |
|                | M– Meters                          |
|                | %                                  |
|                | GPM – Gallons Per Minute [default] |
|                | M3Hr – Cubic meters per hour       |
| Flow           | LBM/SEC - Pounds mass per second   |
| 11000          | LBM/HR - Pounds mass per hour      |
|                | KG/HR - Kilograms per hour         |
|                | %                                  |
|                | PSIG                               |
|                | BAR                                |
|                | FT-Feet [default]                  |
| Level          | IN - Inches                        |
|                | CM - Centimeters                   |
|                | M– Meters                          |
|                | %                                  |
| Tomporaturo    | °F – Degrees Fahrenheit [default]  |
| remperature    | °C – Degrees Celsius               |

NOTE - If you are using a differential pressure flowmeter, please see the OPTIONS & FEATURES section for assistance in selecting the correct process variable.

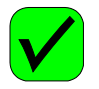

## 15.01 AI2 UNIT

| Select the proper units                                                    |                | KEY SEQUENCE                       |                                                                                                    |
|----------------------------------------------------------------------------|----------------|------------------------------------|----------------------------------------------------------------------------------------------------|
| of the ope                                                                 | rating mode.   | [From parameter 11.03 MODE SELECT] |                                                                                                    |
| Skip to the next step if<br>the default unit is okay,<br>otherwise select: |                |                                    | Scroll to parameter group<br>15 PROCESS VAR UNIT.<br>Parameter 15.01 will be<br>the first selection |
| BAR                                                                        | %              | ENTER                              | Press to enter the parameter setting mode                                                           |
| PSIG<br>(Default)                                                          | FI<br>IN<br>CM |                                    | Scroll to the appropriate<br>measurement units.<br>Example shown is PSIG                            |
| M3/HR<br>LBM/SEC<br>LBM/HR<br>KG/HR                                        | M<br>°F<br>°C  | ENTER                              | Press to complete the entry                                                                         |

## NOTE - FOR PRESSURE/LEVEL MODES

If units of FT, IN, M or CM are used and Specific Gravity [SG] is other than 1.0, parameter 17.04 must be completed. See Options & Features.

NOTE - FOR PRESSURE/LEVEL MODES

If units of FT, IN, M or CM are used, Specific Gravity [SG] must be constant. If SG varies widely, use units of PSIG or Bar.

Al2 refers to the <u>Analog Input</u> channel No. 2. This is where your primary process transmitter should be physically connected

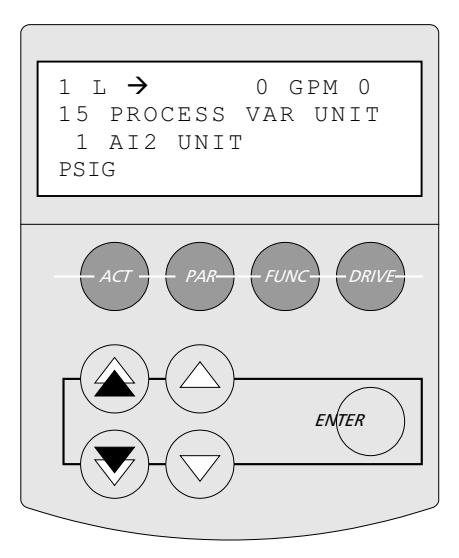

#### PROCESS TRANSMITTER CONFIGURATION

The primary process transmitter is the device that will measure your process conditions using a 4-20 mA signal. The PS200 requires information to properly scale this signal.

AI2 MAX - This refers to the process value that your transmitter is calibrated to at its max signal [20 mA]. Refer to your transmitter calibration sheet, or the instrument nameplate, for this value.

Example - a direct reading flowmeter [e.g. magmeter, vortex flowmeter, etc...] that has a range of 0 - 2000 GPM would be calibrated such that at 2000 GPM, the output of the transmitter would be 20 mA. Parameter 16.03 would be set to 2000 in this case. The units of 16.03 are the same as selected in parameter 15.01, although they are not displayed

## <u>NOTES</u>

Differential pressure flowmeters [e.g. orifice plate, venturi] do not produce 4-20 mA signals that are linear with the flow-rate. PumpSmart refers to this as a QUADRATIC input -- Refer to the section DIFFERENTIAL FLOWMETERS in the options section for proper setup.

#### 16.03 AI2 MAX

| Enter the reading of the                  | KEY SEQUENCE |                                                                                                    |  |
|-------------------------------------------|--------------|----------------------------------------------------------------------------------------------------|--|
| transmitter that<br>corresponds to its 20 |              | Scroll to parameter group<br>16 SETPOINT SELECT                                                       |  |
| mA signal.                                |              | Scroll to parameter 16.03<br>Al2 MAX                                                                  |  |
| Units are the same as entered in 15.01    | ENTER        | Press to enter the parameter setting mode                                                             |  |
|                                           |              | Use a combination of the<br>arrow keys to scroll to the<br>correct value. Example<br>shown - 2000 GPM |  |
|                                           | ENTER        | Press to complete the entry                                                                           |  |

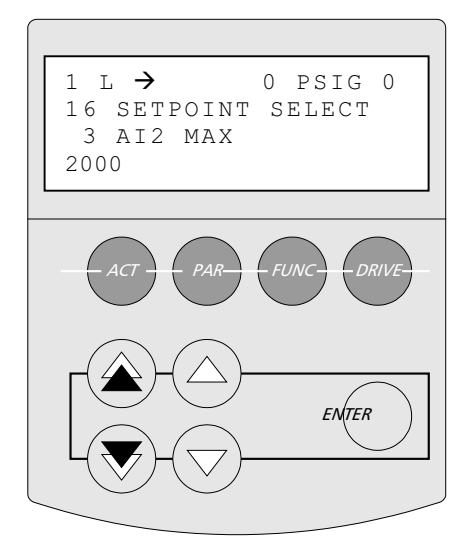

Al2 MIN - This is the process value that corresponds to the transmitter's minimum signal [4 mA]. This value is normally zero on a pressure or flow transmitter Refer to your transmitter calibration sheet, or the instrument nameplate, for this value.

NOTE - Most pressure and flow transmitters are configured for a reading of 0 [PSIG, GPM, etc...] at 4 mA. If so, this step may be omitted since the default of parameter 16.04 is 0.

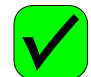

## 16.04 AI2 MIN

| Enter the reading of the<br>primary process<br>transmitter that<br>corresponds to its 4 mA | K<br>[From paramu<br>()-() | EY SEQUENCE<br>eter group: 16.03 AI2 MAX]<br>Scroll to parameter 16.04<br>AI2 MIN                  |
|--------------------------------------------------------------------------------------------|----------------------------|----------------------------------------------------------------------------------------------------|
| signal.<br>If your transmitter signal                                                      | ENTER                      | Press to enter the parameter setting mode                                                          |
| is zero (0) at 4mA, skip<br>to the next section<br>(Multi-Pump Control<br>Settinge)        |                            | Use a combination of the<br>arrow keys to scroll to the<br>correct value. Example<br>shown - 0 GPM |
| Units are the same as<br>entered in 15.01.                                                 | ENTER                      | Press to complete the entry                                                                        |

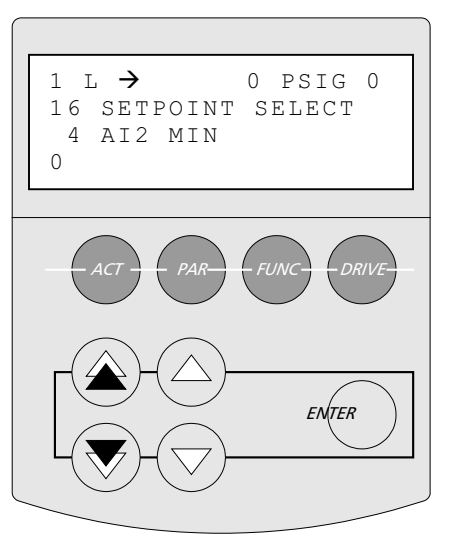

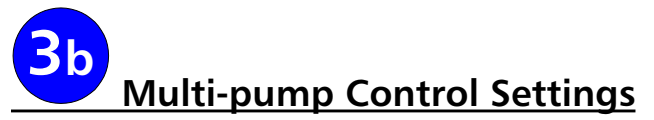

This section configures the PumpSmart PS200 as to how the multiple pumps will be sequenced. There are three main steps:

- 1. Selection of operating mode
- 2. Adding pumps (staging)
- 3. De-staging pumps.

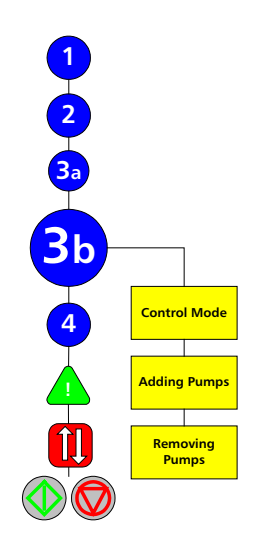

## 22.01 MULTI-PUMP CONTROL MODE -

Refer to the Multi-Pump Overview section for help with determining which operating mode you want to use.

The most common multi-pump control mode is SYNCHRONOUS, where lead and lag drives will operate at the same speed.

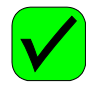

#### 22.01 OPERATING MODE Select the multi-pump **KEY SEQUENCE** operating mode. [From parameter group 16.04 AI2 MIN] Scroll to parameter group If your desired operation 22, MULTI PUMP CTRL. (♠)°(▼) is SYNCHRONOUS, skip Parameter 22.01 will be to the next step. the first selection Press to enter the **Options:** ENTER parameter setting mode SYNCHRONOUS (Default) Scroll to the desired ĺΔ` **MULTICONTROL** control mode. CONSTANT SLV (Slave) Press to complete the BACKUP ENTER entry

## CONSTANT SLAVE MODE (ONLY)

In Constant Slave mode, the PumpSmart unit activates the constant speed slave pump using relay output(s) (e.g. RO1, RO2 and/or RO3) These relay's must be configured using parameter group 19. See OPTIONS for further details.

## BACKUP MODE

If backup mode is selected, skip to the setup of parameter 22.13 TX CONFIG.

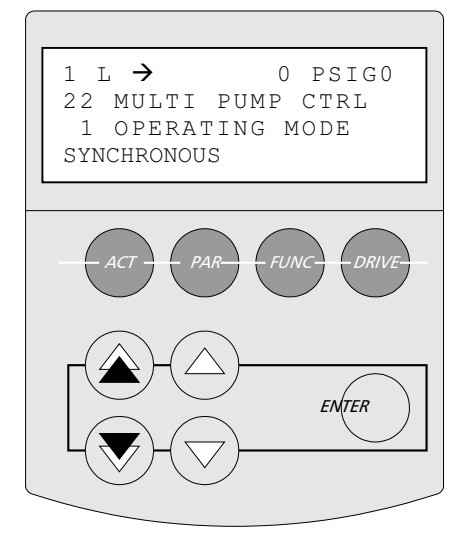

#### Adding Pumps (staging)

PumpSmart will start a lag pump when it is unable to maintain the process setpoint with the current pumps. It does this by starting a lag pump when the process variable [e.g. pressure, flow, level] drops by a prescribed amount, referred to as VALUE DECREASE.

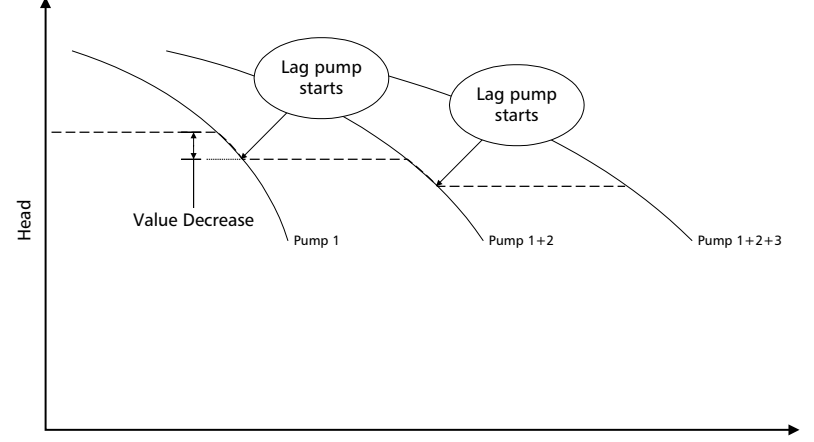

Capacity

22.02 VALUE DECREASE - The above figure shows a constant pressure system where Pump 2 is started when Pump 1 cannot maintain the constant pressure and it drops by the amount shown as VALUE DECREASE.

Considerations for VALUE DECREASE:

• Goulds recommends an initial value of 5% of your setpoint.

*Example - If the operating setpoint is 200 PSIG and a 5% VALUE DECREASE is entered into parameter 22.02, then a lag pump would be activated when the actual process condition reaches 190 PSIG.* 

• Try to avoid setting the VALUE DECREASE too close to your setpoint; It may start the lag pump unnecessarily, causing frequent cycling of pumps.

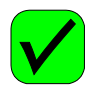

#### 22.02 VALUE DECREASE

| 22.02 VALUE DECREASE                      |                                              |                                             |  |
|-------------------------------------------|----------------------------------------------|---------------------------------------------|--|
| Enter the percentage the                  | KEY SEQUENCE                                 |                                             |  |
| process variable can                      | [From param                                  | eter group 22.01 MODE]                      |  |
| decrease before<br>activating a lag unit. |                                              | Scroll to parameter 22.02<br>VALUE DECREASE |  |
| Value is in % of setpoint                 | ENTER                                        | Press to enter the parameter setting mode   |  |
| Default - 5% of setpoint                  |                                              | Set the desire value.                       |  |
|                                           |                                              | Note- the double arrows                     |  |
|                                           | $(\bigtriangleup)^{\circ}(\bigtriangledown)$ | may be used for large                       |  |
|                                           |                                              | Values.                                     |  |
|                                           |                                              | Example snown is 5%                         |  |
|                                           | ENTER                                        | Press to complete the<br>entry              |  |

22.03 VALUE INCREASE - As shown in previous figure, the actual process setting will decrease by the VALUE DECREASE with each additional pump that is added. To compensate for this the VALUE INCREASE parameter increases the setpoint for each pump that is added.

Required Setpoint = Original Setpoint - VALUE DECREASE + VALUE INCREASE

*Example - If the original setpoint was 200 PSIG and the VALUE DECREASE was 5%, a second pump would be activated at 190 PSIG. A VALUE INCREASE of 5% would result in both pumps continuing to maintain constant pressure of 200 PSIG.* 

The VALUE INCREASE can be set higher than the VALUE DECREASE to compensate for added frictional losses that occur with increased flow.

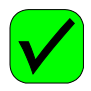

#### 22.03 VALUE INCREASE

| Enter the percentage the                         | KEY SEQUENCE                                      |                                                                                                    |  |
|--------------------------------------------------|---------------------------------------------------|----------------------------------------------------------------------------------------------------|--|
| setpoint should increase<br>with each additional | [FIOIII PATAINELET GTOUP 22.02 VALUE<br>DECREASE] |                                                                                                    |  |
| pump                                             |                                                   | Scroll to parameter 22.03<br>VALUE INCREASE                                                                 |  |
| Value is in % of setpoint.                       | ENTER                                             | Press to enter the parameter setting mode                                                                   |  |
| <i>in 22.02 VALUE</i><br><i>DECREASE</i>         |                                                   | Set the desire value.<br>Note- the double arrows<br>may be used for large<br>values.<br>Example shown is 5% |  |
|                                                  | ENTER                                             | Press to complete the entry                                                                                 |  |

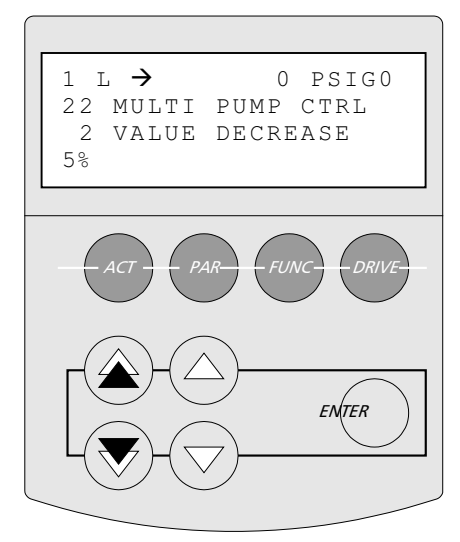

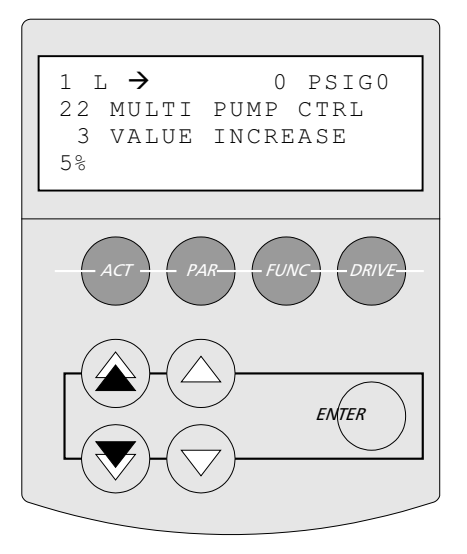

22.04 ENABLE SPEED - The lag pump will only start if the start value [SETPOINT-VALUE DECREASE] is met and the lead pump has reached a pre-determined speed based upon the ENABLE SPEED setting.

Normally the ENABLE SPEED should be set 98% of the MAXIMUM SPEED [parameter 14.01].

Example- If MAXIMUM SPEED is set at 3550 RPM, then an enable speed of 97% would enable the multi-pump sequencing at speeds above 3443 RPM.

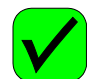

## 22.04 ENABLE SPEED

Е S р m а G N is

| nter the minimum<br>peed that the Lead | KEY SEQUENCE<br>[From parameter group 22.03 VALUE |                                                                                                    |  |
|----------------------------------------|---------------------------------------------------|----------------------------------------------------------------------------------------------------|--|
| nulti-pump operation is<br>llowed.     |                                                   | Scroll to parameter 22.04<br>ENABLE SPEED                                                                     |  |
| ienerally set to 98% of                | ENTER                                             | Press to enter the parameter setting mode                                                                     |  |
| the default setting.                   |                                                   | Set the desire value.<br>Note- the double arrows<br>may be used for large<br>values. Example shown is<br>98%. |  |
|                                        | ENTER                                             | Press to complete the entry                                                                                   |  |

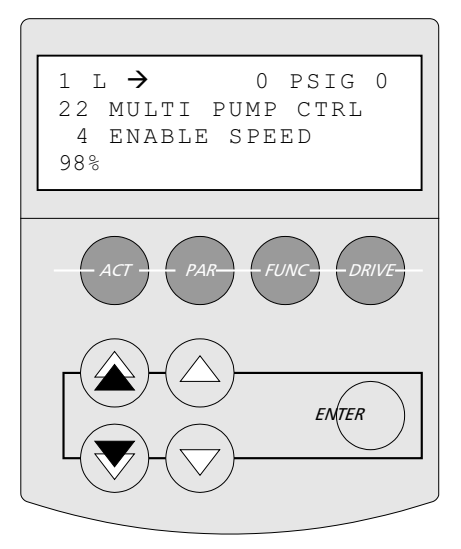

## REMOVING (DE-STAGING) PUMPS

As the system demand decreases, the need for additional pumps will also decrease. The SYNC parameters identify when pumps are de-staged (shutdown) in normal multi-pump control.

The primary consideration here is to ensure that when a lag pump is shutdown, the remaining pumps are capable of meeting the setpoint demand. The SYNC settings define how much of a speed decrease will occur before one pump can be de-staged. Goulds recommends the following for SYNC settings:

| Number of Pumps:     |                         | 1                                                                                       | 2                               | 3                                 | 4                         |
|----------------------|-------------------------|-----------------------------------------------------------------------------------------|---------------------------------|-----------------------------------|---------------------------|
| Synchronous          | 22.07<br>SYNC<br>LIMIT  | 65% of MAXIMUM SPEED<br>e.g. If MAXIMUM SPEED = 3550 RPM, then SYNC LIMIT in RPM = 2308 |                                 |                                   |                           |
| or Constant<br>Slave | 22.08<br>SYNC<br>WINDOW | NOT USED                                                                                | NOT USED                        | 14%<br>of MAXIMUM<br>SPEED        | 7%<br>of MAXIMUM<br>SPEED |
| Multi-               | 22.07<br>SYNC<br>LIMIT  | e.g. If MAXIML                                                                          | 35% of MAX<br>M SPEED = 3550 RF | IMUM SPEED<br>PM, then SYNC LIMIT | in RPM = 1242             |
| controller           | 22.08<br>SYNC<br>WINDOW | NOT USED                                                                                |                                 |                                   |                           |

Table 1 - SYNC Settings

If during the operation, a lag pump shuts off and then is restarted shortly after, consider lowering the SYNC LIMIT or decreasing the SYNC WINDOW (if more than 2 pumps).

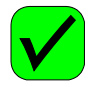

#### 22.07 SYNC LIMIT

Enter the speed at which the first LAG pump will turn off.

Values may range between 0 - 100 %

Recommended values are automatically set based upon Multi-Pump Mode selection.

|                                        | KEY SEQUENCE<br>[From parameter group: 22.04 ENABLE<br>SPEED] |                                                            |  |
|----------------------------------------|---------------------------------------------------------------|------------------------------------------------------------|--|
| Scroll to parameter 22.0<br>SYNC LIMIT |                                                               | Scroll to parameter 22.07<br>SYNC LIMIT                    |  |
| ENTER Press t<br>param                 |                                                               | Press to enter the parameter setting mode                  |  |
|                                        |                                                               | Use the arrow key to scroll to the correct speed selection |  |
|                                        | ENTER                                                         | Press to complete the entry                                |  |

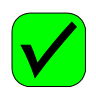

| 22.08 SYNC WINDOW                                                                                       |                                                             |                                                            |
|----------------------------------------------------------------------------------------------------|-------------------------------------------------------------|------------------------------------------------------------|
| Enter the speed steps<br>that the 2 <sup>nd</sup> and 3 <sup>rd</sup> LAG<br>pumps will be shut-off     | KEY SEQUENCE<br>[From parameter group: 22.07 SYNC<br>LIMIT] |                                                            |
| at. If you do not have 3<br>or 4 pumps, skip to the                                                     |                                                             | Scroll to parameter 22.08<br>SYNC WINDOW                   |
| Not a particle and next section (Setpoint).<br>Values may range<br>between 0 - 14 %<br>Default - 14% of | ENTER                                                       | Press to enter the parameter setting mode                  |
|                                                                                                    |                                                             | Use the arrow key to scroll to the correct speed selection |
|                                                                                                    | ENTER                                                       | Press to complete the entry                                |

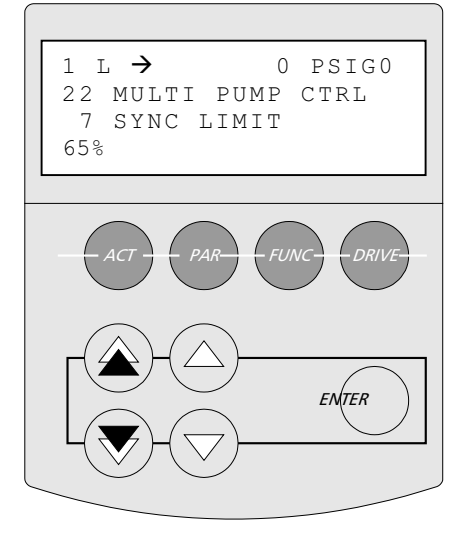

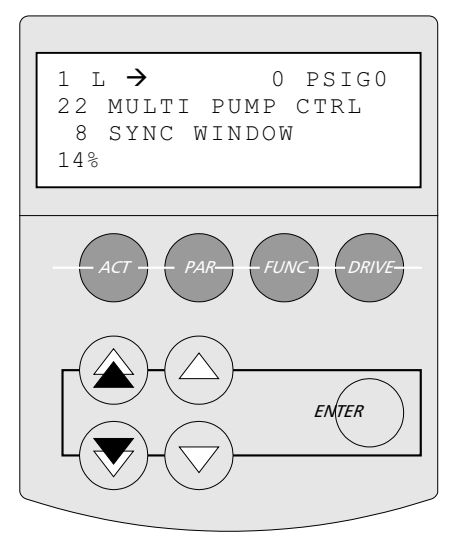

## TRANSMITTER CONFIGURATION

There are three ways to wire the process transmitter into PumpSmart and depending upon the method chosen parameter 22.13 TX CONFIG will require setting. The following options are available:

## TRANSMITTER on ALL DRIVES

In this selection, each PumpSmart unit has its own process transmitter wired directly into the drive. In the event a process transmitter fails, the remaining units will continue to control to the setpoint.

This method is pre-selected when PRESSURE is selected in parameter 11.03 MODE SELECT.

This method should not be used on FLOW (Volumetric or Mass) applications.

## TRANSMITTER with ONE AI

One process transmitter can be shared between multiple PumpSmart units. In this case, the drives would be wired in series to form a loop with the transmitter signal cable.

Although the onboard power supply of PumpSmart can still provide power to the transmitter, an external power supply should also be considered to provide uninterrupted service if the drive supplying the loop power is disconnected from the main power.

This method is pre-selected when FLOW, LEVEL, or TEMPERATURE is selected in parameter 11.03 MODE SELECT. It may also be used for PRESSURE applications.

## TRANSMITTER from ONE MASTER drive

PumpSmart can also transmit the process transmitter signal to all of the slave drives via the fiber-optic cables that link all the drives. In this configuration, the 4-20 mA signal is wired into the master drive and parameter 22.13 TX CONFIG is set to TX ONE MASTER.

This configuration makes wiring very simple, however in the event a lag drive is disconnected from the main power, the remaining lag drives will lose the process signal as well.

This method may be used for all control modes.

NOTE – setting parameter 22.13 TX CONFIG is not required for CONSTANT SLAVE applications.

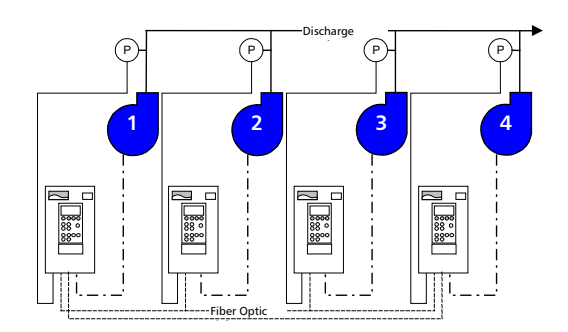

**Figure 1 - Typical Multi-Pump Configuration** TX ALL DRIVES – Where each PS200 has it's own pressure transmitter

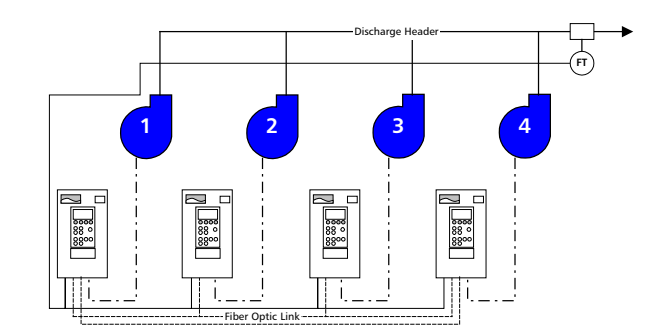

## Figure 2 - Single Process Transmitter Configuration

TX ONE AI – Where each PS200 is wired in series with a single process transmitter.

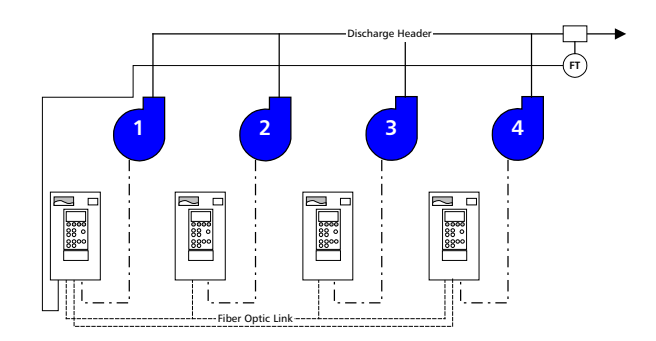

## Figure 3 - Single Process Transmitter Configuration

TX ONE MASTER – Where the process transmitter is wired into the MASTER PS200 and the process signal is communicated to the slave PS200 units via the fiber optic cable..

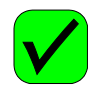

| 22.13 TX CONFIG                                                                                   |                                                              |                                                                        |
|---------------------------------------------------------------------------------------------------|--------------------------------------------------------------|------------------------------------------------------------------------|
| Select how you have<br>wired in your process<br>transmitter(s).                                   | KEY SEQUENCE<br>[From parameter group: 22.08 SYNC<br>WINDOW1 |                                                                        |
| TX ALL DRIVE – Each                                                                               |                                                              | Scroll to parameter 22.13<br>TX CONFIG                                 |
| drive has a transmitter<br>TX ONE AI – Each PS200<br>is wired in series with                      | ENTER                                                        | Press to enter the parameter setting mode                              |
| the transmitter.                                                                                  |                                                              |                                                                        |
| TX ONE MASTER – The<br>transmitter signal is sent<br>digitally through the<br>fiber optic cables. |                                                              | Use the arrow key to scroll<br>to the correct transmitter<br>selection |
| <i>The default is based<br/>upon the selection made<br/>in 11.03 MODE SELECT</i>                  | ENTER                                                        | Press to complete the entry                                            |

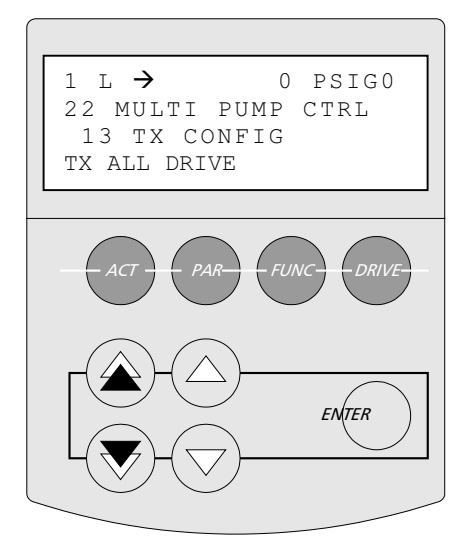

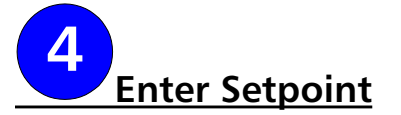

The setpoint is the value that the PumpSmart PS200 will work to maintain.

#### SETPOINT

| Enter the operating setpoint. | KEY SEQUENCE |                                                        |
|-------------------------------|--------------|--------------------------------------------------------|
|                               | REF          | Press REF button to<br>highlight the setpoint<br>value |
|                               |              | Use a combination of the arrow keys to scroll to the   |
|                               |              | desired setpoint. Example shown is 1000 PSIG.          |
|                               | ENTER        | Press to complete the entry                            |

#### NOTES -

PumpSmart will communicate the setpoint to the slave drives automatically after they are programmed.

There are alternative ways to enter the setpoint. Refer to the OPTIONS AND FEATURES section for configuration detail.

<u>Remote setpoint</u> – An analog input signal may be used to send setpoints to the PumpSmart unit from a remote location.

<u>Variable Setpoint</u>- A second process transmitter [2-10VDC or 4-20 mA] may be used to vary the setpoint. The setpoint can be linear, inverse linear, or offset, to this signal. See OPTIONS & FEATURES for details.

<u>Multiple setpoint</u> - The PumpSmart system can be programmed with two setpoints and the drive can toggle between the two setpoints based upon a digital switch [e.g. flow switch, level switch, manual switch, etc...]. Multiple setpoints can be set through either the keypad, Analog Input or via the DCS.

<u>DCS Fieldbus</u> - The setpoint can be programmed and changed remotely by way of a digital communication from a DCS system with optional bus communication modules. Modules are available for Modbus, Profibus, Device Net, Interbus-S, Modbus Plus, ControlNet, and Ethernet.

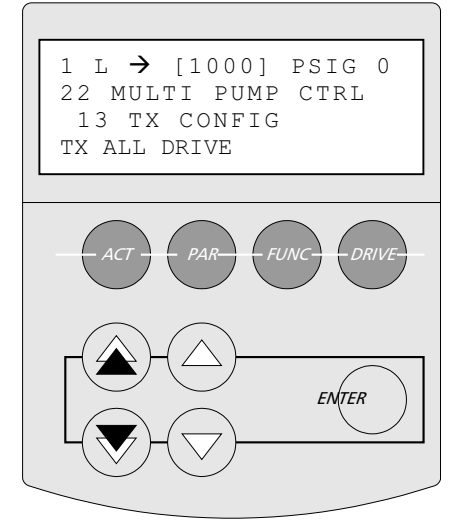

# **Recommended Option: Secondary Protection**

To provide protection from dry-running or operating against a closed discharge valve in multi-pump mode, the PumpSmart secondary protection feature may be used. In this case, additional process condition inputs (e.g. level switch, pressure switch, flow switch, etc...) are used to alert PumpSmart of conditions that require the protection of the pump. Alternatively, PumpSmart TPP may also be used. See the **Options & Features Section for details.** 

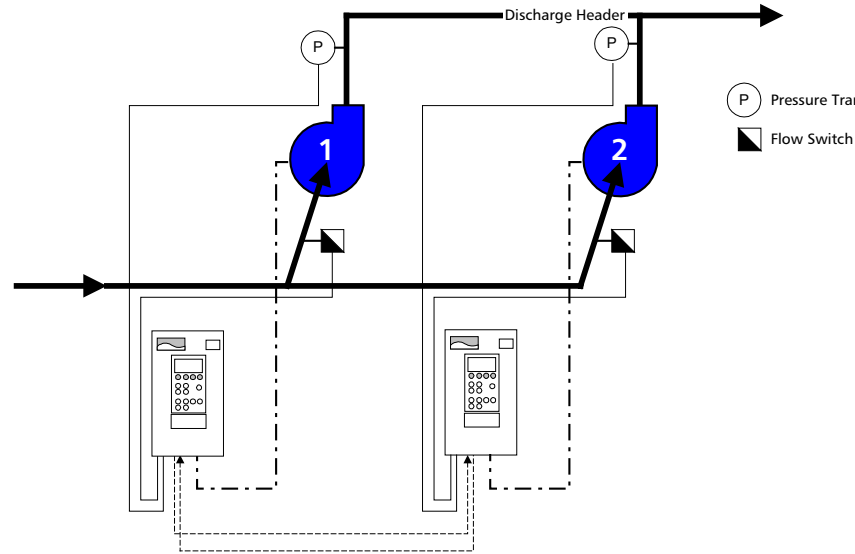

Pressure Transmitter

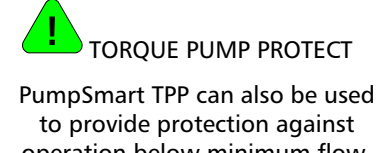

operation below minimum flow, dry-running, and run-out conditions.

**SEE OPTIONS & FEATURES** SECTION

#### **Typical Secondary Protection Configuration**

In the above example, a 2-unit Multi-Pump application is being controlled by pressure. Flow switches are added to each pump installation and wired into its respective PumpSmart controller.

Once wired, parameter 25.06 SECONDARY PROTECT A must be set to ALARM or ALARM AND CONTROL. The response being:

- 1. ALARM & CONTOL- In this response, PumpSmart will issue a warning and then either shut down or reduce speed depending on the settings of parameter 14.05 CONFIG SPEED MIN. At this point the pump will behave similar to the description in MINIMUM SPEED. Alarm & Control is the recommended setting.
- 2. ALARM only In this response, PumpSmart will simply issue an alarm/warning, but continue to operate. The alarm only mode may result in damage to the pump if a protection limit fault occurs.

NOTE – For Multi-Pump applications with a common suction header, one flow switch may be wired in series to the other PS200 units. For Multi-Pump systems with individual suction sources, a separate flow switch is required for each pump to enable protection.

| 25.06 SECONDARY PROTECT A                      |                                                        |                                                           |  |
|------------------------------------------------|--------------------------------------------------------|-----------------------------------------------------------|--|
| Secondary protect<br>utilizes a process switch | KEY SEQUENCE<br>[From parameter group 22.13 TX CONFIG] |                                                           |  |
| into connection DI-4 to<br>warn of no-flow     |                                                        | Scroll to parameter group<br>25 PUMP PROTECT              |  |
| conditions. Once wired, select:                |                                                        | Scroll to parameter group<br>25.06 SECONDARY<br>PROTECT A |  |
| ALARM & CONTROL                                | ENTER                                                  | Press to enter the parameter setting mode                 |  |
|                                                |                                                        | Scroll to the desired response mode                       |  |
|                                                | ENTER                                                  | Press to complete the entry                               |  |

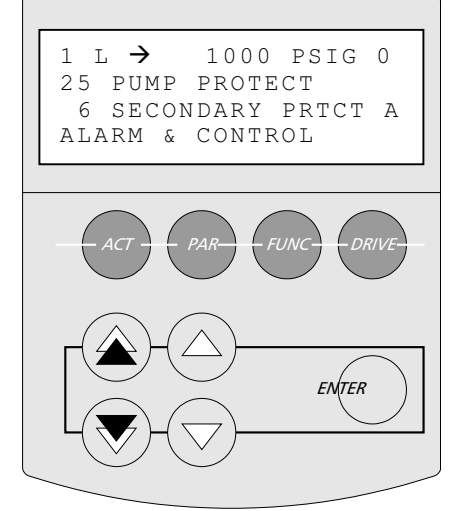

# **Program Lag Units**

Once the first PumpSmart drive is programmed, the remaining drives can be quickly programmed by uploading the parameters that have just been entered into the PumpSmart keypad, downloading the parameters into the remaining drives and adjusting a few parameters.

## UPLOAD DRIVE PARAMETERS

| Uploading the drive<br>parameters to the<br>keypad allows additional<br>identical drives to be<br>quickly programmed. | KEY SEQUENCE                          |                                                      |
|----------------------------------------------------------------------------------------------------|---------------------------------------|------------------------------------------------------|
|                                                                                                    | FUNC                                  | Press to enter the Function<br>Mode selection screen |
|                                                                                                    | C C C C C C C C C C C C C C C C C C C | Use the arrows to scroll to UPLOAD                   |
|                                                                                                    | ENTER                                 | Press to upload the drive parameters to the keypad   |

With the drive parameters successfully loaded to the keypad, remove it from the drive and connect it to the next drive in place of the original keypad. Using the same basic process as uploading the parameters, download the parameters to the new drive, and replace the original keypad.

NOTE - The drive to be downloaded must be set in the Multipump Macro (Parameter 11.02 APPLICATION MACRO) prior to performing the download.

| DOWNLOAD DRIVE PARAMETERS |              |                                                            |
|---------------------------|--------------|------------------------------------------------------------|
|                           | KEY SEQUENCE |                                                            |
|                           | FUNC         | Press to enter the Function<br>Mode selection screen       |
|                           | Of C         | Use the arrows to scroll to DOWNLOAD                       |
|                           | ENTER        | Press to download the<br>drive parameters to the<br>keypad |

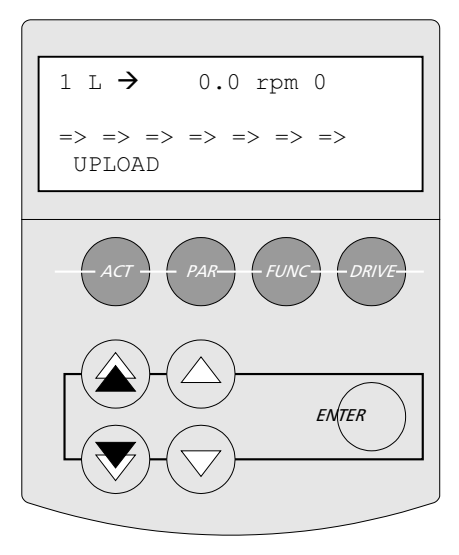

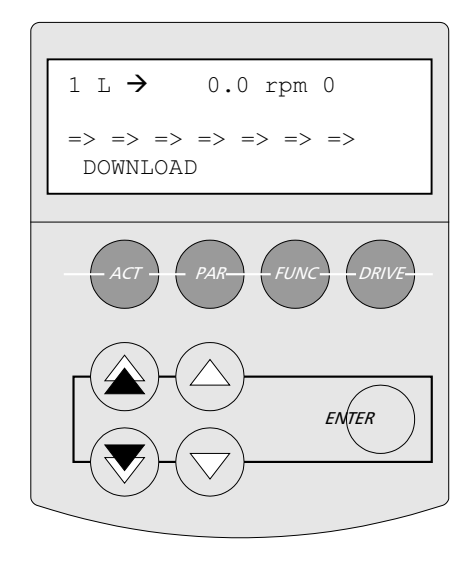

Most drive parameters do not need to be changed. A mandatory change to parameter 22.09 PUMP ADDRESS is required to identify the different drives to each other.

It is recommended that parameter settings be verified after completion of each download.

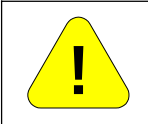

If the motors on the drive are not exactly the same, repeat Step 2 - MOTOR DATA entry, and enter the correct motor information.

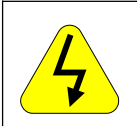

## ID MAGN REQ

Each slave drive must have a <u>First Start ID Run</u> performed before the pump can be started.

| 22.09 PUMP ADDRESS                                                            |                                                                |                                                        |  |
|-------------------------------------------------------------------------------|----------------------------------------------------------------|--------------------------------------------------------|--|
| The PUMP ADDRESS tells<br>the drives in multi-pump<br>control which they are. | KEY SEQUENCE<br>[From parameter group: 24.06 SEC<br>PROTECT A] |                                                        |  |
|                                                                               | PAR                                                            | Press to enter<br>parameter mode                       |  |
|                                                                               |                                                                | Scroll to parameter<br>group 22 MULTI PUMP<br>CTRL     |  |
|                                                                               |                                                                | Scroll to parameter<br>22.09 PUMP ADDRESS              |  |
|                                                                               | ENTER                                                          | Press to enter the<br>parameter setting<br>mode        |  |
|                                                                               |                                                                | Use the arrow keys to<br>identify the pump (#2-<br>#4) |  |
|                                                                               | ENTER                                                          | Press ENTER to<br>complete the<br>addressing           |  |

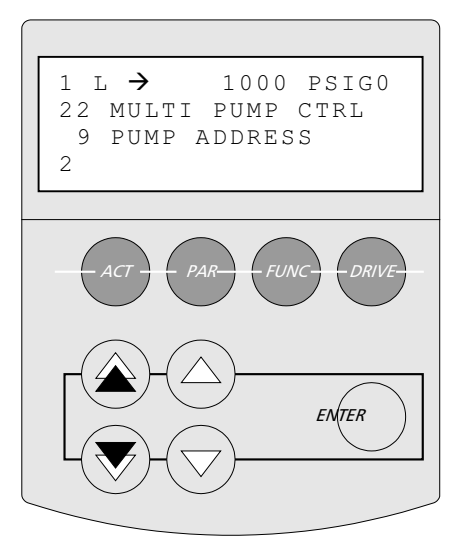

## ANALOG INPUT 2 CONFIGURATION

If you configured PumpSmart to automatically communicate the process signal over its' fiber-optic link (TX ONE MASTER), then each slave drive must be informed that the Analog Input channel 2 is not being used.

If TX ALL DRIVES or TX ONE AI is selected from parameter 22.13 TX CONFIG, skip this step.

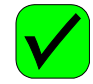

| 17.21 AI2 CONFIG                                                                      |                                                               |                                                              |
|---------------------------------------------------------------------------------------|---------------------------------------------------------------|--------------------------------------------------------------|
| If TX ONE MASTER was<br>selected in parameter<br>22.13 TX CONFIG, set to<br>NOT USED. | KEY SEQUENCE<br>[From parameter group: 22.09 PUMP<br>ADDRESS] |                                                              |
|                                                                                       |                                                               | Scroll to parameter<br>group 17 ANALOG<br>INPUTS             |
|                                                                                       |                                                               | Scroll to parameter<br>17.21 AI2 CONFIG                      |
|                                                                                       | ENTER                                                         | Press to enter the<br>parameter setting<br>mode              |
|                                                                                       |                                                               | Use the arrow keys to<br>select transmitter<br>configuration |
|                                                                                       | ENTER                                                         | Press ENTER to<br>complete the<br>addressing                 |

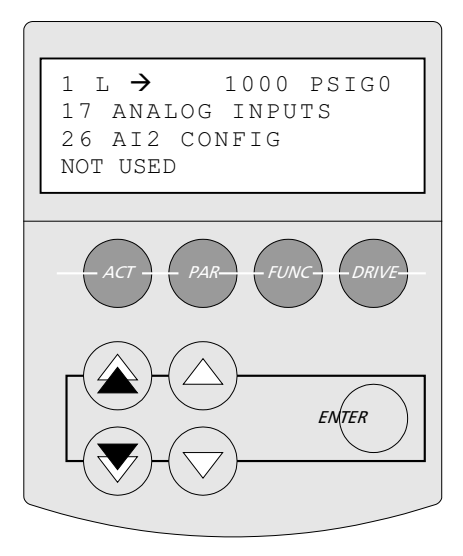

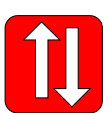

## Recommended Step: Parameter Upload See KEYPAD USE

Save your parameters to each individual keypad. In the unlikely event that the PS200 parameters are lost, the keypad can be used to restore the configuration.

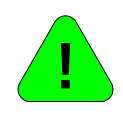

Recommended Option: Drive Locking See OPTIONS & FEATURES

The keypad can "locked" to prevent unauthorized personnel from making operational changes or changes to the parameter groups. See LOCKING in OPTIONS & FEATURES.

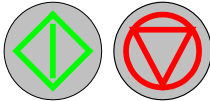

Starting & Stopping

The PumpSmart system is now ready to start. Since all drives should be configured with an external start/stop switch, place all drives in "REMOTE". Press the LOC-REM button until "R" is displayed in the upper left status row on all of the drives. You are now ready to start from a remote location.

| KEY SEQUENCE |                                                                                         |  |
|--------------|-----------------------------------------------------------------------------------------|--|
|              | Press LOC/REM button until "R" is displayed in the status row on all of the LAG drives. |  |
| START        | Enable the lead unit using the external start/stop switch.                              |  |
| OFF-<br>AUTO | Enable all the lag units using the external Start/Stop switch.                          |  |
| STOP         | Stop the lead or lag units using the external start/stop switch.                        |  |

NOTE - When shutting down the system, all drive external switches must be set to off.

## E-Stop/Permissive

The PS200 will not operate unless the E-Stop/Permissive switch [DI1L] is closed. If not closed a warning message will appear on the keypad display:

RUN DISABLED

See Appendix A-4, Instrument Wiring, for details on wiring this switch.

NOTE:

The E-Stop/Permissive switch can not be defeated through parameter setting. If your application does not use an E-Stop / Permissive switch, [DI1L] can be bypassed physically inside the PumpSmart unit. Refer to Appendix A-4, Instrument Wiring, for details.

## Jogging the Motor for Rotation

To check for proper motor rotation, scroll to parameter 12.09 MOTOR JOG and selecting JOG. Once selected, PumpSmart will turn the motor at 60 RPM for 10 seconds.

For Multi-Pump units, the motor jog function should be done in Local Mode

If rotation is reversed, the position of two leads must be changed either at the drive output  $(U_2, V_2, W_2)$  or at the motor  $(T_1, T_2, T_3)$ . Refer to the quick Reference Installation drawings in the appendix.

# SPEED CONTROL CONFIGURATION

An external PID controller can be used to feed the PS200 with a reference speed signal in lieu of the standard single pump operating modes. In this set-up, the drive output frequency will be directly proportional to the reference signal. A speed setpoint can also be input via the keypad or Fieldbus. Limited pump protection can be enabled with optional sensors.

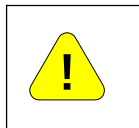

Operating in speed control disables the PumpSmart Pump Protection Limit and reduces the inherent protection capabilities of the system.

| Step | Description                                                                                                    | Parameters                                                  |
|------|----------------------------------------------------------------------------------------------------|-------------------------------------------------------------|
|      | Speed Control Overview                                                                                                    |                                                             |
| 1    | Locks/Passwords                                                                                                    | 10.02<br>11.02                                              |
| 2    | Motor Setup<br>Drive data for the First Motor Run ID is<br>entered here in addition to start/stop<br>methods, and MAX and MIN drive speeds     | 12.01<br>11.04<br>11.05<br>11.07<br>11.08<br>14.01<br>14.02 |
| 3    | Speed Control Setup<br>Selects the units of operation and the<br>operational limits                                                            | 16.02<br>16.03<br>16.04                                     |
| 4    | Setpoint                                                                                                    |                                                             |
|      | <b>Pump Protection</b><br>Protect the pump from operation below<br>minimum flow or dry running using<br>Secondary Protection or PumpSmart TPP. | 25.06                                                       |
|      | Start/Stop                                                                                                    |                                                             |

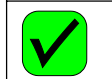

# **CHECK & GO STEP**

Some parameters may not need to be changed from the default parameters allowing you to speed through the setup process. These parameters have been marked with a check mark.

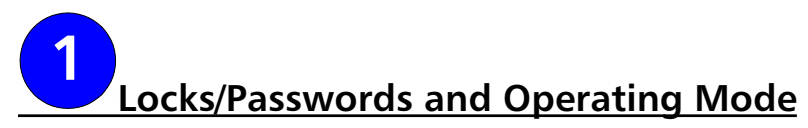

#### LOCKS AND PASSWORDS

Operating parameters on the PumpSmart PS200 are protected by a 3-digit passcode to prevent casual users or unauthorized users from inadvertently changing the operating and protection limits that have been set. All PS200 units utilize the same passcode; it cannot be changed by the user/owner.

When the PS200 keypad is locked, functionality is limited to starting, stopping, and changing the operating setpoint.

| 10.02 PASS CODE                                                                                                    |                                                        |                                                                        |
|----------------------------------------------------------------------------------------------------|--------------------------------------------------------|------------------------------------------------------------------------|
| To open the Parameter<br>lock, scroll to parameter<br>10.02 and enter the<br>passcode 358. The<br>display value will<br>automatically return to 0<br>after the three-digit<br>code has been entered.<br>To check on the status<br>of the parameter lock;<br>scroll to parameter<br>10.01. After correctly<br>entering the passcode, it<br>will read "OPEN" | KEY SEQUENCE<br>[From parameter group: 99 INFORMATION] |                                                                        |
|                                                                                                    | PAR                                                    | Press to enter parameter mode                                          |
|                                                                                                    |                                                        | Scroll to parameter<br>group 10 LOCKS /<br>PASSWORDS                   |
|                                                                                                    |                                                        | Scroll to parameter<br>10.02 PASS CODE                                 |
|                                                                                                    | ENTER                                                  | Press to enter the<br>parameter setting<br>mode                        |
|                                                                                                    |                                                        | Use a combination of<br>the arrow keys to scroll<br>to the number 358. |
|                                                                                                    | ENTER                                                  | Press to complete the passcode entry                                   |

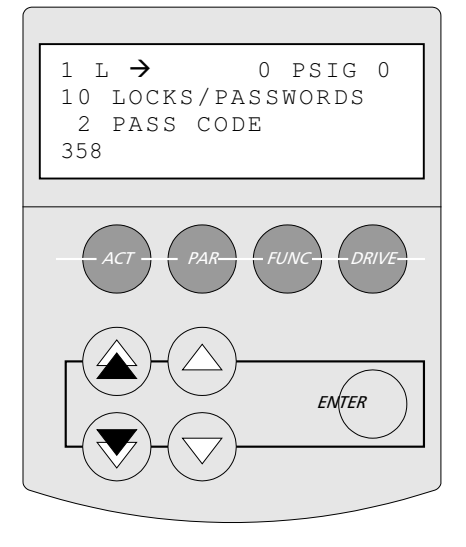

#### SPEED CONTROL APPLICATION MACRO

The speed control application must be selected from Parameter 11.02.

| 11.02 APPLICATION MACRO                       |                      |                                                                            |  |
|-----------------------------------------------|----------------------|----------------------------------------------------------------------------|--|
| Select SPEED CTRL for<br>manual speed control | K<br>[From pa<br>LOO | KEY SEQUENCE<br>[From parameter group: 10.02<br>LOCKS/PASSWORDS]           |  |
| entry.                                        |                      | Press to scroll to<br>parameter group 11,<br>START-UP DATA                 |  |
|                                               |                      | Use the arrow key to<br>scroll to parameter<br>11.02 APPLICATION<br>MACRO. |  |
|                                               | ENTER                | Press to enter the parameter setting mode                                  |  |
|                                               |                      | Use the arrow keys to scroll to speed control                              |  |
|                                               | ENTER                | Press to complete the entry                                                |  |

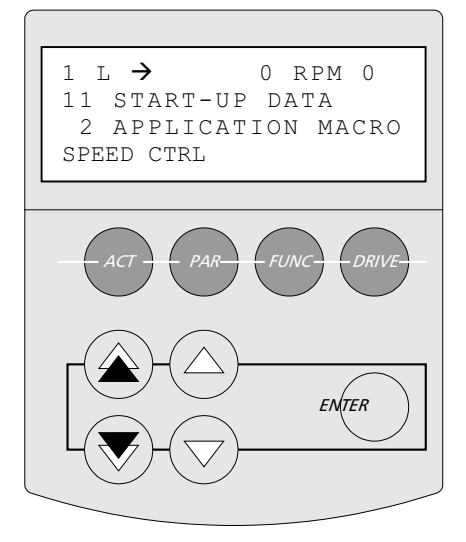

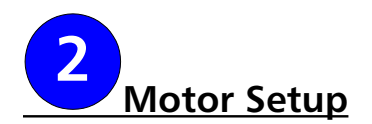

The PumpSmart PS200 variable frequency drive utilizes Direct Torque Control [DTC] rather than a scalar speed control variable such as Volts/Hertz. Direct Torque Control provides more precise speed control, hence more responsive and accurate control to your set point. Specific motor data must be entered into the PumpSmart drive to enable it to properly control the motor using DTC.

Steps to be performed are:

- 1. Identification of the Motor starting method
- 2. Entering motor data for characterization
- 3. Establishment of the Maximum and Minimum speed limits

#### START/STOP OPTIONS

The PumpSmart PS200 has three ways to start and stop:

Two-wire / HOA - This is the default start/stop method and is common to "RUN/STOP" switch configurations. This setting is also used when starting/stopping the PS200 through the keypad [i.e. no external switch] or when an manual override switch is desired

#### Three-wire pulse start/pulse stop

Fieldbus control - PumpSmart may be remotely started through a DCS system. This option does require the optional Fieldbus communication module. Refer to the FIELDBUS CONTROL option for further details.

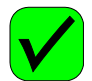

## 12.01 START/STOP

If you are using a twowire sta or the this ste the nex Operati otherw

- 3 V .
- FIE

| art-stop method<br>kevpad only, skip               | [From paran | neter group: 11 START-UP<br>DATA]                                                             |
|----------------------------------------------------|-------------|-----------------------------------------------------------------------------------------------|
| p and proceed to<br>tt step (Drive<br>ion Limits), |             | Scroll to parameter group<br>12 START/STOP. Parameter<br>12.01 will be the first<br>selection |
| NIRE, or                                           | ENTER       | Press to enter the parameter setting mode                                                     |
| LDBUS                                              |             | Use the arrow keys to<br>scroll to the desired<br>parameter [Example<br>shown - 3 WIRE]       |
|                                                    | ENTER       | Press to complete the entry                                                                   |

**KEY SEQUENCE** 

NOTE - If you are using a 3-Wire Start/Stop, you may see a "No Motor Data" fault prior to making this entry. This fault may be cleared by pressing the "Reset" button after parameter 12.01 has been set to 3-WIRE.

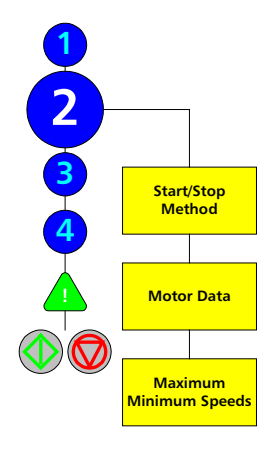

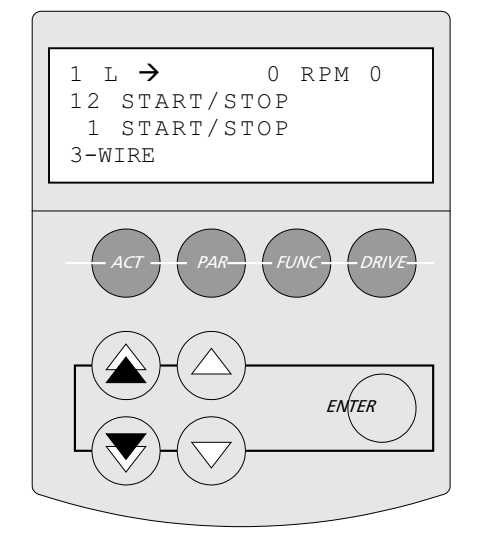

## MOTOR DATA

The motor data will allow the PumpSmart drive to characterize the motor during its first start-up. During characterization, PumpSmart will automatically magnetize the motor windings for 20 - 60 seconds to develop a mathematical model of the motor. Entry of the following parameters is all that is required.

NOTE - If the motor is changed in the future, this data must be reentered and a new characterization will be performed.

NOTE - The information required for this section can be found on the motor nameplate.

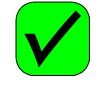

| Enter the value for                                                                                                    | K           | EY SEQUENCE                                                                   |
|----------------------------------------------------------------------------------------------------|-------------|-------------------------------------------------------------------------------|
| motor voltage and                                                                                                    | [From param | eter group: 12 START/STOP]                                                    |
| frequency. Available selections are                                                                                                    |             | Scroll to parameter 11.04<br>"MOTOR NOM VOLTAGE"                              |
| 208 VAC - 60 Hz<br>220 VAC - 50 Hz                                                                                                    | ENTER       | Press to enter the parameter setting mode                                     |
| 220 VAC - 60 Hz<br>230 VAC - 60 Hz<br>380 VAC - 50 Hz<br>415 VAC - 50 Hz                                                                    |             | Use a combination of the arrow keys to scroll to the nameplate motor voltage. |
| 460 VAC - 60 Hz<br>(default)<br>575 VAC - 60 Hz<br>OTHER<br>Selecting OTHER will require<br>entry in parameters 11.06<br>MOTOR NOM FREQ and | ENTER       | Press to complete the entry                                                   |

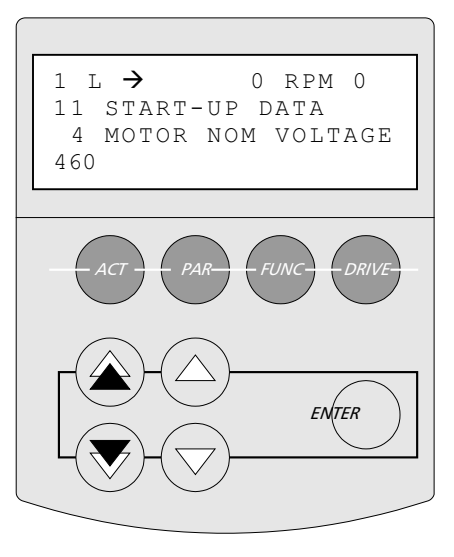

| 11.05 MOTOR NOM CURRENT                                                                                                  |                                                                    |                                                                               |
|----------------------------------------------------------------------------------------------------|--------------------------------------------------------------------|-------------------------------------------------------------------------------|
| Enter the actual full load<br>amps (FLA) of the<br>motor here. Refer to the<br>motor nameplate for the<br>correct value. | KEY SEQUENCE<br>[From parameter group: 11.04 MOTOR<br>NOM VOLTAGE] |                                                                               |
|                                                                                                    |                                                                    | Scroll to parameter 11.05<br>"MOTOR NOM CURRENT"                              |
|                                                                                                    | ENTER                                                              | Press to enter the parameter setting mode                                     |
|                                                                                                    |                                                                    | Use a combination of the arrow keys to scroll to the nameplate motor current. |
|                                                                                                    | ENTER                                                              | Press to complete the entry                                                   |

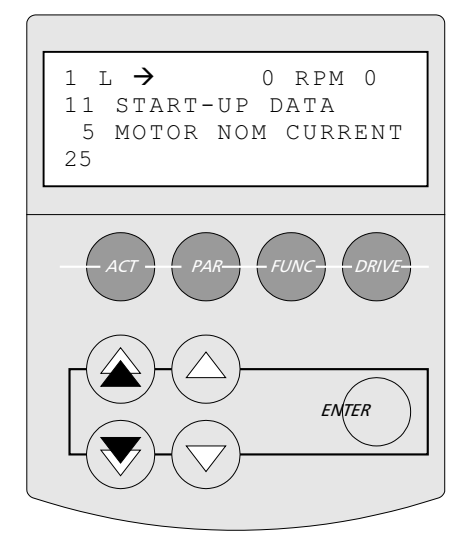

11.12 OTHER MOTOR VOLT.

#### 11.07 MOTOR FL RPM

Enter the full load RPM of the motor. Please note this is the nameplate value of the full load RPM and not the nominal speed of the motor.

*For Example: An 1800 RPM motor might have a full load RPM of 1770 RPM* 

| load RPM                           | KEY SEQUENCE                       |                                                                                 |  |
|------------------------------------|------------------------------------|---------------------------------------------------------------------------------|--|
| Please                             | [From parameter group: 11.05 MOTOR |                                                                                 |  |
| е                                  | /                                  | IOM CURRENT]                                                                    |  |
| ue of the<br>and not               |                                    | Scroll to parameter 11.07<br>"MOTOR FL RPM"                                     |  |
| peed of                            | ENTER                              | Press to enter the parameter setting mode                                       |  |
| n 1800 RPM<br>ave a full<br>70 RPM |                                    | Use a combination of the arrow keys to scroll to the nameplate full load speed. |  |
|                                    | ENTER                              | Press to complete the entry                                                     |  |

| 11.08 MOTOR NOM POWER                                                                                                    |                                                               |                                                                                |  |
|----------------------------------------------------------------------------------------------------|---------------------------------------------------------------|--------------------------------------------------------------------------------|--|
| Enter the nominal power<br>(HP or kW) of the motor<br>as found on the motor                                                          | KEY SEQUENCE<br>[From parameter group: 11.07 MOTOR FL<br>RPM] |                                                                                |  |
| nameplate.                                                                                                    |                                                               | Scroll to parameter<br>11.08 "MOTOR NOM<br>POWER"                              |  |
| Default language of<br>ENGLISH(AM), then the<br>units of entry will be<br>Horsepower. Otherwise<br>kW will be the units of<br>entry. | ENTER                                                         | Press to enter the<br>parameter setting<br>mode                                |  |
|                                                                                                    |                                                               | Use a combination of<br>the arrow keys to scroll<br>to the nameplate<br>power. |  |
|                                                                                                    | ENTER                                                         | Press to complete the entry                                                    |  |

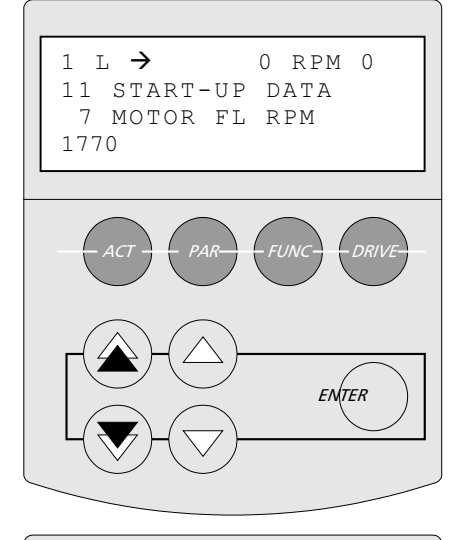

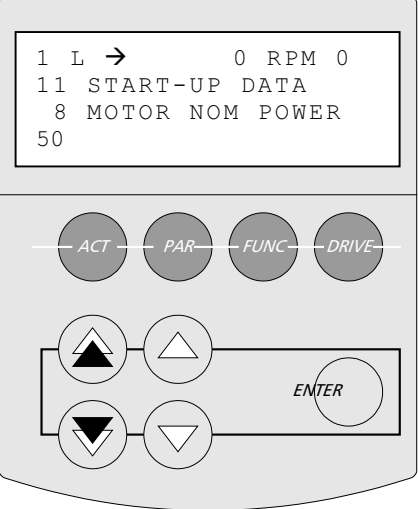

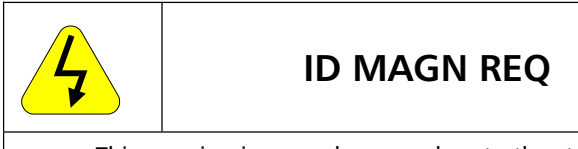

This warning is normal, proceed on to the step INDENTIFICATION RUN

## IDENTIFICATION RUN

PumpSmart uses specific motor detail to create a mathematical motor model. This model enables more accurate motor control and is created with the motor data you have just entered and by magnetizing the motor for 20 to 60 seconds at zero speed. This is called a <u>First Start ID Run</u>.

Once all the motor data has been entered, the following warning will be displayed:

## ID MAGN REQ

This warning indicates that a <u>First Start ID Run</u> is required before the pump may be operated. Now is a good time to perform this run.

With the motor connected to the drive and the keypad in Local (L) mode, press the START button. FOLLOW ALL STANDARD SAFETY PRACTICES FOR STARTING MACHINERY.

#### NOTE

ALLOW THE <u>FIRST START ID RUN</u> TO COMPLETE BEFORE STOPPING/RESETTING THE DRIVE. Although the motor may not appear to respond to the start command, it has. A warning message "ID MAGN" will be displayed during the ID. Once the ID run is complete, the message "ID DONE" will be displayed.

NOTE - If the motor is changed in the future, a <u>First Start ID Run</u> must be performed again to maintain the accuracy of the PumpSmart control.

Once the <u>First Start ID Run</u> has been completed, the following message will appear:

## ID DONE

Once this appears, proceed on to the next step, DRIVE OPERATION LIMITS.

#### **E-Stop/Permissive**

The PS200 will not operate unless the E-Stop/Permissive switch [DI1L] is closed. This includes performing the First Start ID Run. If not closed a warning message will appear on the keypad display:

RUN DISABLED

See the Appendix A-4, Instrument Wiring, for details on wiring this switch.

NOTE:

The E-Stop/Permissive switch can not be defeated through parameter setting. If your application does not use an E-Stop / Permissive switch, [DI1L] can be bypassed physically inside the PumpSmart unit. Refer to Appendix A-4, Instrument Wiring, for details.

#### DRIVE OPERATION LIMITS

Drive operation limits safe-guard the pump and drive system from operating in unstable over-speed and/or low-speed conditions.

<u>Maximum Speed</u> - The PumpSmart System will adjust the speed of the motor to achieve the desired speed setpoint. Although the PumpSmart drive can drive the motor to 2-3 times its nameplate speed, this is impractical for several reasons. First, unless the pump and motor are designed for overspeed operation, they could prematurely wear or even catastrophically fail. Second, centrifugal pumps generate pressure by the square of the speed and overspeed operation may overpressure the pump and surrounding piping system.

The maximum speed setting should never be set over the full load RPM of the motor or the pump manufacturers stated maximum speed of the pump.

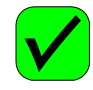

#### 14.01 MAXIMUM SPEED

| Enter the maximum<br>speed that the pump,<br>motor, and system, can<br>operate at. In most<br>cases, the maximum<br>speed will be the same | KEY SEQUENCE<br>[From parameter group: 11 START-UP<br>DATA] |                                                                                                    |
|----------------------------------------------------------------------------------------------------|-------------------------------------------------------------|----------------------------------------------------------------------------------------------------|
|                                                                                                    |                                                             | Scroll to parameter<br>group14, SPD LIM/STRT<br>LVL. Parameter 14.01 will<br>be the first selection. |
| full load RPM.                                                                                                    | ENTER                                                       | Press to enter the parameter setting mode                                                            |
| MAX SPEED ≤ Nominal<br>Motor RPM<br>and<br>≤ Pump<br>maximum                                                                               |                                                             | Use a combination of the arrow keys to scroll to the maximum speed.                                  |
| speed                                                                                                    |                                                             |                                                                                                    |
| <i>The default value is the<br/>speed set in parameter<br/>11.07 MOTOR FL RPM</i>                                                          | ENTER                                                       | Press to complete the entry                                                                          |

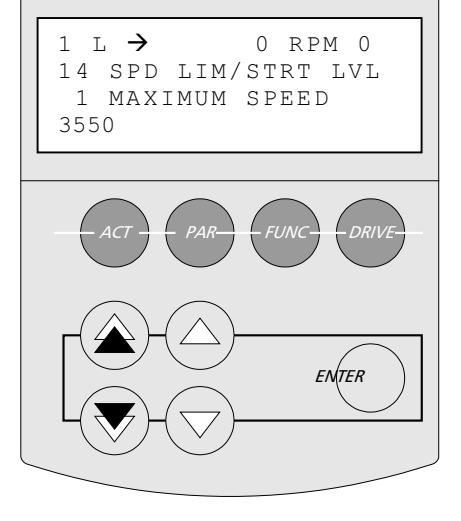

<u>Minimum Speed</u> - The Minimum Speed parameter sets the minimum speed that the pump can operate at. It is also used to define the safe speed to run the pump during a secondary pump protection fault if the pump protection is programmed this way. The default value for minimum speed is 25% of 11.07 MOTOR FL RPM

When determining a minimum speed, consider the following:

 Motor Minimum Speed [Turndown ratio] - Due to motor loading and thermal effects, the motor minimum speed on centrifugal pumps should not be less than 1/10<sup>th</sup> its full-load speed

*Example – if full load rpm = 3550, set min speed to 355. Use greater than 10% if either of the following conditions exist:* 

- Pump Minimum Speed Some pumps have minimum • speed requirements, such as multistage pumps (>2 stages) and sleeve bearing pumps. Consult your pump operation manual to see if there is a minimum speed limit for your pump. Note - 1& 2 stage pumps do not normally have minimum speed requirements.
- Static head conditions (minimum flow) The • minimum speed should be set to assure that the pump generates enough head to overcome the static resistance. In some cases, this can cause overheating and possible vaporization of the liquid in the pump casing.

**KEY SEQUENCE** 

SPEED]

Scroll to parameter 14.02

Use a combination of the

arrow keys to scroll to the

MINIMUM SPEED

Press to enter the parameter setting mode

minimum speed.

entry

Press to complete the

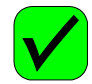

## 14.02 MINIMUM SPEED

Enter the minimum [From parameter group: 14.01 MAXIMUM speed that the pump and motor can safely operate at. Consider-Turndown ratio . Pump minimum • speed Minimum flow The default value is 25% of the speed set in parameter 11.07 MOTOR (TER FL RPM

## NOTES

If the speed signal drops below the minimum speed setting, the drive will operate at minimum speed until it is manually shut-off. If the speed signal increases above the minimum speed setting, PumpSmart will resume normal operation at the speed signal reference.

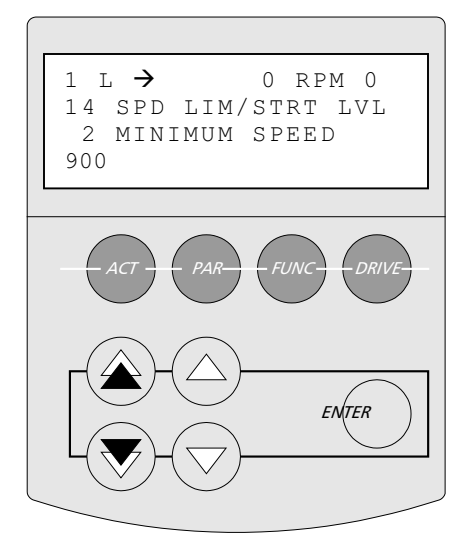

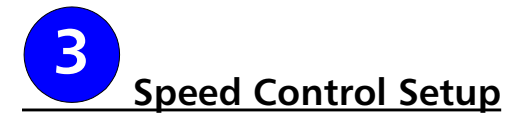

#### SPEED SIGNAL CONFIGURATION

In speed control, the desired running speed may be selected in one of three ways:

- Keypad entry
- Speed signal (4-20ma) via Analog Input AI-2 (Default)
- Fieldbus control

The following details the use of a speed signal to set the operating speed of the pump. If you are using Fieldbus control to do this, please refer to OPTIONS & FEATURES.

SIGNAL SOURCE – Using parameter 16.02, select where the speed signal will originate.

| 16.02 SETPOINT 1 SEL                                                      |                                                |                                                                                                    |
|---------------------------------------------------------------------------|------------------------------------------------|----------------------------------------------------------------------------------------------------|
| Select the speed signal                                                   | K                                              | EY SEQUENCE                                                                                               |
| source.                                                                   | [From parameter group: 14.02 MINIMUM<br>SPEED] |                                                                                                    |
| Options:<br>Koynad (default) – A                                          |                                                | Scroll to parameter group<br>16 SETPOINT SELECT                                                           |
| manually entered value                                                    |                                                | Scroll to parameter 16.02<br>SETPOINT 1 SEL                                                               |
| Analog Input – A 4-<br>20mA signal is sent to                             | ENTER                                          | Press to enter the parameter setting mode                                                                 |
| Fieldbus – An operating<br>speed is issued from DCS<br>via a digital bus. |                                                | Use a combination of the<br>arrow keys to scroll to the<br>correct value. Example<br>shown – ANALOG INPUT |
|                                                                           | ENTER                                          | Press to complete the entry                                                                               |

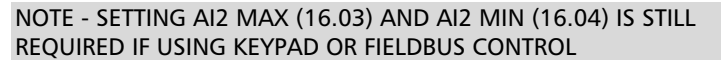

If you are using an analog speed signal to set the operating speed of the pump, signal MAX and MIN settings are required to properly scale the signal.

Analog Input AI-2 is the default channel for receiving an analog input speed signal. This channel is designed to accept a 4-20 mA current signal. In this case, setting of parameters 16.03 AI2 MAX and 16.04 AI2 MIN is required.

AI2 MAX - This refers to the speed value that corresponds to the max signal [20 mA].

*Example- if you want your process to run at 3600 RPM when the 4-20 mA speed signal is 20 mA, then you would enter in 3600 into parameter 16.03* 

*Example (2) - If you are using Keypad or Fieldbus speed entry method, a value here would limit the entry value. If the AI-2* 

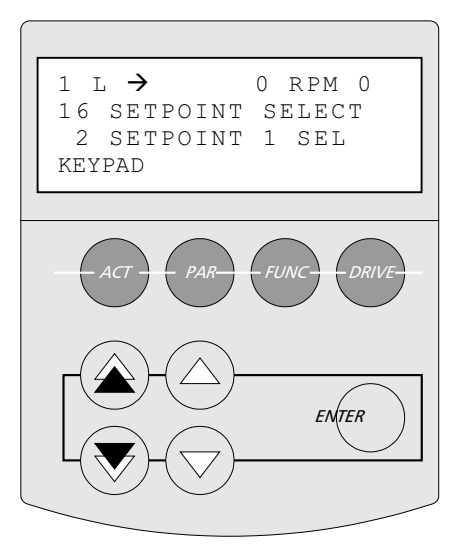

MAX parameter was set at 3000, then a keypad speed entry of 3600 would not be permitted.

| 16.03 AI2 MAX            |              |                                                      |
|--------------------------|--------------|------------------------------------------------------|
| Enter the speed value    | К            | EY SEQUENCE                                          |
| that corresponds to a 20 | [From parame | ter group: 16.02 SETPOINT 1                          |
| mA signal.               |              | SEL/                                                 |
|                          | $\square$    | Scroll to parameter 16.03                            |
| Units are in RPM         |              | AI2 MAX                                              |
|                          | ENTER        | Press to enter the parameter setting mode            |
|                          |              | Use a combination of the arrow keys to scroll to the |
|                          |              | correct value. Example<br>shown - 3600 RPM           |
|                          | ENTER        | Press to complete the entry                          |

Al2 MIN - This refers to the speed value that corresponds to the minimum signal [4 mA].

*Example- If you want your process to run at 800 RPM when the 4-20 mA speed signal is 4 mA, then you would enter in "800" into parameter 16.04* 

| 16.04 AI2 MIN                                 |                                                       |                                                                                                    |
|-----------------------------------------------|-------------------------------------------------------|----------------------------------------------------------------------------------------------------|
| Enter the speed value that corresponds to a 4 | KEY SEQUENCE<br>[From parameter group: 16.03 AI2 MAX] |                                                                                                    |
| mA signal<br>Units are in RPM                 |                                                       | Scroll to parameter 16.04<br>Al2 MIN                                                                 |
| Default value is 0                            | ENTER                                                 | Press to enter the parameter setting mode                                                            |
|                                               |                                                       | Use a combination of the<br>arrow keys to scroll to the<br>correct value. Example<br>shown - 800 RPM |
|                                               | ENTER                                                 | Press to complete the<br>entry                                                                       |

## NOTE

A 2-10VDC or 4-20 mA input signal may be used to set a speed setpoint remotely. Reference ANALOG INPUT CONFIGURATION in the OPTIONS & FEATURES section.

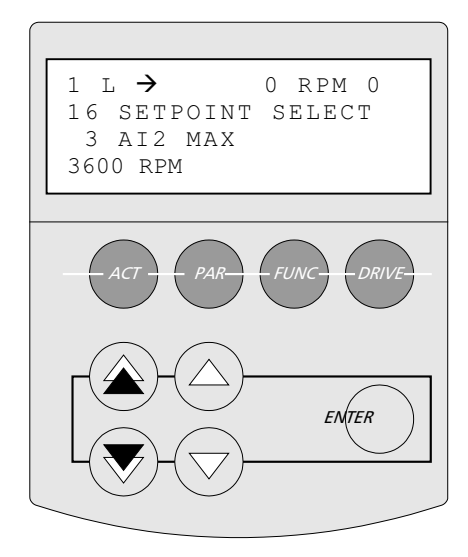

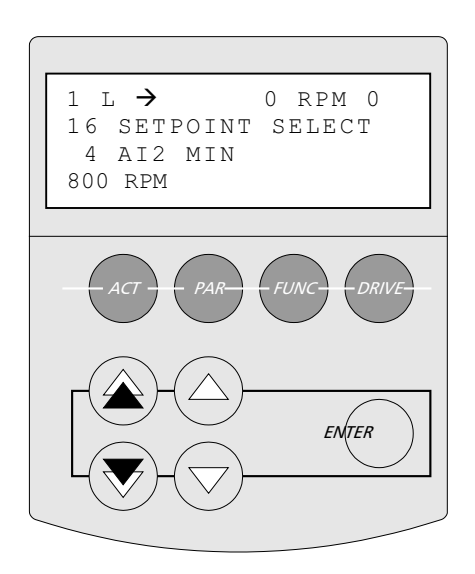

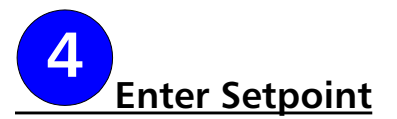

This step is only required if you are using the Keypad for entry of a running speed. If you are using a speed signal or Fieldbus control, skip this section.

#### SETPOINT

| Enter the operating setpoint. | к     | EY SEQUENCE                                                                    |
|-------------------------------|-------|--------------------------------------------------------------------------------|
|                               | REF   | Press REF button to<br>highlight the setpoint<br>value                         |
|                               |       | Use a combination of the arrow keys to scroll to the desired setpoint. Example |
|                               |       | shown is 3000 RPM.                                                             |
|                               | ENTER | Press to complete the entry                                                    |

## NOTES -

There are several alternate ways to enter a speed setpoint. Refer to the OPTIONS AND FEATURES section for configuration detail.

<u>Remote setpoint</u> - A analog signal (e.g. 4-20 mA) may be used to send a speed signal to the PumpSmart unit from a remote location via Analog Input.

<u>Multiple setpoint</u> - The PumpSmart system can be programmed with two speed setpoints and the drive can toggle between the two setpoints based upon a digital switch [e.g. flow switch, level switch, manual switch, etc...]. Multiple setpoints can also be set through either the keypad, Analog Input, or via the DCS.

<u>DCS Fieldbus</u> - The speed setpoint can be programmed and changed remotely by way of digital communication from a DCS system with optional bus communication modules. Modules are available for Modbus, Profibus, Device Net, Interbus-S, Modbus Plus, ControlNet, and Ethernet.

If using a remote setpoint (through Analog Input or DCS) the speed signal must be sent prior to starting the unit.

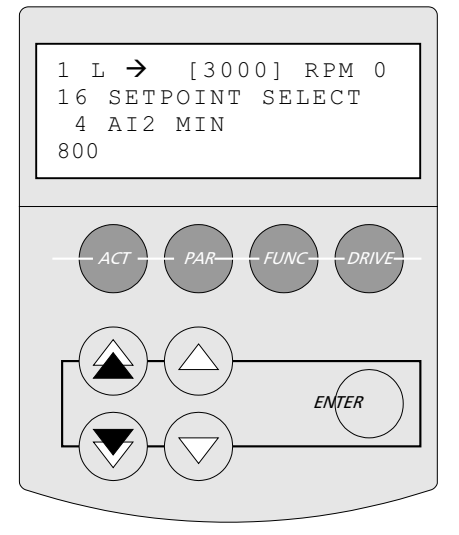

# Recommended Option: Secondary Protection

To provide protection from dry-running or operating against a closed discharge valve in multi-pump mode, the PumpSmart secondary protection feature may be used. In this case, additional process condition inputs (e.g. level switch, pressure switch, flow switch, etc...) are used to alert PumpSmart of conditions that require the protection of the pump. Alternatively, PumpSmart TPP may also be used. See the Options & Features Section for details.

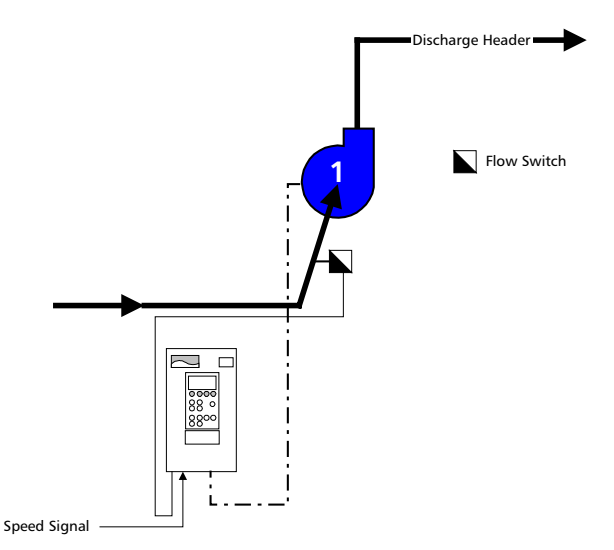

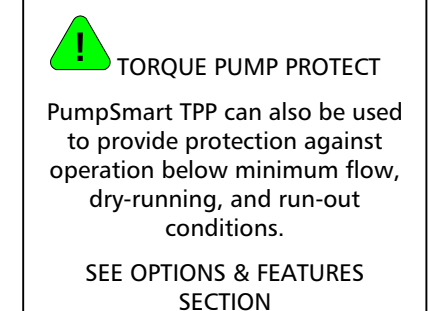

## Figure C - Speed Control Secondary Protection

In the above example, a unit is being controlled by an external speed signal. A flow switch is added to the pump installation and wired into the PumpSmart controller. This provides dry run and shutoff protection.

Once wired, parameter 25.06 SECONDARY PROTECT A must be set to ALARM or ALARM AND CONTROL. The response being:

1. ALARM & CONTROL- In this response, PumpSmart will issue a warning and then either shut down or reduce speed depending on your settings. If the PumpSmart controls to minimum speed on a secondary protection fault, and the fault is reset, the unit will resume normal operation. If the fault is not reset, PumpSmart will continue to operate at MINIMUM SPEED until it is manually shut-down or the flow condition clears.

If parameter 14.05 CONFIG SPEED MIN is set to SPD=0, PumpSmart will control by shutting down and will remain off until the fault is RESET and the drive is manually restarted. If parameter 12.02 AUTO RESTART is set to "on", the drive will automatically RESTART once the fault is reset.

Alarm & Control is the recommended setting.

2. ALARM only - In this response, PumpSmart will simply issue an alarm/warning, but continue to operate. The alarm only mode may result in damage to the pump if a protection limit fault occurs.

| 25.06 SECONDARY PRTCT A                 |              |                                                         |  |
|-----------------------------------------|--------------|---------------------------------------------------------|--|
| Secondary Protect A                     | KE           | Y SEQUENCE                                              |  |
| utilizes a process switch               | [From parame | eter group 16.04 AI2 MIN]                               |  |
| into connection DI-4 to warn of no-flow |              | Scroll to parameter group<br>25 PUMP PROTECT            |  |
| conditions. Once wired, select:         |              | Scroll to parameter group<br>25.06 SECONDARY PRTCT<br>A |  |
| ALARM & CONTROL                         | ENTER        | Press to enter the parameter setting mode               |  |
|                                         |              | Scroll to the desired response mode                     |  |
|                                         | ENTER        | Press to complete the entry                             |  |

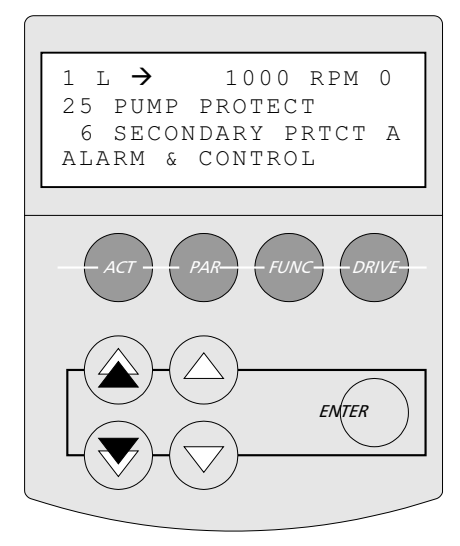

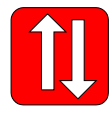

# Recommended Step: Parameter Upload

See KEYPAD USE

Save your parameters in the keypad. In the unlikely event that the PS200 parameters are lost, the keypad can be used to restore the configuration. It can also be used to program sister units that use the same or similar program settings.

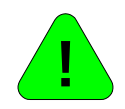

## Recommended Option: Drive Locking See OPTIONS & FEATURES

The keypad can be "locked" to prevent unauthorized personnel from making operational changes or changes to the parameter groups. See LOCKING in OPTIONS & FEATURES.

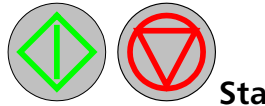

## **Starting & Stopping**

The PumpSmart system is now ready to start. Starting and stopping the PumpSmart unit is possible through the keypad when in local control.

NOTE - The drive can also be started using a 2 or 3 wire switch or through a Fieldbus command. To start, press the LOC-REM button until "R" is displayed in the upper left status row. You are now ready to start from a remote location.

| KEY SEQUENCE |                                                               |  |
|--------------|---------------------------------------------------------------|--|
|              | Press LOC/REM button until "L" is displayed in the status row |  |
|              | Press to start                                                |  |
|              | Press to stop                                                 |  |

#### Jogging the Motor for Rotation

Once the ID MAGN has been completed, jogging the motor to check for rotation may be performed by scrolling to parameter 12.09 MOTOR JOG and selecting JOG. Once selected, PumpSmart will turn the motor at 60 RPM for 10 seconds.

If rotation is reversed, the position of two leads must be changed either at the drive output  $(U_2, V_2, W_2)$  or at the motor  $(T_1, T_2, T_3)$ . Refer to the Quick Reference Installation drawings in the appendix.
# **OPTIONS & FEATURES**

| Analog Input Configuration                 | 71 |
|--------------------------------------------|----|
| Analog Output Configuration                | 72 |
| Analog I/O Extension                       | 73 |
| Analog Output                              | 73 |
| Auto Restart                               | 73 |
| Condition Monitoring                       | 73 |
| Critical Speed Windows                     | 75 |
| Digital Fault Reset                        | 75 |
| Differential Pressure Flowmeter            | 76 |
| Energy Savings Information                 | 77 |
| External Control Board Power Supply        | 78 |
| Fieldbus Control                           | 78 |
| Language                                   | 79 |
| Lead-Lag Switching                         | 79 |
| Locking                                    | 80 |
| Low NPSH/Cavitation Protection             | 81 |
| Manual Override                            | 81 |
| Minimum Speed Options                      | 81 |
| Motor Thermal Protection                   | 83 |
| Permissive                                 | 84 |
| Priming Delay                              | 84 |
| Pump Wear Monitor PWM                      | 84 |
| Regulation Mode                            | 85 |
| Relay Outputs                              | 85 |
| Restart Options. See Minimum Speed Options |    |
| Secondary Protection                       | 86 |
| Sensor Failure                             | 87 |
| Setpoints, Dual                            | 88 |
| Setpoints, MultiVariable                   | 89 |
| Setpoints, System Curve Compensation       | 91 |
| Setpoints, Variable                        | 92 |
| Stall Function                             | 93 |
| Stop Function                              | 93 |
| Test Run                                   | 93 |
| Torque-based Pump Protection               | 94 |
| Tuning, PID                                | 98 |

### Analog Input Configuration

The PumpSmart PS200 Analog Input default settings may be altered if required.

| Parameter | Name       | Value/Range  | NOTES                                     |
|-----------|------------|--------------|-------------------------------------------|
| 17.20     | AI1 CONFIG | PROC TRANS 2 | Used for creating offsets with a second   |
|           |            |              | process transmitter                       |
|           |            | EXT SETPOINT | Used for remotely inputting an            |
|           |            |              | operating setpoint using an analog        |
|           |            |              | signal or a variable setpoint using a     |
|           |            |              | second process transmitter.               |
|           |            | VIBRATION 2  | Used for vibration signal #2              |
|           |            | CONDITION 2  | Used for general condition signal #2      |
|           |            | SPD CTRL REF | Used for speed control mode when          |
|           |            |              | external speed signal is present.         |
|           |            | PWM SIGNAL   | Used if a flow or pressure transmitter is |
|           |            |              | required for the Pump Wear Monitor.       |
|           |            | NOT USED     | Default setting                           |
|           |            | [default]    |                                           |
| 17.21     | AI2 CONFIG | PROC TRANS 1 | Default setting.                          |
|           |            | SPD CTRL REF | Used for speed control mode when          |
|           |            |              | external speed signal is present          |
|           |            | NOT USED     | Default for Speed Control mode            |
| 17.22     | AI3 CONFIG | VIBRATION 1  | Used for Vibration signal #1              |
|           |            | CONDITION 1  | Used for general condition signal #1      |
|           |            | PWM SIGNAL   | Used if a flow or pressure transmitter is |
|           |            |              | required for the Pump Wear Monitor.       |
|           |            | PROC TRANS 2 | Used for creating offsets with a second   |
|           |            |              | process transmitter                       |
|           |            | EXT SETPOINT | Used for remotely inputting an            |
|           |            |              | operating setpoint using an analog        |
|           |            |              | signal or a variable setpoint using a     |
|           |            |              | second process transmitter.               |
|           |            | NOT USED     | Default setting                           |

NOTES(s):

Analog input channel Al1 is a 2-10 VDC input - 4-20 mA signals may be used if converted to 2-10 VDC signals using a 500 Ohm resistor bridging the input. Resistors should be  $\pm$  1% 1/4 W.

Analog input channels AI2 & AI3 are 4-20 mA inputs

### Analog Outputs

The PumpSmart PS200 has two 4-20 mA analog outputs as standard, with an additional two outputs available with the optional RAIO-01 module. These outputs may be configured by the user to output from a selection of eleven actual signals. Parameter group 20 is used to configure these outputs. Reference the detailed wiring diagrams in the appendix.

| Parameter | Name                                                                                                    | Value/Range                                                                                                    | Note                                                                                                    |
|-----------|----------------------------------------------------------------------------------------------------|----------------------------------------------------------------------------------------------------|----------------------------------------------------------------------------------------------------|
| 20.01     | ANALOG OUT 1                                                                                                    | NOT USED [default]<br>SPEED<br>FREQUENCY<br>CURRENT<br>TORQUE<br>POWER<br>VIBR LVL 1<br>VIBR LVL 2<br>COND LVL 2<br>PROC VAR<br>ENERGY SAVING                            | <i>Refer to Appendix A-3 PARAMETER<br/>LISTING for default scaling values for<br/>each selection.</i>                                                                           |
| 20.06     | ANALOG OUT 2                                                                                                    | NOT USED [default]<br>SPEED<br>FREQUENCY<br>CURRENT<br>TORQUE<br>POWER<br>VIBR LVL 1<br>VIBR LVL 2<br>COND LVL 2<br>COND LVL 2<br>PROC VAR<br>ENERGY SAVNG               | <i>Refer to Appendix A-3 PARAMETER<br/>LISTING for default scaling values for<br/>each selection.</i>                                                                           |
| 20.11     | XT ANALOG OUT AI1<br>Note – This selection<br>requires the optional<br>RAIO-01 module AND<br>parameter 30.02 AI/O<br>MODULE set to slot #<br>module is mounted in. | NOT USED [default]<br>SPEED<br>FREQUENCY<br>CURRENT<br>TORQUE<br>POWER<br>VIBR LVL 1<br>VIBR LVL 2<br>COND LVL 1<br>COND LVL 1<br>COND LVL 2<br>PROC VAR<br>ENERGY SAVNG | <i>Refer to Appendix A-3 PARAMETER<br/>LISTING for default scaling values for<br/>each selection.</i>                                                                           |
| 20.16     | XT ANALOG OUT AI2<br>Note – This selection<br>requires the optional<br>RAIO-01 module AND<br>parameter 30.02 AI/O<br>MODULE set to slot #<br>module is mounted in. | NOT USED [default]<br>SPEED<br>FREQUENCY<br>CURRENT<br>TORQUE<br>POWER<br>VIBR LVL 1<br>VIBR LVL 2<br>COND LVL 2<br>COND LVL 2<br>PROC VAR<br>ENERGY SAVNG               | <i>Refer to Appendix A-3 PARAMETER<br/>LISTING for default scaling values for<br/>each selection.</i>                                                                           |
| 26.03     | SAVINGS SCALE                                                                                                    | 0-999999<br>10000 <i>[default]</i>                                                                                                    | If ENERGY SAVNG is selected as an<br>output, this parameter must be set to<br>scale the signal. 4 mA = \$0.00 and 20<br>mA equals this amount. For example<br>20 mA = \$10,000. |

### Analog I/O Extension

If there are insufficient channels available on the PumpSmart drive for either vibration or general conditions, additional channels can be added using the optional RAIO-01 module. This module adds two analog inputs and outputs.

| Parameter | Name          | Value/Range        | NOTES                                  |
|-----------|---------------|--------------------|----------------------------------------|
| 18.01     | XT AI1 CONFIG | CONDITION 1        |                                        |
| 18.02     | XT AI2 CONFIG | CONDITION 2        |                                        |
|           |               | VIBRATION 1        |                                        |
|           |               | VIBRATION 2        |                                        |
|           |               | NOT USED [default] |                                        |
| 30.02     | AI/O MODULE   | NO [default]       | This parameter setting acknowledges    |
|           |               | RAIO - Slot 1      | the presence and location of the RAIO- |
|           |               | RAIO - Slot 2      | 01 module.                             |

#### Auto Restart

The PumpSmart drive can be configured to start automatically following a power failure. Changing the value to ON will enable auto-restart. Selecting OFF disables the auto-restart.

AUTO RESTART is also used with ERROR RESET for automatic restarts following a shutdown due to a pump protect fault. AUTO RESTART will also restart the pump once a secondary protection fault is reset. See "Minimum Speed Options".

| Parameter | Name         | Value/Range          | Note |
|-----------|--------------|----------------------|------|
| 12.02     | AUTO RESTART | OFF <i>[default]</i> | OFF  |
|           |              | ON                   |      |

#### **Condition Monitoring**

The PS200 can monitor the mechanical condition of the pump and issue alarms and/or stop the pump in the event of an undesired operating condition. Monitoring is performed via the analog input channels that are available on the drive and through the optional RAIO-01 Analog I/O Extension module.

The PS200 may accommodate up to four (4) 4-20 mA signals for use as condition monitors. Two of these signals are dedicated for vibration (Overall-RMS) and two are general signals scaled as a percentage of the transmitters full range.

|                                         | Primary     | Secondary   |
|-----------------------------------------|-------------|-------------|
| Bearing Vibration<br>(IPS RMS)          | VIBRATION 1 | VIBRATION 2 |
| General Condition<br>(% of 20mA Signal) | CONDITION 1 | CONDITION 2 |

The general condition signals could be bearing housing temperature, additional vibration signals, or auxiliary process conditions.

#### BEARING VIBRATION

Monitoring of overall pump vibration may be accomplished on the PS200 using the optional STI Vibration Transmitter. This transmitter sends a 4-20 mA signal which corresponds to an overall RMS vibration of 0-1 Inches Per Second (IPS). Connection of the transmitter may be made into any open input channel, except AI-2. See the appendix for complete wiring details.

Default settings on the PS200 result in a WARNING issued at .16 IPS, and an ALARM at .22 IPS. These levels may be adjusted up or down through parameters 23.05 and 23.06 respectively.

### BEARING VIBRATION (CONT.)

A WARNING is a basic visual notification on the PumpSmart keypad display. An ALARM will also display on the PumpSmart keypad display, but may also be configured to shut the pump down. Relay outputs [RO1, RO2, RO3] can also be configured to activate an external sonic or visual alarm.

| Parameter | Name              | Value/Range                                | NOTES                                                                                                    |
|-----------|-------------------|--------------------------------------------|----------------------------------------------------------------------------------------------------|
| 23.01     | VIBRATION ALARM   | NOT SEL <i>[default]</i><br>ALARM<br>FAULT | Selecting ALARM will configure<br>PumpSmart to issue a Keypad or DCS<br>notice and will trigger a Relay Output<br>(if configured).<br>If FAULT is selected, the drive will also<br>stop the pump. |
| 23.02     | VIBRATION WARNING | NOT SEL <i>[default]</i><br>WARNING        | Selecting WARNING will configure<br>PumpSmart to issue a Keypad or DCS<br>notice and will trigger a Relay Output<br>(if configured). No further action is<br>taken.                               |
| 23.03     | SENSOR 1 MAX VAL  | 0-2.00 IPS<br>1.00 IPS <i>[default]</i>    | No change to this parameter is normally<br>required if using the STI CMCP420VT<br>vibration transmitter from Goulds<br>Pumps                                                                      |
| 23.04     | SENSOR 2 MAX VAL  | 0-2.00 IPS<br>1.00 IPS <i>[default]</i>    | No change to this parameter is normally<br>required if using the STI CMCP420VT<br>vibration transmitter from Goulds<br>Pumps                                                                      |
| 23.05     | WARNING LIMIT     | 0-1.00 IPS<br>.16 IPS <i>[default]</i>     | PumpSmart will issue a warning, based<br>on parameter setting 23.02, on the<br>Keypad if this value has been exceeded<br>for 20 seconds.                                                          |
| 23.06     | ALARM LIMIT       | 0-1.00 IPS<br>.22 IPS <i>[default]</i>     | PumpSmart will issue a alarm, based on<br>parameter setting 23.01, on the Keypad<br>if this value has been exceeded for 20<br>seconds.                                                            |

### GENERAL CONDITION

General conditions are configured in the same basic fashion as the 4-20 mA vibration transmitters. Any open analog input channel, except Al2, may be used for GENERAL CONDITION.

Example: If a pump is being operated in basic single pump process, then the primary process transmitter is wired through analog input channel AI2. If no vibration transmitter is being used, the GENERAL CONDITION transmitter (e.g. temperature) could be wired into AI3 and configured as such in PumpSmart.

| Parameter                        | Name                                                       | Value/Range                                 | NOTES                                                                                                    |
|----------------------------------|------------------------------------------------------------|---------------------------------------------|----------------------------------------------------------------------------------------------------|
| 17.20<br>17.22<br>18.01<br>18.02 | AI1 CONFIG<br>AI3 CONFIG<br>XT AI1 CONFIG<br>XT AI2 CONFIG | CONDITION 1<br>CONDITION 2                  | Any unused analog input channel<br>(exception Al2) may be used for the<br>CONDITION signal. The optional RAIO-<br>01 AI module is required for XTAI1 and<br>XTAI2.                                |
| 23.09<br>23.13                   | COND 1WARN LIMIT<br>COND 2 WARN LIMIT                      | 0-100%                                      | PumpSmart will issue a warnings based<br>on these parameter settings. The<br>warning value is based upon the<br>percentage of full scale of the<br>transmitter.                                   |
| 23.10<br>23.14                   | COND 1 ALARM LIMIT<br>COND 2 ALARM LIMIT                   | 0-100%                                      | PumpSmart will issue alarms and/or<br>faults based on these parameter<br>settings. The alarm value is based upon<br>the percentage of full scale of the<br>transmitter.                           |
| 23.07<br>23.11                   | COND 1 ALARM<br>COND 2 ALARM                               | DISABLED <i>[default]</i><br>ALARM<br>FAULT | Selecting ALARM will configure<br>PumpSmart to issue a Keypad or DCS<br>notice and will trigger a Relay Output<br>(if configured).<br>If FAULT is selected, the drive will also<br>stop the pump. |
| 23.08<br>23.12                   | COND 1 WARNING<br>COND 2 WARNING                           | DISABLED <i>[default]</i><br>WARNING        | Selecting WARNING will configure<br>PumpSmart to issue a Keypad or DCS<br>notice and will trigger a Relay Output<br>(if configured). No further action is<br>taken.                               |

### Critical Speed Windows

The PumpSmart PS200 can be configured to avoid certain operating speed ranges, or windows to avoid undesirable resonances while in the Speed Control Macro. These resonances, or critical speeds, are more common to multistage pumps such as vertical turbine pumps.

Refer to the pump's manufacturer to determine if the pump being controlled by PumpSmart has a critical speed within your defined operating speed range (between 14.01 MAX SPEED and 14.02 MIN SPEED).

If the function is selected, PumpSmart will respond in the following manner when confronted with operation within the critical speed window:

- If the commanded speed falls within the critical speed bandwidth and the drive is accelerating it will run at a speed just below the critical speed window until the commanded speed rises above the window.
- If the commanded speed falls within the critical speed bandwidth and the drive is decelerating it will run at a speed just above the critical speed window until the commanded speed falls below the window.

| Parameter | Name             | Value/Range           | Note(s)                                   |
|-----------|------------------|-----------------------|-------------------------------------------|
| 14.10     | CRITICAL SPEED 1 | 0 – 9999 RPM          | Refer to the pump manufacturer for        |
|           |                  | 0- Disabled [default] | first critical speed.                     |
| 14.11     | CRITICAL SPEED 2 | 0 – 9999 RPM          | Refer to the pump manufacturer for        |
|           |                  | 0- Disabled [default] | second critical speed.                    |
| 14.12     | NCR WIDTH        | 0 – 1000 RPM          | This is the total critical speed          |
|           |                  | 0- [default]          | bandwidth (1/2 above and 1/2 below) of    |
|           |                  |                       | the value set for Critical Speed 1 and 2. |

### Digital Fault Reset

There are several ways faults can be reset on the PumpSmart PS200. Methods include reset via the Keypad, by Fieldbus, or by an external digital input. For external digital reset, a momentary contact (single pole N.O.) switch is wired into Digital input 6. Faults are reset when DI6 is closed.

- PUMP FAULTS resets the following pump related faults: Pump Protect, Low Demand, Dry Run, Min Flow, Vibration 1 and 2, Condition 1 and 2 and Process Sensor.
- VFD FAULTS resets all VFD related faults including a keypad fault.
- BOTH resets both Pump and VFD related faults.

| Parameter | Name             | Value/Range    | Note(s)                               |
|-----------|------------------|----------------|---------------------------------------|
| 24.04     | DIGIT RST CONFIG | PUMP FAULTS    | Fault reset (if faulted condition has |
|           |                  | VFD FAULTS     | been corrected) upon closure of DI6.  |
|           |                  | BOTH [default] |                                       |

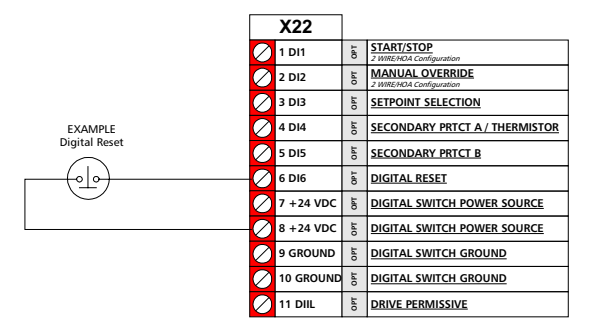

### Differential Pressure Flowmeter

If a differential pressure flowmeter that does not output flow directly is used, the analog inputs must be configured as QUADRATIC and the K value of the flowmeter and specific gravity of the fluid entered.

Either Analog Input 1 [AI1] or Analog Input 2 [AI2] could be used. Al1 is used if a flow signal is being used for the variable setpoint or offset features [See *Setpoints*]. Al2 is used if the operating mode is FLOW CONTROL and a dP flowmeter is being used as the process control instrument [this is the most common configuration].

NOTE: Both Al1 and Al2 can be configured for a differential pressure type flowmeter [quadratic] however the K value and specific gravity of the two meters must be identical.

| Parameter         | Name                    | Value/Range                          | Note(s)                                                                                                    |
|-------------------|-------------------------|--------------------------------------|----------------------------------------------------------------------------------------------------|
| 17.01             | AI1 SENSOR              | LINEAR <i>[default]</i><br>QUADRATIC | Change to Quadratic for dP flowmeter.                                                                                                    |
| 17.02             | AI2 SENSOR              | LINEAR <i>[default]</i><br>QUADRATIC | Change to Quadratic for dP flowmeter.                                                                                                    |
| 17.03             | K-DP FLOWMETER          | 0-1000                               | K values may be provided by the<br>flowmeter manufacturer. To calculate<br>the "K" value, refer to the equations<br>provided below                                                                                                    |
| 17.04             | SPECIFIC GRAVITY        | 0.0-10                               | Enter the process specific gravity here.                                                                                                    |
| 15.01 OR<br>15.02 | AI2 UNIT or<br>AI1 UNIT | PSIG<br>BAR<br>FT<br>M               | Depending upon where the dP<br>flowmeter is being used, the units of<br>parameter(s) 15.01 and 15.02 need to<br>be changed. Note parameter 11.03,<br>Mode Select, must be set to pressure.<br>If the dP flowmeter is being used as<br>the primary process flowmeter [AI2],<br>then 15.01 must be in units of<br>pressure.<br>If the dP flowmeter is being used for<br>variable setpoints [AI1], then 15.02<br>must be changed to units of pressure.<br>If both Al1 and Al2 are using a dP<br>flowmeter [againthey must be<br>identical and on identical services],<br>then both 15.01 and 15.02 must be in<br>units of pressure.<br>PumpSmart will display the actual<br>signal in terms of flow; If PSIG or FT are<br>used, flow will be read as GPM. If BAR<br>or Meters are used, flow will be<br>displayed as M3HR. |
| 16.03             | AI2 MAX                 | 0-9999                               | Refer to the Pump Programming                                                                                                    |
| 16.06             | AI1 MAX                 | 0-9999                               | sections or Appendix A parameter                                                                                                    |
| 16.04             | AIZ MIN                 |                                      | Isting for details on setting up FULL                                                                                                    |
| 10.07             |                         |                                      | JCALE VALUES.                                                                                                    |

#### CALCULATING "K" VALUE

The general equation for calculating the "K" value of a differential pressure flowmeter is:

 $K = Q / P^{0.5}$ 

Where:

Q is the flow corresponding to full-scale dP (20mA) in GPM or M3/Hr for the pumped liquid.

P is the full-scale differential pressure, in Ft or M, based on a specific gravity of 1.0. Refer to the manufacturers literature or transmitter nameplate for these values.

NOTE – Units must correspond (i.e. Ft must be used with GPM. M must be used with M3/Hr). Conversion is required even if parameters 16.03 or 16.06 are set to PSI or BAR. Common conversions:

 $Ft = PSI \times 2.31$ M = BAR x 10.2114

### NOTE(s)

The PumpSmart software uses only one "K" constant, therefore; if two DP flowmeters are used (17.01 and 17.02 are both quadratic) both flowmeters must have the same K value setting.

Differential pressure flowmeters are not suitable for services where the specific gravity of the fluid varies widely. Use a direct reading type [e.g. Magnetic] flowmeter in these cases.

Example: In this example calculation, a 3" orifice plate flowmeter is being used with a differential pressure transmitter. The orifice plate is rated for 16-225 GPM and the dP pressure transmitter is scaled for 0-2.58 Ft. The Resulting "K" value would be:

$$K = 225/(2.58)^{0.5} = 140.07$$

Note: The dP transmitter full scale value (20 mA) corresponds to a flow of 225 GPM.

#### **Energy Savings Information**

PumpSmart can calculate the energy savings as compared to a constant speed pump application. To enable this function to perform properly, local energy costs and comparative application information must be entered.

Enter the local energy cost in \$ (local currency) per kWh into parameter 26.01 and then enter the nominal power rating of a comparable fixed speed unit into parameter 26.02. To find this, look at the pump performance curve and enter the power for the rated operating point.

| Parameter | Name              | Value/Range                 | Note(s)                              |
|-----------|-------------------|-----------------------------|--------------------------------------|
| 26.01     | \$/kWh            | 0-1.00                      |                                      |
|           |                   | 0 <i>[default]</i>          |                                      |
| 26.02     | BASELINE POWER    | 0-1000 Hp                   |                                      |
|           |                   | 0 [default]                 |                                      |
| 26.05     | ENERGY SAVE RESET | DISABLED [ <i>[default]</i> | Allows resetting of savings to zero. |
|           |                   | RESET                       |                                      |

Example - If your power cost is \$0.06 per kWh, enter a value of .06 into parameter 26.01.

One of the benefits of using PumpSmart is its ability to automatically shut off the pump when not required. Parameter 26.04 SAVINGS OPTION #2 allows the savings of using PumpSmart to be tracked during automatic shutdown.

### External Control Board Power Supply

In multipump applications where a pump or motor is taken out of service or the main power supply can be interrupted the PS200 main control board (RMIO) can be powered by an external 24 VDC supply to permit operation of the remaining PS200's. This will allow the main input voltage to be disconnected and the unit taken out of service. The fiber optic communication module (RDCO) needs to be powered to maintain communication between drives.

NOTE (S)

Multi-pump drives may be configured to revert to single pump operation [AUTO CTRL] in the event of a communication loss. Refer to parameter 22.11 CH2 COM LOS CTRL.

Parameter 11.13 is in the Advanced Parameter group and is accessible by User Pass Code 564.

| Parameter | Name              | Value/Range     | Note(s) |
|-----------|-------------------|-----------------|---------|
| 11.13     | CTRL BOARD SUPPLY | INTERNAL 24 VDC |         |
|           |                   | [default]       |         |
|           |                   | EXTERNAL 24 VDC |         |

### Fieldbus Control

The PumpSmart PS200 may be integrated into existing Distributive Control Systems [DCS] in two ways; analog input/output signals and via optional Fieldbus control modules. The use of analog I/O signals decreases the amount of information that can be exchanged between PumpSmart and the DCS system, although may be sufficient in some cases (See Analog Outputs). The use of Fieldbus control modules allows selected PumpSmart parameters and operating signals to be accessed and modified.

Fieldbus control modules are available in numerous communication protocols, including: DeviceNet, Modbus, and Profibus.

With the control module installed, set parameter 30.01 FIELDBUS to FIELDBUS. If a Modbus Adapter (RMBA) is used, set 30.01 FIELDBUS to STD MODBUS. For FIELDBUS selection, parameter Groups 31 MODULE TYPE, 90 D SET REC ADDR and 92 D SET TR ADDR are opened. For Std Modbus selection, parameter Groups 52 STD MODBUS, 90 D SET REC ADDR AND 92 D SET TR ADDR are opened. These parameter groups define the addresses and data sets that are exchanged between PumpSmart and the DCS. The optional Fieldbus module is installed in option Slot 1 of the drive.

Refer to the ABB Hardware Manual and Control Module manual that accompanies each Fieldbus module. Also refer to the parameter listing in Appendix A-3 for Group 3 Status Words and PumpSmart Word and Bit Breakdown.

| Parameter | Name           | Value/Range                                                       | Note(s)                                                                                                    |
|-----------|----------------|-------------------------------------------------------------------|----------------------------------------------------------------------------------------------------|
| 30.01     | FIELDBUS       | NO <i>[default]</i><br>FIELDBUS<br>ADVANT<br>STD MODBUS<br>CUSTOM |                                                                                                    |
| 31.01     | MODULE TYPE    |                                                                   | This parameter configures the module<br>automatically by the fieldbus adapter.<br>No action is required by the user unless<br>changes to the default settings are<br>desired. |
| 90        | D SET REC ADDR |                                                                   | Parameter group is opened once<br>Parameter 30.01 is changed to Fieldbus<br>or Std Modbus                                                                                     |
| 92        | D SET TR ADDR  |                                                                   | Parameter group is opened once<br>Parameter 30.01 is changed to Fieldbus<br>or Std Modbus                                                                                     |
| 52        | STD MODBUS     |                                                                   | This Group is opened once 30.01 is set to Std Modbus.                                                                                                    |

Any parameter changes that are made using a Fieldbus control system must be saved to the drive.

| Parameter | Name           | Value/Range                   | Note(s)                                                                                                    |
|-----------|----------------|-------------------------------|----------------------------------------------------------------------------------------------------|
| 10.04     | PARAMETER SAVE | DONE <i>[default]</i><br>SAVE | Parameters that are manually entered<br>through the keypad are automatically<br>saved, only parameters entered through<br>a Fieldbus connection must be saved.<br>To save, select SAVE and press the<br>ENTER key or write to parameter 10.04<br>using digital communication to SAVE. |

### Language

The PumpSmart system fully supports 6 languages; English (AM), French, German, Italian, Portuguese and Spanish. Portions of the PumpSmart parameters are also available in Dutch, Danish, Finnish, Swedish, Czech, and Polish.

English(AM) refers to American English and is the default language. Units of power are in HP. English without the (AM) notation refers to British English, with units of power in kW.

| Parameter | Name     | Value/Range | Note(s)                         |
|-----------|----------|-------------|---------------------------------|
| 11.01     | LANGUAGE | ENGLISH     | ENGLISH (AM) is default setting |
|           |          | ENGLISH(AM) |                                 |
|           |          | DEUTSCH     |                                 |
|           |          | ITALIANO    |                                 |
|           |          | ESPANOL     |                                 |
|           |          | PORTUGUESE  |                                 |
|           |          | NEDERLANDS  |                                 |
|           |          | FRANCAIS    |                                 |
|           |          | DANSK       |                                 |
|           |          | SUOMI       |                                 |
|           |          | SVENSKA     |                                 |
|           |          | CESKY       |                                 |
|           |          | POLSKI      |                                 |

### Lead-Lag Switching

Automatically alternating the Lead-Lag responsibilities of the drives in multi-pump control may be accomplished by setting the parameter 22.05 SWITCH LEAD LAG to the desired switching period. The lead-lag switch will occur based upon the number of hours the unit has been running.

| Parameter | Name          | Value/Range                                   | Note(s)                                                                                                    |
|-----------|---------------|-----------------------------------------------|----------------------------------------------------------------------------------------------------|
| 22.05     | SWITCH LEAD   | 0-4000 Hours<br>48 <i>[default]</i>           | This is the number of hours that a pump<br>is running before switching the LEAD<br>designation to the next pump.<br>Setting "0" disables the switching<br>function, including automatic switching<br>during a drive or pump protection fault. |
| 22.12     | MANUAL SWITCH | 1<br>2<br>3<br>4<br>DISABLED <i>[default]</i> | This parameter manually switches the<br>lead status to the selected pump. This<br>function is through the MASTER drive<br>keypad only.                                                                                                    |

NOTE - This function may be tested by setting the value to 0.1 hr (6 minutes).

### Locking(see also PERMISSIVE)

The PS200 has two levels of keypad locking; LOCAL LOCK and PARAMETER LOCK.

- 1. PARAMETER LOCK In parameter lock, parameters may be viewed, however they cannot be changed. Starting, Stopping, setpoint changes and drive fault resets may still be performed using the keypad.
- 2. LOCAL LOCK In local lock, starting and stopping are prevented. Resetting of drive faults is still possible.

To change the drive parameters, including 10.03 LOCAL LOCK, the parameter lock must be opened. To open the parameter lock, go to parameter 10.02 PASS CODE and scroll to the number 358 and press ENTER. Parameter 10.01 PARAMETER LOCK will read OPEN.

NOTE - If power to the drive is lost [power failure, disconnect, etc...] parameter 10.01 PARAMETER LOCK will automatically reset to LOCKED.

| Parameter | Name           | Value/Range                     | Note(s)                                                                                                    |
|-----------|----------------|---------------------------------|----------------------------------------------------------------------------------------------------|
| 10.01     | PARAMETER LOCK | LOCKED <i>[default]</i><br>OPEN | This parameter displays the status of the parameter lock and can be used to lock the parameters when necessary. To OPEN the parameter lock, use parameter 10.02.                     |
| 10.02     | PASS CODE      | -0-                             | Using the arrow keys, scroll to the<br>number "358" and press enter. This will<br>open the parameter lock.<br>Note - The number entry will disappear<br>once ENTER has been pressed. |
| 10.03     | LOCAL LOCK     | OFF <i>[default]</i><br>ON      | This parameter disables local control of the drive (Start/Stop).                                                                                                    |

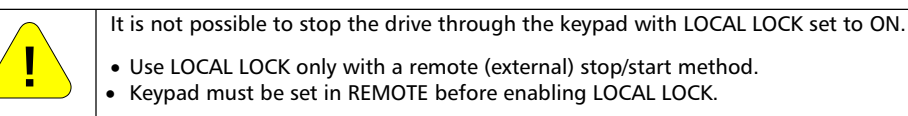

### Low NPSH/Cavitation protection

The PS200 can protect against cavitation and low NPSHA conditions by reducing the pump-speed as suction pressure decreases. This requires an additional pressure or level transmitter mounted on the suction side of the pump. See *Setpoints, Multi-Variable* for details on setting up this functionality.

A second way to protect against low NPSHA is to use a pressure (or level) switch on the suction side of the pump. The switch is then wired to a digital input on the PumpSmart drive and configured to either toggle to a lower setpoint, or shut-off completely. See *Setpoints-Dual* or *Secondary Protection* for details on setting up this functionality.

#### Manual Override

Manual Override can be used to disable the PumpSmart control algorithm and operate the pump at a preset speed. PumpSmart may be placed into manual override through DI-2 (e.g. Hand-Off-Auto switch or separate Manual Override switch) or through selection via keypad entry. When in Manual Override the keypad will display the message "WARNING MANUAL OVERRIDE."

When parameter 12.01 START/STOP is set to 2 WIRE/HOA and DI-2 is closed, PumpSmart will disable the control and protection algorithms and operate at the speed set in parameter 12.07 MANUAL OVERRIDE RPM.

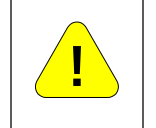

Placing the drive in Manual Override disables ALL Pump Protection functionality except Estop/permissive and Keypad failure. Ensure that operating conditions are satisfactory for safe and reliable pump operation before enabling the manual override function.

!! WARNING !!

NOTE: When using a Digital Input to enable the manual override function, PumpSmart looks solely at the state of DI-2 and DI1L. The state of DI-1 does not effect the enabling of the manual override function.

| Parameter | Name                   | Value/Range                                          | Notes                                                                                                    |
|-----------|------------------------|------------------------------------------------------|----------------------------------------------------------------------------------------------------|
| 12.06     | MANUAL OVERRIDE        | OFF <i>[default]</i><br>ON                           | PumpSmart may be placed in MANUAL<br>OVERRIDE through keypad selection in<br>this parameter.                                                                                         |
| 12.07     | MANUAL OVERRIDE<br>RPM | 0 to 3600 RPM<br>14.02 MIN SPEED<br><i>[default]</i> | The default value is pre-populated<br>based upon the entry 14.02 MINIMUM<br>SPEED. This value may be changed to<br>any speed within the set minimum and<br>maximum operating speeds. |

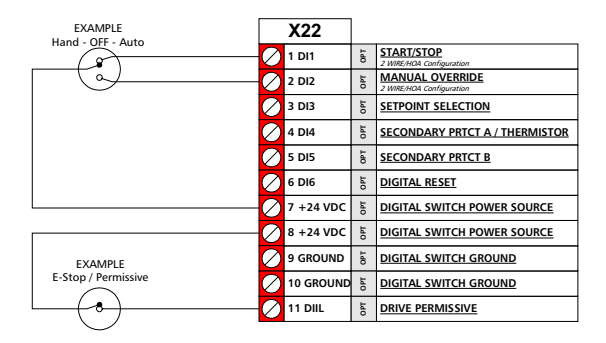

### Minimum Speed Options

When the PumpSmart PS200 reaches the minimum speed that is set in parameter 14.02 MINIMUM SPEED, it can be programmed to stay at that minimum speed indefinitely, or to shut-down. This reaction applies to conditions where PumpSmart is trying to regulate to a setpoint, when it faults due to a secondary protect condition, or there is little or no process demand.

If the parameter 14.05 CONFIG SPEED MIN is set to SPD=MINSPD, the drive will stay at minimum speed until the process demand increases, it is shutdown manually, or a fault occurs forcing it to shutdown. If it is operating at minimum speed due to a Secondary Protect fault, it will stay at minimum speed until the fault is reset.

If a Pump Protect condition exists and CONFIG SPEED MIN is set to SPD=MINSPD, PumpSmart will try to reset the fault while at minimum speed if parameter 12.02 AUTO RESTART is set to "ON" and parameter 25.04 ERROR RESET is set for the desired number of attempts. If the fault has not cleared after the selected number of resets has been attempted, the pump will be shut down. If parameter 25.04 ERROR RESET = 0, the pump will be shut down upon a Pump Protect fault.

If parameter 14.05 CONFIG SPD MIN is set to SPD=0, the drive will stop the pump for Pump Protect and Secondary Protect faults. The reaction to stop the pump when at minimum speed can be delayed for up to 1800 seconds by programming parameter 14.06 STP DELAY MIN SPD.

If a pump protect condition exists and/or the pump stops due to CONFIG SPEED MIN, it will try to restart a number of times before shutting off completely. The number of restarts and the period between these restarts can be modified. Note parameter 12.02 AUTO RESTART and 25.04 ERROR RESET must be set for this function to work.

| Parameter | Name               | Value/Range                          | Notes                                                                                                    |
|-----------|--------------------|--------------------------------------|----------------------------------------------------------------------------------------------------|
| 14.05     | CONFIG SPEED MIN   | SPD=MINSPD<br>SPD=0 [default]        | Selecting SPD=MINSPD will result in the<br>drive staying at minimum speed until it<br>is manually shut-off, process demand<br>increases, a secondary protection fault is<br>cleared, or a pump protection fault<br>forces it to shutdown.<br>If SPD=0 is selected, the drive will stop.                                                                                                    |
| 14.00     | STE DELAT WIIN SED | 0 [default]                          | remain at minimum speed in low<br>demand or secondary protect conditions<br>for a period (up to 1800 seconds) before<br>shutting down.                                                                                                    |
| 14.07     | RESTART VALUE      | 0.0-150%<br>0 <i>[default]</i>       | If the drive is shutdown by CONFIG<br>SPEED MIN (14.05) due to no system<br>demand (pressure control and level<br>control modes only) the drive will sleep<br>until the process actual value drops<br>below a set restart value (14.07) for<br>longer than the restart delay (14.08). If<br>operating in inverse mode (21.01) the<br>drive will sleep until the process variable<br>rises above the restart value. Wake-up<br>level in % of setpoint value = 0 – 150%.<br>Default is 0%. To disable the Restart<br>Value function enter "0%". |
| 14.08     | RESTART DELAY      | 0-1800S<br>0 <i>[default]</i>        | This is the length of time the drive waits between attempting restarts                                                                                                    |
| 12.02     | AUTO RESTART       | OFF <i>[default]</i><br>ON           | This enables the drive to restart on its<br>own following a power failure or ERROR<br>RESET.                                                                                                    |
| 25.04     | ERROR RESET        | 1-19<br>0 <i>[default]</i>           | If the PumpSmart unit faults on Pump<br>Protection, this parameter will reset the<br>fault up to the selected number of times<br>before completely shutting off the drive.                                                                                                    |
| 25.05     | RESET DELAY        | 0-250 seconds<br>60 <i>[default]</i> | The automatic reset of protection faults can be delayed.                                                                                                    |

### Motor Thermal Protection

The motor can be protected against overheating by the motor thermal protection function. The default method of protection is a motor temperature thermal model created by the PS200. The PS200 calculates the temperature of the motor assuming an ambient temperature of 30 C (86 F) when power is applied to the PS200. The thermal model can be User adjusted if the ambient temperature exceeds 30 C (86 F). Refer to your PumpSmart Applications group for guidance.

NOTE - Parameters 24.05 and 24.06 are in the Advanced Parameter Group accessible by User Pass Code 564.

| Parameter | Name              | Value/Range                                     | Notes                                                                                                    |
|-----------|-------------------|-------------------------------------------------|----------------------------------------------------------------------------------------------------|
| 24.05     | MOTOR THERM PROT  | WARNING <i>[default]</i><br>FAULT<br>NO         | This parameter defines the reaction of<br>PumpSmart when it calculates a<br>potential motor thermal fault. FAULT<br>will shut the pump down. NO will result<br>in no warning or fault shutdown. |
| 24.06     | MOTOR THERM PMODE | DTC <i>[default]</i><br>USER MODE<br>THERMISTOR | This defines how PumpSmart will<br>determine a motor thermal fault. DTC<br>uses the ABB DTC control algorithm<br>while THERMISTOR uses a physical<br>thermistor placed in the motor.            |

An alternate method of detecting motor overheating is by use of a motor thermistor. The thermistor or a break contact of a thermistor relay is connected between the PS200 internal +24 VDC voltage supply and digital input 4 (DI4). Under normal motor temperature operation the thermistor resistance should be less than 1.5kohm (current 5 mA). The PS200 will warn the user or fault (see parameter 24.05) if the thermistor resistance exceeds 4 kOhm. If using a motor thermistor, parameter 25.06 Secondary Protect A must be set to "Thermistor".

| NOTE - Parameter 24.06 Motor Thermal P Mode will automatically update to the Thermistor sett |
|----------------------------------------------------------------------------------------------|
|----------------------------------------------------------------------------------------------|

| Parameter | Name              | Value/Range                        | Notes                                                     |
|-----------|-------------------|------------------------------------|-----------------------------------------------------------|
| 25.06     | SECONDARY PRTCT A | DISABLED [default]<br>ALARM & CTRL | Select THERMISTOR when a motor thermistor is wired at DI4 |
|           |                   | THERIVIISTOR                       |                                                           |

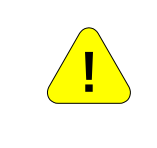

#### !! WARNING !!

According to IEC664, the connection of the motor thermistor to a digital input requires double or reinforced insulation between motor live parts and the thermistor. Reinforced insulation entails a clearance and creeping distance of 8 mm (0.31 in) for 400/500 VAC input voltages. If the thermistor assembly does not fulfill the requirement, the other I/O terminals of the drive must be protected against contact, or a thermistor relay must be used to isolate the thermistor from the digital input.

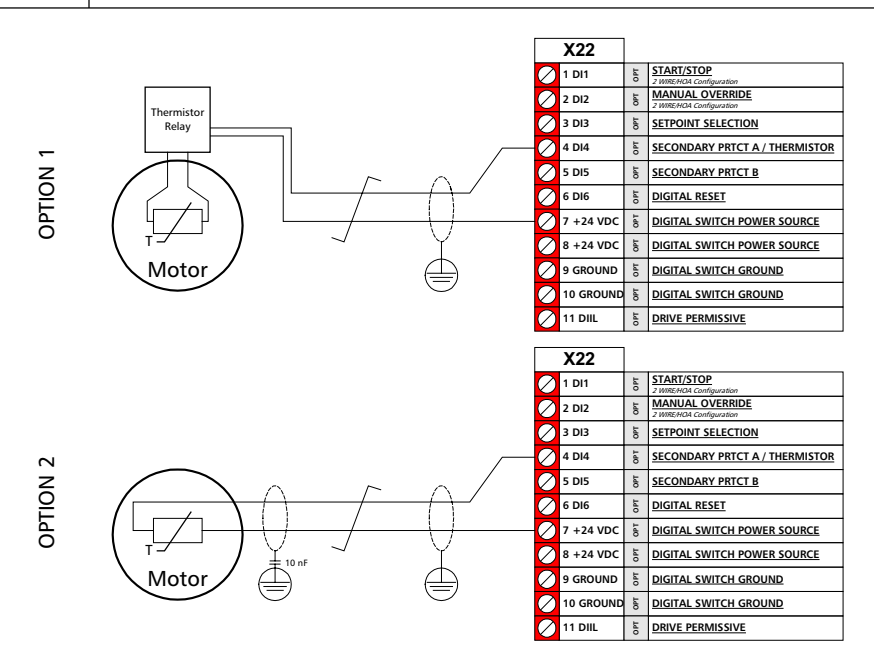

### Permissive

The PS200 digital input DIIL has been configured as a drive permissive switch and must be closed in order for the drive to run. There is no parameter entry available to defeat this permissive. If the switch is open, a warning "RUN DISABLED" will appear on the keypad display.

If your operating requirements do not require drive permissive switches, DIIL may be wired as permanently closed.

### Priming Delay

This feature is designed to allow self-priming pumps sufficient time to prime themselves before the PumpSmart Pump Protection logic becomes active. The delay period is applied only if the pump is being started from a zero-speed condition. Once the priming delay is complete, the PROTECTION DELAY (25.03) becomes active, if set.

| Parameter | Name          | Value/Range        | Notes |
|-----------|---------------|--------------------|-------|
| 14.09     | PRIMING DELAY | 0-6000 Seconds     |       |
|           |               | 0 <i>[default]</i> |       |

### Pump Wear Monitor PWM<sup>1</sup>

The PS200 can detect decreases in pump performance due to wear and/or blockage of the hydraulic passageways of the impeller and casing. When a decrease in performance is detected, PumpSmart can issue a warning so that refurbishment of the pump can be planned appropriately. The performance monitoring is not affected by changes in the system resistance (e.g. closing of discharge valve) or changes in suction pressure.

When the PWM option is selected, PumpSmart will perform a performance characterization of the pump by increasing speed and monitoring the process condition over the range of possible operating conditions. The characterization results are best when the system is in a normal operating condition. When performing a baseline check, the pump should be at or near its normal operating conditions with system temperature relatively stable.

NOTE – Normal process control is suspended during the PWM characterization. The characterization takes approximately 2 minutes to complete. During this process, a warning message "BASELINE RUN" will be displayed on the keypad.

| Parameter | Name              | Value/Range                                                                               | Notes                                                                                                    |
|-----------|-------------------|-------------------------------------------------------------------------------------------|----------------------------------------------------------------------------------------------------|
| 27.01     | PMP PERF BASELINE | 1 <sup>s⊤</sup> BASELINE<br><i>[default]</i><br>NEW BASELINE                              | Selecting NEW BASELINE will result in a<br>new PWM characterization being<br>performed. Selection of this parameter<br>is not required for initial<br>characterizations.                                                                     |
| 27.02     | PMP WEAR MONITOR  | DISABLED <i>[default]</i><br>10% DEGRADED<br>15% DEGRADED<br>20% DEGRADED<br>25% DEGRADED | Selecting a degradation level engages<br>the PWM and automatically begins a<br>characterization.                                                                                                    |
| 27.23     | HRS BTWN PWM CHK  | 0-9999<br>24 HRS <i>[default]</i>                                                         | This parameter defines the period of<br>time between wear checks. During a<br>check, PumpSmart will increase and<br>decrease speed by approximately ±5%<br>of process variable for several seconds<br>before returning to normal PI Control. |

PWM Limitations - The following conditions are required for accurate PWM operation.

- 1. Specific gravity changes must be less than  $\pm$  5% unless a pressure transmitter is used.
- 2. Viscosity changes must be less than  $\pm$  5%.
- 3. A pressure or flow transmitter that is directly related to the discharge conditions of the pump is required. This is most common in pressure/flow operating modes. If an application does not have a pressure/flow transmitter (e.g. Level applications), one can be provided and configured using any available analog input.

<sup>&</sup>lt;sup>1</sup> US Patent No(s). 6648606 & 6564627

### **Regulation Mode**

The regulation mode can either be NORMAL or INVERSE. The common selection is NORMAL, where the drive anticipates an increase in the process condition when pump speed is increased. If the regulation mode is set to INVERSE, the process condition is expected to increase with a decrease in pump speed.

EXAMPLE – If a PumpSmart unit is trying to control the level in a suction-side tank or sump, the regulation mode would be set to INVERSE. As the level in the sump increased, PumpSmart would respond by increasing pump speed to maintain a constant level.

| Parameter | Name            | Value/Range                        | Notes                                                         |
|-----------|-----------------|------------------------------------|---------------------------------------------------------------|
| 21.01     | REGULATION MODE | NORMAL <i>[default]</i><br>INVERSE | Inverse is normally used for control of suction side systems. |

### **Relay Outputs**

The PS200 has three relay outputs that are configurable for different operating and fault conditions. Relays will revert to original states once warnings or faults are reset or cleared.

#### **Relay Output Technical Information**

| Switching capacity         | 8A at 24 VDC or 250 VAC<br>0.4 at 120 VDC |
|----------------------------|-------------------------------------------|
| Maximum continuous current | 2 A RMS                                   |

Refer to the ACS800 Hardware Manual for complete technical details.

| Parameter | Name             | Value/Range    | NOTES                                     |
|-----------|------------------|----------------|-------------------------------------------|
| 19.01     | RELAY R01 OUTPUT | NOT USED       | Default for RO3                           |
| 19.04     | RELAY R02 OUTPUT | RUNNING        | Default for RO2                           |
| 19.07     | RELAY R03 OUTPUT | READY          | Default for RO1                           |
|           |                  | VFD FAULT      | A VFD related warning or fault has        |
|           |                  |                | occurred                                  |
|           |                  | PUMP FAULTS    | A general pump warning or fault has       |
|           |                  |                | occurred                                  |
|           |                  | ALL FAULTS     | Both Pump and VFD warnings and faults     |
|           |                  | LOW PMP PERF   | Pump Performance has degraded             |
|           |                  | SECND PRTECT A | Secondary Protect A activation            |
|           |                  | SECND PRTECT B | Secondary Protect B activation            |
|           |                  | HIGH VIBRAT    | High vibration alarm/fault                |
|           |                  | PUMP PROTECT   | Pump protection activation                |
|           |                  | START SLAVE    | Used with multi-pump macro only           |
|           |                  | HI CONDITION 1 | Condition 1 protection activation         |
|           |                  | HI CONDITION 2 | Condition 2 protection activation         |
|           |                  | PROC TX ERR    | Process transmitter protection activation |

NOTE – When using relay outputs to activate constant speed pumps in a multi-pump application, the slave pumps 1, 2, and 3 must utilize relay outputs RO1, RO2, and RO3 accordingly (Slave 1  $\rightarrow$  RO1). Sequence logic is affected by these selections.

### **Restart Options**

See MINIMUM SPEED OPTIONS

#### Secondary Protection

To provide protection from dry-running and operating against a closed discharge valve in pressure, level, temperature, and speed control modes, the PumpSmart secondary protection feature may be used. This feature may also be used to provide inter-lock capabilities, such as for lubrication system starting. In these cases, additional system condition inputs (e.g. level switch, pressure switch, flow switch, etc...) are used to alert PumpSmart of conditions that require protection of the pump.

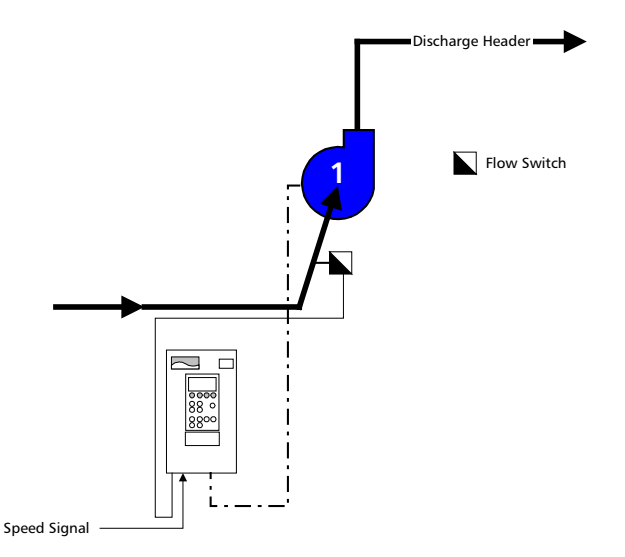

#### **Speed Control Secondary Protection**

In the above example, a unit is being controlled by an external speed signal. A flow switch is added to the pump installation and wired into the PumpSmart controller. This provides dry run and shutoff protection.

Once wired, parameter 25.06 SECONDARY PROTECT A or 25.07 SECONDARY PROTECT B must be set to ALARM or ALARM AND CONTROL. The response being:

- 1. ALARM & CONTOL- In this response, PumpSmart will issue a warning and then either shut down or reduce speed depending on your settings. At this point the pump will behave similar to the description in MINIMUM SPEED. Alarm & Control is the recommended setting.
- 2. ALARM only In this response, PumpSmart will simply issue an alarm/warning, but continue to operate. The alarm only mode may result in damage to the pump if a protection limit fault occurs.

| Parameter | Name                | Value/Range        | Notes |
|-----------|---------------------|--------------------|-------|
| 25.06     | SECONDARY PROTECT A | DISABLED [default] |       |
| 25.07     | SECONDARY PROTECT B | ALARM & CONTROL    |       |
|           |                     | ALARM              |       |

### Sensor Failure

In the event of a process transmitter failure, PumpSmart has been configured to run the pump at an average speed of the minute preceding the instrument failure. This functionality can be disabled, or configured to result in a drive fault.

A sensor failure is determined by:

| .5 VDC or >10.1 VDC [<3 mA or > 20.2 mA] |
|------------------------------------------|
| mA or > 20.2 mA                          |
| mA or > 20.2 mA                          |
| mmunication with keypad interrupted      |
|                                          |

Optional fault responses:

LAST SPEED - PumpSmart will average the pump speed of the 60 seconds prior to the instrument failing and run at the calculated speed and issue a warning message.

DISABLED - No protection is provided and PumpSmart will attempt to run as close to the failed sensor signal as possible. Warning if the transmitter fails low the pump may accelerate to Maximum Speed (14.01).

FAULT - Upon sensing an instrument failure, PumpSmart will trip (stop) the drive and issue a fault message

| Parameter | Name                | Value/Range                                      | Notes                                                                                                    |
|-----------|---------------------|--------------------------------------------------|----------------------------------------------------------------------------------------------------|
| 24.01     | PROC SENSOR FAILURE | DISABLED<br>FAULT<br>LAST SPEED <i>[default]</i> | Applies to process transmitter inputs<br>and analog setpoint inputs. Failure<br>messages indicate which transmitter is<br>failing based upon input channel setup:<br>EXT SP – Setpoint input failure<br>PROC XT1 – Primary process input<br>PROC XT2 – Secondary process input<br>SPD REF – External speed ref input |
| 24.02     | COND SENSR FAILURE  | DISABLED<br>WARNING <i>[default]</i>             | Applies to either single or double<br>condition sensor applications.<br>Fault messages:<br>COND 1–General condition sensor 1<br>COND 2–General condition sensor 2<br>VIB 1 – Vibration transmitter 1<br>VIB 2 – Vibration transmitter 2<br>PWM – Pump Wear Monitor                                                   |
| 24.03     | KEYPAD FAILURE      | DISABLED<br>FAULT<br>LAST SPEED <i>[default]</i> | Fault message - "PANEL LOSS"                                                                                                    |

### Setpoints, Dual

The PumpSmart PS200 can toggle between two fixed setpoints or one fixed point and a variable setpoint. The toggling between setpoints may be accomplished using a digital switch or through a Fieldbus command.

| Parameter      | Name                             | Value/Range                                         | Notes                                                                                                    |
|----------------|----------------------------------|-----------------------------------------------------|----------------------------------------------------------------------------------------------------|
| 16.01          | SET1/SET2 SELECT                 | SETPOINT 1 <i>[default]</i><br>DI3<br>FIELDBUS      | This parameter defines the source that<br>toggles the PumpSmart unit between<br>Setpoint 1 or Setpoint 2.<br>Setpoint 1 [default] indicates that only<br>setpoint 1 is being used.<br>DI3 is a digital input where "0" (Open)<br>selects Setpoint 1 and "1" (Closed)<br>selects Setpoint 2.                                                                                                    |
| 16.02<br>16.05 | SETPOINT 1 SEL<br>SETPOINT 2 SEL | KEYPAD <i>[default]</i><br>ANALOG INPUT<br>FIELDBUS | This selects where the value for<br>Setpoint-1or 2 is coming from.<br>KEYPAD - a number [e.g. 100] will be<br>manually entered via the keypad.<br>ANALOG INPUT - The setpoint is entered<br>using a signal through a configured<br>analog input channel to establish the<br>setpoint.<br>Selecting ANALOG INPUT will require<br>entry of parameters 16.03-16.04 and<br>17.20 or 17.22 (dependent upon input<br>channel configuration) |

*EXAMPLE - An application requires 150 GPM for a wash-down application in one case and 100 GPM in another case. PumpSmart could be setup as follows:* 

| Parameter | Value  | Notes                                                                                |  |
|-----------|--------|--------------------------------------------------------------------------------------|--|
| 16.01     | D13    | A switch would be wired into DI3 to toggle between setpoint 1 and setpoint 2         |  |
| 16.02     | KEYPAD | The setpoint would be manually entered using the PumpSmart keypad.                   |  |
|           |        | When the switch [DI3] is set to "0" (Open), the setpoint would be entered as "150"   |  |
|           |        | using the keypad "REF" button.                                                       |  |
| 16.05     | KEYPAD | The setpoint would be manually entered using the PumpSmart keypad.                   |  |
|           |        | When the switch [DI3] is set to "1" (Closed), the setpoint would be entered as "100" |  |
|           |        | using the keypad "REF" button.                                                       |  |

### Setpoints, MultiVariable Control

The MultiVariable Control function can be used to vary the setpoint using a second process transmitter's 4-20 mA signal into AI-1 or AI-3. This might be used in blending applications, or in situations where suction pressure varies and cavitation control is sought.

*EXAMPLE – A pump configured for constant pressure draws from a tank. The level in the tank varies greatly, and occasionally drops enough that the pump begins to cavitate. Although the PumpSmart protection functionality will ultimately protect the pump by sending it to minimum speed or shutting it down, the use of the Multi-Variable Control feature would allow for continued pumping, albeit at a reduced rate.* 

A suction pressure transmitter would need to be added and wired into Al1 or Al3. Then this signal would be configured such that when the suction pressure is sufficient, the PumpSmart unit would run to the entered setpoint. When the suction pressure dropped below a certain value, it would scale the setpoint back.

When configuring the MultiVariable Control function, it is helpful to plot how you want your setpoint to behave in relation to the analog input signal:

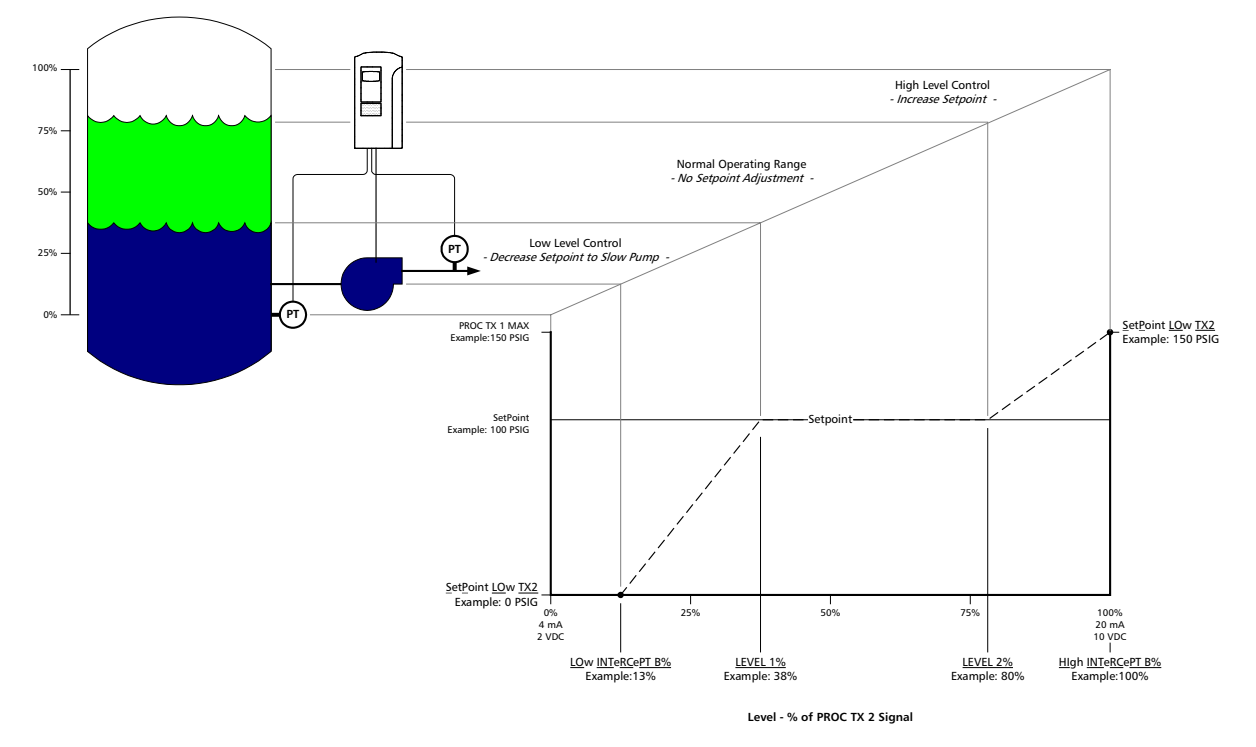

EXAMPLE – In the above diagram, the setpoint is 100PSIG. When the second process transmitter (TX2) is below 38% of its signal, it will begin to scale back the setpoint linearly from 100 PSIG to 0 PSIG (occurs at 13% of its signal). When the second process transmitter (TX2) reaches 79% of its signal, it will increase the setpoint linearly from 100 PSIG to 150 PSIG at 100% of signal

| %<br>TX | Analog Input Signal<br>Al-1or Al-3 |      | Resulting<br>Setpoint<br>(PSIG) |
|---------|------------------------------------|------|---------------------------------|
| 0       | 2 VDC                              | 4mA  | 0                               |
| 13      | 3.04                               | 6.1  | 0                               |
| 25      | 4.00                               | 8.0  | 50                              |
| 38      | 5.04                               | 10.0 | 100                             |
| 80      | 8.40                               | 16.8 | 100                             |
| 90      | 9.20                               | 18.4 | 125                             |
| 100     | 10.00                              | 20   | 150                             |

| Parameter Setting   |
|---------------------|
| 21.02 MULTIVAR CTRL |
| 21.03 LEVEL 1%      |
| 21.04 SP LO TX2     |
| 21.05 LO INTRCPT B% |
| 21.06 LEVEL 2%      |
| 21.07 SP HI TX2     |
| 21.08 HI INTRCPT B% |

TX2 Example ON 38% 0 PSIG 13% 80% 150 PSIG 100%

The Analog Input for the second process transmitter must be configured using parameter group 16 prior to enabling the MultVariable Control functionality:

| Parameter | Name    | Value/Range   | Default                                  |
|-----------|---------|---------------|------------------------------------------|
| 16.06 or  | AI1 MAX | Range: 0-9999 | Enter the process value that corresponds |
| 16.08     | AI3 MAX |               | to a 20mA or 10 VDC signal as read       |
|           |         |               | from the second process transmitter.     |
| 16.07 or  | AI1 MIN | Range: 0-999  | Enter the process value that corresponds |
| 16.09     | AI3 MIN | 0 [default]   | to a 4mA or 2 VDC signal as read from    |
|           |         |               | the second process transmitter.          |

NOTE – Analog input configuration parameter(s) 17.20 or 17.22 must be set to PROC TRANS 2 and parameter(s) 15.02 or 15.03 AI UNIT should be set to the proper units for the second process transmitter.

| Parameter | Name          | Value/Range                      | Notes                                                                                                    |
|-----------|---------------|----------------------------------|----------------------------------------------------------------------------------------------------|
| 21.02     | MULTIVAR CTL  | OFF [default]                    | Set to "ON" to enable the Multi-variable                                                                                                    |
|           |               | ON                               | functionality                                                                                                    |
| 21.03     | LEVEL 1%      | 0-100%                           | This defines the lower limit of the<br>second process condition at which<br>setpoint adjustment will occur. This<br>value is expressed as a percentage of<br>the 4-20mA or 2-10VDC signal of the<br>second process transmitter.<br><i>Example: 25% = 8 mA or 4 VDC</i> |
| 21.04     | SP LO TX2     | + - 20,000<br>0 <i>[default]</i> | This is the desired setpoint when at a<br>level defined by LO INTRCPT B%. This<br>value is expressed in the same units as<br>the setpoint.                                                                                                    |
| 21.05     | LO INTRCPT B% | 0 – 100%<br>0 <i>[default]</i>   | This defines the level of PROC TX 2 at<br>which the setpoint, SP LO TX 2 occurs<br>at. This value is expressed as a<br>percentage of the PROC TX2 full scale.                                                                                                    |
| 21.06     | LEVEL 2%      | 0-100%                           | This defines the upper limit of the<br>second process condition at which<br>setpoint adjustment will occur. This<br>value is expressed as a percentage of<br>the 4-20mA or 2-10VDC signal of the<br>second process transmitter.                                        |
| 21.07     | SP HI TX2     | + - 20,000<br>0 <i>[default]</i> | This is the desired setpoint when at a<br>level defined by HI INTRCPT B%. This<br>value is expressed in same units as the<br>setpoint.                                                                                                    |
| 21.08     | HI INTRCPT B% | 0 – 100%<br>0 <i>[default]</i>   | This defines the level of PROC TX 2 at<br>which the setpoint, SP HI TX 2 occurs at.<br>This value is expressed as a percentage<br>of the PROC TX2 full scale.                                                                                                    |

MultiVariable set-up is performed via parameter group 21:

#### Setpoints, System Curve Compensation

The PS200 system can automatically compensate for system friction losses due to increased flow in single pump operation or multi-pump backup modes. Tables are available in most pump catalogs to assist in determining the amount of friction loss that can be expected for various pipe sizes and flow rates on simple systems.

The diagram below illustrates a typical system curve in relation to pump speed.

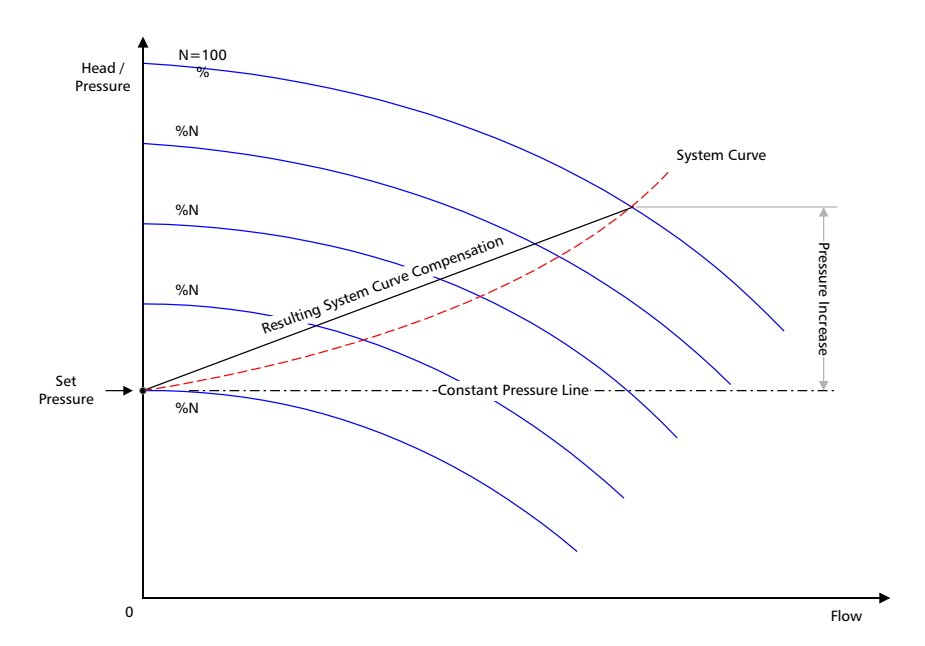

In this case the system pressure setpoint is shown at shutoff and the increase in setpoint pressure is shown for increasing flow.

EXAMPLE - If the setpoint is 150 Ft [65 PSIG @ 1.0 SG] and the system resistance increase 10 Ft at the maximum flow rate, or roughly 7% of the setpoint, parameter 21.08 would be set as "7"

| Parameter | Name             | Value/Range                             | Notes                                                                                                    |
|-----------|------------------|-----------------------------------------|----------------------------------------------------------------------------------------------------|
| 21.09     | PRESS INCR SPEED | 0-3600 RPM<br>1200 RPM <i>[default]</i> | This is the speed at which system curve<br>compensation begins. At speeds below<br>this, no compensation for increased<br>resistance is made. |
| 21.10     | PRESS INCR %     | 0-100%<br>0% <i>[default]</i>           | This is the amount that PumpSmart will have increased the setpoint at maximum speed.                                                          |

### Setpoints, Variable

Variable setpoints are possible with the PumpSmart PS200 system using a 2-10 VDC or 4-20 mA input signal. The signal affects only the setpoint. Motor speed continues to be varied by the primary transducer reading the demand change. A example application is sending a setpoint from a control room to the PumpSmart unit using a 2-10VDC or 4-20 mA signal.

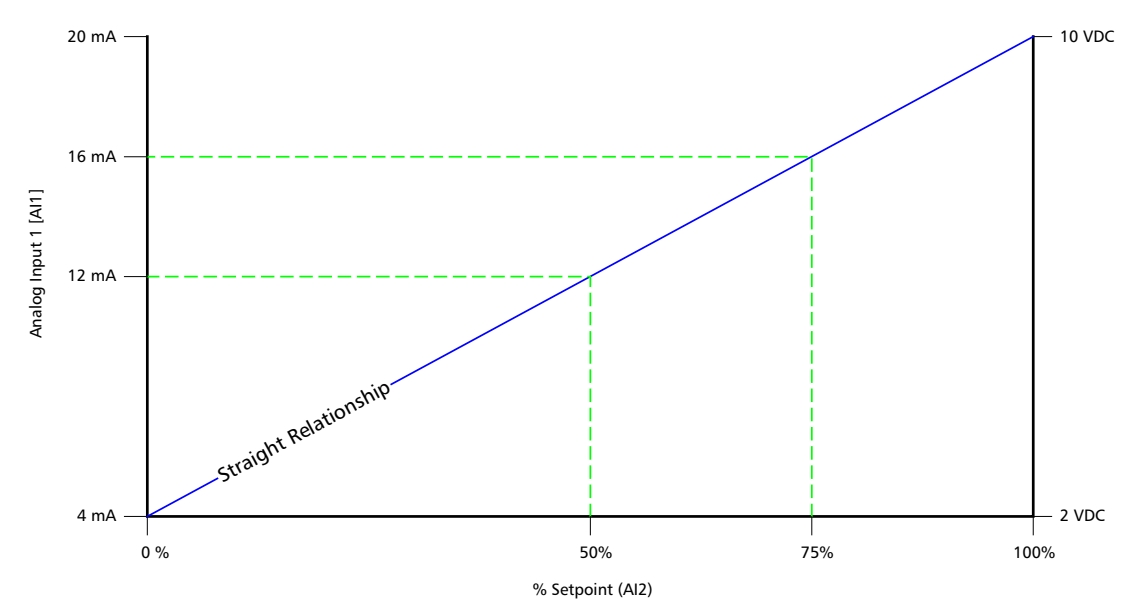

The effect is a straight relationship with the maximum setpoint value corresponds to the maximum signal [i.e. 20 mA or 10 VDC] while the minimum setpoint value corresponds to the minimum signal [4mA or 2 VDC].

| Parameter | Name           | Value/Range                                         | NOTES                                                                                                    |
|-----------|----------------|-----------------------------------------------------|----------------------------------------------------------------------------------------------------|
| 16.02     | SETPOINT 1 SEL | KEYPAD <i>[default]</i><br>ANALOG INPUT<br>FIELDBUS | Change to ANALOG INPUT if using an<br>analog signal.<br>Select FIELDBUS if a variable setpoint is<br>being introduced through a DCS system |
| 16.03     | AI-2 MAX       | Range: 0-9999<br>100 <i>[default]</i>               | Enter the process value that corresponds<br>to a 20mA or 10 VDC signal as read<br>from Al-2                                                |
| 16.04     | AI-2 MIN       | Range: 0-999<br>0 <i>[default]</i>                  | Enter the process value that corresponds<br>to a 4mA or 2 VDC signal as read from<br>Al2                                                   |

### Stall Function (Locked Rotor Protection)

The stall function selects how the motor will react in a locked rotor condition. A locked rotor condition can occur if operating the pump in reverse rotation (threaded impeller spins off), binding of parts (due to misalignment) or foreign debris.

NOTE - The Stall function can be found in the Advanced Parameter section accessible by the 564 User Pass Code.

| Parameter | Name           | Value/Range                      | Notes                                                                  |
|-----------|----------------|----------------------------------|------------------------------------------------------------------------|
| 24.11     | STALL FUNCTION | Warning<br>Fault<br>No [default] | PS200 reaction when a locked rotor condition occurs for the stall time |
| 24.12     | STALL FREQ HI  | 0.5 – 50 HZ<br>20 HZ [default]   | Default setting recommended                                            |
| 24.20     | STALL TIME     | 10 – 400 sec<br>20 sec [default] | Recommended setting is 10 sec                                          |

#### Stop Function

Parameter 12.08 selects how the motor will stop when the stop button is pushed. If a fault occurs the PS200 will coast stop.

| Parameter | Name          | Value/Range         | Notes                            |
|-----------|---------------|---------------------|----------------------------------|
| 12.08     | STOP FUNCTION | RAMP STOP [default] | Selects how the motor will stop. |
|           |               | COAST STOP          |                                  |

### Test Run

The TEST RUN capability allows the PumpSmart system to run periodically if it has been inactive. The most common circumstance for which Test Run would be applied is when a standby pump is infrequently used; the test run would allow lubrication of bearings and help verify if the unit is ready for operation. The TEST RUN DELAY sets the interval that automatic test runs will occur at.

Test runs are set for 20 seconds and cannot be changed. If Automatic test run is selected, the test run is at 50% of maximum speed.

NOTE - Once manual test is selected and the test is complete, parameter 12.03 will return to NOT SEL.

| Parameter | Name              | Value/Range          | Notes                                      |
|-----------|-------------------|----------------------|--------------------------------------------|
| 12.02     | AUTO RESTART      | OFF [default]        | Must be set to ON for automatic test       |
|           |                   | ON                   | run function to operate.                   |
| 12.03     | TEST RUN          | NOT SEL [default]    |                                            |
|           |                   | AUTOMATIC            |                                            |
|           |                   | MANUAL               |                                            |
| 12.04     | TEST SPEED % (FL) | 0-100%               | The speed, as a percent of maximum         |
|           |                   | 25% <i>[default]</i> | speed, which the test run will occur at if |
|           |                   |                      | MANUAL is selected.                        |
| 12.05     | TEST RUN DELAY    | 0.1-3600 hours       | This is the period of pump inactivity      |
|           |                   | 1000 Hrs [default]   | before the test run will begin.            |

### Torque Based Pump Protection [TPP]<sup>2</sup>

The PumpSmart Torque Based Pump Protection logic protects the pump from operating in underloaded conditions [e.g. dry-run, minimum flow] or in overloaded conditions [e.g. run-out] without the need for external sensors to monitor the system. The PumpSmart TPP monitors the torque of the pump and compares it to underload and overload setpoints. A key feature of the PumpSmart TPP is its ability to compensate for changes in speed and mechanical losses [e.g. mechanical seal drag].

There are three steps to enabling PumpSmart TPP:

- 1. Determining the Reference Operating Point
- 2. Establishing underload and overload setpoints
- 3. Entering mechanical load offsets

### REFERENCE OPERATING POINT

The reference operating point serves as the reference torque from which the underload and overload conditions are compared to. This point is normally the Best Efficiency Point [BEP] of the pump at its maximum speed. The PumpSmart logic will calculate the reference operating point based upon the BEP power and speed.

The following chart depicts a typical ANSI pump performance and power curve:

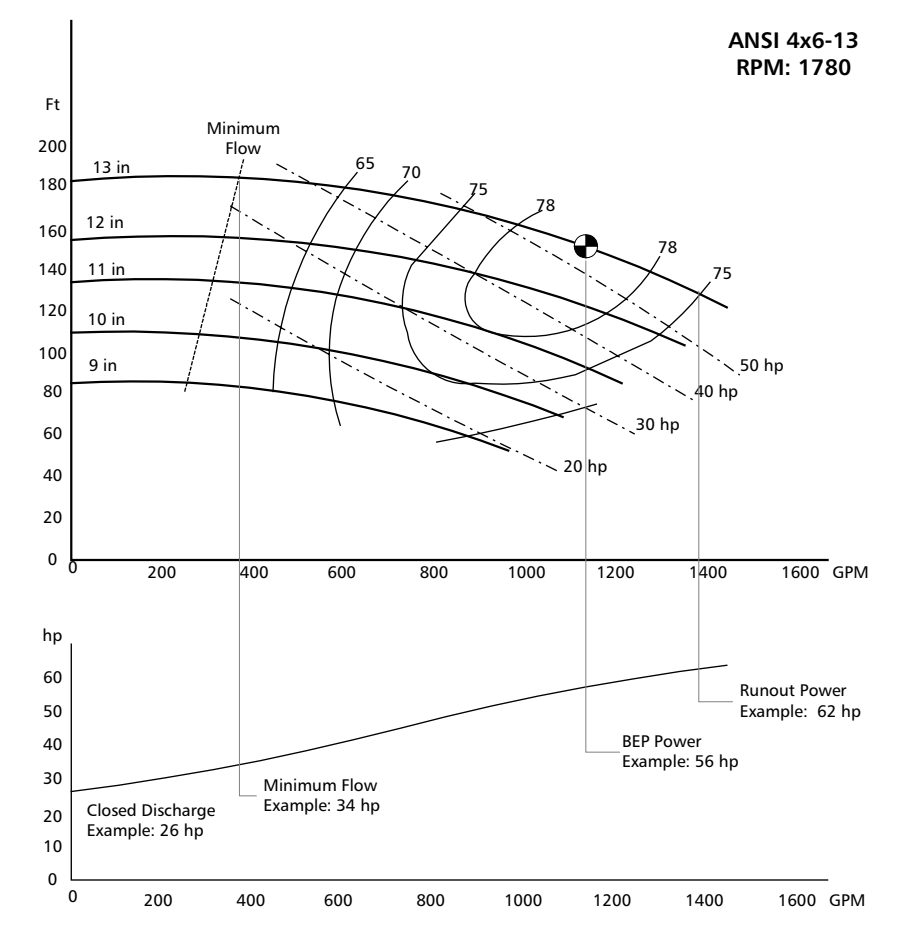

NOTE - Application of the Torque Pump Protect functionality is limited to pumps having power curves that are constantly rising from a closed valve operating condition. These pumps are typically with specific speeds of 2000 or under.

<sup>2</sup> Patent Pending

The BEP may easily be determined two ways; interpolation of the performance curves or calculation using the basic equation of:

$$P_{BEP} = \frac{Q_{GPM} \times H_{FT}}{3960 \times Efficiency} \times S.G.$$

If the power is interpolated from the performance curve, specific gravity (SG) and viscosity must be accounted for.

NOTE - PumpSmart TPP assumes that specific gravity and viscosity remain constant during operation. It is recommended that these fluctuations do not exceed + - 5%.

The power at BEP is only useful if the speed is also known. The speed is used for factoring the reference point and setpoints according to the Affinity Laws.

| Parameter | Name      | Value/Range | Note                                                                                                    |
|-----------|-----------|-------------|----------------------------------------------------------------------------------------------------|
| 25.08     | BEP POWER | 0-9999      | This is the power at the Best Efficiency<br>Point of the pump (at installed impeller<br>diameter) with specific gravity and<br>viscosity effects considered.<br>The default of this entry is 90% of the<br>motor power, as defined by 11.08<br>MOTOR NOM POWER |
| 25.10     | BEP SPEED | 0-9999      | This is the speed that the BEP POWER is<br>expressed. The default value for this<br>entry is 11.07 MOTOR FL RPM. This<br>value should be based upon your<br>performance curve calculations.                                                                    |

### ESTABLISHING LOAD SETPOINTS

There are three general conditions that the PumpSmart TPP logic can protect against; Operation below minimum flow, dry running, and run-out conditions. Conditions such as cavitation will also be identified, however the response of the PumpSmart system to these conditions will be based upon how severe their impact is on the pump loading.

The first underload setpoint to set is Minimum Flow. The MINIMUM FLOW TORQUE is expressed as a percentage (%) of the BEP Power. The load at minimum flow may be determined prior to operation by graphical interpolation of the pump performance curve. PumpSmart parameter 25.18 CALC TEST TRQ% may also be used when the pump is operating. This parameter will display the current torque, as a percentage of the speed corrected BEP torque, and may be used directly to set 25.12 MIN FLOW TORQUE.

Example: An ANSI 4x6-13 operating on water has a BEP POWER of 56 HP when at 1780 RPM. The minimum flow power is estimated at 34 HP at 1780 RPM. The MIN FLOW TORQUE setpoint would be 34HP/56 HP, or 61%. This value could be verified by checking parameter 25.18 CALC TEST TRQ% when running the pump at 1780 RPM and throttling it to minimum flow.

The second underload setpoint identifies Dry Running conditions. A dry run condition could be operating with no fluid in the suction, or in a severely cavitating state. Dry run conditions can normally be estimated as 10% below the power at shut-off (zero flow). This value can be estimated by interpolating the pump performance curve.

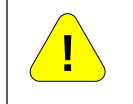

#### !! WARNING !!

Do not attempt to determine the dry running setpoint by operating the pump in dry-run or severe cavitation states. Permanent damage or failure to the pump may occur.

Example: An ANSI 4x6-13 operating on water has a BEP POWER of 56 HP when at 1780 RPM. The power at shutoff is estimated at 26 HP when at 1780 RPM. The DRY RUN TORQUE setpoint would be (26HP/56 HP) x 0.9, or 42%

The last setpoint to configure is the run-out load. In this condition, pump power is increasing as the pump runs out in flow. PumpSmart can identify this condition and slow the pump down to an acceptable loading condition. This condition may be determined through performance curve interpolation, calculation, or through actual operation at the run-out condition.

| Parameter | Name            | Value/Range                                          | Note                                                                                                    |
|-----------|-----------------|------------------------------------------------------|----------------------------------------------------------------------------------------------------|
| 25.11     | MIN FLOW CTRL   | DISABLED <i>[default]</i><br>WARNING<br>ALARM & CTRL | Selects the response of the drive to a<br>minimum flow condition. Warning will<br>issue a keypad warning and effect relay<br>change (if configured). Alarm & Control<br>will slow the pump to minimum speed<br>or fault (depending how configured)<br>and attempt resets according to<br>parameter 25.04 ERROR RESET                                    |
| 25.12     | Min Flow Torque | 0-200%<br>0 %[default]                               | The load, as percentage of BEP loads, when at a minimum flow condition.                                                                                                    |
| 25.13     | Dry Run Ctrl    | DISABLED <i>[default]</i><br>WARNING<br>FAULT        | Selects the response of the drive to a<br>dry-running condition. Warning will<br>issue a keypad warning and effect relay<br>change (if configured). Fault will shut<br>the pump down until it is manually<br>reset.                                                                                                    |
| 25.14     | Dry Run Torque  | 0-200%<br>0 %[default]                               | The load, as percentage of BEP load, when at a dry run condition.                                                                                                    |
| 25.15     | Runout Ctrl     | DISABLED <i>[default]</i><br>WARNING<br>ALARM & CTRL | Selects the response of the drive to a<br>run-out condition. Warning will issue a<br>keypad warning and effect relay<br>change (if configured). Alarm &<br>control will decrease pump speed so as<br>not to exceed the runout torque limit.<br>If the unit reaches Minimum Speed it<br>will attempt resets according to<br>parameter 25.04 Error Reset. |
| 25.16     | Runout Torque   | 0-201%<br>201 % <i>[default]</i>                     | The load, as percentage of BEP load, when at a run-out condition.                                                                                                    |
| 25.17     | Runout Ramp     | 5-100 seconds<br>20 seconds <i>[default]</i>         | The deceleration ramp rate when decreasing speed due to a run-out condition.                                                                                                    |
| 25.18     | Calc Test Trq   | %                                                    | The current load, as a percentage of the speed corrected BEP load.                                                                                                    |

### MECHANICAL POWER OFFSETS

The hydraulic power in a centrifugal pump at varying speeds can normally be determined using the pump Affinity Laws. At reduced speeds, this estimation may be affected by mechanical losses. The mechanical offset parameter allows for such losses to be accounted for.

The mechanical power offset is expressed as hp or kW, depending upon the language selection. It is applied when the pump is being operated at speeds below 1/3 of its full speed.

| Parameter | Name       | Value/Range   | Note                                                                                                    |
|-----------|------------|---------------|----------------------------------------------------------------------------------------------------|
| 25.09     | Pwr Offset | -20.0 to 20.0 | The power offset is used to correct the load setpoints when at low speeds. The units are the same as expressed in 11.01 LANGUAGE. |

|         | Nominal Machanical Scal Size nor Dump Shaft Diamotor (in) |        |           |           |          |             |           |         |          |           |           |         |        |        |
|---------|-----------------------------------------------------------|--------|-----------|-----------|----------|-------------|-----------|---------|----------|-----------|-----------|---------|--------|--------|
|         |                                                           |        |           | Nom       | inal wec | nanical     | seal Size | per Pun | np Snatt | Diamete   | er (in)   |         |        |        |
| RNM     |                                                           | Sing   | le Inside | e Seal Lo | sses Hp  | <u>(kW)</u> |           |         | Dou      | ole Insid | e Seal Lo | sses Hp | (kW)   |        |
|         | 1.375                                                     | 1.75   | 2.125     | 2.50      | 2.75     | 3.00        | 3.75      | 1.375   | 1.75     | 2.125     | 2.50      | 2.75    | 3.00   | 3.75   |
| 25.00   | 0.38                                                      | 0.44   | 0.52      | 0.62      | 0.70     |             |           | 0.68    | 0.8      | 0.94      | 1.12      | 1.25    |        |        |
| 3560    | (0.28)                                                    | (0.33) | (0.39)    | (0.46)    | (0.52)   | -           | -         | (0.51)  | (0.60)   | (0.70)    | (0.84)    | (0.93)  | -      | -      |
| 2000    | 0.31                                                      | 0.36   | 0.43      | 0.51      | 0.57     |             |           | 0.56    | 0.65     | 0.77      | 0.91      | 1.02    |        |        |
| 2900    | (0.23)                                                    | (0.27) | (0.32)    | (0.38)    | (0.43)   | -           | -         | (0.42)  | (0.48)   | (0.57)    | (0.68)    | (0.76)  | -      | -      |
| 1700    | 0.19                                                      | 0.22   | 0.26      | 0.31      | 0.35     | 0.39        | 0.54      | 0.34    | 0.40     | 0.47      | 0.56      | 0.63    | 0.70   | 0.96   |
| 1780    | (0.14)                                                    | (0.16) | (0.19)    | (0.23)    | (0.26)   | (0.29)      | (0.40)    | (0.25)  | (0.30)   | (0.35)    | (0.42)    | (0.47)  | (0.52) | (0.72) |
| 1 4 7 0 | 0.16                                                      | 0.18   | 0.22      | 0.26      | 0.29     | 0.32        | 0.44      | 0.28    | 0.33     | 0.39      | 0.46      | 0.52    | 0.58   | 0.80   |
| 1470    | (0.12)                                                    | (0.13) | (0.16)    | (0.19)    | (0.22)   | (0.24)      | (0.33)    | (0.21)  | (0.25)   | (0.29)    | (0.34)    | (0.39)  | (0.43) | (0.60) |
| 1100    |                                                           | 0.15   | 0.17      | 0.21      | 0.23     | 0.26        | 0.35      |         | 0.26     | 0.31      | 0.37      | 0.42    | 0.46   | 0.64   |
| 1180    | -                                                         | (0.11) | (0.13)    | (0.16)    | (0.17)   | (0.19)      | (0.26)    | -       | (0.19)   | (0.23)    | (0.28)    | (0.31)  | (0.34) | (0.48) |
| 000     |                                                           | 0.12   | 0.14      | 0.17      | 0.19     | 0.21        | 0.29      |         | 0.22     | 0.25      | 0.31      | 0.34    | 0.38   | 0.52   |
| 960     | -                                                         | (0.09) | (0.10)    | (0.13)    | (0.14)   | (0.16)      | (0.22)    | -       | (0.16)   | (0.19)    | (0.23)    | (0.25)  | (0.28) | (0.39) |
| 005     |                                                           |        |           |           |          | 0.19        | 0.27      |         |          |           |           |         | 0.35   | 0.48   |
| 885     | -                                                         | -      | -         | -         | -        | (0.14)      | (0.20)    | -       | -        | -         | -         | -       | (0.26) | (0.52) |
| 740     |                                                           |        |           |           |          | 0.16        | 0.22      |         |          |           |           |         | 0.29   | 0.40   |
| 740     | -                                                         | -      | -         | -         | -        | (0.12)      | (0.16)    | -       | -        | -         | -         | -       | (0.22) | (0.30) |

Mechanical seal losses are the most common form of offset. The following table may be used as a starting point:

For between bearing pumps, double the above values.

If the pump operation requires the pump minimum speed to operate below 33% of nameplate speed than it is recommended the final Power Offset value be determined by viewing the value of parameter 25.18 CALC TEST TORQ% while the pump is operating. The procedure is as follows:

- 1. Check the value of 25.18 CALC TEST TRQ % while operating at the normal process setpoint.
- 2. Next reduce the pump speed to 14.02 MINIMUM SPEED. To do this in single pump and multipump use the manual override feature (parameters 12.06/12.07). Check the value of 25.18 CALC TEST TRQ % again. Important: do not change any valve or system settings during this process.
- 3. If the value of 25.18 CALC TEST TRQ % is greater than in Step 1 increase the power offset value until the Calc Test Trq % has approximately the same value as in Step 1.
- 4. Return the PS200 to normal process control by setting parameter 12.06 MANUAL OVERRIDE to OFF.

Note: for some large hp motors the value of 25.18 CALC TEST TRQ % as viewed in step 3 may be less than in Step 1. In this case a small negative value of power offset should be used.

Helpful Hint: To avoid nuisance trips during system transients, set up a response delay using 25.03 PROTECTION DELAY.

### Tuning

If the pump appears to oscillate in speed (i.e. hunting), cannot maintain a uniform setpoint, has a constant setpoint offset, or shuts off too quickly or too slowly it may need to have the integral time or proportional gain settings tuned to the system.

When an operating mode is selected [i.e., flow, pressure, level etc.] PumpSmart engages factory default settings for the rate that the drive adjusts to meet the setpoint demand. In many cases these settings will not require adjustment. The most common exceptions are complex systems, process instruments with slow response times, large full-scale value compared to setpoint or level control applications where variables such as tank size have a significant effect on tuning response.

When the PumpSmart system is adjusting speed to meet the setpoint, it does so using a Proportional Gain and Integral Time (PI) setting. The proportional gain setting adds corrective action that is proportional to the difference between the setpoint and the process condition. This difference is commonly referred to as error. A low gain setting will yield a small corrective action that may stabilize at a position that is offset from the setpoint. Conversely, if the gain setting is too high, speed oscillations may occur.

The integral time setting makes corrective actions to compensate for the offset created by the proportional control. The corrective action of the integral function accounts for the error present over a period of time (Integral Time). The smaller the Integral time, the faster speed adjustments are made, at the risk of speed oscillations occurring. If the Integral time is set too long, prolonged offsets are likely.

It is important to note that the final values for the Proportional gain and Integral time should be determined not only for system changes but also for startup conditions. For example, a system tuned for system operating changes may be out of tune during startup conditions.

NOTE - Air in the system may cause a condition that looks like oscillation or hunting. Be sure all air is purged from the system before attempting tuning.

### ACCEL TIME

ACCELeration TIME is the rate at which motor speed is increased when a control correction is required. ACCEL TIME is expressed as the time, in seconds, it would take to reach maximum speed (parameter 14.01) from zero speed. In Single Pump and Multipump, the drive response can be made slower by increasing the ACCEL TIME

| Parameter | Name       | Value/Range    | Notes |
|-----------|------------|----------------|-------|
| 13.01     | ACCEL TIME | 0-1800 Seconds |       |
|           |            | 5 [default]    |       |

### <u>DECEL TIME</u>

DECELeration TIME is the rate at which motor speed is decreased when a control correction is required or upon shutting down. DECEL TIME is expressed as the time, in seconds, it would take to reach zero speed from maximum speed (parameter 14.01). As with ACCEL TIME, drive response may be slowed using this parameter.

| Parameter | Name       | Value/Range                   | Notes |
|-----------|------------|-------------------------------|-------|
| 13.02     | DECEL TIME | 0-1800 Seconds<br>5 [default] |       |

#### PROPORTIONAL GAIN

The PROPORTIONAL GAIN setting adds corrective action that is proportional to the error. A low gain setting will yield a small corrective action that may stabilize at a position that is offset from the setpoint. A high gain setting may result in speed oscillations.

| Parameter | Name     | Value/Range | Notes                               |
|-----------|----------|-------------|-------------------------------------|
| 13.03     | P - GAIN | 0-100       | Pressure [default]- 0.5             |
|           |          |             | Flow <i>[default]</i> - 0.2         |
|           |          |             | DP / Flow [Quadratic] - 0.5         |
|           |          |             | Level & Temp <i>[default]</i> - 2.5 |

### INTEGRAL TIME

The integral time setting compensates for offset between the process variable and the setpoint. The integral time produces a rate of change in output speed that is proportional to the deviation in process variable from the

setpoint. The smaller the integral time the faster the speed adjustments are made. If the integral time is set too short speed oscillations may occur, if set too long a prolonged time period is likely prior to achieving the setpoint value.

| Parameter | Name     | Value/Range | Notes                                                            |
|-----------|----------|-------------|------------------------------------------------------------------|
| 13.04     | I - Time | 0-320 Sec   | Pressure <i>[default]</i> - 0.75<br>Flow <i>[default]</i> - 1.75 |
|           |          |             | DP / Flow [Quadratic] - 3.0                                      |
|           |          |             | Level & Temp <i>[default]</i> - 0.75                             |

#### RECOMMENDED GUIDELINES

Although there is no tuning procedure that will give optimum results for every system, there are certain guidelines that will facilitate the tuning process in the event the default settings require adjustment. The following figures show both normally tuned systems and improperly tuned systems. The first two figures "Normally Tuned" and "Tuned" show examples of properly tuned systems. Note the second figure, "Tuned" has a better dynamic response then the first system, but at the expense of a small overshoot in the setpoint. The last two figures show examples of poorly tuned systems that result in an unstable undesirable response.

- Normally the default settings for FAST ACCEL and FAST DECEL do not require adjustment unless the drive response during ramp up or ramp down to the setpoint is unsatisfactory for the particular process.
- If the default settings result in an unsatisfactory drive response the following rules of thumb can be applied:
  - If rapid oscillations occur about the setpoint try increasing the value of the integral time (parameter 13.04) first. If the oscillations still continue or the time to drop to the setpoint is too long the proportional gain (parameter 13.03) should also be lowered.
  - If the amount of overshoot is unacceptable increase the integral time and lower the proportional gain.
  - If there is a low offset in the setpoint the proportional gain should be increased.
    If there is a lengthy time period before achieving the final setpoint the integral time should be decreased.
  - In level control applications if speed oscillations occur increase the integral time.
- Once the tuning is fairly close several iterations between the values of proportional gain and integral time may be required to obtain optimum results.
- It is important to note that the final values for the proportional gain and integral time should be determined not only for system changes but also for startup conditions.

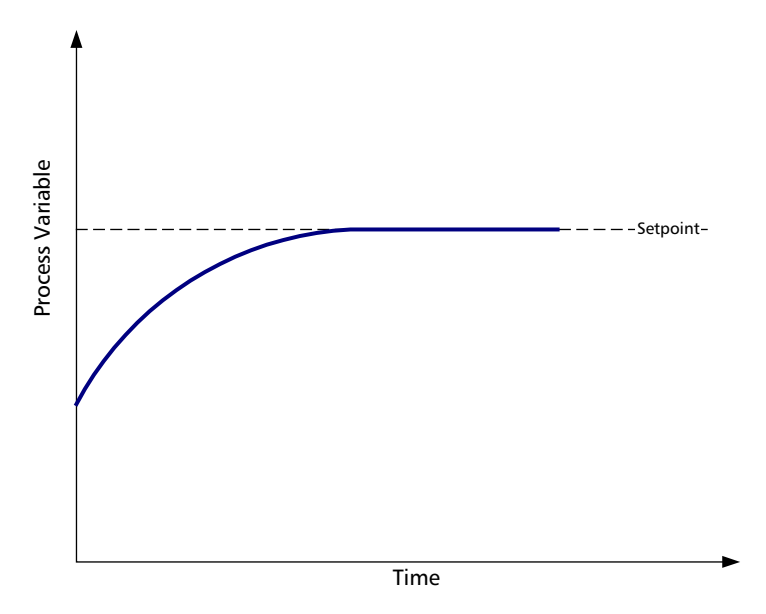

**Normally tuned system**: This system has appropriate gain and integration times resulting in a smooth transition towards the setpoint.

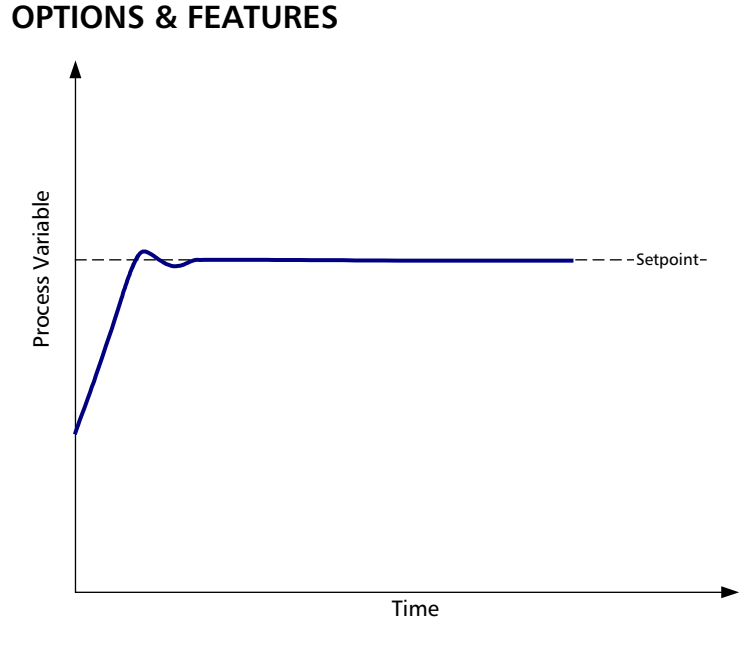

**Tuned system**: This system tuning is also acceptable. There is a slight overshoot to the setpoint, however the response rate is better than the previous "Normally Tuned" system.

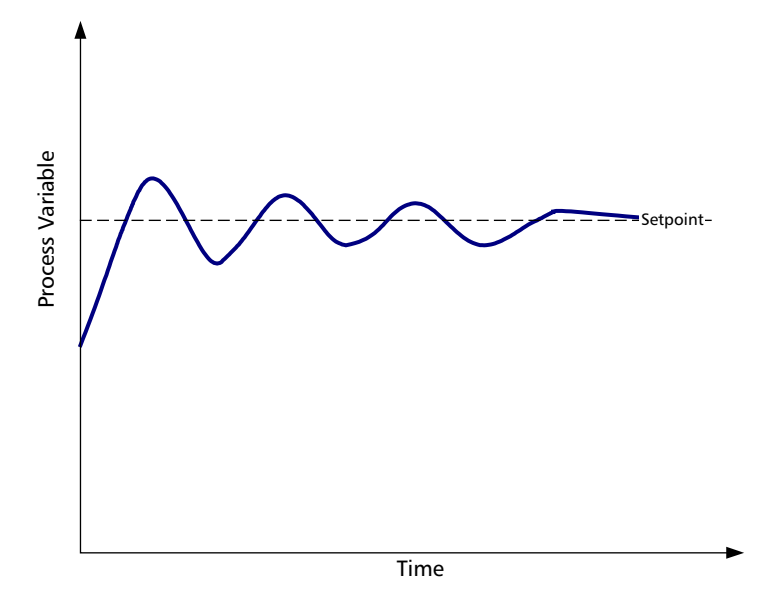

**Over-Compensated system**: In this case, the drive is over-compensating to the error in the setpoint resulting in an oscillation. The proportional gain is too high and the integration time is too short.

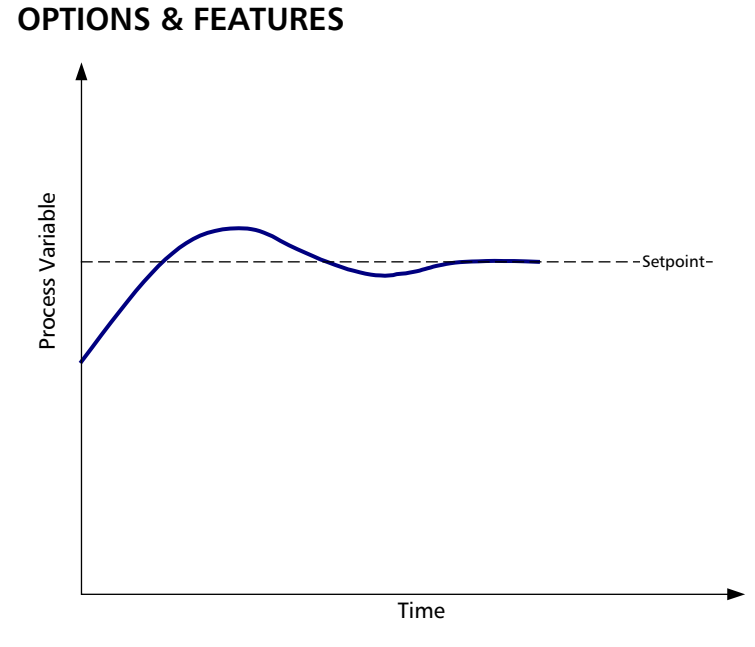

**Under-Compensated system**: In this case, the drive is under-compensating to the error in the setpoint. The integration time in this case is too long.

#### DERIVATIVE RESPONSE

NOTE - The Derivative function can be found in the Advanced Parameter section accessible by the 564 User Pass Code.

Derivative action completes the PID controller capability and is useful in systems where there is a sudden change in process variable. Derivative action will respond to a sudden change in process variable with a response similar to a high proportional gain but after this initial response behaves similar to a PI controller. Derivative action will respond to a sudden change in process variable faster then by just using PI control. In most pump applications PI control will be sufficient. However, PID control may be very useful in some level and temperature control applications.

| Parameter | Name             | Value/Range | Notes                                   |
|-----------|------------------|-------------|-----------------------------------------|
| 13.05     | D - TIME         | 0-10 sec    | Defines the derivation time of the PID  |
|           |                  | 0 [default] | controller.                             |
| 13.06     | PID DERIV FILTER | 0.4-10 sec  | Defines the time constant of the filter |
|           |                  | 1 [default] | used to smooth the derivative           |
|           |                  |             | component of the process PID controller |

### **APPENDIX A-1 KEYPAD USE**

# **KEYPAD USE**

Programming and operation of the PumpSmart PS200 may be done completely through the keypad located on the front of the controller. PumpSmart PS200 is programmable through a set of user friendly parameters. This section describes the operation of the PumpSmart keypad to program parameters, review actual signals and control the PS200. The following is an overview of its use.

The keypad has five different display modes:

- Identification display
- Actual Signal Display Mode
- Parameter Mode
- Function Mode
- Drive Selection Mode.

### IDENTIFICATION DISPLAY

When the panel is connected for the first time or power is applied to the PS200, the identification display appears as shown below:

| ACS800 | 0006  | 5SR   |
|--------|-------|-------|
| ITT Go | ulds  | PS200 |
| ID - N | umber | 1     |

After two seconds the display will clear and the actual signals display mode will appear.

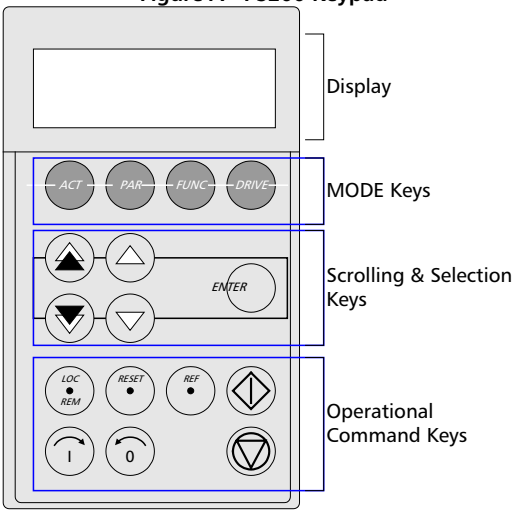

### Figure A - PS200 Keypad

## APPENDIX A-1 KEYPAD USE

### Table 1 - Mode Key Overview

| Кеу   | Description                                          | Key function                                                                 |       | Screen Display                                                        |                                                                                    |
|-------|------------------------------------------------------|------------------------------------------------------------------------------|-------|-----------------------------------------------------------------------|------------------------------------------------------------------------------------|
|       | ACTUAL DISPLAY<br>Displays current<br>process/drive  | Select between actual<br>signal and fault<br>displays.<br>Scroll through the |       | Status Row -<br>Actual Signals-<br>Actual signals-<br>Actual signals- | 1 L → 0.0 RPM 0<br>FLOW ACTUAL 0.0 GPM<br>PUMP SPEED 0.0 RPM<br>ENERGY SAVINGS \$0 |
| ACT   | faults                                               | recent fault listings<br>and actual signals<br>Enter the selection<br>mode.  | ENTER | Status row-<br>Fault ID-<br>Fault<br>Description-                     | 1 L → 0.0 RPM 0<br>1 LAST FAULT<br>+PANEL LOST<br>20 H 49 MIN 56 S                 |
|       |                                                      | Accept new arameter.                                                         |       | Fault time-                                                           |                                                                                    |
|       | MODE                                                 | Parameter group<br>selection<br>Fast Scroll                                  |       | Status Row -<br>Parameter<br>group-                                   | 1 L → 0.0 RPM 0<br>10 LOCKS/PASSWORDS<br>02 PASSCODE                               |
| PAR   | Displays<br>parameter                                | Parameter selection<br>Slow scroll                                           |       | Parameter no<br>Value-                                                | 3 5 8                                                                              |
|       | settings                                             | Enter selection mode<br>Accept new<br>parameter                              | ENTER |                                                                       |                                                                                    |
|       | FUNCTION<br>MODE                                     | Row selection                                                                |       | Status Row -<br>Selectable func                                       | 1 L → 0.0 RPM 0<br>UPLOAD <=<=                                                     |
| FUNC  | Program upload<br>/ download and<br>contrast setting | Function start                                                               | ENTER | Selectable func<br>Selectable func                                    | DOWNLOAD =>=><br>CONTRAST                                                          |
|       | DRIVE MODE                                           | Drive/ID selection                                                           |       | Base Device -<br>PS200 Label-                                         | ACS800 0006_5SR<br>ITT GOULDS PS200                                                |
| DRIVE | identification                                       | Enter change mode<br>Accept new value                                        | ENTER | SW Version-<br>Drive No                                               | REV 4.0<br>ID - NUMBER1                                                            |

### **APPENDIX A-1 KEYPAD USE**

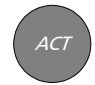

### ACTUAL SIGNAL DISPLAY MODE

This mode includes two displays:

- 1. Actual signal display
- 2. Fault history display.

During normal operation, the actual signal display appears and displays up to three process and/or drive conditions. There are approximately 43 different signals that can be selected from. A complete listing of PS200 Actual Signals can be found in Appendix A.

A typical Actual Signal display might be:

|                      | -                     |
|----------------------|-----------------------|
| Status Row -         | 1 L → 100 GPM 0       |
| Actual Signal 2.02 - | Flow Actual 100 GPM   |
| Actual Signal 2.07 - | Pump speed 3325 RPM   |
| Actual Signal 2.12 - | Energy Savings \$1325 |

If the PumpSmart PS200 is in a fault condition the Fault Display will be shown first. The Fault Display includes a history of the 64 most recent faults that have occurred. The name of the fault and total power-on time is displayed. When a fault or warning occurs in the PS200, the message will be displayed immediately. **To display an active fault press the ACT key. To reset a fault press the Reset key.** 

An Active Fault warning does not prevent the viewing and setting of parameters. The Active Fault warning will remain until the condition that caused the fault has been cleared and the RESET key has been pressed.

### Table 2 - How to display a fault and reset the fault history

| Step | Function/Description                                                                                                    | Key Sequence | Display after key is pressed                                                     |
|------|----------------------------------------------------------------------------------------------------|--------------|----------------------------------------------------------------------------------|
| 1    | Press the ACT key to enter the Actual<br>Signal display mode<br>If an active fault exists, it will be<br>displayed first.                                   | ACT          | 1 L → 0.0 RPM 0<br>FLOW ACTUAL 0.0 GPM<br>PUMP SPEED 0.0 RPM<br>FLOW REF 0.0 GPM |
| 2    | Press the double arrow key to enter the Fault History Display.                                                                                              | Or V         | 1 L → 0.0 RPM 0<br>1 LAST FAULT<br>+PANEL LOST<br>20 H 49 MIN 56 S               |
| 3    | To select (scroll) through the fault<br>history list, use the single arrow keys.<br>To clear all the faults from the Fault<br>History, press the RESET key. |              | 1 L → 0.0 RPM 0<br>2 LAST FAULT<br>+OVERCURRENT<br>12 H 49 MIN 10 S              |
|      |                                                                                                    | (RESET)      | 1 L → 0.0 RPM 0<br>2 LAST FAULT<br>+PANEL LOST<br>H 49 MIN 56 S                  |
| 4    | To return to the Actual Signal display mode, press the double-arrow keys.                                                                                   | Of           | 1 L → 0.0 RPM 0<br>FLOW ACTUAL 0.0 GPM<br>PUMP SPEED 0.0 RPM<br>FLOW REF 0.0 GPM |
#### Table 3 – Changing the displayed signals

| Step | Function/Description                                                                                                    | Key Sequence | Display after key is pressed                                                                 |
|------|----------------------------------------------------------------------------------------------------|--------------|----------------------------------------------------------------------------------------------|
| 1    | Press the ACT key to enter the Actual<br>Signal display mode                                                                     | ACT          | 1 L → 0.0 RPM 0<br>FLOW ACTUAL 0.0 GPM<br>PUMP SPEED 0.0 RPM<br>FLOW REF 0.0 GPM             |
| 2    | Using the arrow keys, move the blinking cursor to the line that is to changed                                                    |              | $1 L \rightarrow 0.0 RPM 0$<br>FLOW ACTUAL 0.0 GPM<br>PUMP SPEED 0.0 RPM<br>FLOW REF 0.0 GPM |
| 3    | Press the ENTER key to enter the ACTUAL SIGNALS parameter groups.                                                                | ENTER        | 1 L → 0.0 RPM 0<br>1 VFD ACTUAL SIGNALS<br>02 MOTOR SPEED<br>0.0 RPM                         |
| 4    | Press the double arrow key to toggle<br>between parameter group 01 VFD<br>ACTUAL SIGNALS and group 02 PUMP<br>ACTUAL SIGNALS     | OR V         | 1 L → 0.0 RPM 0<br>2 PUMP ACTUAL SIGNALS<br>01 FLOW REF<br>0.0 GPM                           |
| 5    | Use the arrow keys to scroll through the available selections.                                                                   |              | 1 L → 0.0 RPM 0<br>2 PUMP ACTUAL SIGNALS<br>12 ENERGY SAVINGS<br>0.00 \$                     |
| 6    | Press and hold ENTER to accept the selection. Display will revert back to the normal display mode with selected parameter shown. | ENTER        | 1 L → 0.0 rpm 0<br>Flow Actual 0.0 GPM<br>Pump speed 0.0 RPM<br>Energy Savings \$0.00        |

NOTE - When parameter changes are made that will affect the ACTUAL SIGNAL display (e.g. unit changes), pressing the ACT key will update the display.

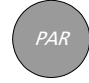

#### PARAMETER MODE

The parameter mode is used to enter/change the PS200 programming parameters.

NOTE - The user password must be entered prior to attempting to write to a parameter. If not entered, the following warning will be displayed:

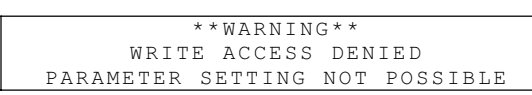

NOTE - Some parameters may not be changed while the pump is operating. If the above message is displayed and the parameter lock is OPEN, stop the pump and then make the desired parameter change.

A typical Keypad display is shown below for parameter 11.06.

| Status Row -                | 1 L → 100 GPM 0   |
|-----------------------------|-------------------|
| Parameter Group -           | 11 START-UP DATA  |
| Parameter number and name - | 06 MOTOR NOM FREQ |
| Parameter value -           | 60 HZ             |

For a listing and description of the PS200 parameters refer to the Appendix A-3.

Table 4 - How to select a parameter and change the value

| Step | Function/Description                                                                                                    | Key Sequence                | Display after key is pressed                                                                                            |
|------|----------------------------------------------------------------------------------------------------|-----------------------------|----------------------------------------------------------------------------------------------------|
| 1    | Enter the Parameter Mode Selection                                                                                                    | PAR                         | 1 L → 0.0 rpm 0<br>99 INFORMATION<br>01 SOFTWARE VERSION<br>REV 4.00                                                    |
| 2    | To select another parameter group<br>While holding the arrow down, only the<br>group name and number are displayed.<br>When the key is released, name, number<br>and value of the first parameter in the<br>group is displayed                                                                                                    | Of V                        | 1 L → 0.0 rpm 0<br>10 LOCKS/PASSWORDS<br>1 L → 0.0 rpm 0<br>10 LOCKS/PASSWORDS<br>01 PARAMETER LOCK<br>LOCKED           |
| 3    | To select an index.<br>While holding the arrow down, only the<br>group name and number are displayed.<br>When the key is released, name, number<br>and value of the first parameter in the<br>group is displayed                                                                                                    | OR                          | 1 L → 0.0 rpm 0<br>10 LOCKS/PASSWORDS<br>01 PARAMETER LOCK<br>1 L → 0.0 rpm 0<br>10 LOCKS/PASSWORDS<br>02 PASSCODE<br>0 |
| 4    | To enter the parameter setting mode                                                                                                    | ENTER                       | 1 L → 0.0 rpm 0<br>10 LOCKS/PASSWORDS<br>02 PASSCODE<br>[0]                                                             |
| 5    | To change the parameter<br>Double arrows – fast change<br>Single arrows – slow change                                                                                                    |                             | 1 L → 0.0 rpm 0<br>10 LOCKS/PASSWORDS<br>02 PASSCODE<br>[358]                                                           |
| 6    | To send and save a new value to the<br>drive<br>Note - In this example, the passcode<br>automatically returns to zero after<br>successfully entering the passcode.<br>To cancel the new setting and keep the<br>original value press one of the mode<br>keys PRIOR to pressing the ENTER key.<br>The selected Keypad Mode is entered | ACT PAR<br>OR<br>FUNC DRIVE | 1 L → 0.0 rpm 0<br>10 LOCKS/PASSWORDS<br>02 PASSCODE<br>0<br>1 L → 0.0 rpm 0<br>10 LOCKS/PASSWORDS<br>02 PASSCODE<br>0  |

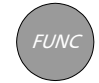

#### FUNCTION MODE

The function mode is used to:

- 1. Upload parameters,
- 2. Download parameters
- 3. Set the contrast of the keypad.

*Uploading/Downloading* - The PS200 allows the user to store all programmed parameters to the flash memory of the keypad, which can be used to download to the drive. Parameter upload will copy existing parameters from the PS200 drive to the keypad. Parameter download will copy parameters stored in the keypad to the PS200 drive. This feature serves two purposes: 1) Provides a backup of your settings in the event that settings are inadvertently changed or if a drive or component failure occurs and reprogramming is required, 2) If you have more than one PS200 with the same or similar programming, you can program one unit, upload the keypad, then move the keypad to a sister unit to download all of your settings. Any unique setting can then be adjusted if necessary. The table below shows how to select and perform an upload or download.

Note: The drive to be downloaded must be set in the same Application Macro (parameter 11.02) as the drive which had the upload. It is recommended that parameter settings be verified after completion of each download.

| Step | Function/Description                                                                 | Key Sequence | Display after key is pressed                                     |
|------|--------------------------------------------------------------------------------------|--------------|------------------------------------------------------------------|
| 1    | Enter the Function Mode Selection                                                    | FUNC         | 1 L → 0.0 rpm 0<br>UPLOAD <=<=<br>DOWNLOAD =>=><br>CONTRAST      |
| 2    | To select a function.                                                                |              | 1 L → 0.0 rpm 0<br>UPLOAD <=<=<br>DOWNLOAD =>=><br>CONTRAST      |
| 3    | To activate the selected function                                                    | ENTER        | 1 L → 0.0 rpm 0<br>=> => => => => => =><br>DOWNLOAD              |
| 4    | Loading Complete - The display will<br>return to the Actual Signals display<br>mode. |              | 1 L → 0.0 rpm 0<br>FREQ 0.00 Hz<br>CURRENT 0.00 A<br>POWER 0.0 % |

#### Table 5 Typical Function Selection

If downloading is attempted before uploading is performed the following warning will be displayed:

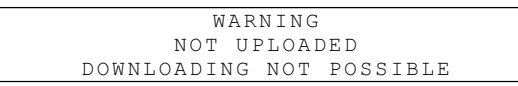

The parameters can be uploaded and downloaded only if the software version of the source drive is the same as the software version of the destination drive. Otherwise the following warning will be displayed:

| * * WARNING * * |     |      |          |  |
|-----------------|-----|------|----------|--|
| DRIVE           | INC | OMPA | ATIBLE   |  |
| DOWNLOAD        | ING | ΝΟΤ  | POSSIBLE |  |

NOTE- the drive must be stopped during the downloading process. If the PS200 is running and downloading is selected the following warning is displayed:

| * * WARNING * *          |  |  |  |
|--------------------------|--|--|--|
| DRIVE IS RUNNING         |  |  |  |
| DOWNLOADING NOT POSSIBLE |  |  |  |

*Setting the Contrast* – if the control panel display is not clear enough, the contrast can be reset as shown in the following table.

| Table 6 - | How to | set the | contrast | of the | display |
|-----------|--------|---------|----------|--------|---------|
|-----------|--------|---------|----------|--------|---------|

| Step | Function/Description                                                                                                    | Key Sequence                         | Display after key is pressed                                                                                                   |
|------|----------------------------------------------------------------------------------------------------|--------------------------------------|----------------------------------------------------------------------------------------------------|
| 1    | To enter the Function Mode Selection                                                                                                    | FUNC                                 | 1 L → 0.0 rpm 0<br>UPLOAD <=<=<br>DOWNLOAD =>=><br>CONTRAST 0                                                                  |
| 2    | To select a function.                                                                                                    |                                      | 1 L → 0.0 rpm 0<br>UPLOAD <=<=<br>DOWNLOAD =>=><br>CONTRAST 0                                                                  |
| 3    | To enter the contrast setting mode                                                                                                    | ENTER                                | 1 L → 0.0 rpm 0<br>CONTRAST [0]                                                                                                |
| 4    | To set the contrast                                                                                                    |                                      | 1 L → 0.0 rpm 0<br>CONTRAST [7]                                                                                                |
| 5    | To send a new value to the drive<br>To cancel the new setting and keep the<br>original value press one of the mode<br>keys PRIOR to pressing the ENTER key.<br>The selected Keypad Mode is entered | ENTER<br>ACT PAR<br>OR<br>FUNC DRIVE | 1 L → 0.0 rpm 0<br>UPLOAD <=<=<br>DOWNLOAD =>=><br>CONTRAST 7<br>1 L → 0.0 rpm 0<br>UPLOAD <=<=<br>DOWNLOAD =>=><br>CONTRAST 0 |

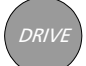

#### DRIVE SELECTION MODE

In normal use the features in Drive Selection Mode are not required for the PS200. The software release date can be found by pressing the DRIVE key. The display will appear as follows:

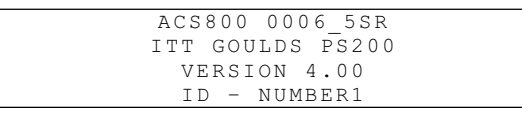

The software version and date can be found in parameters 99.01 and 99.02, respectively.

#### **OPERATIONAL COMMANDS**

Operational commands control the operation of the PS200 these include starting and stopping the PS200 and adjusting the setpoint. The Setpoint value is used for controlling the process variable (speed, pressure, flow, level or temperature).

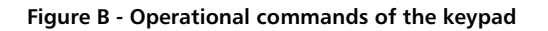

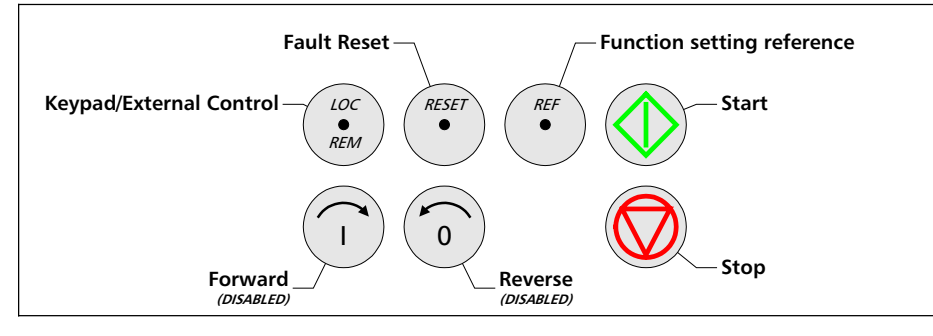

All operational commands such as start, stop and Setpoint can be given pressing the appropriate key on the keypad when the control location is local. This is indicated by an L (Local Control) in the upper left hand corner of the status row.

Remote control is indicated by an R in the upper left hand corner of the status row. This indicates a start/stop command given by an external source such as 2 wire or 3 wire start/stop. When in remote control the Setpoint can be changed from the keypad but the start/stop commands must be given by the external source.

An empty field in the upper left hand corner of the status row indicates external control from an overriding system such as a Digital Communication System. Operational commands cannot be given from the keypad when in external control.

The control is changed between Local and External/Remote control by pressing the LOC/REM key on the keypad.

#### SETTING THE SETPOINT VIA THE KEYPAD

Press the REF to enter the setpoint setting mode. A bracket appears in the upper right corner of the status row. Use the double arrows for a fast change of the setpoint and the single arrows for a slow change. Once the value is set, press the enter key to enable it (the bracket disappears).

Note the Direction commands ( $\leftarrow \rightarrow$ ) shown on the keypad have been disabled in the PS200 to prevent inadvertent changes in rotation.

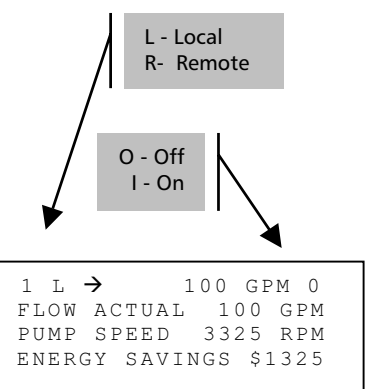

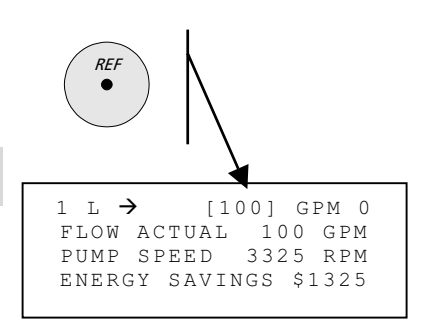

# **FAULT TRACING**

This section explains the PS200 fault tracing procedure using the keypad.

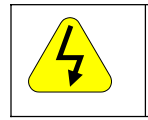

All electrical installation and maintenance work described in this section should only be undertaken by a qualified electrician.

!! WARNING !!

The PumpSmart PS200 is equipped with advanced protection features that continuously guard the unit against damage and down time due to incorrect operating conditions and electrical and mechanical malfunctions.

All Warning and Fault messages are presented in tables below and include information on the cause and remedy for each case. Most Warning and Fault conditions can be identified and cured with this information. If not, contact an ITT - Goulds Pumps service representative.

# Do not attempt any measurement, parts replacement or other service procedure not described in the installation or programming guide. Such action will void guarantee, endanger correct operation, and increase downtime and expense.

The Warning message will disappear when any of the keypad keys are pressed. The Warning will reappear in one minute if conditions remain unchanged. If the frequency converter is operated with the keypad detached, the red LED in the keypad mounting platform indicates Fault condition.

#### Fault Resetting

An active fault can be reset either by pressing the keypad *RESET* key, by digital input or Fieldbus, or switching the supply voltage off for a while. When the fault has been removed, the motor can be started.

A digital fault reset is available. Refer to the Options and Features section.

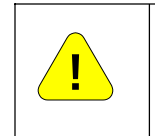

If an external source for start command is selected and it is ON and parameter 12.02 AUTO RESTART is set to ON, the PS200 will start immediately after fault reset. If the fault has not been removed, the PS200 will trip again

!! WARNING !!

#### Fault History

When a Fault is detected, it is stored in the Fault History. The last 64 Faults and Warnings are stored with the time the Fault was detected.

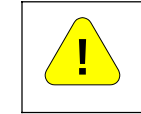

!! WARNING !!

After a fault reset, the drive will start if the start signal is on and parameter 12.02 AUTO RESTART is set to ON. Before the reset, switch off the external start signal or ensure that it is safe to start

The Fault History can be viewed by pressing  $\textcircled{}^{+} \bigtriangledown$  in the Actual Signal Display Mode. The Fault History can then be scrolled with  $\textcircled{}^{-} \bigtriangledown$ . To exit the Fault History press  $\textcircled{}^{+} \bigtriangledown$ . The Fault History can be cleared by pressing the *RESET* key.

#### Fault and Warning Messages

The following Tables show the warning and fault messages.

#### Table A- 1 PS200 Warning Messages

| WARNING                                                                  | CAUSE                                                                                                    | WHAT TO DO                                                                                                    |
|--------------------------------------------------------------------------|----------------------------------------------------------------------------------------------------|----------------------------------------------------------------------------------------------------|
| AMBIENT TEMP                                                             | I/O Control board temperature is lower than -5°C (23° F) or exceeds 82° C (180° F).                                                                                                    | Check air flow and fan operation.                                                                                                    |
| ACS800 TEMPERATURE                                                       | The PS200 internal temperature is excessive. A warning<br>is given if inverter module temperature exceeds 115 ° C<br>(239° F.)                                                                                                    | <ul> <li>Check ambient conditions.</li> <li>Check air flow and fan operation.</li> <li>Check heatsink fins for dust pick-up.</li> <li>Check motor power against unit power.</li> </ul>                                                                                                    |
| BASELINE RUN                                                             | PumpSmart is performing a baseline run for the Pump<br>Wear Monitor. The drive will automatically ramp up<br>speed while performing the check (approximately 1-2<br>minutes).                                                                                                    | <ul> <li>Allow baseline run to complete automatically.</li> <li>If required, the pump may be shut-off using the keypad stop (local mode), externally wired stop switch, or the E-Stop switch.</li> </ul>                                                                                                    |
| COND 1 HI WRN<br>COND 2 HI WRN                                           | The signal level for General Condition Sensor 1 or 2 has exceeded <b>23.09/13</b> COND 1/2 WARN LIMIT.                                                                                                    | <ul> <li>Investigate cause of condition</li> <li>Check parameter settings of 23.09 COND 1 WARN LIMIT or 23.13 COND 2 WARN LIMIT</li> </ul>                                                                                                    |
| COND 1 HI ALM<br>COND 2 HI ALM                                           | The signal level for General Condition Sensor 1 or 2 has exceeded <b>23.10/14</b> COND 1/2 ALARM LIMIT.                                                                                                    | <ul> <li>Investigate cause of condition</li> <li>Check parameter settings of 23.10 COND 1 ALARM LIMIT or 23.14 COND 2 ALARM LIMIT</li> </ul>                                                                                                    |
| COMM MODULE<br>(programmable Fault<br>Function)                          | Cyclical communication between PS200 and<br>Fieldbus/PS200 Master is lost. The fault function is in<br>use in remote control when the control place used is<br>controlled from communication module.                                                                                                    | <ul> <li>Check the status of communication module. See the appropriate Fieldbus Manual.</li> <li>Check parameter settings of Group 51, 52, 90 &amp; 92.</li> <li>Check connections between control system and adapter module.</li> <li>Check if the bus master is not communicating or configured.</li> <li>Check that parameter 30.01 Fieldbus or Standard Modbus is selected.</li> </ul> |
| COND 1/2 ERR<br>VIB 1/2 ERR<br>PWM ERR<br>Programmable Function<br>24.02 | The analog signal at the vibration transmitter(s) or the general condition transmitter(s) has fallen below the allowed value or 3 mA (1.5 V) or has exceeded 20.2 mA (10.1 V) for 2 sec.<br>Activation is dependent upon analog input channel configuration.                                                                                                    | <ul> <li>Check for proper analog control signal levels. Refer to Actual<br/>Signal Group I (1.18/1.19/1.20/1.38/1.39) to identify which<br/>analog input is affected. Check the control wiring. Check if<br/>the vibration transmitter is defective.</li> </ul>                                                                                                    |
| DC OVERVOLT                                                              | Intermediate circuit DC voltage is excessive. DC<br>overvoltage trip limit is 1.3 • "1max, where "1max is the<br>maximum value of the input power line voltage range.<br>For 400 V units, "1max is 415V. For 500 V units, "<br>1max is 500 V. The actual voltage in the intermediate<br>circuit corresponding to the input power line voltage<br>trip level is 728 VDC. for 400 V units and 877 VDC for<br>500 V units.                                                 | <ul> <li>Check that the overvoltage controller is on Parameter 25.22.</li> <li>Check mains for static or transient overvoltages.</li> <li>Check Braking Chopper and Resistor (if used).</li> <li>Check deceleration time.</li> <li>Use Coasting for Stop Function (12.08).</li> <li>Retrofit the frequency converter with a Braking Chopper and a Braking Resistor.</li> </ul>             |
| DC UNDERVOLT                                                             | Intermediate circuit DC voltage is not sufficient. This<br>can be caused by a missing mains phase, a blown fuse<br>or a rectifier bridge internal fault.<br>DC undervoltage trip limit is 0.65 • <sup>0</sup> 1min, where <sup>0</sup><br>1min is the minimum value of the mains voltage range.<br>For 400 V and 500 V units, <sup>0</sup> 1 min is 380V. The actual<br>voltage in the intermediate circuit corresponding to the<br>mains voltage trip level is 334 VDC | Check input power supply and fuses.                                                                                                    |
| DRIVE IS RUNNING<br>DOWNLOADING NOT<br>POSSIBLE                          | Downloading is not possible while motor is running.                                                                                                    | Stop the motor. Perform the downloading.                                                                                                    |
| EARTH FAULT<br>(programmable Fault<br>Function 24.18)                    | The load on the incoming power distribution system is<br>out of balance. This can be caused by a ground fault in<br>the motor, motor cable or an internal malfunction.                                                                                                    | <ul> <li>Check motor.</li> <li>Check motor cable.</li> <li>Check there are no power factor correction capacitors or<br/>surge absorbers in the motor cable connected to the drive<br/>output.</li> </ul>                                                                                                    |
| DOWNLOAD FAILED                                                          | Download function of the keypad failed. No data was copied from the Keypad to the PS200.                                                                                                    | Retry (there might be interference on the link). Contact an ABB representative.                                                                                                    |
| DRIVE INCOMPATIBLE<br>DOWNLOADING NOT<br>POSSIBLE                        | Program versions in the Keypad and in the PS200 do<br>not correspond. It is not possible to copy data from<br>Keypad to the PS200.                                                                                                    | Check the program versions (see Parameter Group 99 information).                                                                                                    |
| DRY RUN<br>(programmable Fault<br>Function 25.13)                        | The pump is operating in a dry running condition (loss of suction).                                                                                                    | <ul> <li>Open the suction valve</li> <li>Check tank level</li> <li>Check suction line or conditions (debris, clogged strainer, check valve not opened).</li> <li>Check setting of parameter 25.14</li> </ul>                                                                                                    |
| I/O CONFIG                                                               | An input or output of an optional I/O extension module<br>has been selected as a signal interface in the application<br>program but the communication to the appropriate I/O<br>extension module has not been set accordingly.                                                                                                    | <ul> <li>Check fault function description (parameter 24.22 and<br/>parameter 30.02 OPTION MODULES. Correct settings where<br/>necessary).</li> </ul>                                                                                                    |

| WARNING                | CAUSE                                                                                                    |                                                                                                    |
|------------------------|----------------------------------------------------------------------------------------------------|----------------------------------------------------------------------------------------------------|
| ID DONE                | The PS200 has performed the motor identification<br>magnetization and is ready for operation. This warning                                                                                                    | Continue drive operation.                                                                                                    |
|                        | belongs to the normal start-up procedure.                                                                                                    |                                                                                                    |
| ID MAGN                | Motor identification magnetization is on. This warning belongs to the normal start-up procedure.                                                                                                    | Wait until the drive indicates that motor identification is completed.                                                                                                   |
| ID MAGN REQ            | Motor identification is required. This warning belongs to the normal start-up procedure.                                                                                                    | <ul> <li>To start the ID magnetization:</li> <li>Press the Start key.</li> </ul>                                                                                         |
| ID NBR CHANGED         | The ID number of the drive has been changed from 1 in<br>Drive Selection Mode (the change is not shown on the<br>display).                                                                                               | To change the ID number back to 1 go to Drive Selection<br>Mode by pressing DRIVE. Press ENTER. Set the ID number<br>to 1. Press ENTER.                                  |
| ID RUN FAIL            | The Motor ID Run is not completed successfully.                                                                                                    | • Check the maximum speed (Parameter 14.01) It should be at least 80% of the nominal speed of the motor (Parameter 11.07).                                               |
| ID RUN SEL             | Motor Identification Run is selected, and the drive is<br>ready to start the ID Run. This warning belongs to the<br>ID Run procedure.                                                                                    | Press Start key to start the Identification Run.                                                                                                    |
| ID RUNNING             | Motor Identification Run is on.                                                                                                    | Wait until the drive indicates that Identification Run is completed.                                                                                                    |
| INV OVERLOAD           | Inverter overload condition; i.e., load is higher than<br>200% of / <sub>2hd</sub> 2 seconds every 15 second or 150% of /<br><sub>2hd</sub> 1 minute every 10 minutes.<br>Indication to the supervisory system is given. | <ul> <li>Check Torque and Current limit settings.</li> <li>Check ramp time setting (13.01 to 13.02) and Fieldbus RATE signal.</li> <li>Check brake operation.</li> </ul> |
| KEYPAD FAIL            | A Keypad or Drives Window selected as active control                                                                                                    | Check Keypad connector.                                                                                                    |
| (programmable Fault    | location for the PS200 has ceased communicating.                                                                                                    | Re-insert Keypad mounting platform.                                                                                                    |
| Function 24.03)        |                                                                                                    | Check Keypad Fail Fault Function parameters.                                                                                                    |
|                        | The fiber ontic link to the NINT board is faulty or the                                                                                                    | Check Drives Window connection.     Check fiber optic cables between NINT and NGDR beards                                                                                |
|                        | change rate of the output current has exceeded the                                                                                                    | Check motor load                                                                                                    |
|                        | hardware overcurrent limit.                                                                                                    | Check acceleration time                                                                                                    |
|                        |                                                                                                    | Check motor and motor cable.                                                                                                    |
|                        |                                                                                                    | Check that there are no power factor correction capacitors                                                                                                    |
|                        |                                                                                                    | or surge absorbers in the motor cable connected to the                                                                                                    |
|                        |                                                                                                    | drive output.                                                                                                    |
| LOCAL CTRL LOSS        | Keypad or Drives Window selected as active control                                                                                                    | Check Keypad connector.                                                                                                    |
|                        | location has ceased communicating.                                                                                                    | Reinsert Keypad in the mounting platform.                                                                                                    |
|                        | The company value requires regulation below minimum                                                                                                    | Check Drives Window connection.                                                                                                    |
| LOW DEMAND             | speed                                                                                                    | Check for closed valve (downstream).     Wait until demand is re-established (see Sleen Function                                                                         |
|                        | speed.                                                                                                    | parameter 14.07).                                                                                                    |
| LOW PERFORM            | The Pump Wear Monitor (PWM) has determined that                                                                                                    | Inspect pump casing and/or impeller for wear or internal                                                                                                    |
|                        | hydraulic wear in the pump has exceeded the set                                                                                                    | blockage                                                                                                    |
|                        | threshold                                                                                                    | Reset pump front clearance                                                                                                    |
|                        |                                                                                                    | Re-run baseline characterization if hydraulic components                                                                                                    |
|                        | No we is westering on your Moore is being sound                                                                                                    | have been changed                                                                                                    |
|                        | Macro is restoring of user Macro is being saved.                                                                                                    | Please wait.     Chack state of digital input 2                                                                                                    |
| MANOAL OVERRIDE        | through keypad or closure of DI-2                                                                                                    | Check parameter 12.06 Manual Override                                                                                                    |
|                        |                                                                                                    | <ul> <li>If using a 3-wire start/stop method, change parameter 12.01</li> </ul>                                                                                          |
|                        |                                                                                                    | start/stop to 3-wire                                                                                                    |
| MIN FLOW               | The pump is operating below the safe continuous flow                                                                                                    | Open the discharge check valve                                                                                                    |
| (programmable Fault    | rate.                                                                                                    | Check discharge line for blockages (debris, check valve not                                                                                                    |
| Function 25.11)        |                                                                                                    | opened).                                                                                                    |
|                        | One of the motor phases is last. This can be saved by                                                                                                    | Cneck setting of parameter 25.12.                                                                                                    |
| (programmable Fault    | a fault in the motor, the motor cable a thermal relay (if                                                                                                    | Check thermal relay (if used)                                                                                                    |
| Function 24.17)        | used) or an internal fault.                                                                                                    | Check MOTOR PHASE Fault Function parameters Disable                                                                                                    |
| ,<br>,                 |                                                                                                    | this protection.                                                                                                    |
| MOTOR STALL            | Motor is operating in the stall region. This can be                                                                                                    | Check if pump shaft has seized.                                                                                                    |
| (programmable Fault F  | caused by excessive load, locked rotor or insufficient                                                                                                    | Check motor load and the PS200 ratings.                                                                                                    |
| unction 24.11 - 24.13) | motor power.                                                                                                    | Check MOTOR STALL Fault Function parameters.                                                                                                    |
| MOTOR STARTS           | Motor Identification Run starts. This warning belongs to the IR Run procedure.                                                                                                    | Wait until the drive indicates that motor identification is completed.                                                                                                   |
|                        | Motor temperature is too high (or appears to be too                                                                                                    | Check motor ratings, load and cooling.                                                                                                    |
| MOTOR TEMP             | high). This can be caused by excessive load, insufficient                                                                                                    | Check start-up data.                                                                                                    |
| (programmable Fault    | motor power, inadequate cooling or incorrect start-up                                                                                                    | Check MOTOR TEMP Fault Function parameters.                                                                                                    |
| Function 24.05, 24.08  | data.                                                                                                    |                                                                                                    |

| WARNING                                                 | CALISE                                                                         | WHAT TO DO                                                                                                    |
|---------------------------------------------------------|--------------------------------------------------------------------------------|----------------------------------------------------------------------------------------------------|
|                                                         | Cabling problem or a bardware malfunction on the                               | Charle Danal Link compartients                                                                                                    |
|                                                         | Panel Link                                                                     | <ul> <li>Check Panel Link connections.</li> <li>Press RESET key. The panel reset may take up to half a<br/>minute phenomenant.</li> </ul>                              |
|                                                         |                                                                                | minute, please wait.                                                                                                    |
|                                                         | (4) = Panel type not compatible with version of the drive application program. | Check panel type and version of the drive application<br>program. The panel type is printed on the cover of the<br>panel. The application program version is stored in |
|                                                         |                                                                                | parameter 99.01.                                                                                                    |
| NO FREE ID NUMBERS ID<br>NUMBER SETTING NOT<br>POSSIBLE | All identification numbers are in use in the Panel Link.                       | The amount of stations on the Panel Link is 31. No additional drives can be connected.                                                                                 |
| NO MTR DATA                                             | Motor data is not given or motor data does not match with inverted data.       | <ul> <li>Check the motor data given by Parameters 11.04-11.08.</li> <li>If using a 3-wire start/stop method change parameter 12.01</li> </ul>                          |
|                                                         |                                                                                | to 3-Wire.                                                                                                    |
| NO PMP 1 COMM -                                         | Warning message will display in multi-pump macro                               | Check the fiber optic DDCS link at CH 2 is wired properly.                                                                                                    |
| WARNING                                                 | the Master nump within four seconds                                            | Check that the fiber optic cables are not damaged.     Check that all numes have been configured for multi-nume                                                        |
|                                                         | the master pump within four seconds.                                           | Check that all pumps have been configured for multi-pump     operation                                                                                                 |
|                                                         |                                                                                | Check for non-functioning keypad(s)                                                                                                    |
|                                                         |                                                                                | Check for faulty RDCO module.                                                                                                    |
| NOT UPLOADED                                            | No upload function has been performed. It is not                               | Perform the Upload function. PS200 Programming Manual.                                                                                                    |
| POSSIBLE                                                | PS200.                                                                         |                                                                                                    |
| OVERCURRENT                                             | Output current is excessive. The software overcurrent                          | Check motor load.                                                                                                    |
|                                                         | trip limit 2x lhd. Where lhd is the heavy duty use                             | Check acceleration time.                                                                                                    |
|                                                         | current of the ACS800.                                                         | Check motor and motor cable (including phasing).                                                                                                    |
|                                                         |                                                                                | <ul> <li>Check there are no power factor correction capacitors or</li> </ul>                                                                                           |
|                                                         |                                                                                | surge absorbers in the motor cable connected to the drive                                                                                                    |
| OVERFREO                                                | Motor is turning faster than the highest allowed speed.                        | Check minimum/maximum speed settings                                                                                                    |
|                                                         | This can be caused by an incorrectly set                                       | Check adequacy of motor braking torque.                                                                                                    |
|                                                         | minimum/maximum speed, insufficient braking torque                             | Check applicability of torque control.                                                                                                    |
|                                                         | or changes in the load when using torque reference.                            | Check the need for a Braking Chopper and Resistor(s).                                                                                                    |
|                                                         |                                                                                |                                                                                                    |
|                                                         | maximum speed limit (Direct Torque Control mode                                |                                                                                                    |
|                                                         | active) or frequency limit (Scalar Control active) The                         |                                                                                                    |
|                                                         | operating range limits are set by Parameter 14.01 (DTC                         |                                                                                                    |
|                                                         | mode) 14.03 (Scalar mode).                                                     |                                                                                                    |
| OVERSPEED                                               | Motor is turning faster than the highest allowed speed                         | Check minimum/maximum speed settings.                                                                                                    |
|                                                         | set with Parameter 14.01 OVERSPEED LIM. This can be                            | Check adequacy of motor braking torque.                                                                                                    |
|                                                         | insufficient braking torque or changes in the load when                        | <ul> <li>Check applicability of torque control.</li> <li>Check if braking chopper and resistor (s) are needed</li> </ul>                                               |
|                                                         | using torque reference.                                                        | • Check in blaking chopper and resistor (5) are needed.                                                                                                    |
| PARAM LOCK                                              | This message will display when any parameter is                                | • The user must enter the password and open the parameter                                                                                                    |
|                                                         | attempted to be changed and a password is not                                  | lock prior to changing parameters.                                                                                                    |
|                                                         | entered.                                                                       |                                                                                                    |
|                                                         | The actual process value is lower than market time.                            | Check the fiber optic cables connected to the power plates.                                                                                                    |
|                                                         | (25.02) for protection delay (25.03) and the PS200 is at                       | Open the discharge value                                                                                                    |
| Programmable Fault Function                             | max speed (14.01) for the protection delay.                                    | <ul> <li>Open the discharge value.</li> <li>Check suction conditions (dry running low level)</li> </ul>                                                                |
| 25.01                                                   |                                                                                | Check suction line for blockages (clogged strainer, debris.                                                                                                    |
|                                                         |                                                                                | check valve not open).                                                                                                    |
|                                                         |                                                                                | Check discharge line for blockages (debris, check valve not                                                                                                    |
|                                                         |                                                                                | open).                                                                                                    |
|                                                         |                                                                                | Cneck If flow rate is excessive (cavitation condition).     Check for operation below minimum flow                                                                     |
|                                                         |                                                                                | Check for operation below minimum now.                                                                                                    |
| EXT SP ERR                                              | The process transmitter(s) or external setpoint signal                         | Check for proper analog control signal levels. Refer to Actual                                                                                                    |
| PROC XT1 ERR                                            | value has fallen below 1.5V (Al1) or 3 mA (Al2/3) or has                       | Signal Group I (1.18/1.19/1.20) to identify which analog                                                                                                    |
| PROC XT2 ERR                                            | exceeded 10.1V or 20.2 mA for 2 seconds. Activation is                         | input is affected. Check the control wiring. Check if the                                                                                                    |
| SPD REF ERR                                             | dependent upon analog input channel configuration.                             | transmitter is defective.                                                                                                    |
| - ALARM OR FAULT                                        |                                                                                |                                                                                                    |
| 24.01                                                   |                                                                                |                                                                                                    |
| REPLACE FAN                                             | Running time of the inverter cooling fan has exceeded                          | Change the fan. Reset fan run time counter.                                                                                                    |
| RUN DISABLED                                            | E-Stop/Permissive switch has not been closed                                   | Reset or enable the E-Stop or permissive switch                                                                                                    |
|                                                         |                                                                                | If no E-stop is required, this function may be disabled by                                                                                                    |
|                                                         |                                                                                | wiring DI1L closed inside the drive. See the Appendix A-4,                                                                                                    |
|                                                         |                                                                                | Instrument Wiring, for details.                                                                                                    |

| WARNING CAUSE                                                                                           |                                                                                                    | WHAT TO DO                                                                                                    |  |  |
|----------------------------------------------------------------------------------------------------|----------------------------------------------------------------------------------------------------|----------------------------------------------------------------------------------------------------|--|--|
| RUNOUT                                                                                                  | The pump is operating at an excessive flow rate.                                                                                                    | Check if discharge valves are opened excessively                                                                                                    |  |  |
| Programmable WARNING                                                                                    |                                                                                                    | Check system resistance curve                                                                                                    |  |  |
| Function 25.15                                                                                          |                                                                                                    | Check setting of parameter 25.16                                                                                                    |  |  |
| SECND PROTECT A<br>SECND PROTECT B- ALARM<br>OR FAULT<br>Programmable Fault Function<br>25.06 and 25.07 | Loss of digital input 4 (DI4) or digital input 5 (DI5) for<br>protection delay (25.03).                                                                                                  | <ul> <li>Instrumentation wired to digital input 4 or 5 (pressure switch, level switch, flow switch, temperature switch., etc) has tripped.</li> <li>If Level Switch, Pressure Switch or Flow Switch is used at DI4/DI5:         <ul> <li>Open the suction valve.</li> <li>Check suction conditions (dry running, low level).</li> <li>Check suction line for blockages (clogged strainer, debris, check valve not open).</li> </ul> </li> </ul> |  |  |
|                                                                                                    |                                                                                                    | <ul> <li>If Flow Switch is used at DI4/DI5:         <ul> <li>Open the discharge valve.</li> <li>Check discharge line for blockages (debris, check valve not open).</li> </ul> </li> <li>If Temperature Switch is used at DI4/DI5:         <ul> <li>Check for excessive process temperature.</li> </ul> </li> </ul>                                                                                                    |  |  |
| SHORT CIRC                                                                                              | Short circuit in the motor cable or motor.                                                                                                    | <ul> <li>Check the motor and motor cable.</li> <li>Check that there are no power factor correction capacitors or surge absorbers in the motor cable connected to the drive output.</li> </ul>                                                                                                    |  |  |
|                                                                                                    | Output bridge of the inverter is faulty.                                                                                                    | Consult PumpSmart Applications Group                                                                                                    |  |  |
| SLEEP MODE - WARNING                                                                                    | If the drive is shutdown by CONFIG SPEED MIN (14.05)                                                                                                    | Wait until the process actual value drops below the Restart                                                                                                    |  |  |
| Programmable Function                                                                                   | (pressure or level control) the drive will SLEEP until the                                                                                                    | Value or above Restart Value if set to Inverse Mode (21.01).                                                                                                    |  |  |
| 14.07/14.00                                                                                             | (14.07) for longer than the restart delay (14.08). If<br>operating in inverse mode (21.01) the drive will sleep<br>until the process variable rises above the restart value              |                                                                                                    |  |  |
| START INHIBIT                                                                                           | Optional start inhibit hardware logic is activated.                                                                                                    | Check the start inhibit circuit (NGPS board).                                                                                                    |  |  |
| SUPPLY PHASE                                                                                            | Intermediate circuit DC voltage is oscillating. This can                                                                                                    | Check input power line fuses.                                                                                                    |  |  |
|                                                                                                    | be caused by a missing input power line phase, a blown<br>fuse or a rectifier bridge internal fault.<br>A trip occurs when the DC voltage ripple is 13 percent<br>(%) of the DC voltage. | Check for mains supply imbalance.                                                                                                    |  |  |
| SYNCHRO SPEED                                                                                           | The value of the motor nominal speed set to parameter 11.07 is not correct. The value is too near the synchronous speed of the motor. The tolerance is 0.1%.                             | Check full load speed from motor rating plate and set parameter 11.07 accordingly.                                                                                                    |  |  |
| THERMAL MODE                                                                                            | Motor thermal protection mode is set to DTC for a high-power motor.                                                                                                    | See parameter 24.05.                                                                                                    |  |  |
| UNDERLOAD<br>(programmable Fault<br>Function 24.14 - 24.16)                                             | Motor load is too low. This can be caused by a release mechanism in the driven equipment.                                                                                                | <ul> <li>Check for a problem in the driven equipment.</li> <li>Check UNDERLOAD Fault Function parameters.</li> </ul>                                                                                                    |  |  |
| UPLOAD FAILED                                                                                           | Upload function of the keypad failed. No data was copied form the PS200 to the Keypad.                                                                                                   | Retry (there might be interference on the link). Contact an ITT/Goulds representative.                                                                                                    |  |  |
| VFD TEMP                                                                                                | The PS200 internal temperature is excessive. The trip                                                                                                    | Check ambient conditions.                                                                                                    |  |  |
|                                                                                                    | level of inverter module temperature is 125° C (257° F).                                                                                                    | Check air flow and fan operation.                                                                                                    |  |  |
|                                                                                                    |                                                                                                    | Check heatsink fins for dust pick-up                                                                                                    |  |  |
|                                                                                                    | The vibration level at Vibration Sensor #1 and/or                                                                                                    | Check motor power against unit power.      Refer to the nump manual for possible causes                                                                                                    |  |  |
| FAULT<br>Programmable Fault Function<br>23.01                                                           | Vibration Sensor #2 is above the Vibration Alarm Limit<br>(23.06) for longer than 20 seconds.                                                                                            | <ul> <li>Check parameter value settings 23.03, 23.04, 23.06.</li> </ul>                                                                                                    |  |  |
| VIBRATN WRN – WARNING<br>Programmable Fault Function<br>23.02                                           | The vibration level at Vibration Sensor #1 and/or<br>Vibration Sensor #2 is above the Vibration Warning<br>Limit (23.05) for longer than 20 seconds.                                     | <ul> <li>Refer to the pump manual for possible causes.</li> <li>Check parameter value settings 23.03, 23.04, 23.05.</li> </ul>                                                                                                    |  |  |
| WRITE ACCESS DENIED<br>PARAMETER SETTING NOT<br>POSSIBLE                                                | Certain parameters do not allow changes while motor is<br>running. If tried, no change is accepted, and a warning<br>is displayed.                                                       | Stop the motor. Change the parameter value.                                                                                                    |  |  |
|                                                                                                    | Parameter lock is on.                                                                                                    | Open the parameter lock (see Parameter 10.01 PARAMETER<br>LOCK                                                                                                    |  |  |
| WRITE PROTECT                                                                                           | Warning message will display if drive is running and certain parameters such as motor data (11.04-11.08) are attempted to be changed.                                                    | In order to change these parameters the PS200 must first be shutdown.                                                                                                    |  |  |

# PUMPSMART ACTUAL SIGNALS

| Speed Control | Single Pump | Multi-pump | Group 01 | VFD ACTUAL SIGNALS | Description                                                                                                    |
|---------------|-------------|------------|----------|--------------------|----------------------------------------------------------------------------------------------------|
| X             | X           | Х          | 1.02     | MOTOR SPEED        | Calculated motor speed , RPM                                                                                                  |
| Х             | Х           | Х          | 1.03     | MOTOR FREQUENCY    | Calculated VFD output frequency, Hz                                                                                           |
| Х             | Х           | Х          | 1.04     | MOTOR CURRENT      | Measured Motor Current, A                                                                                                    |
| X             | Х           | Х          | 1.05     | MOTOR TORQUE       | Calculated Motor Torque, %. 100% is the motor nominal torque                                                                  |
| Х             | Х           | Х          | 1.06     | MOTOR POWER        | Motor Power, %. 100% is the motor nominal power                                                                               |
| Х             | Х           | Х          | 1.07     | DC BUS VOLTAGE     | Measured intermediate circuit voltage, V                                                                                      |
| Х             | Х           | Х          | 1.08     | MAINS VOLTAGE      | Calculated supply voltage, V                                                                                                  |
| Х             | Х           | Х          | 1.09     | MOTOR VOLTAGE      | Calculated motor voltage, V                                                                                                   |
| Х             | Х           | Х          | 1.10     | VFD TEMP           | VFD Temp, Deg C                                                                                                    |
| x             | x           | x          | 1.14     | OP HRS SINCE RST   | Elapsed time counter; runs when the RMIO board is powered, Hrs (since last reset). Re-settable by parameter 26.05.            |
| Х             | Х           | Х          | 1.15     | KWH SINCE RST      | kWh counter, kWh (since last reset). Re-settable by parameter 26.05.                                                          |
| Х             | Х           | Х          | 1.17     | DI7-1 STATUS       | Status of digital inputs. Example: 1000000= DI 1L is on, DI1-DI6 are off                                                      |
| Х             | Х           | Х          | 1.18     | AI1[V]             | Value of analog input 1, V                                                                                                    |
|               | Х           | Х          | 1.19     | AI2[MA] PROC FDBK  | Value of analog input 2, mA                                                                                                   |
| Х             | Х           | Х          | 1.20     | AI3[MA]            | Value of analog input 3, mA                                                                                                   |
| х             | x           | x          | 1.21     | RO3-1 STATUS       | Status of relay outputs. Example: 0000001=RO1 is energized, RO2 & RO3 are de-<br>energized                                    |
| Х             | Х           | Х          | 1.22     | AO1[MA]            | Value of analog output 1, mA                                                                                                  |
| Х             | Х           | Х          | 1.23     | AO2[MA]            | Value of analog output 2, mA                                                                                                  |
| Х             | Х           | Х          | 1.28     | XT AO1 [MA]        | Value of analog output 1, mA of the Analog I/O Module (RAIO-01) – optional                                                    |
| Х             | Х           | Х          | 1.29     | XT AO2 [MA]        | Value of analog output 2, mA of the Analog I/O Module (RAIO-01) – optional                                                    |
| Х             | Х           | Х          | 1.37     | MOTOR TEMP EST     | Estimated motor temperature, Deg C                                                                                            |
| x             | х           | х          | 1.38     | XT AI1 [MA]        | Value of analog input from AI1, mA of the Analog I/O Module (RAIO-01) – optional                                              |
| x             | x           | x          | 1.39     | XT AI2 [MA]        | Value of analog input from AI2, mA of the Analog I/O Module (RAIO-01) – optional                                              |
| x             | x           | x          | 1.43     | MOTOR RUN TIME     | Motor run time counter, Hrs (since last reset). The counter runs when the inverter modulates. Re-settable by parameter 26.05. |
| Х             | Х           | Х          | 1.44     | FAN ON-TIME        | Fan Operating hrs. Resettable by parameter 145.13 if fan is replaced.                                                         |
|               |             |            |          | ·                  |                                                                                                    |
| 0             |             |            |          |                    |                                                                                                    |

| Speed Control | Single Pump | Multi-pump | Group 02 | PUMP ACTUAL SIGNALS | Description                                                                                                    |
|---------------|-------------|------------|----------|---------------------|----------------------------------------------------------------------------------------------------|
|               | х           | х          | 2.01     | Flow Ref            | Setpoint for flow control (if parameter 15.01Al2 UNIT is Gpm, M3/hr, Kg/hr,<br>lbm/sec or lbm/min)                                                   |
|               | х           | х          | 2.02     | Flow Actual         | Actual flow feedback (if parameter 15.01AI2 UNIT is Gpm, M3/hr,Kg/hr, lbm/sec<br>or lbm/min)                                                         |
|               | x           | x          | 2.03     | Press Ref           | Setpoint used for pressure or level control (if parameter 15.01Al2 UNIT is Psig,<br>Bar, M, Ft, In or Cm)                                            |
|               | x           | x          | 2.04     | Press Actual        | Actual pressure or level feedback (if parameter 15.01AI2 UNIT is Psig, Bar, M, Ft,<br>In or Cm)                                                      |
|               | x           | x          | 2.05     | Process Temp Ref    | Setpoint used for temperature control (if parameter 15.01AI2 UNIT is F deg or C deg)                                                                 |
|               | Х           | Х          | 2.06     | Process Temp Act    | Actual temperature feedback (if parameter 15.01AI2 UNIT is F deg or C deg)                                                                           |
| Х             | Х           | Х          | 2.07     | Pump Speed          | Actual speed of motor, Rpm                                                                                                    |
|               | Х           | Х          | 2.08     | Specific Gravity    | Specific Gravity of pumped liquid.                                                                                                    |
| Х             | Х           | Х          | 2.09     | Wire to Water Power | Overall hp includes pump, motor and VFD,                                                                                                    |
| Х             | Х           | Х          | 2.10     | Setpoint #1         | Setpoint #1; unit determined by parameter 15.01AI2 UNIT                                                                                              |
| Х             | Х           | Х          | 2.11     | Setpoint #2         | Setpoint #2; unit determined by parameter 15.01AI2 UNIT                                                                                              |
| х             | x           | x          | 2.12     | Energy Savings      | Calculated PS200 savings (option 1 or 2) since last reset. Savings are compared to conventional system (\$ or Euro). Re-settable by parameter 26.05. |
| Х             | Х           | Х          | 2.13     | Vibration Lvl #1    | Vibration level (in/sec or mm/sec)                                                                                                    |
| Х             | Х           | Х          | 2.14     | Vibration Lvl #2    | Vibration level (in/sec or mm/sec)                                                                                                    |
| Х             | Х           | Х          | 2.15     | Condition Lvl #1    | Condition level in % of sensor FS value                                                                                                    |
| Х             | Х           | Х          | 2.16     | Condition Lvl #2    | Condition level in % of sensor FS value                                                                                                    |
| Х             | Х           | Х          | 2.17     | Proc XT2            | Current value of Process Transmitter 2 (Multivariable Control Feature)                                                                               |
| Х             | Х           | Х          | 2.18     | PWM Signal          | Current value of PWM Transmitter (Pump Wear Monitor)                                                                                                 |

| Speed Control | Single Pump | Multi-pump | Group 03 | STATUS WORDS       | Description                                                        |
|---------------|-------------|------------|----------|--------------------|--------------------------------------------------------------------|
| х             | х           | х          | 3.01     | Main Ctrl Word     | Digital communication Control Word as received from control system |
| х             | х           | х          | 3.02     | Main Status Word   | Drive status word that is issued to control system                 |
| х             | х           | х          | 3.03     | Aux Status Word    | Not Used PS200 Logic                                               |
| х             | х           | х          | 3.04     | Limit Word 1       | Not Used PS200 Logic                                               |
| х             | х           | х          | 3.05     | Fault Word 1       | Drive Fault Words                                                  |
| х             | х           | х          | 3.06     | Fault Word 2       | Drive Fault Words                                                  |
| х             | х           | х          | 3.07     | System Fault       | System Fault Words                                                 |
| х             | х           | х          | 3.08     | Alarm Word 1       | Drive Alarm Words                                                  |
| х             | х           | х          | 3.09     | Alarm Word 2       | Drive Alarm Words                                                  |
| х             | х           | х          | 3.10     | PS Alarm Words     | PumpSmart Pump Protection Alarms                                   |
| х             | х           | х          | 3.11     | PS Condition Words | PumpSmart condition monitoring words                               |

| Group 03<br>Parameter | STATUS<br>WORD<br>BIT | NAME        | VALUE | Description                                     |
|-----------------------|-----------------------|-------------|-------|-------------------------------------------------|
|                       | 0                     | Reserved    |       |                                                 |
|                       | 1                     | ENABLE      | 1     | Enabled                                         |
|                       | 1                     |             | 0     | Coast to stop                                   |
|                       | 2                     | Reserved    |       |                                                 |
| 2.01                  | 3                     | START/STOP  | 1     | Start                                           |
|                       |                       |             | 0     | Stop according to parameter 12.08 STOP FUNCTION |
|                       | 4                     | Reserved    |       |                                                 |
| WORD                  | 5                     | Reserved    |       |                                                 |
|                       | 6                     | Reserved    |       |                                                 |
|                       | 7                     | Reserved    |       |                                                 |
|                       | 8                     | RESET FAULT | 0→1   | Reset drive / pump fault                        |
|                       | 9 - 15                | Reserved    |       |                                                 |

| Group 03<br>Parameter | STATUS<br>WORD<br>BIT | NAME        | VALUE | Description                        |
|-----------------------|-----------------------|-------------|-------|------------------------------------|
|                       | 0                     | READY       | 1     | Ready to start                     |
|                       | 0                     | READT       | 0     | Initialising or initialising error |
|                       | 1                     |             | 1     | Enabled                            |
|                       | 1                     | LINADEL     | 0     | Coast to stop                      |
|                       | 2                     | Reserved    |       |                                    |
|                       | 2                     | RUNNING     | 1     | Running with selected Setpoint     |
|                       | 5                     |             | 0     | Stopped                            |
|                       | 4                     | Reserved    |       |                                    |
| 3.02                  | 5                     | REMOTE      | 1     | Drive in remote mode               |
| MAIN                  |                       |             | 0     | Drive in local mode                |
| STATUS                | 6                     | Reserved    |       |                                    |
| WORD                  | 7                     | AT_SETPOINT | 1     | Drive at Setpoint                  |
|                       | /                     |             | 0     | Drive not at Setpoint              |
|                       | 0                     |             | 1     | A fault is active                  |
|                       | o l                   | FAULIED     | 0     | No faults active                   |
|                       |                       |             | 1     | A warning is active                |
|                       | 9                     | WARNING     | 0     | No warning are active              |
|                       | 10                    | LINAIT      | 1     | Drive at a limit                   |
|                       | 10                    |             | 0     | Drive not at a limit               |
|                       | 11-15                 | Reserved    |       |                                    |

| Group 03<br>Parameter | STATUS<br>WORD<br>BIT | NAME          | Description                                                          |
|-----------------------|-----------------------|---------------|----------------------------------------------------------------------|
|                       | 0                     | SHORT CIRCUIT |                                                                      |
|                       | 1                     | OVERCURRENT   |                                                                      |
|                       | 2                     | DC OVERVOLT   |                                                                      |
|                       | 3                     | ACS800 TEMP   | For possible causes and remedies, refer to the section FAULT TRACING |
| 3.05                  | 4                     | EARTH FAULT   |                                                                      |
| FAULT WORD            | 5                     | THERMISTOR    |                                                                      |
| 1                     | 6                     | MOTOR TEMP    |                                                                      |
|                       | 7                     | SYSTEM FAULT  | A Fault is indicated by the system fault word (Actual Signal 3.07)   |
|                       | 8                     | UNDERLOAD     | For possible causes and remedies, refer to the section FAULT TRACING |
|                       | 9                     | OVERFREQ      | 1                                                                    |
|                       | 10-15                 | Reserved      |                                                                      |

| Group 03<br>Parameter | STATUS<br>WORD<br>BIT | NAME                                   | Description                                                           |
|-----------------------|-----------------------|----------------------------------------|-----------------------------------------------------------------------|
|                       | 0                     | SUPPLY PHASE                           | For possible causes and remedies, refer to the section FAULT TRACING  |
|                       | 1                     | NO MOTOR DATA                          |                                                                       |
|                       | 2                     | DC UNDERVOLT                           |                                                                       |
|                       | 3                     | Reserved                               |                                                                       |
|                       | 4                     | RUN DISABLED                           |                                                                       |
|                       | 5                     | ENCODER FLT                            |                                                                       |
| 2.00                  | 6                     | I/O COMM                               | For possible causes and remedies, refer to the section FAULT TRACING  |
|                       | 7                     | CTRL B TEMP                            |                                                                       |
|                       | 8                     | EXTERNAL FLT                           |                                                                       |
| 2                     | 9                     | OVER SWFREQ                            | Switching overfrequency fault                                         |
|                       | 10-15                 | AI <min func<="" td=""><td></td></min> |                                                                       |
|                       |                       | PPCC LINK                              |                                                                       |
|                       |                       | COMM MODULE                            | For possible service and remedies, refer to the contien FAULT TRACING |
|                       |                       | PANEL LOSS                             | For possible causes and remedies, refer to the section FAOLT TRACING  |
|                       |                       | MOTOR STALL                            |                                                                       |
|                       |                       | MOTOR PHASE                            |                                                                       |

| Group 03<br>Parameter | STATUS<br>WORD<br>BIT | NAME          | Description                                                          |
|-----------------------|-----------------------|---------------|----------------------------------------------------------------------|
|                       | 0                     | START INHIBIT | For possible causes and remedies, refer to the section FAULT TRACING |
|                       | 1                     | Reserved      |                                                                      |
|                       | 2                     | THERMISTOR    |                                                                      |
|                       | 3                     | MOTOR TEMP    |                                                                      |
| 2.00                  | 4                     | ACS800 TEMP   | For possible causes and remedies, refer to the section FAULT TRACING |
| 3.08                  | 5                     | ENCODER ERR   |                                                                      |
|                       | 6                     | T MEAS ALM    |                                                                      |
| WORD I                | 7-11                  | Reserved      |                                                                      |
|                       | 12                    | COMM MODULE   |                                                                      |
|                       | 13                    | Reserved      | For possible causes and remedies, refer to the section FAULT TRACING |
|                       | 14                    | EARTH FAULT   | ]                                                                    |
|                       | 15                    | Reserved      |                                                                      |

| Group 03<br>Parameter | STATUS<br>WORD<br>BIT | NAME                                                                                                    | Description                                                            |
|-----------------------|-----------------------|----------------------------------------------------------------------------------------------------|------------------------------------------------------------------------|
|                       | 0                     | Reserved                                                                                                   | For possible causes and remedies, refer to the section FAULT TRACING   |
|                       | 1                     | UNERLOAD                                                                                                   | For possible causes and remedies, refer to the section FAULT TRACING   |
|                       | 2-3                   | Reserved                                                                                                   |                                                                        |
|                       | 4                     | ENCODER                                                                                                    | For possible causes and remedies, refer to the section FAULT TRACING   |
| 2.00                  | 5-6                   | Reserved                                                                                                   |                                                                        |
| 3.09                  | 7                     | PWFAIL FILE                                                                                                | Error in restoring POWERFAIL.ddf                                       |
|                       | 8                     | ALM (OS_17)                                                                                                | Error in restoring POWERDOWN.ddf                                       |
| WORD 2                | 9                     | MOTOR STALL7121                                                                                            | For possible sources and remedies, refer to the section FALUET TRACING |
|                       | 10                    | AI <min func<="" td=""><td>For possible causes and remedies, refer to the section FAOLT FRACING</td></min> | For possible causes and remedies, refer to the section FAOLT FRACING   |
|                       | 11-12                 | Reserved                                                                                                   |                                                                        |
|                       | 13                    | PANEL LOSS                                                                                                 | For possible causes and remedies, refer to the section FAULT TRACING   |
|                       | 14-15                 | Reserved                                                                                                   |                                                                        |

| Group 03<br>Parameter | STATUS<br>WORD<br>BIT | NAME                      | Description                                                          |
|-----------------------|-----------------------|---------------------------|----------------------------------------------------------------------|
|                       | 0                     | PUMP PROTECT WARN         |                                                                      |
|                       | 1                     | LOW DEMAND WARN           |                                                                      |
|                       | 2                     | DRY RUN                   |                                                                      |
|                       | 3                     | MIN FLOW                  |                                                                      |
|                       | 4                     | RUNOUT FLOW               |                                                                      |
|                       | 5                     | LOW PERFORM               |                                                                      |
|                       | 6                     | VFD FAULT                 |                                                                      |
| 3.10                  | 7                     | VIBRATION WARN            |                                                                      |
| PS ALARM              | 8                     | VIBRATION ALARM           | For possible causes and remedies, refer to the section FAULT TRACING |
| WORDS                 | 9                     | CONDITION WARN            |                                                                      |
|                       | 10                    | CONDITION ALARM           |                                                                      |
|                       | 11                    | BASELINE RUN              |                                                                      |
|                       | 12                    | TX/AI ERR                 |                                                                      |
|                       | 10                    | SECONDARY PRTCT A         |                                                                      |
|                       | 13                    | WARN                      |                                                                      |
|                       | 14                    | SECONDARY PRTCT B<br>WARN |                                                                      |

| Group 03<br>Parameter | STATUS<br>WORD<br>BIT | NAME                    | Description                                                          |
|-----------------------|-----------------------|-------------------------|----------------------------------------------------------------------|
|                       | 0                     | LOW PERFORM             |                                                                      |
|                       | 1                     | BASELINE RUN            |                                                                      |
|                       | 2                     | VIBRATION WARN          |                                                                      |
|                       | 3                     | VIBRATION FAULT         |                                                                      |
|                       | 4                     | COND 1 WARN             |                                                                      |
|                       | 5                     | COND 1 ALARM            |                                                                      |
| 2 1 1                 | 6                     | COND 2 WARN             |                                                                      |
|                       | 7                     | COND 2 ALARM            | For possible causes and remedies, refer to the section FAULT TRACING |
|                       | 8                     | SECONDARY PRTCT A       |                                                                      |
| WORDS                 |                       | FAULT                   |                                                                      |
|                       | 9                     | SECONDARY PRTCT B FAULT |                                                                      |
|                       | 10                    | PUMP PROTECT FAULT      |                                                                      |
|                       | 11                    | VFD FAULT               |                                                                      |
|                       | 12                    | LOW DEMAND FAULT        |                                                                      |
|                       | 13                    | NO PUMP 1 COM           |                                                                      |
|                       | 14                    | MOTOR TEMP              |                                                                      |

# PUMPSMART CONFIGURATION PARAMETERS

The following pages detail the parameters most commonly used for the configuration of your PumpSmart system. Basic configuration parameters may be accessed using the passcode 358 entered into parameter 10.02 PASS CODE. More advanced parameters are shown with asterisks (\*\*) following the parameter ID and may be accessed using the passcode 564.

| Speed Control | Single Pump | Multi-pump | Group 10 | LOCKS/PASSWORDS       | Description                                                                                                    |            |                                                                                                    |
|---------------|-------------|------------|----------|-----------------------|----------------------------------------------------------------------------------------------------|------------|----------------------------------------------------------------------------------------------------|
|               |             |            |          | PARAMETER LOCK        | Selects the state of the parameter lock. The lock prevents parameters from being changed.                                                                                                    |            |                                                                                                    |
| . v           |             | x          | 10.01    | OPEN                  | The lock is open. Parameter values can be changed.                                                                                                    |            |                                                                                                    |
| X             | X           |            |          | LOCKED [default]      | Parameter values cannot be changed from the keypad. The lock can be opened by entering the valid password in parameter 10.02. When the keypad is locked the PS200 keypad functionality is limited to starting, stopping and changing the setpoint. |            |                                                                                                    |
| x             | х           | х          | 10.02    | PASS CODE             | Password setting 358 opens the lock and returns the value to zero on the display. The password relocks when power is disconnected. Range = $0$ -30000. To re-lock the keypad reset parameter 10.01 to "Locked".                                    |            |                                                                                                    |
|               | v           | v          | 10.03    | 40.02                 | 10.02                                                                                                    | LOCAL LOCK | Disables local control on the keypad. <b>Warning</b> - Before activating, ensure that the control panel is not needed for stopping the drive. |
| ^             | ^           |            |          | OFF [default]         | Local control allowed                                                                                                    |            |                                                                                                    |
|               |             |            |          | ON                    | Local control disabled                                                                                                    |            |                                                                                                    |
|               |             |            |          | PARAMETER SAVE        | Saves the parameter values to the permanent memory.                                                                                                    |            |                                                                                                    |
| x             | x           | X 10.04    | 10.04    | DONE <i>[default]</i> | Parameters entered via the keypad are automatically saved. Parameters are not<br>automatically saved when altered through the Fieldbus connection.                                                                                                 |            |                                                                                                    |
|               |             |            |          | SAVE                  | Used for manually saving parameters that have been altered through the Fieldbus connection.                                                                                                    |            |                                                                                                    |

| Speed Control | Single Pump | Multi-pump | Group 11 | START UP DATA                 | Description                                                                                                    |
|---------------|-------------|------------|----------|-------------------------------|----------------------------------------------------------------------------------------------------|
|               |             |            |          | LANGUAGE                      | Selects the display language                                                                                                    |
|               |             |            |          | ENGLISH                       | British English. If selected the unit of power is kW.                                                                                                   |
|               |             |            |          | ENGLISH (AM) <i>[default]</i> | American English. If selected the unit of power is hp.                                                                                                  |
|               |             |            |          | DEUTSCH                       | German (full translation)                                                                                                    |
|               |             |            |          | ITALIANO                      | Italian (full translation)                                                                                                    |
|               |             |            |          | ESPANOL                       | Spanish (full translation)                                                                                                    |
|               |             |            |          | PORTUGUES                     | Portuguese (full translation)                                                                                                    |
| X             | X           | X          | 11.01    | NEDERLANDS                    | Dutch (partial translation)                                                                                                    |
|               |             |            |          | FRANCAIS                      | French (full translation)                                                                                                    |
|               |             |            |          | DANSK                         | Danish (partial translation)                                                                                                    |
|               |             |            |          | SUOMI                         | Finnish (partial translation)                                                                                                    |
|               |             |            |          | SVENSKA                       | Swedish (partial translation)                                                                                                    |
|               |             |            |          | CESKY                         | Czech (partial translation)                                                                                                    |
|               |             |            |          | POLSKI                        | Polish (partial translation)                                                                                                    |
|               |             |            |          |                               | Selects the application macro                                                                                                    |
|               |             |            | X 11.02  | SINGLE PLIMP [default]        | One PS200 regulating to a setpoint                                                                                                    |
| X             | Х           | X          |          |                               | Backup Constant Slave or two to four PS200's regulating to a setpoint                                                                                   |
|               |             |            |          | SPEED CONTRI                  | PS200 follows a speed Setpoint only. Pump protect fault function is inactive                                                                            |
|               |             |            |          | STEED CONTRE                  | Sets the control parameter. Pre-selects default values for parameters                                                                                   |
|               |             |            | 11.03    | MODE SELECT                   | 13.01 - 13.06. Not applicable to the Speed Ctrl macro.                                                                                                  |
|               |             |            |          | PRESSURE (DEFAULT)            | Control parameter is Pressure                                                                                                    |
|               | X           | X          |          | FLOW                          | Control parameter is Flow                                                                                                    |
|               |             |            |          | IEVEI                         | Control parameter is level                                                                                                    |
|               |             |            |          | TEMPERATURE                   | Control parameter is Temperature                                                                                                    |
|               |             |            |          |                               | Defines the motor voltage. Equal to the value on the motor nameplate. Selections                                                                        |
| X             | x           | ( X        | 11.04    | MOTOR NOM VOLTAGE             | are: 460VAC- 60Hz (default), 220VAC-50Hz, 208VAC-60Hz, 220VAC-60Hz,                                                                                     |
|               |             |            |          |                               | 230VAC-60Hz, 380VAC-50Hz, 415VAC-50Hz, 575VAC-60Hz and Other.                                                                                           |
| Х             | Х           | Х          | 11.05    | MOTOR NOM CURRENT             | Defines the motor current. Equal to the value on the motor nameplate.                                                                                   |
|               |             |            |          |                               | Visible only if "Other" is selected in 11.04. Defines the motor nominal frequency.                                                                      |
|               |             |            |          | MOTOR NOM FREQ                | Equal to the value on the motor nameplate.                                                                                                    |
|               |             |            |          |                               | Nominal frequency is 60 Hz – This parameter is automatically populated by                                                                               |
| V             | v           | v          | 11.06    | 60 HZ                         | selection in 11.04. If "Other" is selected in 11.04 user makes manual selection for                                                                     |
| ^             | ^           | ^          | 11.06    |                               | 11.06.                                                                                                    |
|               |             |            |          |                               | Nominal frequency is 50 Hz - This parameter is automatically populated by                                                                               |
|               |             |            |          | 50 HZ                         | selection in 11.04. If "Other" is selected in 11.04 user makes manual selection for                                                                     |
|               |             |            |          |                               | 11.06.                                                                                                    |
| X             | Х           | Х          | 11.07    | MOTOR FL RPM                  | Defines the motor FL speed. Equal to the value on the motor nameplate.                                                                                  |
| X             | Х           | Х          | 11.08    | MOTOR NOMINAL POWER           | Defines the motor power (hp). Equal to the value on the nameplate.                                                                                      |
| Х             | Х           | Х          | 11.09 ** | MOTOR CTRL MODE               | Default is DTC. Other Options is Scalar                                                                                                    |
|               |             |            |          | MOTOR ID RUN                  | Selects the type of motor identification. During the identification, the drive will identify the characteristics of the motor for optimum motor control |
|               |             |            |          | NO (defecult)                 | Default ID Pup style. Meter will not reten during ID MACN                                                                                               |
|               |             |            |          |                               | Default ID run style. Wotor will not rotate during ID MAGN.                                                                                             |
| V V           | v           | v          | 11 10 ** | STD                           | Best ID run for accuracy. Motor must be uncoupled. Motor does rotate at full                                                                            |
| ^             | ^           | ^          | 11.10    | טונ                           | speed for approximately 1 minute.                                                                                                    |
|               |             |            |          |                               | Alternate ID run if mater is coupled. Meter dees retate at partial aread for                                                                            |
|               |             |            |          | REDUCED                       | Anemate to run it motor is coupled. Wotor does rotate at partial speed for                                                                              |
|               |             |            |          |                               | Not available if parameter 11.09 MOTOR CTRL MODE is SCALAR                                                                                              |

| Speed Control | Single Pump | Multi-pump | Group 11 | START UP DATA         | Description                                                                 |
|---------------|-------------|------------|----------|-----------------------|-----------------------------------------------------------------------------|
|               |             |            | 11.11**  | APPLIC RESTORE        | Restores the original defaults of the application macro                     |
| x             | х           | х          |          | NO [default]          | No restoring                                                                |
|               |             |            |          | YES                   | Restoring                                                                   |
| Х             | Х           | Х          | 11.12    | OTHER MOTOR VOLT      | Visible if "Other" is selected in 11.04. The User inputs the voltage value. |
|               |             |            |          | CTRL BOARD SUPPLY     | Defines the source of the control board power                               |
| X             | Х           | X          | 11.13**  | INTERNAL 24 [default] | Uses internal power supply for control board                                |
|               |             |            |          | EXTERNAL 24           | Optional control board powering method.                                     |

| Speed Control | Single Pump | Multi-pump | Group 12 | START/STOP                   | Description                                                                                                    |
|---------------|-------------|------------|----------|------------------------------|----------------------------------------------------------------------------------------------------|
|               |             |            |          | START/STOP                   | Defines the connections and source of the start/stop commands                                                                                                    |
| x             | x           | x          | 12.01    | 2 WIRE /HOA <i>[default]</i> | Start/Stop through DI1. $0 =$ stop, $1 =$ start. Manual override through DI-2. $0 =$ No, $1 =$ override. After a fault reset, the drive will restart only if auto restart (12.02) is set to on. If auto restart is off the start signal must be removed and reapplied. |
|               |             |            |          | 3 WIRE                       | Pulse start through digital input DI1. 0>1: Start. Pulse stop through digital input 2 DI2. 1>0: Stop.                                                                                                    |
|               |             |            |          | FIELDBUS                     | Start via Fieldbus control word                                                                                                    |
|               |             |            |          | AUTO RESTART                 | Selects whether the PS200 will automatically restart after a power failure.                                                                                                    |
| X             | X           | X          | 12.02    | OFF [default]                | Not selected                                                                                                    |
|               |             |            |          | ON                           | Selected. The PS200 will automatically restart if conditions permit.                                                                                                    |
|               |             |            |          | TEST RUN                     | Selects when the drive will perform a test run                                                                                                    |
|               |             | x          | 12.03    | NOT SEL [default]            | Not selected                                                                                                    |
| x             | x           |            |          | AUTOMATIC                    | If selected and the drive has not run for the test delay (12.05) the drive will start<br>and run at 50% of maximum speed (14.01) for 20 seconds and shutdown. Auto<br>Restart 12.02 must be on.                                                                        |
|               |             |            |          | MANUAL                       | Once manual is selected the drive will start and run at test speed for 20 seconds<br>and shutdown. Once the manual test is complete this parameter will return to<br>"NOT SEL".                                                                                        |
| v             | v           | v          | 12.04    | TEST SPEED % (FL)            | Selects the speed the test runs at in manual test mode (12.03)                                                                                                    |
| ^             | ^           | ^          |          | 0 – 100%                     | Setting range. Default is 25% of maximum speed (14.01).                                                                                                    |
| v             | v           | v          |          | TEST RUN DELAY               | Selects how long after the drive is idle before it will do a test run                                                                                                    |
| ^             | ^           | ^          | 12.05    | 0.1 – 3600 HR                | Setting range. Default is 1000 Hr.                                                                                                    |
|               | x           | x          | 12.06    | MANUAL OVERRIDE              | Disables the control algorithm and pump protection parameters 23.01, 23.07, 23.11, 24.01, 25.01, 25.06, 25.07, 25.11, 25.13, and 25.15. Will NOT override E-Stop/Permissive function.                                                                                  |
|               |             |            |          | OFF [default]                | Not selected                                                                                                    |
|               |             |            |          | ON                           | Selected                                                                                                    |
| x             | x           | x          | 12.07    | MANUAL OVERRIDE RPM          | Initial default is 14.02 MINIMUM SPEED. Saves the last manual override speed for<br>HOA function. Updates to the current process speed when 12.06 MANUAL<br>OVERRIDE turned-on. Does not update if using an external switch to engage<br>override (hand) function.     |
|               |             |            |          | 0 - 3600 RPM                 | Setting range                                                                                                    |
|               |             |            |          | STOP FUNCTION                | Selects how the motor should stop during normal shutdown.                                                                                                    |
| Х             | Х           | Х          | 12.08    | RAMP [default]               | Pump shuts down using the ramp rate defined in 13.02 DECEL TIME                                                                                                    |
|               |             |            |          | COAST                        | Power is cut immediately to motor allowing it to coast to a stop.                                                                                                    |
|               |             |            |          | MOTOR JOG                    | Jogs motor for 10 sec @ 60 rpm to check for motor rotation.                                                                                                    |
| x             | x           | x          | 12.09    | DISABLED [default]           | Motor jog is not active.                                                                                                    |
|               |             | X          | 12.09    | JOG                          | Jogs motor for 10 sec at 60 rpm. After jog is complete this parameter setting returns to disabled.                                                                                                    |

| Speed Control | Single Pump | Multi-pump | Group 13 | RAMPS            | Description                                                                                                    |
|---------------|-------------|------------|----------|------------------|----------------------------------------------------------------------------------------------------|
| х             | х           | x          | 13.01    | ACCEL TIME       | Defines the fast acceleration time (Range = $0 - 1800$ sec). Default = 5 sec. Prepopulated by setting of 11.03 MODE SELECT.                                                                                                    |
| х             | х           | х          | 13.02    | DECEL TIME       | Defines the fast deceleration time (Range = $0 - 1800$ sec). Default = 5 sec. Prepopulated by setting of 11.03 MODE SELECT.                                                                                                    |
|               | x           | x          | 13.03    | P-GAIN           | Defines the proportional gain for the PID regulator (range 0 – 100). Defaults based on control modes are Pressure= 0.5, Flow= 0.2, Pressure/Flow quadratic= 0.5, Level/Temperature= 2.5. Pre-populated by setting of 11.03 MODE SELECT. |
|               | x           | x          | 13.04    | I-TIME           | Defines the integral time for the PID regulator (range 0 – 320). Defaults based on control modes are Pressure= 0.75, Flow= 1.75, Pressure/Flow quadratic= 3.0, Level/Temperature= 0.75. Pre-populated by setting of 11.03 MODE SELECT.  |
|               | х           | x          | 13.05**  | D-TIME           | Defines the derivation time of the PID regulator (range = $0 - 10$ sec). Default = $0$ deactivates the "D" time                                                                                                    |
|               | х           | х          | 13.06**  | PID DERIV FILTER | Defines the constant of the filter used to smooth the derivation component of the process PID regulator (range = $0.04 - 10$ sec). Default is 1 sec.                                                                                    |
|               | x           | x          | 13.07**  | PID INTEGRATION  | Activates the integration function of the PID regulator. Choices are 'ON" (default) and "OFF".                                                                                                    |

| Speed Control | Single Pump | Multi-pump | Group 14 | SPD LIM/STRT LVL  | Description                                                                                                    |
|---------------|-------------|------------|----------|-------------------|----------------------------------------------------------------------------------------------------|
| х             | х           | х          | 14.01    | MAXIMUM SPEED     | Defines the allowable maximum speed. Default setting is parameter 11.07<br>MOTOR FL RPM.                                                                                                    |
| х             | x           | x          | 14.02    | MINIMUM SPEED     | Defines the minimum speed range. Default setting is 25% of parameter 11.07<br>MOTOR FL RPM.                                                                                                    |
| x             | x           | x          | 14.03    | MAXIMUM FREQUENCY | Defines the maximum allowable frequency when operating in scalar mode. This parameter is not shown unless parameter 11.09 MOTOR CTRL MODE is set to SCALAR. Default setting is parameter 11.06 MOTOR NOM FREQ.                                                                                                    |
| x             | x           | x          | 14.04    | MINIMUM FREQUENCY | Defines the minimum allowable frequency when operating in scalar mode. This parameter is not shown unless parameter 11.09 MOTOR CTRL MODE is set to SCALAR. Default setting is 25% of parameter 11.06 MOTOR NOM FREQ.                                                                                                    |
|               |             |            |          | CONFIG SPEED MIN  | Defines the reaction of the drive when the PS200 tries to regulate at a speed at or below 14.02 MINIMUM SPEED.                                                                                                    |
| x             | x           | x          | 14.05    | SPD = MINSPD      | The PS200 will stay at this speed until the transient clears or unit is manually shutdown; unless a fault occurs.                                                                                                    |
|               |             |            |          | SPD = 0 [default] | The drive will stay at minimum speed until 14.06 STP DELAY MIN SPD times-out and then it will shutdown.                                                                                                    |
|               | x           | x          | 14.06    | STP DELAY MIN SPD | The time period the drive will stay at 14.05 MINIMUM SPEED before stopping.<br>Range = 0 –1800 sec. (Single pump macro default = 0 sec, Multi-pump macro default =3 sec). Functions when 14.05 is set to SPD=0. Becomes active if setpoint would result in regulation below min speed, closed valve condition in pressure control and Secondary Protect A & B.                                                                                                    |
|               | x           | x          | 14.07    | RESTART VALUE     | If the drive is shutdown by 14.05 CONFIG SPEED MIN due to no system demand (pressure control only) the drive will sleep until the process actual value drops below a set 14.07 RESTART VALUE for longer than 14.08 RESTART DELAY. If operating in inverse mode (21.01) the drive will sleep until the process variable rises above the restart value. Wake-up level in % of setpoint value = 0 – 150%. To disable the Restart Value function in <u>both</u> normal and inverse settings enter "0%". 12.02 AUTO RESTART does not influence the restart function. Default = 0. |
|               | Х           | Х          | 14.08    | RESTART DELAY     | Time delay for 14.07 RESTART VALUE. Range = 0 –1800 sec. Default = 0 seconds                                                                                                    |
| x             | x           | x          | 14.09    | PRIMING DELAY     | Setting range is 0-6000 sec. When the drive is starting from 0 RPM this parameter delays pump protection faults (23.01,07,11, 25.01,06, 07, 11,13, 15) for the setting time. Default is "0". Once the priming delay time is complete, 25.03 PROTECTION DELAY becomes functional. During the priming delay the pump runs at 14.01 MAXIMUM SPEED since it cannot achieve the setpoint.                                                                                                    |
| х             |             |            | 14.10    | CRITICAL SPEED 1  | Value range: 0-9999 Rpm. Default is "0". If setting of CRITICAL SPEED $1 = "0"$ then the Critical Speed functionality is disabled.                                                                                                    |
| х             |             |            | 14.11    | CRITICAL SPEED 2  | Value range: 0-9999 rpm. Default is "0". If setting of CRITICAL SPEED 2 = "0" then the Critical Speed functionality is disabled.                                                                                                    |
| x             |             |            | 14.12    | NCR WIDTH         | Value Range: 0-1000 Rpm. Default is "0". This is the total critical speed<br>bandwidth (1/2 above and 1/2 below) of the value set for Critical Speed 1 and 2. If<br>the setpoint falls in the critical speed zone the drive runs at a setpoint just above<br>or below the critical speed envelope if slowing down or ramping up to the<br>setpoint, respectively.                                                                                                    |

| Speed Control | Single Pump | Multi-pump | Group 15 | PROCESS VAR UNIT                                                                                                    | Description                                                                                                    |
|---------------|-------------|------------|----------|----------------------------------------------------------------------------------------------------|----------------------------------------------------------------------------------------------------|
| x             | x           | x          | 15.01    | AI2 UNIT           RPM           %           HZ           BAR           GPM           PSIG [default]           M3/HR           FT           M           F DEG           C DEG           LBM/SEC           LBM/MIN           KG/HR           IN           CM | Selects the units (default is pressure) for the primary process transmitter feedback<br>located at AI2. In speed control macro default unit is rpm. |
| x             | x           | x          | 15.02    | Al1 UNIT<br>NONE [default]<br>RPM<br>%<br>HZ<br>BAR<br>GPM<br>PSIG<br>M3/HR<br>FT<br>M<br>F DEG<br>C DEG<br>C DEG<br>LBM/SEC<br>LBM/MIN<br>KG/HR<br>IN<br>CM                                                                                                | Selects the units for transmitter feedback at AI1 (when used).                                                                                      |
| ×             | x           | x          | 15.03    | AI3 UNIT<br>NONE [default]<br>RPM<br>%<br>HZ<br>BAR<br>GPM<br>PSIG<br>M3/HR<br>FT<br>M<br>F DEG<br>C DEG<br>C DEG<br>LBM/SEC<br>LBM/SEC<br>LBM/MIN<br>KG/HR<br>IN<br>CM                                                                                     | Selects the units for transmitter feedback at AI3 (when used).                                                                                      |

| Speed Control | Single Pump | Multi-pump | Group 16 | SETPOINT SELECT      | Description                                                                                                    |
|---------------|-------------|------------|----------|----------------------|----------------------------------------------------------------------------------------------------|
|               |             |            |          | SET1/SET2 SELECT     | Defines the source from which the drive reads the signal that selects the setpoint.                                                                                                    |
|               |             |            |          | SETPOINT 1 [default] | Setpoint 1 is being used only                                                                                                    |
| X             | X           | X          | 16.01    | DI3                  | Digital Input 3 selects setpoint 1 or setpoint 2. Open = Setpoint 1, Closed = Setpoint 2                                                                                                    |
|               |             |            |          | FIELDBUS             | The setpoint is sent via Fieldbus control word.                                                                                                    |
|               |             |            |          | SETPOINT 1 SELECT    | Selects the signal source for Setpoint1.                                                                                                    |
|               |             |            | 46.00    | KEYPAD [default]     | The setpoint is selected from the keypad                                                                                                    |
| X             | X           | X          | 16.02    | ANALOG INPUT         | The setpoint is selected by an analog input (AI1, AI2 or AI3).                                                                                                    |
|               |             |            |          | FIELDBUS             | The setpoint is selected via Fieldbus control word                                                                                                    |
| x             | x           | x          | 16.03    | AI2 MAX              | For single pump and multi-pump macros this parameter defines the full-scale feedback (20 mA setting) of the primary process transmitter at Al2. This parameter also correlates to the maximum value of Setpoint(s) 1 and 2. For the Speed Control macro this parameter scales the maximum (20 mA or keypad) speed setting. Note when units are in Ft, M, In or Cm: Al2 Max is always based on a specific gravity = 1 regardless of setting for parameter 17.04. Actual pressure signals in Ft, M, In or Cm are corrected for specific gravity by the firmware. Signal can be quadratic or linear.                                               |
| x             | x           | x          | 16.04    | AI2 MIN              | For single pump and multi-pump macros this parameter defines the value<br>(normally zero) of the 4 mA setting for the primary process transmitter at Al2.<br>This parameter also correlates to the minimum value of Setpoint(s) 1 and 2.<br>For the Speed Control macro this parameter scales the value (normally zero) of<br>the 4 mA or keypad speed setting. Note when units are in Ft, M, In or Cm: Al2<br>Min is always based on a specific gravity = 1 regardless of setting for parameter<br>17.04. Actual pressure signals in Ft, M, In or Cm are corrected for specific gravity<br>by the firmware. Signal can be quadratic or linear. |
|               |             |            |          | SETPOINT 2 SELECT    | Selects the signal source for Setpoint1 (setpoint #2)                                                                                                    |
|               |             | x          | 16.05    | KEYPAD [default]     | The setpoint is selected from the keypad                                                                                                    |
| X             | X           |            |          | ANALOG INPUT         | The setpoint is selected by an analog input (AI1, AI2 or AI3).                                                                                                    |
|               |             |            |          | FIELDBUS             | The setpoint is selected via Fieldbus control word                                                                                                    |
| x             | x           | x          | 16.06    | AI1 MAX              | Defines the full-scale value for a 10 VDC/20 mA signal when a PWM transmitter or<br>Second Process Transmitter is used at Al1. Note when units are in Ft, M, In or Cm:<br>Al1 Max is always based on a specific gravity = 1 regardless of setting for<br>parameter 17.04. Actual pressure signals in Ft, M, In or Cm are corrected for<br>specific gravity by the firmware. Signal can be quadratic or linear.                                                                                                    |
| x             | x           | x          | 16.07    | AI1 MIN              | Defines the minimum value for a 2 VDC/4 mA signal when a PWM transmitter or<br>Second Process Transmitter is used at Al1. Note when units are in Ft, M, In or Cm:<br>Al1 Min is always based on a specific gravity =1 regardless of setting for<br>parameter 17.04. Actual pressure signals in Ft, M, In or Cm are corrected for<br>specific gravity by the firmware. Signal can be quadratic or linear.                                                                                                    |
| x             | x           | x          | 16.08    | AI3 MAX              | Defines the full-scale value for a 20-mA signal when a PWM transmitter or Second Process Transmitter is used at Al3. Note when units are in Ft, M, In or Cm: Al3 Max is always based on a specific gravity =1 regardless of setting for parameter 17.04. Actual pressure signals in Ft, M, In or Cm are corrected for specific gravity by the firmware. Linear signal only.                                                                                                    |
| x             | x           | x          | 16.09    | AI3 MIN              | Defines the minimum value for a 4-mA signal when a PWM transmitter or Second<br>Process Transmitter is used at Al3. Note when units are in Ft, M, In or Cm: Al3<br>Min is always based on a specific gravity =1 regardless of setting for parameter<br>17.04. Actual pressure signals in Ft, M, In or Cm are corrected for specific gravity<br>by the firmware. Linear signal only.                                                                                                    |

| Speed Control | Single Pump | Multi-pump | Group 17 | ANALOG INPUTS    | Description                                                                                                    |
|---------------|-------------|------------|----------|------------------|----------------------------------------------------------------------------------------------------|
|               |             |            |          | AI1 SENSOR       | Determines if the transmitter feedback from AI1 is linear or quadratic. If quadratic, the transmitter type for AI1 must be a differential pressure transmitter.                                                                                                    |
| X             | X           | X          | 17.01    | LINEAR [default] | The feedback signal from AI1 has a linear relationship.                                                                                                    |
|               |             |            |          | QUADRATIC        | Quadratic is selected only for differential pressure type flowmeters such as orifice plates or venturi meters.                                                                                                    |
| × ×           | ×           | ×          | 17.02    | AI2 SENSOR       | Determines if the primary process transmitter feedback from AI2 is linear or quadratic. If quadratic, the transmitter type for AI2 must be a differential pressure transmitter.                                                                                                    |
|               | ^           | ^          | 17.02    | LINEAR [default] | The feedback signal from AI2 has a linear relationship.                                                                                                    |
|               |             |            |          | QUADRATIC        | Quadratic is selected only for differential pressure type flowmeters such as orifice plates or venturi meters.                                                                                                    |
|               | x           | x          | 17.03    | K – DP FLOWMETER | The flow constant is used for differential pressure flowmeters. Use only when 17.01 or 17.02 is quadratic. The flow constant K is calculated as follows: When units for 16.03 or 16.06 is Ft: K = GPM/ (Ft)0.5<br>When units for 16.03 or 16.06 is N: K = M3/Hr/ (M) 0.5<br>When units for 16.03 or 16.06 is PSI: K = GPM/ (PSI x 2.31)0.5<br>When units for 16.03 or 16.06 is Bar: K = M3/Hr/ (Bar x 10.2114)0.5<br>Important when calculating "K": Flow = full-scale flow corresponding to the 20<br>mA DP. Pressure (Ft, M, PSI or Bar) is the full-scale (20-mA) differential pressure<br>(DP) basis water.<br>Note; the software uses only one "K" constant, therefore; if two DP flowmeters<br>are used (17.01 and 17.02 are both quadratic) both flowmeters must have the<br>same K value setting range = 0 – 1000. |
|               | x           | x          | 17.04    | SPECIFIC GRAVITY | Specific Gravity of the pumped liquid. Used when 17.01 or 17.02 is quadratic or units for 15.01 or 15.02 are in Et. M. In or Cm. Setting range = 010                                                                                                    |
|               |             |            |          | MINIMUM AI1      | Defines the minimum value for analog input Al1.                                                                                                    |
|               |             | x          | 17.05    | 0VDC             | Do not use. A 0VDC signal will activate a Sensor Failure fault function unless<br>24.01 and 24.02 are disabled.                                                                                                    |
|               | x           |            |          | 2VDC [default]   | 2VDC is selected as the minimum value                                                                                                    |
| х             |             |            |          | TUNED VALUE      | Select tuned value after the tune function has been completed. This will select the tuned value for the minimum value of Al1.                                                                                                    |
|               |             |            |          | TUNE             | This parameter sets the minimum value of the signal to be applied to Al1. When<br>tune is selected and enter is pressed the tuned value for Al1 is set to the actual<br>Al1 value when the tune function was activated. This function is useful for<br>zeroing out any system hysteresis.                                                                                                    |
|               |             |            |          | MAXIMUM AI1      | Defines the maximum value for analog input Al1.                                                                                                    |
|               |             |            |          | 10VDC [default]  | Maximum scaled setting is at 10 VDC                                                                                                    |
| x             | x           | x          | 17.06**  | TUNED VALUE      | Select tuned value after the tune function has been completed. This will select the tuned value for the maximum value of Al1.                                                                                                    |
|               |             |            |          | TUNE             | This parameter sets the maximum value of the signal to be applied to Al1. When TUNE is selected and ENTER is pressed the tuned value for Al1 is set to the actual Al1 value when the tune function was activated. This function is useful for zeroing out any system hysteresis.                                                                                                    |
| Х             | Х           | Х          | 17.07 ** | SCALE AI1        | Scales Al1. Default = 100%                                                                                                    |
| x             | x           | x          | 17.08**  | FILTER AI1       | Defines the filter time constant for Al1. Default is 0.1 sec. Note the signal is also filtered due to the signal interface hardware (10ms time constant). This cannot be changed by any parameter.                                                                                                    |
|               |             |            |          | INVERT AI1       | Activates/deactivates the inversion of analog input signal Al1.                                                                                                    |
|               |             |            |          | NO               | No inversion                                                                                                    |
| X             | X           | X          | 17.09**  | YES              | Inversion is active. The maximum value of the analog input signal (10V/20 mA) corresponds to Al1 MIN (16.07) and the minimum value of the analog input signal (2V/4mA) corresponds to Al1 MAX (16.06)                                                                                                    |
|               |             |            |          | MINIMUM AI2      | Defines the value for analog input AI2.                                                                                                    |
|               |             |            |          | 0 MA             | Do not use. A 0-mA signal will activate a Sensor Failure fault function unless 24.01 and 24.02 are disabled.                                                                                                    |
| [             |             |            |          | 4 MA [default]   | 4 mA is selected as the minimum value                                                                                                    |
| x             | х           | х          | 17.10    | TUNED VALUE      | Select tuned value after the tune function has been completed. This will select the tuned value for the minimum value of Al2                                                                                                    |
|               |             |            |          |                  | This parameter sets the minimum value of the signal to be applied to $\Delta 12$ . When                                                                                                    |
|               |             |            |          | TUNE             | tune is selected and enter is pressed the tuned value for Al2 is set to the actual Al2 value when the tune function was activated. This function is useful for                                                                                                    |
|               |             |            |          |                  | zeroing out any system hysteresis.                                                                                                    |

| Speed Control | Single Pump | Multi-pump | Group 17 | ANALOG INPUTS      | Description                                                                                                    |
|---------------|-------------|------------|----------|--------------------|----------------------------------------------------------------------------------------------------|
|               |             |            |          | MAXIMUM AI2        | Defines the maximum value for analog input AI2.                                                                                                    |
|               |             |            |          | 20 MA [default]    | Maximum scaled setting is at 20 MA                                                                                                    |
| x             | x           | x          | 17.11**  | TUNED VALUE        | Select tuned value after the tune function has been completed. This will select the tuned value for the maximum value of Al2.                                                                                                    |
|               |             |            |          | TUNE               | This parameter sets the maximum value of the signal to be applied to Al2. When TUNE is selected and ENTER is pressed the tuned value for Al2 is set to the actual Al2 value when the tune function was activated. This function is useful for zeroing out any system hysteresis. |
| Х             | Х           | Х          | 17.12**  | SCALE AI2          | Scales Al2. Default = 100%                                                                                                    |
| x             | x           | x          | 17.13**  | FILTER AI2         | Defines the filter time constant for Al2. Default is 0.1 sec. Note the signal is also filtered due to the signal interface hardware (10ms time constant). This cannot be changed by any parameter.                                                                               |
|               |             |            |          | INVERT AI2         | Activates/deactivates the inversion of analog input signal AI2.                                                                                                    |
|               |             |            | 47 4 4** | NO                 | No inversion                                                                                                    |
| X             | X           | X          | 17.14**  | YES                | Inversion is active. The maximum value of the analog input signal (20 mA) corresponds to 16.04 Al2 MIN and the minimum value of the analog input signal (4mA) corresponds to 16.03 Al2 MAX                                                                                       |
|               |             |            |          | MINIMUM AI3        | Defines the value for analog input AI3.                                                                                                    |
|               |             |            |          | 0 MA               | 24.01 and 24.02 are disabled.                                                                                                    |
|               |             |            |          | 4 MA [default]     | 4 mA is selected as the minimum value.                                                                                                    |
| x             | x           | x          | 17.15    | TUNED VALUE        | Select tuned value after the tune function has been completed. This will select the                                                                                                    |
|               |             |            | 17.15    |                    | tuned value for the minimum value of Al3.                                                                                                    |
|               |             |            |          |                    | tune is selected and enter is pressed the tuned value for AI3 is set to the actual                                                                                                    |
|               |             |            |          | TUNE               | Al3 value when the tune function was activated. This function is useful for                                                                                                    |
|               |             |            |          |                    | zeroing out any system hysteresis.                                                                                                    |
|               |             |            | 17.16**  | MAXIMUM AI3        | Defines the maximum value for analog input Al3.                                                                                                    |
|               |             |            |          |                    | Select tuned value after the tune function has been completed. This will select the                                                                                                    |
| × ×           |             | x          |          | TUNED VALUE        | tuned value for the maximum value of Al3.                                                                                                    |
|               |             |            |          |                    | This parameter sets the maximum value of the signal to be applied to AI3. When                                                                                                    |
|               |             |            |          | TUNE               | IUNE is selected and ENTER is pressed the tuned value for AI3 is set to the actual<br>AI3 value when the tune function was activated. This function is useful for                                                                                                    |
|               |             |            |          |                    | zeroing out any system hysteresis.                                                                                                    |
| Х             | Х           | Х          | 17.17**  | SCALE AI3          | Scales Al3. Default = 100%                                                                                                    |
| x             | x           | x          | 17.18**  | FILTER AI3         | Defines the filter time constant for AI3. Default is 0.1 sec. Note the signal is also filtered due to the signal interface hardware (10ms time constant). This cannot be changed by any parameter.                                                                               |
|               |             |            |          | INVERT AI3         | Activates/deactivates the inversion of analog input signal AI3.                                                                                                    |
|               | v           | V          | 17 10**  | NO                 | No inversion                                                                                                    |
| X             | ×           | ×          | 17.19**  | VES                | Inversion is active. The maximum value of the analog input signal (20 mA) corresponds to 16 09 AI2 MIN and the minimum value of the analog input signal                                                                                                    |
|               |             |            |          |                    | (4mA) corresponds to 16.08 Al2 MAX                                                                                                    |
|               |             |            |          | AI1 CONFIG         | Defines the configuration for Al1                                                                                                    |
|               |             |            |          | PROC TRANS 2       | Used with offset feature.                                                                                                    |
|               |             |            |          | EXT SETPOINT       | Used when fixed or variable setpoint is sent via an external source in single pump<br>or multi-nump                                                                                                    |
| x             | x           | x          | 17.20    | VIBRATION 2        | Used when Vibration 2 is selected                                                                                                    |
|               |             |            |          | CONDITION 2        | Used when Condition 2 is selected                                                                                                    |
|               |             |            |          | SPD CTRL REF       | Used in Speed Macro when an external speed Setpoint is present.                                                                                                    |
|               |             |            |          | PWM SIGNAL         | Used when the Pump Wear Monitor is selected.                                                                                                    |
|               |             |            |          | AI2 CONFIG         | Defines the configuration for Al2                                                                                                    |
|               | ~           |            | 17.21    | PROC TRANS 1       | Default setting for single pump and multi-pump                                                                                                    |
| <b>^</b>      | ^           | ^          | 17.21    | SPD CTRL REF       | Used in Speed Macro when an external speed Setpoint is present.                                                                                                    |
|               |             |            |          | NOT USED           | AI2 not used (Default for Speed Macro)                                                                                                    |
|               |             |            |          | VIBRATION 1        | Used when Vibration 1 is selected                                                                                                    |
|               |             |            |          | CONDITION 1        | Used when Condition 1 is selected                                                                                                    |
| x             | x           | x          | 17.22    | PWM SIGNAL         | Used when the Pump Wear Monitor is selected.                                                                                                    |
|               |             |            | 17.22    | PROC TRANS 2       | Used with offset feature.                                                                                                    |
|               |             |            |          | EXT SETPOINT       | Used when fixed or variable setpoint is sent via an external source in single pump<br>or multi-nump                                                                                                    |
|               |             |            |          | NOT USED [default] | Al3 not used                                                                                                    |

| Speed Control | Single Pump | Multi-pump | Group 18  | AI EXT MODULE          | Description                                                                                                    |
|---------------|-------------|------------|-----------|------------------------|----------------------------------------------------------------------------------------------------|
| х             | х           | x          | 18.01     | XTAI1                  | Selections are VIB 1, VIB 2, COND 1 or COND 2. Default is "Not Used". (MUST BE A LINEAR SIGNAL)                                                                                                    |
| х             | х           | х          | 18.02     | XTAI2                  | Selections are VIB 1, VIB 2, COND 1 or COND 2. Default is "Not Used". (MUST BE A LINEAR SIGNAL)                                                                                                    |
|               |             |            |           | MINIMUM XT AI1         | Defines the value for analog input XT Al1. Note: parameter 30.02 Al/O EXT<br>MODULE must be set to RAIO Slot 1 or Slot 2.                                                                                                    |
|               |             |            |           | 0 MA                   | Do not use. A 0-mA signal will activate a Sensor Failure fault function unless 24.01 and 24.02 are disabled.                                                                                                    |
|               |             |            |           | 4 MA [default]         | 4 mA is selected as the minimum value.                                                                                                    |
| X             | X           | X          | 18.03     | TUNED VALUE            | Select tuned value after the tune function has been completed. This will select the tuned value for the minimum value of XT Al1.                                                                                                    |
|               |             |            |           | TUNE                   | This parameter sets the minimum value of the signal to be applied to XT AI1.<br>When tune is selected and enter is pressed the tuned value for XT AI1 is set to the<br>actual XT AI1 value when the tune function was activated. This function is useful<br>for zeroing out any system hysteresis. |
|               |             |            |           | MAXIMUM XT AI1         | Defines the maximum value for analog input XT Al1.                                                                                                    |
|               |             |            |           | 20 MA [default]        | Maximum scaled setting is at 20 MA                                                                                                    |
|               |             | x          | 10.04**   | TUNED VALUE            | Select tuned value after the tune function has been completed. This will select the tuned value for the maximum value of XT Al1.                                                                                                    |
| X             | X           |            | 18.04**   | TUNE                   | This parameter sets the maximum value of the signal to be applied to XT AI1.<br>When TUNE is selected and ENTER is pressed the tuned value for XT AI1 is set to<br>the actual XT AI1 value when the tune function was activated. This function is<br>useful for zeroing out any system hysteresis. |
| Х             | Х           | Х          | 18.05**   | SCALE XT AI1           | Scales XT Al1. Default = 100%                                                                                                    |
| x             | x           | x          | 18.06**   | FILTER XT AI1          | Defines the filter time constant for XT Al1. Default is 0.1 sec. Note the signal is also filtered due to the signal interface hardware (10ms time constant). This connect he changed by any parameter                                                                                              |
|               |             |            |           | INVERT XT AI1          | Activates/deactivates the inversion of analog input signal XT Al1                                                                                                    |
|               |             | x          | 18.07**   | NO                     | No inversion                                                                                                    |
| x             | x           |            |           | YES                    | Inversion is active. The maximum value of the analog input signal (20 mA) corresponds to the minimum vibration or condition level and the minimum value of the analog input signal (4 mA) corresponds to the maximum vibration or condition value.                                                 |
|               |             |            | 18.08     | MINIMUM XT AI2         | Defines the value for analog input XT Al2. Note: parameter 30.02 Al/O EXT<br>MODULE must be set to RAIO Slot 1 or Slot 2.                                                                                                    |
|               |             |            |           | 0 MA                   | Do not use. A 0-mA signal will activate a Sensor Failure fault function unless 24.01 and 24.02 are disabled.                                                                                                    |
|               |             |            |           | 4 MA <i>[default]</i>  | 4 mA is selected as the minimum value.                                                                                                    |
| X             | X           | X          |           | TUNED VALUE            | Select tuned value after the tune function has been completed. This will select the tuned value for the minimum value of XT Al2.                                                                                                    |
|               |             |            |           | TUNE                   | This parameter sets the minimum value of the signal to be applied to XT Al2.<br>When tune is selected and enter is pressed the tuned value for XT Al2 is set to the<br>actual XT Al2 value when the tune function was activated. This function is useful<br>for zeroing out any system hysteresis. |
|               |             |            |           | MAXIMUM XT AI2         | Defines the maximum value for analog input XT AI2.                                                                                                    |
|               |             |            |           | 20 MA <i>[default]</i> | Maximum scaled setting is at 20 MA                                                                                                    |
| x             | x           | x          | 18 09**   | TUNED VALUE            | select funed value after the function has been completed. This will select the tuned value for the maximum value of XT Al2.                                                                                                    |
|               | ~           |            |           | TUNE                   | This parameter sets the maximum value of the signal to be applied to XT AI2.<br>When TUNE is selected and ENTER is pressed the tuned value for XT AI2 is set to<br>the actual XT AI2 value when the tune function was activated. This function is<br>useful for zeroing out any system hysteresis. |
| Х             | Х           | Х          | 18.10**   | SCALE XT AI2           | Scales XT Al2. Default = 100%                                                                                                    |
| x             | x           | x          | 18.11**   | FILTER XT AI2          | Defines the filter time constant for XT Al2. Default is 0.1 sec. Note the signal is also filtered due to the signal interface hardware (10ms time constant). This cannot be changed by any parameter                                                                                               |
|               |             | <u> </u>   |           | INVERT XT AI2          | Activates/deactivates the inversion of analog input signal XT AI2.                                                                                                    |
|               |             |            |           | NO                     | No inversion                                                                                                    |
| x             | x           | x          | ( 18.12** | YES                    | Inversion is active. The maximum value of the analog input signal (20 mA) corresponds to the minimum vibration or condition level and the minimum value of the analog input signal (4 mA) corresponds to the maximum vibration or condition value.                                                 |

| Speed Control | Single Pump | Multi-pump | Group 19       | RELAY OUTPUTS           | Description                                                                                                    |
|---------------|-------------|------------|----------------|-------------------------|----------------------------------------------------------------------------------------------------|
|               |             |            |                | RELAY RO# OUTPUT        | Selects the PS200 status to be indicated through relay output 1or 2 (RO1,RO2).<br>The relay energizes when the status meets the setting. Relay warnings are reset<br>automatically, faults must be manually reset (unless reset by 25.04 ERROR RESET). |
|               |             |            |                | READY [default 19.01]   | The output indicates that power is supplied to the drive and it is awaiting a start                                                                                                    |
|               |             |            |                | RUNNING [default 19.04] | The output indicates the drive is running.                                                                                                    |
|               |             |            |                | VFD FAULT               | A VFD related warning or fault has occurred (includes keypad fault).                                                                                                    |
|               |             |            |                | PUMP FAULT              | demand, secondary pump protect A or B, vibration 1 or 2 Fault, condition 1 or 2 fault, min flow fault, dry run fault, Runout or process or condition sensor fault.                                                                                     |
|               |             |            |                | ALL FAULTS              | Both VFD and pump related warning or faults are identified                                                                                                    |
| x             | x           | x          | 19.01<br>19.04 | SECND PRTECT A          | The pump performance has degraded past the value set in parameter 27.02.<br>The secondary protection A warning or fault function has been activated. DI4 is<br>low for the 25.03 PROTECTION DELAY setting. Closed = NORMAL, Open =                     |
|               |             |            |                |                         | SECONDARY PROTECT A fault function is active.<br>The SECONDARY PROTECTION B warning or fault function has been activated. DI5                                                                                                    |
|               |             |            |                | SECND PRTECT B          | is low for the 25.03 PROTECTION DELAY setting. Closed = NORMAL, Open = SECONDARY PROTECT B fault function is active.                                                                                                    |
|               |             |            |                | HIGH VIBRAT             | Vib #1 or Vib #2 has exceeded the limit (23.05/23.06) for 20 seconds or longer.                                                                                                    |
|               |             |            |                | PUMP PROTECT            | The pump protection or low demand warning or fault function has been activated. DI4 is low for 25.03 PROTECTION DELAY                                                                                                    |
|               |             |            |                | START SLAVE             | Used in multipump macro to start slave pump 1 only.                                                                                                    |
|               |             |            |                | HI CONDITION 1          | Condition 1 has exceeded the limit (23.09/23.10) for 20 seconds or longer.                                                                                                    |
|               |             |            |                |                         | The process transmitter ProcTX1. Proc TX2. Spd Ctrl Ref or Ext Setpoint has been                                                                                                    |
|               |             |            |                | PROC TX ERR             | triggered by 24.01. If warnings clear relay resets; faults require manual reset.                                                                                                    |
| x             | x           | x          | 19.02**        | RO1 TON DELAY           | Defines the operation delay for relay output RO1. Setting Range 0-3600 sec.<br>Default =0 sec.                                                                                                    |
| x             | x           | х          | 19.03**        | RO1 TOFFDELAY           | Defines the release delay for relay output RO1. Setting Range 0-3600 sec. Default =0 sec.                                                                                                    |
| x             | x           | x          | 19.05**        | RO2 TON DELAY           | Defines the operation delay for relay output RO2. Setting Range 0-3600 sec.<br>Default =0 sec.                                                                                                    |
| х             | х           | х          | 19.06**        | RO2 TOFFDELAY           | Defines the release delay for relay output RO2. Setting Range 0-3600 sec. Default =0 sec.                                                                                                    |
|               |             |            |                | RELAY RO3 OUTPUT        | Selects the PS200 status to be indicated through relay output 3 (RO3). The relay energizes when the status meets the setting. Relay warnings are reset automatically, faults must be manually reset (unless reset by 25.04 ERROR RESET).               |
|               |             |            |                | NOT USED [default]      | The output is not used                                                                                                    |
|               |             |            |                | READY                   | The output indicates that power is supplied to the drive and it is awaiting a start command.                                                                                                    |
|               |             |            |                |                         | The output indicates the drive is running.                                                                                                    |
|               |             |            |                |                         | A general pump related warning or fault has occurred e.g. pump protect. Low                                                                                                    |
|               |             |            |                | PUMP FAULT              | demand, secondary pump protect A or B, vibration 1 or 2 Fault, condition 1 or 2 fault, min flow fault, dry run fault. Runout or process or condition sensor fault.                                                                                     |
|               |             |            |                | ALL FAULTS              | Both VFD and pump related warning or faults are identified                                                                                                    |
|               |             |            |                | LOW PMP PERF            | The pump performance has degraded past the value set in parameter 27.02.                                                                                                    |
| X             |             |            | 19.07          | SECND PRTECT A          | low for the 25.03 PROTECTION DELAY setting. Closed = NORMAL, Open = SECONDARY PROTECT A fault function is active.                                                                                                    |
|               |             |            |                | SECND PRTECT B          | The SECONDARY PROTECTION B warning or fault function has been activated. DI5<br>is low for the 25.03 PROTECTION DELAY setting. Closed = NORMAL, Open =<br>SECONDARY PROTECT B fault function is active                                                 |
|               |             |            |                | HIGH VIBRAT             | Vib #1 or Vib #2 has exceeded the limit (23.05/23.06) for 20 seconds or longer.                                                                                                    |
|               |             |            |                | PUMP PROTECT            | The pump protection or low demand warning or fault function has been activated. DI4 is low for 25.03 PROTECTION DELAY                                                                                                    |
|               |             |            |                | START SLAVE             | Used in multipump macro to start slave pump 3 only.                                                                                                    |
|               |             |            |                | HI CONDITION 1          | Condition 1 has exceeded the limit (23.09/23.10) for 20 seconds or longer.                                                                                                    |
|               |             |            |                |                         | The process transmitter ProcTX1. Proc TX2. Sol Ctrl Ref or Ext Setonint has been                                                                                                    |
|               |             | -          |                | PROC TX ERR             | triggered by 24.01. If warnings clear relay resets; faults require manual reset.                                                                                                    |
| ×             | X           | X          | 19.08**        | RO3 TON DELAY           | Defines the release delay for relay output PO3. Setting Pange 0-3600 sec.                                                                                                    |
| Х             | Х           | Х          | 19.09**        | RO3 TOFFDELAY           | =0 sec.                                                                                                    |

| Speed Control | Single Pump | Multi-pump | Group 20 | ANALOG OUTPUTS     | Description                                                                                                    |
|---------------|-------------|------------|----------|--------------------|----------------------------------------------------------------------------------------------------|
| Х             | Х           | Х          | 20.01    | ANALOG OUTPUT 1    | Connects a PS200 signal to analog output 1 (AO1)                                                                                                    |
|               |             |            |          | NOT USED [default] | Not in use                                                                                                    |
|               |             |            |          | SPEED              | Motor speed. 20 mA = motor full load speed (11.07)                                                                                                    |
|               |             |            |          | FREQUENCY          | Output frequency. 20 mA = motor nominal frequency (11.06)                                                                                                   |
|               |             |            |          | CURRENT            | Output current. 20 mA = motor nominal current (11.05)                                                                                                    |
|               |             |            |          | TORQUE             | Motor torque. 20 mA = $100\%$ of motor nominal rating.                                                                                                    |
|               |             |            |          | POWER              | Motor Power. 20 mA = 100% of motor power rating.                                                                                                    |
|               |             |            |          | VIBR LVL 1         | Vibration level 1. 20 mA = Vib #1 max value (23.03)                                                                                                    |
|               |             |            |          | VIBR LVL 2         | Vibration level 2. 20 mA = Vib #2 max value (23.04)                                                                                                    |
|               |             |            |          | PROC VAR           | Actual value of process variable AI2. 20 mA = Setpoint 1 Max (16.03)                                                                                        |
|               |             |            |          | ENERGY SAVING      | Calculated energy savings (option 1 or 2) over a conventional fixed speed system.<br>20 mA = Savings scale (26.03).                                         |
|               |             |            |          | COND LVL 1         | Condition Level 1. 20 mA = 100% of Sensor FS value                                                                                                    |
|               |             |            |          | COND LVL 2         | Condition Level 2. 20 mA = 100% of Sensor FS value                                                                                                    |
| X             | х           | x          | 20.02**  | INVERT AO1         | Inverts the AO1 signal. The analog signal is at the minimum level when the indicated drive signal is at its maximum level and vice versa.<br>(Default = No) |
| Х             | Х           | Х          | 20.03**  | MINIMUM AO1        | Defines the minimum value of AO1. Default = 4 mA                                                                                                    |
| Х             | Х           | Х          | 20.04**  | FILTER AO1         | Defines the filtering time constant for AO1. Default = 0.1 s.                                                                                               |
| Х             | Х           | Х          | 20.05**  | SCALE AO1          | Scales AO1 signal. Default = 100%.                                                                                                    |
| Х             | Х           | Х          | 20.06    | ANALOG OUTPUT 2    | Connects a PS200 signal to analog output 2 (AO2)                                                                                                    |
|               |             |            |          | NOT USED [default] | Not in use                                                                                                    |
|               |             |            |          | SPEED              | Motor speed. 20 mA = motor full load speed (11.07)                                                                                                    |
|               |             |            |          | FREQUENCY          | Output frequency. 20 mA = motor nominal frequency (11.06)                                                                                                   |
|               |             |            |          | CURRENT            | Output current. 20 mA = motor nominal current (11.05)                                                                                                    |
|               |             |            |          | TORQUE             | Motor torque. 20 mA = 100% of motor nominal rating.                                                                                                    |
|               |             |            |          | POWER              | Motor Power. 20 mA = 100% of motor power rating.                                                                                                    |
|               |             |            |          | VIBR LVL 1         | Vibration level 1. 20 mA = Vib #1 max value (23.03)                                                                                                    |
|               |             |            |          | VIBR LVL 2         | Vibration level 2. 20 mA = Vib #2 max value (23.04)                                                                                                    |
|               |             |            |          |                    | Actual value of process variable Al2. $20 \text{ mA} = \text{Setpoint 1 Max} (16.03)$                                                                       |
|               |             |            |          |                    | 20 mA = Savings scale (26.03).                                                                                                    |
|               |             |            |          | COND LVL 1         | Condition Level 1. 20 mA = 100% of Sensor FS value                                                                                                    |
|               |             | N/         | 20.07**  |                    | Condition Level 2. 20 mA = 100% of Sensor FS value                                                                                                    |
| X             | X           | X          | 20.07^^  | INVERT AO2         | Inverts the AO2 signal. The analog signal is at the minimum level when the                                                                                  |
|               |             |            |          |                    | (Default – No)                                                                                                    |
| X             | x           | x          | 20.08**  |                    | Defines the minimum value of AO2 Default = $4 \text{ mA}$                                                                                                   |
| X             | X           | X          | 20.09**  | FILTER AQ2         | Defines the filtering time constant for AO2. Default = $0.1$ s.                                                                                             |
| X             | X           | X          | 20.10**  | SCALE AO2          | Scales AO2 signal. Default = $100\%$ .                                                                                                    |
| Х             | Х           | Х          | 20.11    | XT ANALOG OUT 1    | Connects a PS200 signal to analog output 1 (AO3). Note: parameter 30.02 Al/O                                                                                |
|               |             |            |          |                    | Ext Module must be set to RAIO Slot 1 or Slot 2.                                                                                                    |
|               |             |            |          | NOT USED [default] | Not in use                                                                                                    |
|               |             |            |          | SPEED              | Motor speed. 20 mA = motor full load speed (11.07)                                                                                                    |
|               |             |            |          | FREQUENCY          | Output frequency. 20 mA = motor nominal frequency (11.06)                                                                                                   |
|               |             |            |          | CURRENT            | Output current. 20 mA = motor nominal current (11.05)                                                                                                    |
|               |             |            |          | TORQUE             | Motor torque. 20 mA = 100% of motor nominal rating.                                                                                                    |
|               |             |            |          | POWER              | Motor Power. 20 mA = 100% of motor power rating.                                                                                                    |
|               |             |            |          | VIBR LVL 1         | Vibration level 1. 20 mA = Vibrat 2Max Val (23.03)                                                                                                    |
|               |             |            |          |                    | Vibration level 2, 20 mA Vibrat 2 Max Val (23.04)                                                                                                    |
|               |             |            |          |                    | Actual value of process variable Al2. $20 \text{ mA} = \text{Al2 Max} (16.03)$                                                                              |
|               |             |            |          |                    | 20 mA = Savings scale (26.03).                                                                                                    |
|               |             |            |          | COND LVL 1         | Condition Level 1. 20 mA = 100% of Sensor FS value                                                                                                    |
|               |             |            |          | COND LVL 2         | Condition Level 2. 20 mA = 100% of Sensor FS value                                                                                                    |

| Speed Control | Single Pump | Multi-pump | Group 19 | ANALOG OUTPUTS     | Description                                                                                                    |
|---------------|-------------|------------|----------|--------------------|----------------------------------------------------------------------------------------------------|
| X             | X           | X          | 20.12**  | INVERT XT AO1      | Inverts the XT AO1 signal. The analog signal is at the minimum level when the indicated drive signal is at its maximum level and vice versa. (Default = No) |
| Х             | Х           | Х          | 20.13**  | MINIMUM XT AO1     | Defines the minimum value of XT AO1. Default = 4 mA                                                                                                    |
| Х             | Х           | Х          | 20.14**  | FILTER XT AO1      | Defines the filtering time constant for XT AO1. Default = 0.1 s.                                                                                            |
| Х             | Х           | Х          | 20.15**  | SCALE XT AO1       | Scales XT AO1 signal. Default = 100%.                                                                                                    |
| X             | х           | х          | 20.16    | XT ANALOG OUT 2    | Connects a PS200 signal to analog output 2 (AO4). Note: parameter 30.02 Al/O Ext Module must be set to "YES".                                               |
|               |             |            |          | NOT USED [default] | Not in use                                                                                                    |
|               |             |            |          | SPEED              | Motor speed. 20 mA = motor full load speed (11.07)                                                                                                    |
|               |             |            |          | FREQUENCY          | Output frequency. 20 mA = motor nominal frequency (11.06)                                                                                                   |
|               |             |            |          | CURRENT            | Output current. 20 mA = motor nominal current (11.05)                                                                                                    |
|               |             |            |          | TORQUE             | Motor torque. 20 mA = 100% of motor nominal rating.                                                                                                    |
|               |             |            |          | POWER              | Motor Power. 20 mA = 100% of motor power rating.                                                                                                    |
|               |             |            |          | VIBR LVL 1         | Vibration level 1. 20 mA = Vib #1 max value (23.01)                                                                                                    |
|               |             |            |          | VIBR LVL 2         | Vibration level 2. 20 mA = Vib #2 max value (23.02)                                                                                                    |
|               |             |            |          | PROC VAR           | Actual value of process variable AI2. 20 mA = Reference 1 Max (16.03)                                                                                       |
|               |             |            |          | ENERGY SAVING      | Calculated energy savings (option 1 or 2) over a conventional fixed speed system.<br>20 mA = Savings scale (26.03).                                         |
|               |             |            |          | COND LVL 1         | Condition Level 1. 20 mA = 100% of Sensor FS value                                                                                                    |
|               |             |            |          | COND LVL 2         | Condition Level 2. 20 mA = 100% of Sensor FS value                                                                                                    |
| Х             | X           | X          | 20.17**  | INVERT XT AO2      | Inverts the XT AO2 signal. The analog signal is at the minimum level when the indicated drive signal is at its maximum level and vice versa. Default = No   |
| Х             | Х           | Х          | 20.18**  | MINIMUM XT AO2     | Defines the minimum value of XT AO2. Default = 4 mA                                                                                                    |
| Х             | Х           | Х          | 20.19**  | FILTER XT AO2      | Defines the filtering time constant for XT AO2. Default = $0.1 \text{ s}$ .                                                                                 |
| Х             | Х           | Х          | 20.20**  | SCALE XT AO2       | Scales XT AO2 signal. Default = 100%.                                                                                                    |

| Speed Control | Single Pump | Multi-pump | Group 21 | REG/MULTVAR      | Description                                                                                                    |                                                                                                    |
|---------------|-------------|------------|----------|------------------|----------------------------------------------------------------------------------------------------|----------------------------------------------------------------------------------------------------|
|               |             |            |          | REGULATION MODE  | Selects the type of PS200 control with falling process variable signal.                                                                                                    |                                                                                                    |
|               | x           | x          | 21.01    | NORMAL [default] | Increases the output speed with falling process variable signal. For level control applications the tank is on the discharge side.                                                                                                    |                                                                                                    |
|               |             |            |          | INVERSE          | Decreases the output speed with falling process variable signal. For level control applications the tank is on the suction side.                                                                                                    |                                                                                                    |
|               | v           |            | X 24.02  | 21.02            | MULTIVAR CTL                                                                                                    | Selects the PS200 Multivariable Control feature. Utilizes one auxiliary process transmitter to offset the setpoint. |
|               |             | ^          | 21.02    | OFF [default]    | Disables Multivariable control                                                                                                    |                                                                                                    |
|               |             |            |          | ON               | Multivariable control is active                                                                                                    |                                                                                                    |
|               | x           | x          | 21.03    | LEVEL 1 %        | Process Transmitter 2 Low value offset @ A%. Below this % is where offset begins for Tx2. Default = $0\%$ . Range: $0 - 100\%$ .                                                                                                    |                                                                                                    |
|               | x           | x          | 21.04    | SPT LO TX2       | Setpoint corresponding to the LO INTRCPT B%. Default = 0.0.<br>Range: + - 20,000                                                                                                    |                                                                                                    |
|               | x           | x          | 21.05    | LO INTRCPT B%    | Process Transmitter 2 Low value offset @ B%. This is TX2 % corresponding to SPT LO TX2. Default = 0%. Range: 0 – 100%.                                                                                                    |                                                                                                    |
|               | x           | x          | 21.06    | LEVEL 2%         | Process Transmitter 2 High value offset @ A%. Above this % is where offset begins for Tx2. Default = 100%. Range: 0 – 100%.                                                                                                    |                                                                                                    |
|               | x           | х          | 21.07    | SPT HI TX2       | Setpoint corresponding to the HI INTRCPT B%. Default = 0.0.<br>Range: + - 20,000                                                                                                    |                                                                                                    |
|               | x           | x          | 21.08    | HI INTRCPT B%    | Process Transmitter 2 Low value offset @ B%. This is TX2 % corresponding to SPT<br>HI TX2. Default = 100%. Range: 0 – 100%.                                                                                                    |                                                                                                    |
|               | x           | x          | 21.09    | PRESS INCR SPEED | Sets the speed for which additional pressure is added to compensate for system frictional losses at increased flow. Setting range = $0 - 3600$ rpm. Used for single pump and backup modes only. Default = 1200 Rpm.                                                                           |                                                                                                    |
|               | x           | x          | 21.10    | PRESS INCR %     | The amount, in % of setpoint, which is added to the setpoint to compensate for frictional losses with increases in speed. Setting range = $0 - 100\%$ . Used for single pump and backup modes only. Note the full setpoint increase (%) is achieved at maximum speed (14.01). Default = $0$ . |                                                                                                    |

| Speed Control | Single Pump | Multi-pump | Group 22 | MULTIPUMP CTRL        | Description                                                                                                    |
|---------------|-------------|------------|----------|-----------------------|----------------------------------------------------------------------------------------------------|
|               |             |            |          | MODE                  | Selects how multiple PS200 units operate together to satisfy the setpoint.                                                                                                    |
|               |             |            |          | SYNCHRONOUS [default] | Lag pumps start as needed and all pumps regulate to the setpoint at the same speed. Note: pumps must be identical.                                                                                                    |
|               |             |            |          | MULTICONTROL          | Lag pump start as needed. The last lag pump to start regulates to the setpoint; the remaining pumps operate at maximum speed (14.01).                                                                                                    |
|               |             | X          | 22.01    | CONSTANT SLV          | The master unit starts up to three fixed speed slave units when needed. See RO1, RO2 and RO3 settings (parameters 19.01, 19.04 and 19.07).                                                                                                    |
|               |             |            |          | BACKUP                | This is similar to single pump control but automatically starts the backup unit if the primary unit fails. Parameters 22.02, 22.03, 22.04, 22.06, 22.07, and 22.08 are nonfunctional with "Backup". Note parameters 21.01 through 21.10 are functional with "Backup".                                          |
|               |             | x          | 22.02    | VALUE DECREASE        | Defines how much the setpoint can drop before the next lag pump is started.<br>Setting range = $0 - 100\%$ of setpoint. Used for multi-control, synchronous control and slave modes only. Default = $5\%$ .                                                                                                    |
|               |             | x          | 22.03    | VALUE INCREASE        | Defines the increase in setpoint when a lag pump starts. This value is cumulative with each lag pump that turns on. Setting range = $0 - 100\%$ of setpoint. Used for multi-control, synchronous control and slave modes only. The default setting for 22.03 is equal to the value set in 22.02. Default = 5%. |
|               |             | x          | 22.04    | ENABLE SEQUENCE       | Defines the speed the drive must be at before multi-pump operation is allowed.<br>Setting range = 0 – 100%. Applies to synchronous, multi-control and slave modes<br>only. Default = 98% of 14.01 MAXIMUM SPEED.                                                                                               |
|               |             | x          | 22.05    | SWITCH LEAD           | Defines the time the lead unit will run before a new unit is deemed the lead unit.<br>Note if set to zero the switching function is disabled (including switching during a fault). Setting range 0 – 4000 hrs. Default setting is 48 hrs.                                                                      |
|               |             | v          | 22.06    | SYNC ENABLE           | Selects if Sync Limit (22.07) and Sync Window (22.08) are used to stop the lag pumps. Used for synchronous only.                                                                                                    |
|               |             |            |          | NO [default]          | Disabled                                                                                                    |
|               |             |            |          | YES                   | Enabled                                                                                                    |
|               |             | x          | 22.07    | SYNC LIMIT            | Selects the speed at which lag pump #1 should be turned off.<br>Setting range = 0 – 100% of parameter 14.01 MAXIMUM SPEED. Applies to<br>synchronous, multi-control, and slave mode. Default is 65% of parameter 14.01<br>MAXIMUM SPEED for synchronous and 35% for multi-control.                             |
|               |             | x          | 22.08    | SYNC WINDOW           | The speed step above the sync limit (22.07) used to turn off lag pump #2. Twice the Sync Window is the speed step at which lag pump #3 is turned off. Setting range $= 0 -100\%$ of parameter 14.01 MAXIMUM SPEED. Used for synchronous and slave modes only. Default is 14% of parameter 14.01 MAXIMUM SPEED. |
|               |             | х          | 22.09    | PUMP ADDRESS          | Defines the pump address for multi-pump systems. Address range = $1 - 4$ where address 1 is designated as the master.                                                                                                    |
|               |             | х          | 22.10**  | M/F COMM L DELAY      | The time delay before a M/F Comm Loss is declared. Default = 4 sec. This parameter cannot be changed.                                                                                                    |
|               |             |            |          | CH2 COM LOS CTRL      | Defines the reaction of the drive in the event a fiber-optic communication loss occurs. Access using pass code 564.                                                                                                    |
|               |             |            |          | COAST STOP [default]  | Pump stops, coast stop.                                                                                                    |
|               |             | x          | 22.11**  | RAMP STOP             | Pump stops, ramp stop.                                                                                                    |
|               |             |            |          | AUTO CTRL             | Pumps operate similar to single pump mode and regulate to set point. Not valid if using 22.13 TX ONE MASTER.                                                                                                    |
|               |             |            |          | LAST SPEED            | Pumps run at average speed during last minute of operation. Can be used with 22.13 TX one master setting.                                                                                                    |

| Speed Control | Single Pump | Multi-pump | Group 22 | MULTIPUMP CTRL | Description                                                                                                    |                                                                                                    |
|---------------|-------------|------------|----------|----------------|----------------------------------------------------------------------------------------------------|----------------------------------------------------------------------------------------------------|
|               |             | x          | 22.12    | MANUAL SWITCH  | Selections are DISABLED <i>[default]</i> , 1, 2, 3 and 4. Manual switch of lead-lag pumps; after manual switch occurs this parameter returns to disabled. Manual switch shall function through the master keypad.                                                                                       |                                                                                                    |
|               |             |            |          |                | TX CONFIG                                                                                                    | Applies to Synchronous Control, Multi-control and Backup only. Defines if lag<br>pumps have their own transmitter. |
|               |             |            |          |                |                                                                                                    | TX ALL DRIVES                                                                                                    |
|               |             | x          | 22.13    | TX ONE AI      | Default when parameter 11.03 MODE SELECT is set for level, flow or temperature.<br>Only one transmitter is used. The transmitter must be wired in series to the other<br>drives. Parameters 22.04, 22.07 and 22.08 function normally. Can be used for all<br>selections in parameter 11.03 MODE SELECT. |                                                                                                    |
|               |             |            |          | TX ONE MASTER  | Used for pressure, level, flow or temperature where one transmitter is used. The transmitter signal is transmitted via fiber optic cables to other drives. Parameters 22.04, 22.07 and 22.08 function normally.                                                                                         |                                                                                                    |

| Speed Control | Single Pump | Multi-pump | Group 23 | CONDITION SETUP    | Description                                                                                                    |         |       |       |                                                                                                    |
|---------------|-------------|------------|----------|--------------------|----------------------------------------------------------------------------------------------------|---------|-------|-------|----------------------------------------------------------------------------------------------------|
|               |             |            |          | VIBRATION ALARM    | Vibration level is above 23.06 VIB ALARM LIMIT for 20 seconds or longer.                                                                                                    |         |       |       |                                                                                                    |
|               |             |            |          | NOT SEL [default]  | Protection is inactive                                                                                                    |         |       |       |                                                                                                    |
| x             | x           | x          | 23.01    | ALARM              | The PS200 displays the message "VIBRATN ALM". Relay output(s) may be<br>configured to change. No further action is taken.                                                                                                    |         |       |       |                                                                                                    |
|               |             |            |          | FAULT              | The PS200 stops the pump. A vibration fault message is displayed. Relay output(s) may be configured to change                                                                                                    |         |       |       |                                                                                                    |
|               |             |            |          | VIBRATION WARNING  | The vibration level is above 23.05 VIB WARN LIMIT for greater than 20 sec.                                                                                                    |         |       |       |                                                                                                    |
| x             | x           | x          | 23.02    | NOT SEL [default]  | Protection is inactive                                                                                                    |         |       |       |                                                                                                    |
|               |             |            |          | WARNING            | The PS200 displays the message "VIBRATN WRN". Relay output(s) may be<br>configured to change. No further action is taken.                                                                                                    |         |       |       |                                                                                                    |
| x             | x           | x          | 23.03    | VIBRAT 1 MAX VAL   | Full scale vibration feedback (20 mA) for Vib #1. Setting range = 0 – 2.00 in/s (50.8 mm/s). Default = 1.0 in/sec (25.4 mm/sec). Note: parameter 30.02 AI/O EXT MODULE must be set to "YES" if RAIO-01 module is used.                 |         |       |       |                                                                                                    |
| x             | x           | x          | 23.04    | VIBRAT 2 MAX VAL   | Full scale vibration feedback (20 mA) for Vib #2. Setting range = 0 – 2.00 in/s         (50.8 mm/s). Default = 1.0 in/sec (25.4 mm/sec). Note: parameter 30.02 Al/O Ext         Module must be set to "yes" if RAIO-01 module is used. |         |       |       |                                                                                                    |
| х             | x           | x          | 23.05    | VIB WARN LIMIT     | Vibration warning limit. Setting range = 0 – 1.00 in/sec (25.4 mm/sec). Default = 0.16 in/sec (4.06 mm/sec)                                                                                                    |         |       |       |                                                                                                    |
| х             | x           | x          | 23.06    | VIB ALARM LIMIT    | Vibration alarm limit. Setting range = 0 – 1.00 in/sec (25.4 mm/sec). Default = 0.22 in/sec (5.59 mm/sec)                                                                                                    |         |       |       |                                                                                                    |
|               |             |            |          | COND 1 ALARM       | % Setting is above 23.10 setting for greater than 20 sec). Note: 30.02 AI/O EXT MODULE must be set to "yes" if used.                                                                                                    |         |       |       |                                                                                                    |
|               |             |            |          | DISABLED [default] | Protection is inactive. Default                                                                                                    |         |       |       |                                                                                                    |
| X             | X           | X          | X        | X                  | 23.07                                                                                                    | X 23.07 | 23.07 | ALARM | The PS200 displays the message "COND 1 HIGH". Relay output(s) may be<br>configured to change. No further action is taken. |
|               |             |            |          | FAULT              | The PS200 stops the pump and displays the message "COND 1 HIGH". Relay<br>output(s) may be configured to change                                                                                                    |         |       |       |                                                                                                    |
|               |             |            | 22.09    | COND 1 WARNING     | % Setting is above 23.09 COND 1 WARN LIMIT for greater than 20 sec. Note: 30.02 AI/O EXT MODULE must be set to "YES" if RAIO-01 module is used.                                                                                        |         |       |       |                                                                                                    |
| X             | X           | X          | 23.08    | DISABLED [default] | Protection is inactive. Default                                                                                                    |         |       |       |                                                                                                    |
|               |             |            |          | WARNING            | The PS200 displays the message "COND 1 HIGH". Relay output(s) may be<br>configured to change. No further action is taken.                                                                                                    |         |       |       |                                                                                                    |
| х             | x           | x          | 23.09    | COND 1 WARN LIMIT  | Range is 0 – 100% of FS sensor value. This is the lower warning limit. Default is 100%                                                                                                    |         |       |       |                                                                                                    |
| х             | х           | х          | 23.10    | COND 1 ALRM LIMIT  | Range is 0 – 100% of FS sensor value. This is the upper alarm limit Default is 100%                                                                                                    |         |       |       |                                                                                                    |
|               |             |            |          | COND 2 ALARM       | % Setting is above 23.14 COND 2 ALRM LIMIT for greater than 20 sec. Note:<br>parameter 30.02 AI/O EXT MODULE must be set to "YES" if RAIO-01 module is<br>used.                                                                        |         |       |       |                                                                                                    |
| x             | x           | x          | 23.11    | DISABLED [default] | Protection is inactive. Default                                                                                                    |         |       |       |                                                                                                    |
|               |             |            |          | ALARM              | The PS200 displays the message "COND 2 HIGH". Relay output(s) may be configured to change. No further action is taken.                                                                                                    |         |       |       |                                                                                                    |
|               |             |            |          | FAULT              | The PS200 stops the pump and displays the message "COND 2 HIGH". Relay<br>output(s) may be configured to change.                                                                                                    |         |       |       |                                                                                                    |

| Speed Control | Single Pump | Multi-pump | Group 23 | CONDITION SETUP   | Description                                                                                                    |                    |                                 |
|---------------|-------------|------------|----------|-------------------|----------------------------------------------------------------------------------------------------|--------------------|---------------------------------|
|               |             |            | 23.12    | COND 2 WARNING    | % Setting above 23.13 for greater than 20 sec. Note: parameter 30.02 AI/O EXT MODULE must be set to "YES" if RAIO-01 module is used. |                    |                                 |
| X             | X           | X          |          | 25.12             | X 23.12                                                                                                    | DISABLED [default] | Protection is inactive. Default |
|               |             |            |          | WARNING           | The PS200 displays the message "COND 2 HIGH". Relay output(s) may be<br>configured to change. No further action is taken.            |                    |                                 |
| х             | х           | х          | 23.13    | COND 2 WARN LIMIT | Range is 0 – 100% of FS sensor value. This is the lower warning limit. Default is $100\%$                                            |                    |                                 |
| х             | x           | x          | 23.14    | COND 2 ALRM LIMIT | Range is 0 – 100% of FS sensor value. This is the upper alarm limit. Default is $100\%$                                              |                    |                                 |

| Speed Control | Single Pump | Multi-pump | Group 24 | FAULT FUNCTIONS       | Description                                                                                                    |       |                                                                                                    |
|---------------|-------------|------------|----------|-----------------------|----------------------------------------------------------------------------------------------------|-------|----------------------------------------------------------------------------------------------------|
|               |             |            |          | PROC SNSR FAILURE     | Selects the PS200 reaction when Ext SP, Proc XT1, Spd Ref or Proc XT2 analog signal falls below 1.5V / 3 mA or above 10.1V / 20.2 mA for 2 seconds. The sensor failure warning is identified as to which particular sensor has failed based on the analog input configuration settings given in parameters 17.20, 17.21 and 17.22.     |       |                                                                                                    |
|               |             |            | 24.01    | DISABLED              | Protection is inactive                                                                                                    |       |                                                                                                    |
|               | X           |            |          | 24.01                 | X 24.01                                                                                                    | FAULT | The drive trips on fault and the motor coasts to a stop. A fault message is generated "EXT SP, PROC XT1, SPD REF or PROC XT2" Err. |
|               |             |            |          | LAST SPEED [default]) | The drive generates a warning "EXT SP, PROC XT1, SPD REF or PROC XT2 ERR" and freezes the speed to the average speed the drive was operating at over the last 60 seconds.                                                                                                    |       |                                                                                                    |
| x             | x           | x          | 24.02    | COND SNSR FAILURE     | Selects how the PS200 will react when Cond 1, Cond 2, Vib 1, Vib 2 or PWM signal falls below 1.5V / 3 mA or above 10.1V / 20.2 mA for 2 seconds. The sensor failure warning is identified as to which particular sensor has failed based on the analog input configuration settings given in parameters 17.20, 17.22, 18.01 and 18.02. |       |                                                                                                    |
|               |             |            |          | DISABLED              | Protection is inactive                                                                                                    |       |                                                                                                    |
|               |             |            |          | WARNING [default]     | The PS200 generates a warning "COND 1, COND 2, VIB 1, VIB 2 or PWM SGNL ERR".                                                                                                    |       |                                                                                                    |
|               |             |            |          | KEYPAD FAILURE        | Selects how the PS200 will react to a keypad communication break.                                                                                                    |       |                                                                                                    |
|               |             |            |          | DISABLED              | Protection is inactive                                                                                                    |       |                                                                                                    |
| x             | x           | x          | 24.03    | FAULT                 | The drive trips on fault and the motor coasts to a stop. A fault message is generated "PANEL LOSS". If an external start/stop switch is used and the reference is sent via analog input, no fault will occur if the keypad fails.                                                                                                    |       |                                                                                                    |
|               |             |            |          | LAST SPEED [default]  | The drive generates a warning "PANEL LOSS" and freezes the speed to the average speed the drive was operating at over the last 60 seconds.                                                                                                    |       |                                                                                                    |

| Speed Control | Single Pump | Multi-pump | Group 24 | FAULT FUNCTIONS    | Description                                                                                                    |
|---------------|-------------|------------|----------|--------------------|----------------------------------------------------------------------------------------------------|
|               |             |            |          | DIGIT RST CONFIG   | Allows drive faults to be reset using an external switch wired into DI6 if condition that caused the fault has been corrected.                                                                                                    |
| x             | x           | x          | 24.04    | PUMP FAULTS        | Resets pump faults: PUMP PROTECT, LOW DEMAND, DRY RUN, MIN FLOW, VIB 1<br>AND 2, COND 1 and 2 and PROCESS SENSOR.                                                                                                    |
|               |             |            |          | VFD FAULTS         | Resets a keypad fault or VFD fault                                                                                                    |
|               |             |            |          | BOTH [default]     | Resets both Pump faults and VFD faults.                                                                                                    |
| x             | x           | x          | 24.05**  | MOTOR THERM PROT   | Selects how the drive reacts when the motor overtemperature is detected by the function defined by parameter 24.06 MOTOR THERM P MODE. Default = WARNING. Other choices: FAULT, NOT SELECTED.                                                                                                    |
| x             | x           | x          | 24.06**  | MOTOR THERM P MODE | Selects the thermal protection mode of the motor. When overtemperature is detected the drive reacts as defined by parameter 24.05 MOTOR THERM PROT. Default = DTC. Other choices: USER MODE and THERMISTOR. Thermistor is wired into DI-4. Automatically updates to THERMISTOR when thermistor is selected in parameter 25.06. |
| Х             | Х           | Х          | 24.07**  | MOTOR THERM TIME   | Defines the thermal time constant for the user defined thermal model.                                                                                                    |
| х             | х           | х          | 24.08**  | MOTOR LOAD CURVE   | Defines the load curve together by parameters 24.09 ZERO SPEED LOAD and 24.10 BREAK POINT. The load curve is used in the user defined thermal model.                                                                                                    |
| Х             | Х           | Х          | 24.09**  | ZERO SPEED LOAD    | Defines the load curve together by 24.08 and 24.10.                                                                                                    |
| Х             | Х           | Х          | 24.10**  | BREAK POINT        | Defines the load curve together by 24.08 and 24.09.                                                                                                    |
| х             | х           | х          | 24.11**  | STALL FUNCTION     | Selects how the drive reacts to a motor stall condition. Default = NOT SEL. Other choices: WARNING, FAULT.                                                                                                    |
| Х             | Х           | Х          | 24.12**  | STALL FREQ HI      | Defines the frequency limit for the stall function.                                                                                                    |
| Х             | Х           | Х          | 24.13**  | STALL TIME         | Defines the time for the stall function.                                                                                                    |
| х             | х           | х          | 24.14**  | UNDERLOAD FUNC     | Selects how the drive reacts to underload. Default = NOT SEL.<br>Other choices: WARNING or FAULT.                                                                                                    |
| Х             | Х           | Х          | 24.15**  | UNDERLOAD TIME     | Time limit for the underload function.                                                                                                    |
| Х             | Х           | Х          | 24.16**  | UNDERLOAD CURVE    | Selects the load curve for the underload function.                                                                                                    |
| х             | х           | х          | 24.17**  | MOTOR PHASE LOSS   | Activates the motor phase loss supervisory function. Default = NOT SEL. Other choices: FAULT.                                                                                                    |
| х             | х           | х          | 24.18**  | GROUND FAULT       | Selects how the drive reacts when an earth fault is detected in the motor or the motor cable. Default = FAULT. Other choice: WARNING.                                                                                                    |
| x             | x           | x          | 24.19**  | COMM FLT FUNC      | Selects how the drive reacts in a fieldbus comm break i.e; if the drive fails to receive the main ref data set or the aux ref data set. The time delays are given by parameters 24.20 and 24.21. Default = LAST SPEED. Other choices: NOT SELECTED, FAULT.                                                                     |
| Х             | Х           | Х          | 24.20**  | MAIN REF DS T-OUT  | Defines the time delay for the main ref data set supervision. Default = 3 Sec                                                                                                    |
| Х             | Х           | Х          | 24.21**  | AUX DS T- OUT      | Defines the time delay for the aux ref data set supervision. Default = $3$ Sec                                                                                                    |
| х             | х           | х          | 24.22**  | IO CONFIG FUNC     | Selects how the drive reacts in case of improper selection of the I/O. Default = NOT SEL. Other choice: WARNING.                                                                                                    |

| Speed Control | Single Pump | Multi-pump | Group 25 | PUMP PROTECT        | Description                                                                                                    |
|---------------|-------------|------------|----------|---------------------|----------------------------------------------------------------------------------------------------|
|               |             |            |          | PUMP PROTECT CTRL   | Actual process value is lower than 25.02 PROTECTION LIMIT for 25.03<br>PROTECTION DELAY and the PS200 is at maximum speed for the protection delay                                                                                                    |
|               |             |            |          | DISABLED [default]  | Protection is disabled                                                                                                    |
|               | х           | х          | 25.01    | ALARM               | The PS200 generates a warning only "PUMP PROTECT". Relay outputs may be<br>configured to changed. No other action is taken.                                                                                                    |
|               |             |            |          | ALARM AND CONTROL   | The PS200 generates a warning "Pump Protect" and controls according to the<br>setting of 14.05 CONFIG SPEED MIN.                                                                                                    |
|               | x           | x          | 25.02    | PROTECTION LIMIT    | This is the value, in % of the setpoint, at which 25.01 PUMP PROTECT CTRL activates when pump is at max speed for the protection delay. Setting range: 0 – 100% of setpoint. The default setting is 97%.                                                                                                    |
| x             | x           | x          | 25.03    | PROTECTION DELAY    | This is the period prior to the activation of 25.01 PUMP PROTECT CTRL. Also applies to SECONDARY PROTECT A/B, MIN FLOW, DRY RUN and RUNOUT CTRL. Setting = $0 - 200$ sec. Default: 0 seconds.                                                                                                    |
| x             | x           | x          | 25.04    | ERROR RESET         | Indicates number of fault resets. Parameter 12.02 AUTO RESTART must be set to "ON". Selection range is 0 – 19. Default is "O". When set to "O" ERROR RESET is disabled. Time between resets is set by 25.05 RESET DELAY. Manual intervention is required if fault is still active after set number of resets has been achieved. The drive reaction to the fault will be according to 14.05 CONFIG SPEED MIN. Reset action is applicable to parameters 25.01, 25.11 and 25.15. |
| х             | х           | x          | 25.05    | RESET DELAY         | The period of time that the PS200 will wait after an alarm and control condition before attempting an error reset. Setting Range: 250 sec. Default: 60 sec.                                                                                                    |
|               |             |            | 25.06    | SECONDARY PROTECT A | Loss of digital input 4 (DI4) for 25.03 PROTECTION DELAY.                                                                                                    |
|               |             |            |          | DISABLED [default]  | Protection is disabled                                                                                                    |
|               |             | x          |          | ALARM               | The PS200 generates a warning only "SECONDARY PROTECT A". Relay outputs<br>may be configured to change. No other action is taken.                                                                                                    |
| X             | x           |            |          | ALARM AND CONTROL   | The PS200 generates a warning "SECONDARY PROTECT A" and controls according to the setting of 14.05 CONFIG SPEED MIN. Parameter 12.02 AUTO RESTART must be set to "ON" to automatically restart once fault has been reset.                                                                                                    |
|               |             |            |          | THERMISTOR          | Allows the use of a motor thermistor at DI4. Parameter 24.06 MOTOR THERM P<br>MODE is automatically updated to "THERMISTOR".                                                                                                    |
|               |             |            |          | SECONDARY PROTECT B | Loss of digital input 5 (DI5) for 25.03 PROTECTION DELAY.                                                                                                    |
|               |             |            |          | DISABLED [default]  | Protection is disabled                                                                                                    |
|               | v           | v          | 25.07    | ALARM               | The PS200 generates a warning only "SECONDARY PROTECT B". Relay outputs<br>may be configured to change. No other action is taken.                                                                                                    |
|               |             | X          | 25.07    | ALARM AND CONTROL   | The PS200 generates a warning "SECONDARY PROTECT B" and controls according<br>to the setting of 14.05 CONFIG SPEED MIN. Parameter 12.02 AUTO RESTART<br>must be set to "ON" to automatically restart once fault has been reset.                                                                                                    |
| x             | x           | x          | 25.08    | BEP POWER           | Value range setting is 0 – 9999. Defines the power at best efficiency point of the pump. The default is 90% of the 11.08 MOTOR NOM POWER.                                                                                                    |
| x             | х           | x          | 25.09    | PWR OFFSET          | Value range setting is -20.0 to +20.0. This is a mechanical power loss offset value (e.g. seal losses). Default = $0$ .                                                                                                    |
| х             | х           | x          | 25.10    | BEP SPEED           | Value range setting is 0 – 9999. Defines the pump speed associated with the BEP power. The default is 11.07 MOTOR FL RPM.                                                                                                    |

| Speed Control | Single Pump | Multi-pump | Group 25 | PUMP PROTECT         | Description                                                                                                    |
|---------------|-------------|------------|----------|----------------------|----------------------------------------------------------------------------------------------------|
|               |             |            |          | MIN FLOW CTRL        | If enabled and the actual torque is less than the min flow torque (corrected for speed) for 25.03 PROTECTION DELAY, a minimum flow condition is detected.                                                                                                    |
|               |             |            |          | DISABLED [default]   | Protection is disabled.                                                                                                    |
| v             | v           | x          | 25.11    | WARNING              | The PS200 displays the message "MIN FLOW WARNING". Relay outputs may be                                                                                                    |
|               |             |            | 23.11    | ALARM AND CONTROL    | The PS200 displays the message "MIN FLOW" and controls according to the setting of 14.05 CONFIG SPD MIN. The fault is re-settable if 25.04 ERROR RESET is active. Parameter 12.02 AUTO RESTART must be set to "ON" to automatically restart once the fault has been reset.                                                                                             |
| x             | x           | x          | 25.12    | MIN FLOW TORQUE      | This is the minimum flow torque expressed as a % of the BEP torque. If the actual torque is less than minimum flow torque (corrected for speed) for 25.03 PROTECTION DELAY, a MIN FLOW FAULT is issued and the unit reacts according to 14.05 CONFIG SPEED MIN. This fault is re-settable if 25.04 ERROR RESET is active. Value range setting is 0 – 200%. Default: 0% |
|               |             |            |          | DRY RUN CTRL         | If enabled and the actual torque is less than the dry run torque (corrected for speed) for 25.03 PROTECTION DELAY, a dry run condition is detected. MINIMUM FLOW CTRL must also be enabled for DRY RUN CTRL to be enabled.                                                                                                    |
| X             | X           | X          | 25.13    | DISABLED [default])  | Protection is disabled.                                                                                                    |
|               |             |            |          | WARNING              | The PS200 generates a dry run warning only; no other action is taken.                                                                                                    |
|               |             |            |          | FAULT                | The drive faults and the motor coasts to a stop. A fault message is generated<br>"DRY RUN". This fault is not resettable by 25.04 ERROR RESET.                                                                                                    |
| x             | x           | x          | 25.14    | DRY RUN TORQUE       | This value is expressed as a % of BEP torque. If actual torque is less than the dry run torque (corrected for speed) for 25.03 PROTECTION DELAY, a DRY RUN FAULT is issued and the unit is shut down. This fault is not resettable by 25.04 ERROR RESET). Value range setting is 0 – 200%. Default: 0%.                                                                |
|               |             |            |          | RUNOUT CTRL          | If enabled and the actual torque is greater than the runout torque (corrected for speed) for 25.03 PROTECTION DELAY, a runout condition is indicated                                                                                                    |
|               |             |            |          | DISABLED [default]   | Protection is disabled.                                                                                                    |
|               |             |            |          | WARNING              | The PS200 displays the message "RUNOUT". Relay outputs may be configured to                                                                                                    |
| x             | x           | x          | 25.15    | WARNING              | change. No other action is taken.                                                                                                    |
|               |             |            |          | ALARM AND CONTROL    | The drive will issue a warning and decrease speed enough so the actual torque is equal to the runout torque (corrected for speed). The runout ramp can be adjusted by setting of 25.17 RUNOUT RAMP. This warning is resettable by 25.04 ERROR RESET and 25.05 RESET DELAY but only if the unit has reached 14.02 MIN SPEED.                                            |
| x             | x           | x          | 25.16    | RUNOUT TORQUE        | This value is expressed as a % of BEP torque. If actual torque is greater than<br>Runout Torque (corrected for speed) for 25.03 PROTECTION DELAY, a Runout<br>Warning will be issued and the unit will decrease speed so the actual torque is<br>equal to the Runout Torque (corrected for speed). Value range setting is 0 –<br>201%. Default: 201%.                  |
| x             | x           | x          | 25.17    | RUNOUT RAMP          | Deceleration ramp rate during a Runout warning. Default is 20 seconds. Range equals 5 – 100 seconds.                                                                                                    |
| x             | x           | x          | 25.18    | CALC TEST TRQ %      | Actual Torque/ Corr BEP Trq expressed as a %. This is the operating % which is compared to the 25.12, 25.14 and 25.16 settings. Useful during setup. Viewable only and write protected.                                                                                                    |
| Х             | Х           | Х          | 25.19    | CORR BEP TRQ %       | The operating CORR BEP TRQ %. Viewable only and write protected.                                                                                                    |
| x             | x           | x          | 25.20**  | MAXIMUM CURRENT      | Defines the allowed maximum motor current in % of rated heavy duty use output current.                                                                                                    |
| Х             | X           | X          | 25.21**  | MAXIMUM TORQUE       | Defines the maximum torque limit of the drive                                                                                                    |
| Х             | Х           | Х          | 25.22**  | OVERVOLTAGE CONTROL  | Activates (default)/deactivates the overvoltage control of the intermediate DC link.                                                                                                    |
| х             | x           | x          | 25.23**  | UNDERVOLTAGE CONTROL | Activates (default)/deactivates the undervoltage control of the intermediate DC link.                                                                                                    |
| Х             | Х           | Х          | 25.24**  | P MOTORING LIM       | Defines the allowed maximum power fed by the inverter to the motor.                                                                                                    |
| Х             | Х           | Х          | 25.25**  | P GENERATING LIM     | Defines the allowed maximum power fed by the motor to the inverter.                                                                                                    |

-

| Speed Control | Single Pump | Multi-pump | Group 26 | ENERGY SAVINGS    | Description                                                                                                    |
|---------------|-------------|------------|----------|-------------------|----------------------------------------------------------------------------------------------------|
| Х             | Х           | Х          | 26.01    | \$/KWHR           | Cost of energy in local currency. Setting range = 0.000 - 1.000                                                                            |
| Х             | Х           | Х          | 26.02    | BASELINE POWER    | Baseline HP for a conventional fixed speed system. Setting range = 0 – 1000 hp.                                                            |
| х             | x           | x          | 26.03    | SAVINGS SCALE     | This parameter scales the analog output when ENERGY SAVINGS is selected as an analog output. Setting Range = 0 – 999999. Default = 10,000. |
| Х             | Х           | Х          | 26.04    | ENERGY SAVE METHD | Selections: Savings Op 1 (default), Savings Op 2                                                                                           |
| х             | x           | x          | 26.05    | ENERGY SAVE RESET | Selections: Disabled (default), Reset (note after resetting, parameter 26.05 returns to disabled.                                          |
| х             | x           | x          | 26.06    | KWH AT RESET      | Total kWh since last reset. Add to parameter 1.15 KWH SINCE RST to obtain total kWh. Viewable only.                                        |
| х             | x           | x          | 26.07    | OP HRS AT RESET   | Total Op Hrs since last reset. Add to parameter 1.14 OP HRS SINCE RST to obtain total hrs RMIO board has been powered. Viewable only.      |

| Speed Control | Single Pump | Multi-pump | Group 27 | РШМ СНК                | Description                                                                                                    |
|---------------|-------------|------------|----------|------------------------|----------------------------------------------------------------------------------------------------|
|               |             |            |          | PMP PERF BASELINE      | The PS200 collects baseline performance data for comparison to the running time performance of the pump.                                                                                                    |
| ×             | v           | v          | 27.01    | 1ST BASELINE [default] | Default. The PS200 collects initial baseline data during first time startup only if<br>parameter 27.02 PMP WEAR MONITOR is enabled.                                                                                                    |
|               |             |            | 27.01    | NEW BASELINE           | A new baseline is taken whenever this setting is selected and 27.02 PMP WEAR<br>MONITOR is enabled. For example a new baseline would be desirable if the pump<br>has been repaired. After the new baseline data is taken this parameter setting<br>returns to 1 <sup>st</sup> Baseline. |
|               |             |            |          | PMP WEAR MONITOR       | If enabled, the Pump Wear Monitor displays the message "LOW PERFORM" when<br>the pump hydraulic performance has degraded past the threshold value selected<br>in 27.02. Relay outputs may be configured to change.                                                                      |
|               |             | x          | 27.02    | DISABLED               | Default. The pump wear monitor is disabled.                                                                                                    |
| X             | X           |            |          | 10%                    | Warning given if the pump performance has degraded 10%.                                                                                                    |
|               |             |            |          | 15%                    | Warning given if the pump performance has degraded 15%.                                                                                                    |
|               |             |            |          | 20%                    | Warning given if the pump performance has degraded 20%.                                                                                                    |
|               |             |            |          | 25%                    | Warning given if the pump performance has degraded 25%.                                                                                                    |
| Х             | Х           | Х          | 27.03    | PV AT 25% SPD          | Parameter used for PWM – viewable only.                                                                                                    |
| Х             | Х           | Х          | 27.04    | SPD AT 25% SPD         | Parameter used for PWM – viewable only.                                                                                                    |
| Х             | Х           | Х          | 27.05    | TQ AT 25% SPD          | Parameter used for PWM – viewable only.                                                                                                    |
| Х             | Х           | Х          | 27.06    | PV AT 40% SPD          | Parameter used for PWM – viewable only.                                                                                                    |
| X             | X           | Х          | 27.07    | SPD AT 40% SPD         | Parameter used for PWM – viewable only.                                                                                                    |
| X             | X           | X          | 27.08    | TQ AT 40% SPD          | Parameter used for PWM – viewable only.                                                                                                    |
| X             | X           | X          | 27.09    | PV AT 55% SPD          | Parameter used for PWM – viewable only.                                                                                                    |
| X             | X           | X          | 27.10    | SPD AT 55% SPD         | Parameter used for PWM – viewable only.                                                                                                    |
| X             | X           | X          | 27.11    | TQ AT 55% SPD          | Parameter used for PWM – viewable only.                                                                                                    |
| X             | X           | X          | 27.12    | PV AT 70% SPD          | Parameter used for PWM – viewable only.                                                                                                    |
| X             | X           | X          | 27.13    | SPD AT 70% SPD         | Parameter used for PWM – viewable only.                                                                                                    |
| X             | X           | X          | 27.14    | IQ AT 70% SPD          | Parameter used for PWM – viewable only.                                                                                                    |
| X             | X           | X          | 27.15    | PV AT 85% SPD          | Parameter used for PWM – viewable only.                                                                                                    |
| X             | X           | X          | 27.16    | SPD AT 85% SPD         | Parameter used for PWWI – viewable only.                                                                                                    |
| X             | X           | X          | 27.17    |                        | Parameter used for PWW – viewable only.                                                                                                    |
|               |             |            | 27.10    |                        | Parameter used for DWM _ viewable only.                                                                                                    |
|               | × ×         |            | 27.19    |                        | Parameter used for PWM – viewable only.                                                                                                    |
| X             | x           | x          | 27.20    |                        | Parameter used for PWM – viewable only.                                                                                                    |
| X             | x           | X          | 27.21    |                        | Parameter used for PWM – viewable only.                                                                                                    |
|               |             |            | 21.22    |                        | Time between checks for hydraulic degradation due to wear. Default = $24$ hrs                                                                                                    |
| X             | Х           | Х          | 27.25    | HRS BTWN PWM CHK       | User adjustable parameter.                                                                                                    |
| х             | х           | х          | 27.26    | HRS SINCE PWM CHK      | I lime since last check for hydraulic degradation due to wear. This parameter updates every 12 hrs. Viewable only.                                                                                                    |

- T - T

-

Г

| Speed Control | Single Pump | Multi-pump | Group 30 | OPTION MODULES             | Description                                                                                                    |
|---------------|-------------|------------|----------|----------------------------|----------------------------------------------------------------------------------------------------|
|               |             | x          | 30.01    | FIELDBUS                   | Activates the optional external DCS and selects the interface. Refer to the ABB IOM chapter on Fieldbus control.                                                                                                    |
| x             |             |            |          | NO [default]               | No Fieldbus communication                                                                                                    |
|               | x           |            |          | FIELDBUS                   | The drive communicates with a Fieldbus adapter module in option Slot 1 or via<br>CH 0 Fieldbus adapter link. Note when "Fieldbus" is selected Parameter Groups<br>31, 90 and 92 are unlocked.                                                                             |
|               |             |            |          | ADVENT                     | The drive communicates with an ABB Advent OCS System via channel 0 on the RDCO board. Note when "Advent" is selected, parameter Groups 31, 90, and 92 are unlocked.                                                                                                    |
|               |             |            |          | STD MODBUS                 | The drive communicates with a Modbus controller via the Modbus Adapter<br>Module (RMBA) in option Slot 1 of the drive. Note when "Std Modbus" is<br>selected, parameter Groups 31, 52, 90, and 92 are unlocked.                                                           |
| x             | x           | x          | 30.02    | AI/O EXT MODULE            | Activates the communication to an optional RAIO-01 I.O analog extension<br>module. Required for XTAI1, XTAI2 and/or analog outputs 3 and 4                                                                                                    |
|               |             |            |          | NO [default]               | No RAIO analog extension module is active                                                                                                    |
|               |             |            |          | RAIO SLOT 1<br>RAIO SLOT 2 | An RAIO analog extension module is connected and active in Slot 1.<br>An RAIO analog extension module is connected and active in Slot 2.                                                                                                    |
| x             | x           | x          | 30.03    | COMM PROFILE               | This parameter becomes visible if FIELDBUS or STD MODBUS is selected in 30.01 FIELDBUS. This defines the profile on which the communication with the fieldbus is based. Default: CSA2.8/3.0. Other choices are ABB DRIVES and GENERIC. For LonWorks, use GENERIC setting. |
| Х             | Х           | Х          | 30.04**  | EXT AI1 FUNC.              | Default = UNIPOLAR, Other choice is BIPOLAR                                                                                                    |
| Х             | Х           | Х          | 30.05**  | EXT AI2 FUNC.              | Default = UNIPOLAR, Other choice is BIPOLAR                                                                                                    |

| Speed Control | Single Pump | Multi-pump | Group 31 | FIELDBUS SETUP | Description                                                                                                    |
|---------------|-------------|------------|----------|----------------|----------------------------------------------------------------------------------------------------|
| x             | x           | x          | 31.01    | MODULE TYPE    | This parameter configures the module type automatically by the fieldbus adapter.<br>No action is required unless changes to default settings are desired. Refer to the<br>fieldbus manual. This parameter becomes visible when "FIELDBUS" is selected in<br>parameter 30.01 FIELDBUS. |

| Speed Control | Single Pump | Multi-pump | Group 50 | MOTOR CONTROL       | Speed Controller & Other Motor Variables<br>These functions are not used when in Scalar Mode                                                               |
|---------------|-------------|------------|----------|---------------------|----------------------------------------------------------------------------------------------------|
| x             | х           | х          | 50.01**  | GAIN                | Defines a relative gain for the speed controller. Great gain may cause speed oscillation.                                                                  |
| Х             | Х           | Х          | 50.02**  | INTEGRATION TIME    | Defines an integration time for the speed controller.                                                                                                    |
| Х             | Х           | Х          | 50.03**  | DERIVATION TIME     | Defines a derivation time for the speed controller.                                                                                                    |
| Х             | Х           | Х          | 50.04**  | ACC COMPENSATION    | Defines a derivation time for acceleration compensation.                                                                                                   |
| Х             | Х           | Х          | 50.05**  | SLIP GAIN           | Defines the slip gain for the motor slip compensation control.                                                                                             |
| Х             | Х           | Х          | 50.06**  | AUTOTUNE RUN        | Start automatic tuning of the speed controller. Default = NO.                                                                                              |
| Х             | Х           | Х          | 50.07**  | FLUX OPTIMIZATION   | Activates/Deactivates the flux optimization function. Default = NO.                                                                                        |
| Х             | Х           | Х          | 50.08**  | FLUX BREAKING       | Activates/Deactivates the flux breaking function. Default = YES.                                                                                           |
| Х             | Х           | Х          | 50.09**  | MOTOR SP FILT TIME  | Defines a filter time constant for the actual signal speed.                                                                                                |
| Х             | Х           | Х          | 50.10**  | TORQUE ACT FILT TIM | Defines a filter time constant for the actual signal torque.                                                                                               |
| Х             | Х           | Х          | 50.11**  | RESET RUN TIME      | Resets the motor running time counter. Default = NO.                                                                                                    |
| x             | х           | х          | 50.12**  | START FUNCTION      | Selects the motor starting method. Default = DC MAGN. Other choices:<br>CONSTANT DC MAGN, AUTO.                                                            |
| Х             | Х           | Х          | 50.13**  | CONST MAGN TIME     | Defines the magnetizing time in the constant magnetizing mode                                                                                              |
| х             | х           | х          | 51.03**  | IR-COMPENSATION     | Defines the relative output voltage boost at zero speed (IR Compensation). Useful in applications with high breakaway torque. Used in Scalar Control only. |
| х             | х           | Х          | 51.05**  | HEX FIELD WEAKEN    | NO (default), YES                                                                                                    |

| Speed Control | Single Pump | Multi-pump | Group 52 | STD MODBUS          | Settings for standard Modbus (RMBA) Link. See chapter on fieldbus control<br>in ABB manual.<br>Group 52 is unlocked when Std Modbus is selected in parameter 30.01                                                                          |  |
|---------------|-------------|------------|----------|---------------------|----------------------------------------------------------------------------------------------------|--|
| х             | х           | х          | 52.01    | STATION NUMBER      | Defines the address of the device. Two units with the same address are not allowed on-line. $1 - 247$ Default = 1                                                                                                    |  |
| x             | х           | х          | 52.02    | BAUD RATE           | Defines the transfer rate of the link. 600 (default), 1200, 2400, 4800, 9600 and 19200 bit/sec                                                                                                    |  |
|               |             |            |          | PARITY              | Defines the use of parity and stop bit(s). The same setting must be used on all on-<br>line stations.                                                                                                    |  |
|               |             |            |          | ODD                 | Odd parity indication, one stopbit (Default)                                                                                                    |  |
| Х             | Х           | Х          | 52.03    | EVEN                | Even parity indication, one stopbit                                                                                                    |  |
|               |             |            |          | NONE1STOPBIT        | No parity bit, one stop bit                                                                                                    |  |
|               |             |            |          |                     | No parity bit, two stop bits                                                                                                    |  |
|               |             |            |          | Nonezoron bit       |                                                                                                    |  |
| Speed Control | Single Pump | Multi-pump | Group 70 | DDCS CONTROL        | <b>Description</b><br>Settings for fiber optic channels 0, 1, and 3                                                                                                    |  |
| x             | х           | х          | 70.01**  | CHANNEL 0 ADDR      | Defines the node address for channel 0.No two nodes on-line may have the same address.                                                                                                    |  |
| х             | х           | х          | 70.02**  | CHANNEL 3 ADDR      | Defines the node address for channel 3.No two nodes on-line may have the same address.                                                                                                    |  |
| Х             | Х           | Х          | 70.03**  | CHANNEL 1 BAUD RATE | Default: 2 mbits/sec                                                                                                    |  |
| Х             | Х           | Х          | 70.04**  | DDCS CH 0 HW CONN   | Default: RING                                                                                                    |  |
|               |             |            |          |                     |                                                                                                    |  |
| Speed Control | Single Pump | Multi-pump | Group 90 | D SET REC ADDR      | <b>Description</b><br>Addresses of the parameters into which the received Fieldbus data are written.<br>Refer to the Fieldbus Control section of the ABB manual and specific Fieldbus<br>adapter manual for details on Fieldbus addressing. |  |
| Х             | Х           | Х          | 90.01    | MAIN DS REF2        | Selects the address into which the value of Fieldbus reference Ref 2 is written.                                                                                                    |  |
| Х             | Х           | Х          | 90.02    | AUX DS REF3         | Selects the address into which the value of Fieldbus reference Ref 3 is written.                                                                                                    |  |
| Х             | Х           | Х          | 90.03    | AUX DS REF4         | Selects the address into which the value of Fieldbus reference Ref 4 is written.                                                                                                    |  |
| Х             | Х           | Х          | 90.04    | AUX DS REF5         | Selects the address into which the value of Fieldbus reference Ref 5 is written.                                                                                                    |  |
| х             | х           | х          | 90.05    | MAIN DS SOURCE      | Defines the data set from which the PS200 reads the control word, reference Ref 1 and reference Ref 2.                                                                                                    |  |
| x             | х           | х          | 90.06    | AUX DS SOURCE       | Defines the data set from which the PS200 reads, references Ref 3, Ref 4 and Ref 5.                                                                                                    |  |
|               |             |            |          |                     |                                                                                                    |  |
| Speed Control | Single Pump | Multi-pump | Group 92 | D SET TR ADDR       | <b>Description</b><br>Main and auxiliary data sets which the P5200 sends to the Fieldbus master<br>station. Refer to the Fieldbus Control section of the ABB manual and specific<br>Fieldbus addressing.                                    |  |
| x             | х           | x          | 92.01    | MAIN DS STATUS WORD | Stores the address from which the Main Status Word is read from. This is a fixed                                                                                                    |  |

value and is not visible or accessible to the user.

set.

set.

set.

Selects the address from which the Actual Signal 1 is read to the main data set. Selects the address from which the Actual Signal 2 is read to the main data set. Selects the address from which the Actual Signal 3 is read to the auxiliary data

Selects the address from which the Actual Signal 4 is read to the auxiliary data

Selects the address from which the Actual Signal 5 is read to the auxiliary data

MAIN DS ACT1

MAIN DS ACT2

AUX DS ACT3

AUX DS ACT4

AUX DS ACT5

Х Х Х

Х

Х Х Х

Х Х Х

Х Х

Х Х

Х

92.02

92.03

92.04

92.05

92.06
# **APPENDIX A-3 PARAMETER LISTING**

| Speed Control | Single Pump | Multi-pump | Group 97 | MODEL TUNING     | Description |
|---------------|-------------|------------|----------|------------------|-------------|
| Х             | Х           | Х          | 97.01**  | ZER_COEF1        |             |
| Х             | Х           | Х          | 97.02**  | ZER_GAIN         |             |
| Х             | Х           | Х          | 97.03**  | MOT_COEF         |             |
| Х             | Х           | Х          | 97.04**  | GEN_COEF         |             |
| Х             | Х           | Х          | 97.05**  | MG_COEF          |             |
| Х             | Х           | Х          | 97.06**  | CABLE LENGTH     | 10 m        |
| Х             | Х           | Х          | 97.07**  | ZERO SPEED LIMIT | 120 rpm     |
| Х             | Х           | Х          | 97.08**  | SP ACT FILT TIME | 8 ms        |
| Х             | Х           | Х          | 97.09**  | PPCC FAULT MASK  | No          |
| Х             | Х           | Х          | 97.10**  | LONG DIST MOD    | Off         |
| Х             | Х           | Х          | 97.11**  | FREE DIRECT MAGN | Off         |
| Х             | Х           | Х          | 97.13**  | AMB TEMP FUNC    | Yes         |
| Х             | Х           | Х          | 97.14**  | FREQ TRIP MARGIN | 50 Hz       |

| Speed Control | Single Pump | Group 99 INFORMATION |       | INFORMATION                      | Description                                 |  |
|---------------|-------------|----------------------|-------|----------------------------------|---------------------------------------------|--|
| Х             | Х           | Х                    | 99.01 | SOFTWARE VERSION 4.0             | Version of the software loaded to the PS200 |  |
| х             | х           | х                    | 99.02 | SOFTWARE DATE:<br>DAY-MONTH-YEAR | Software Release Date (e.g.: 022803)        |  |

# **APPENDIX A-3 PARAMETER LISTING**

# APPENDIX A-4 BASIC INSTRUMENT WIRING

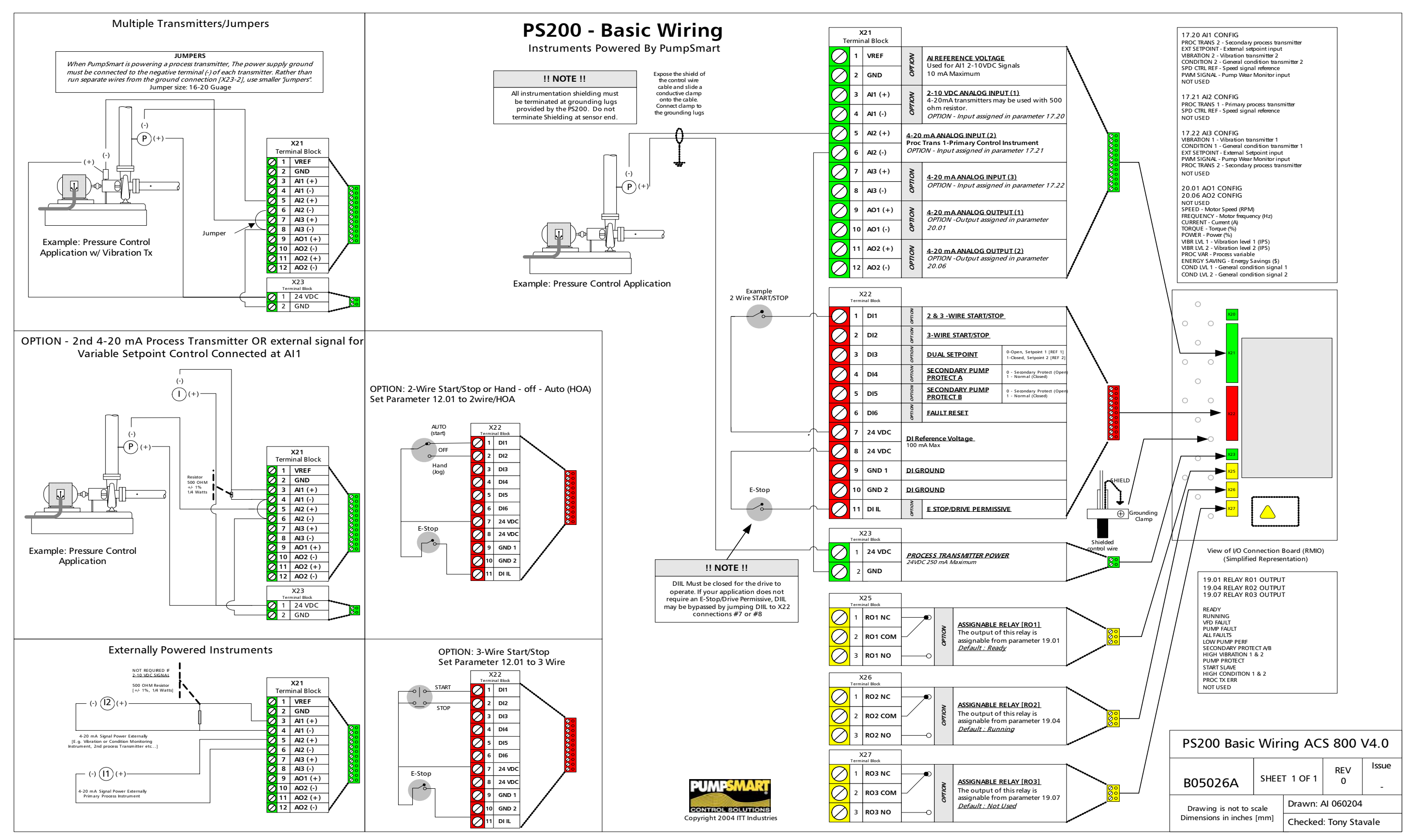

## **APPENDIX A-5 QUICK REFERENCE INSTALLATION DRAWINGS**

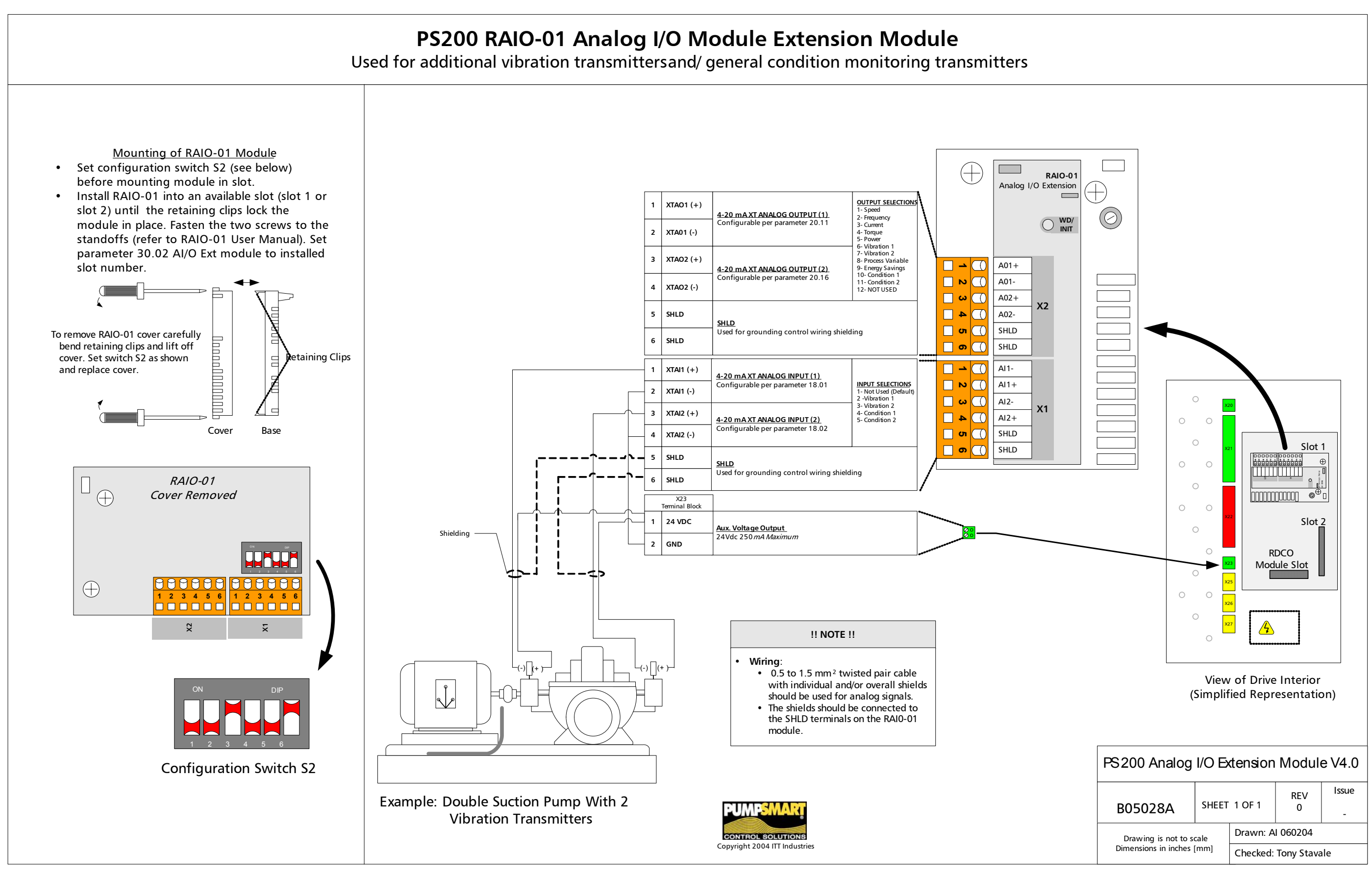

# APPENDIX A-5 QUICK REFERENCE INSTALLATION DRAWINGS

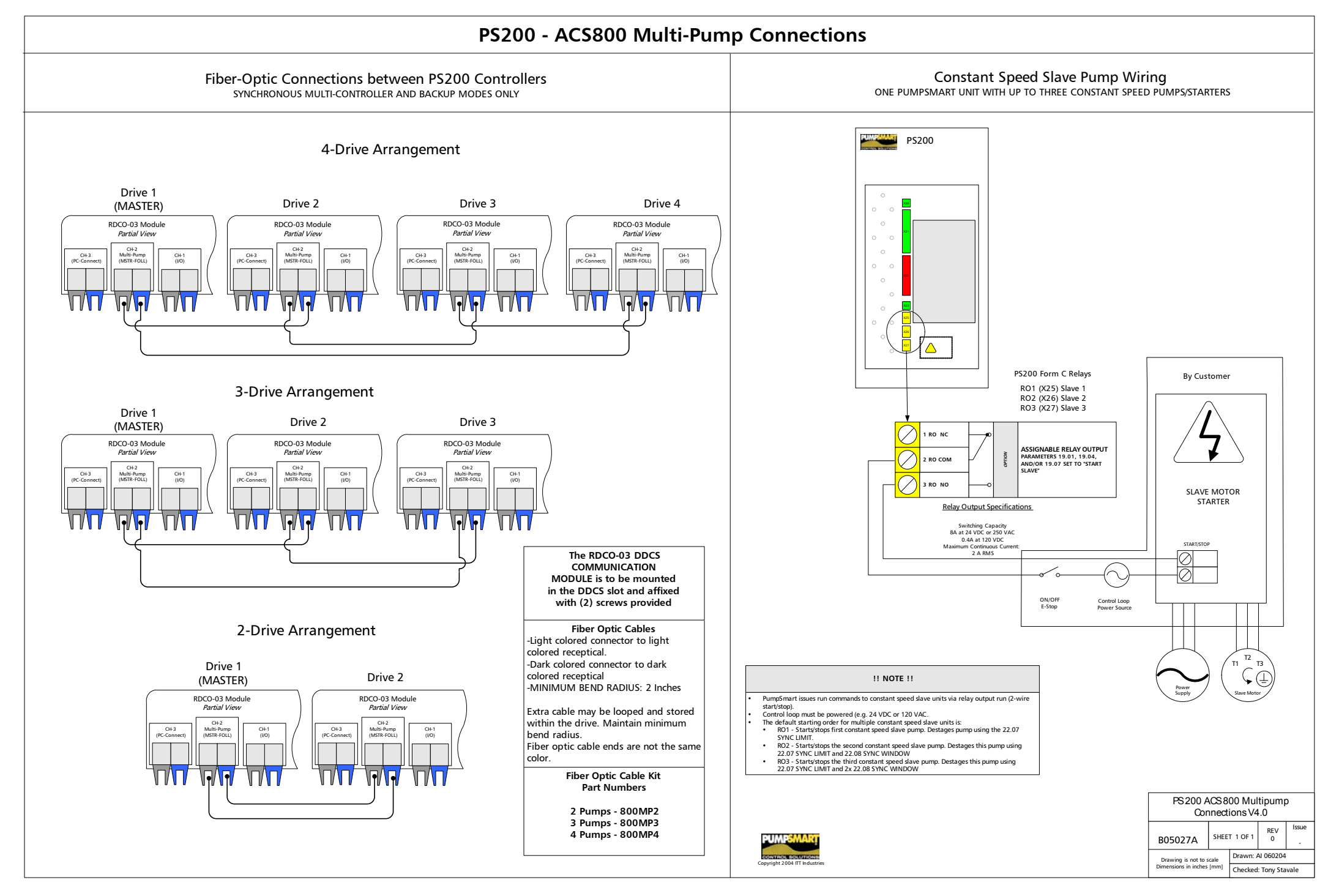

# APPENDIX A-5 QUICK REFERENCE INSTALLATION DRAWINGS

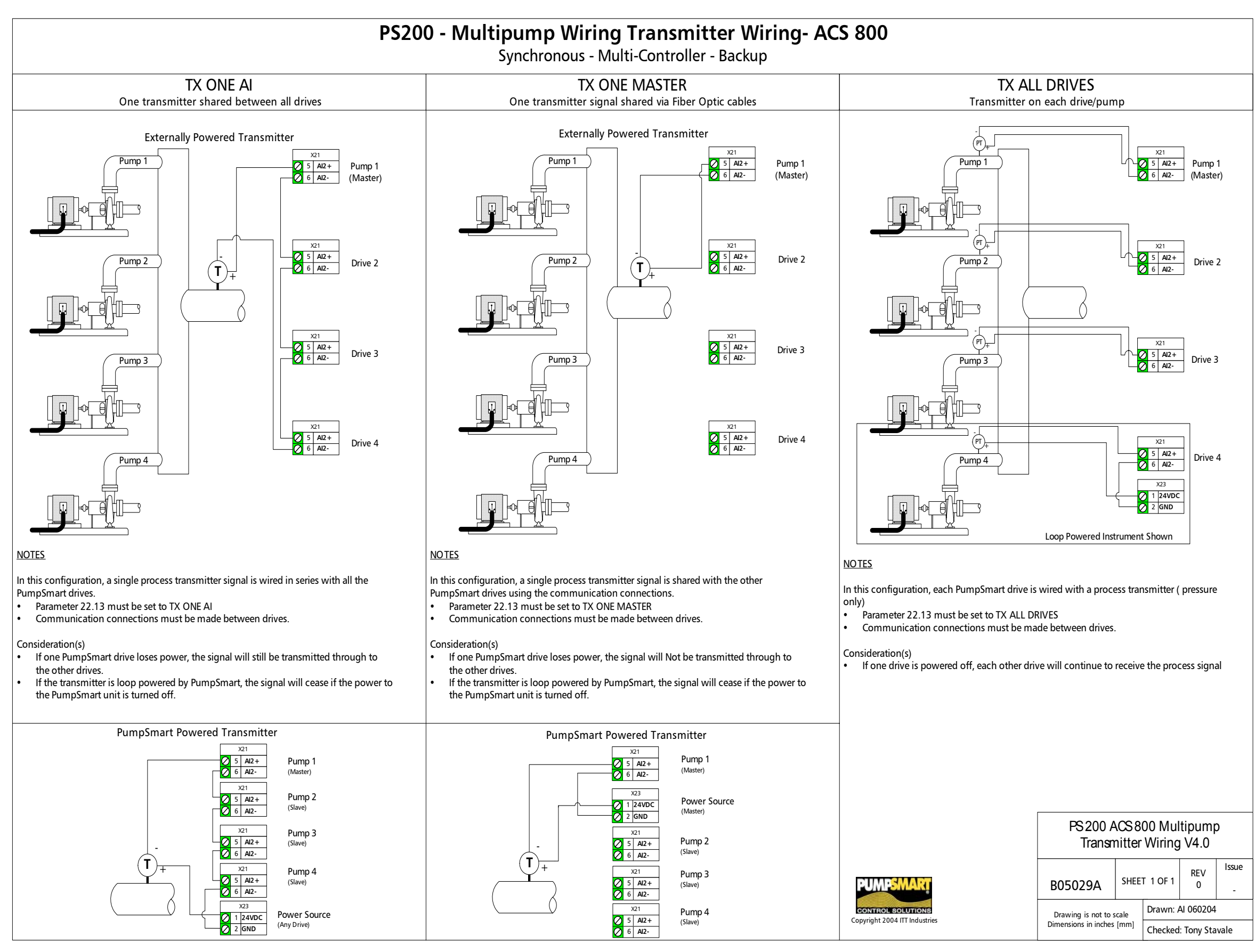

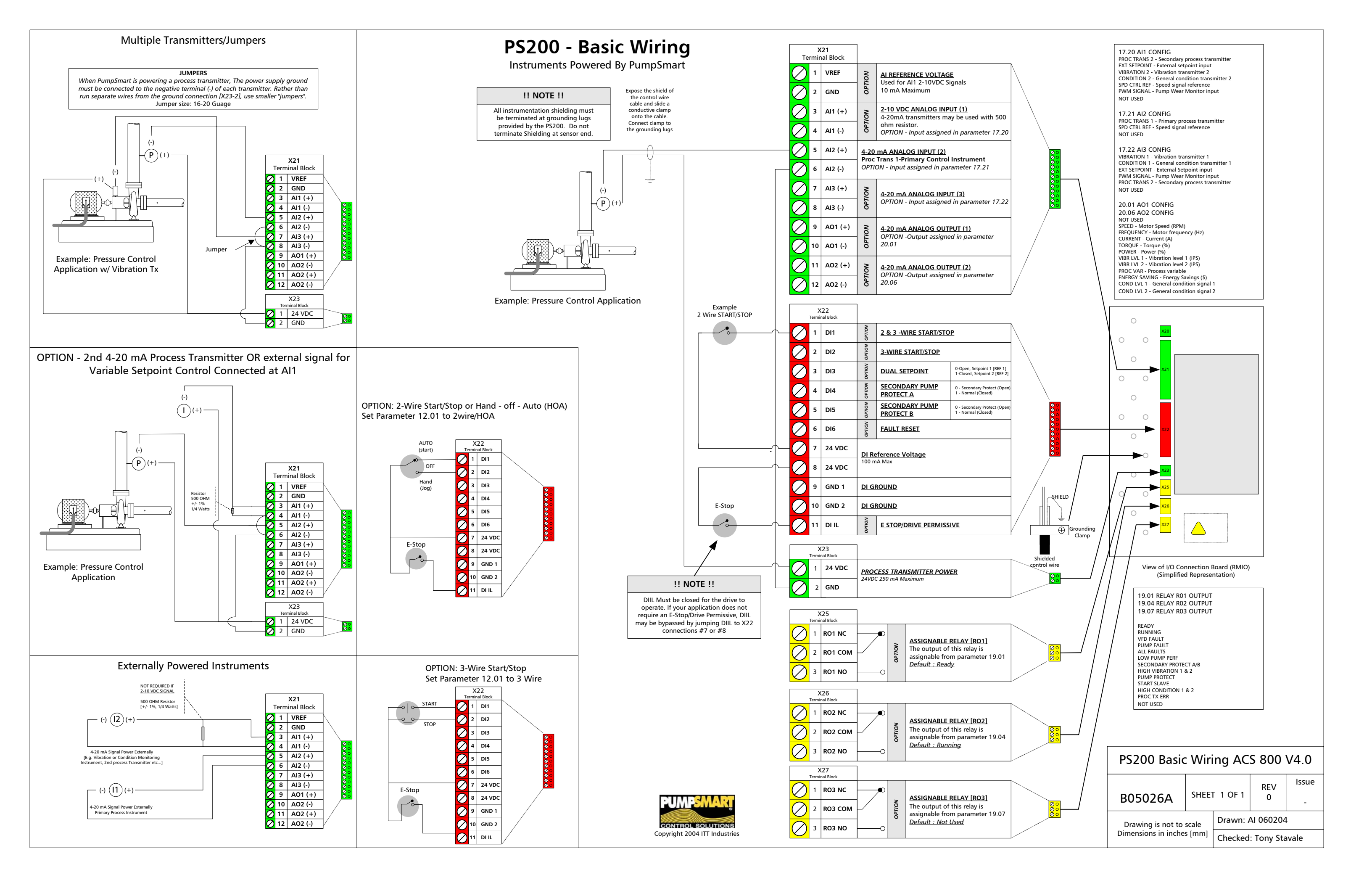

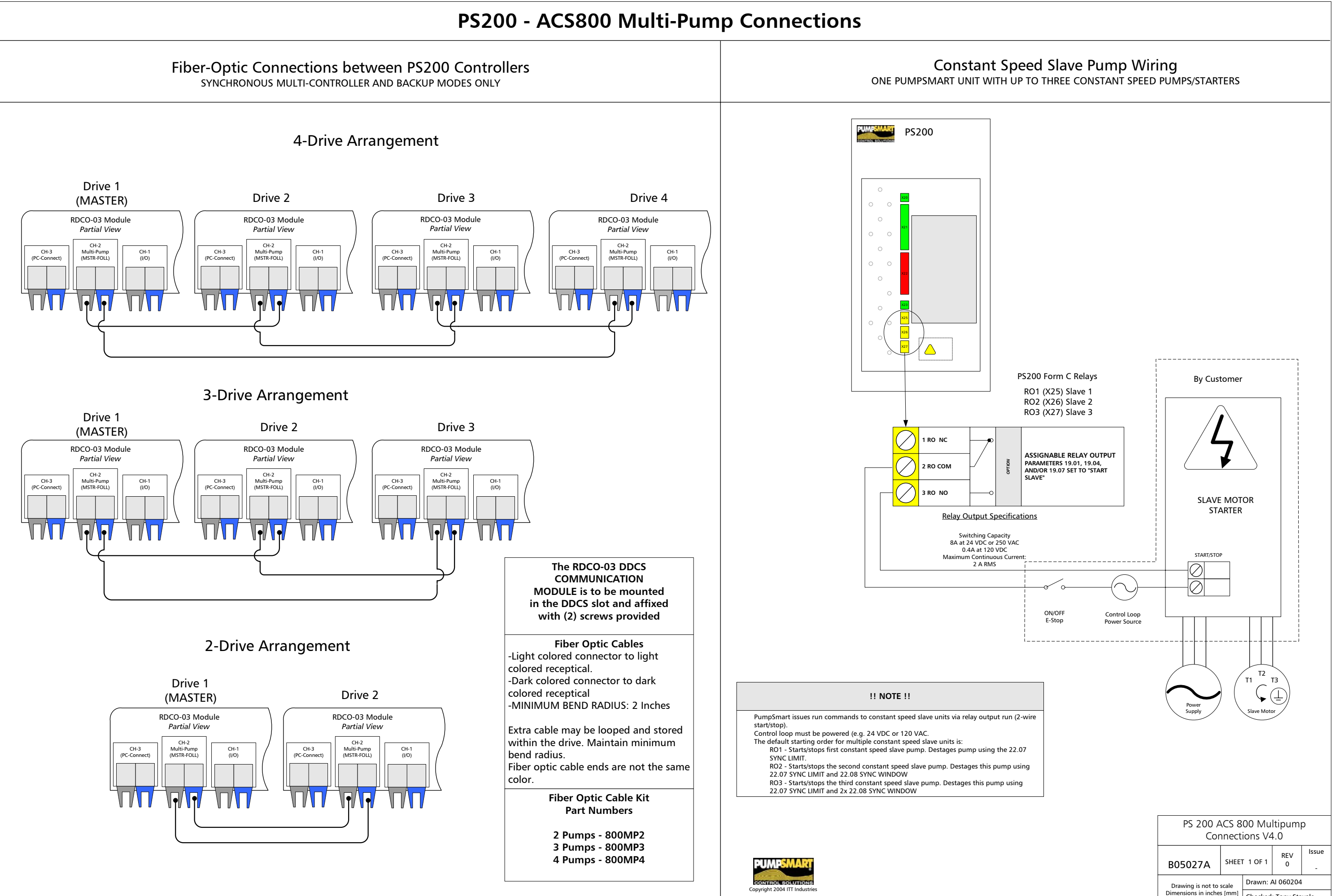

Checked: Tony Stavale

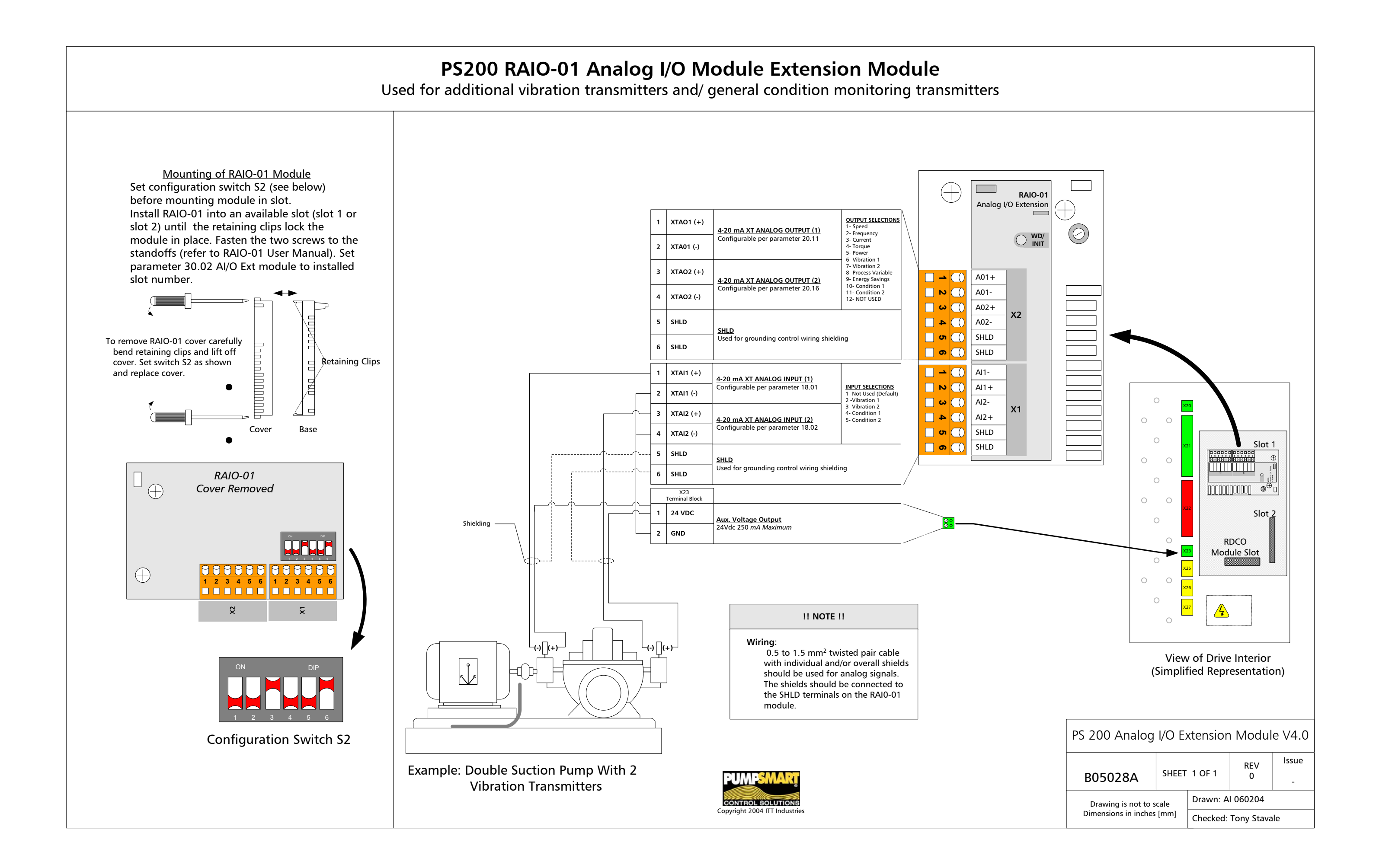

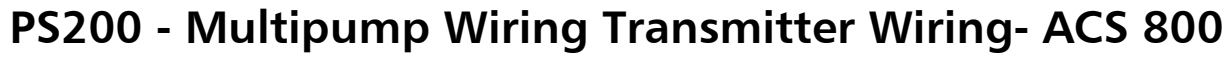

Synchronous - Multi-Controller - Backup

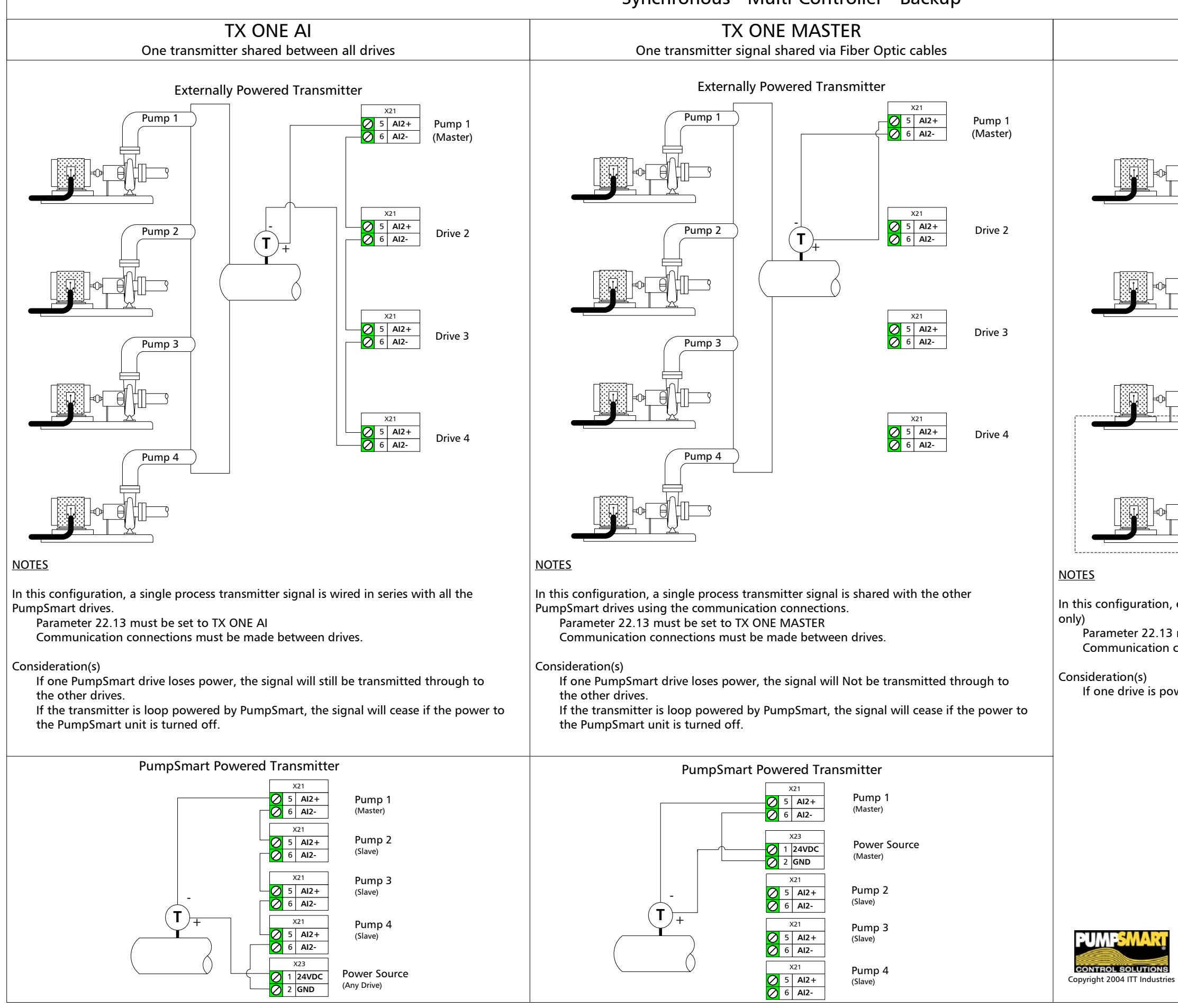

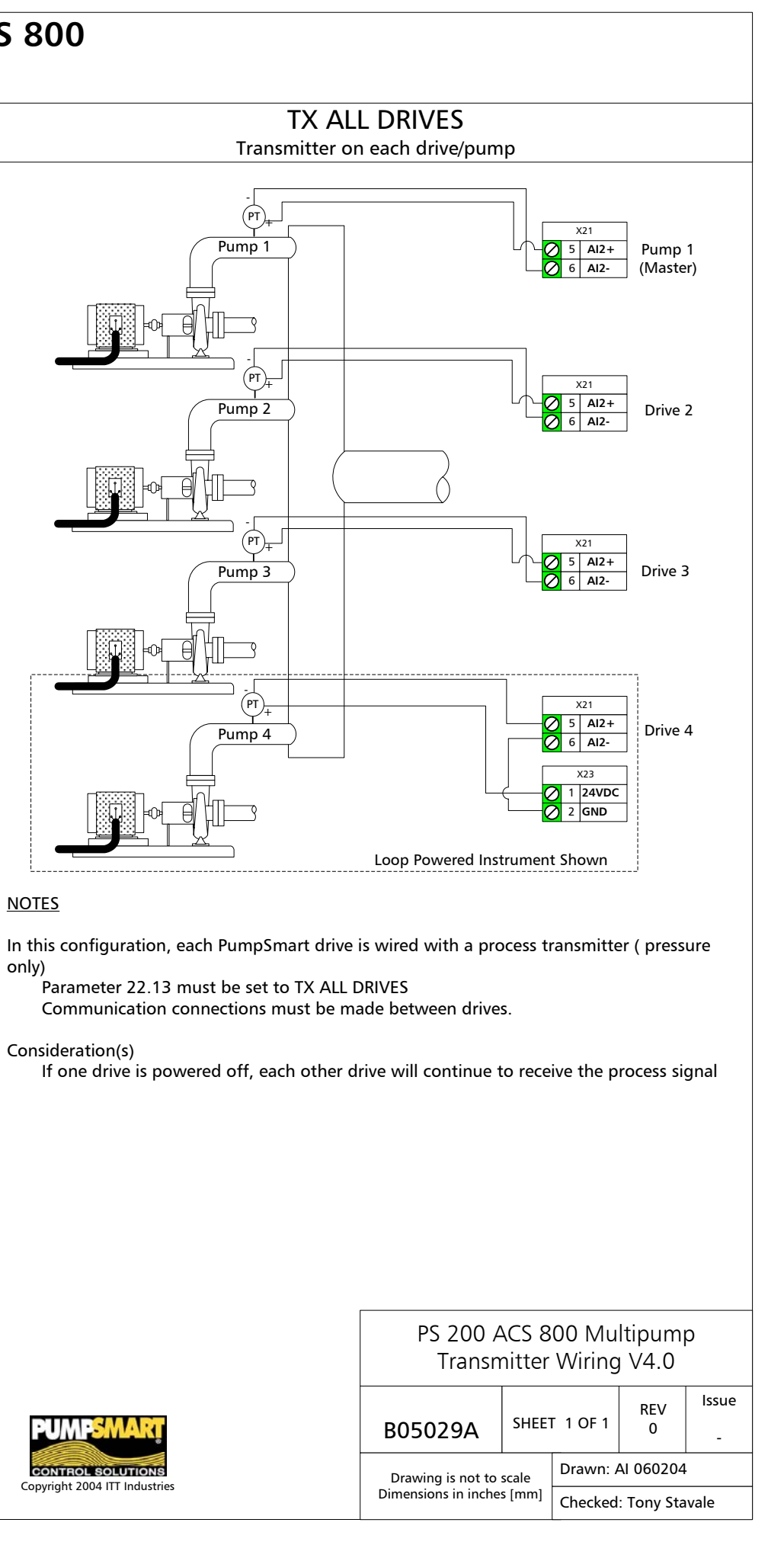

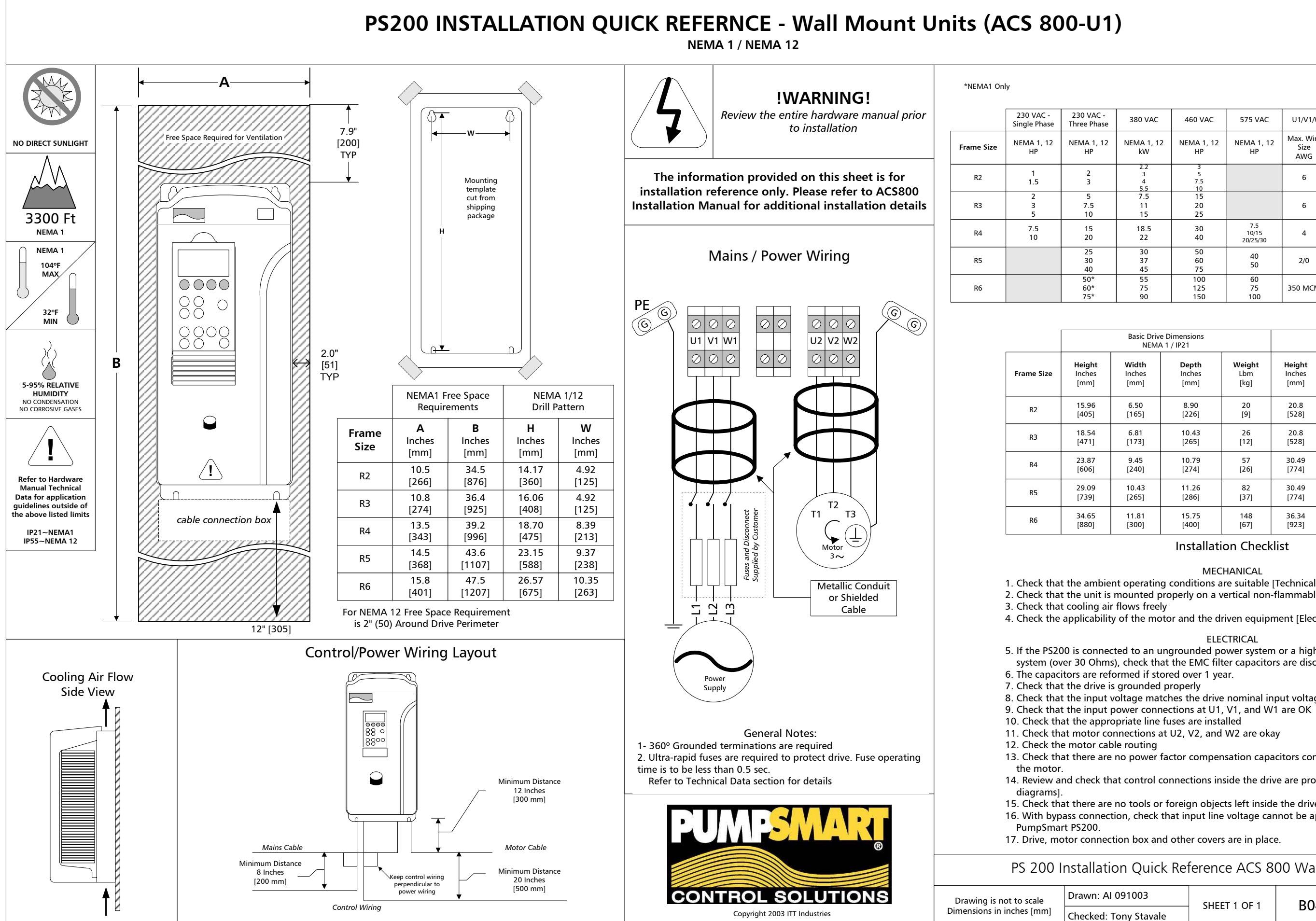

| 380 VAC              | 460 VAC             | 575 VAC                  | U1/V1/W1 - U2/V2/W2      |                                | Earthing PE              |                                |
|----------------------|---------------------|--------------------------|--------------------------|--------------------------------|--------------------------|--------------------------------|
| NEMA 1, 12<br>kW     | NEMA 1, 12<br>HP    | NEMA 1, 12<br>HP         | Max. Wire<br>Size<br>AWG | Tightening<br>Torque<br>Lbf-Ft | Max. Wire<br>Size<br>AWG | Tightening<br>Torque<br>Lbf-Ft |
| 2.2<br>3<br>4<br>5.5 | 3<br>5<br>7.5<br>10 |                          | 6                        | 0.91.1                         | 8                        | 1.1                            |
| 7.5<br>11<br>15      | 15<br>20<br>25      |                          | 6                        | 0.91.1                         | 8                        | 1.1                            |
| 18.5<br>22           | 30<br>40            | 7.5<br>10/15<br>20/25/30 | 4                        | 1.53.0                         | 5                        | 2.2                            |
| 30<br>37<br>45       | 50<br>60<br>75      | 40<br>50                 | 2/0                      | 11.1                           | 2/0                      | 11.1                           |
| 55<br>75<br>90       | 100<br>125<br>150   | 60<br>75<br>100          | 350 MCM                  | 14.8<br>29.5                   | 4/0                      | 5.9                            |

| Basic Driv | e Dimensions |        | Basic Drive Dimensions |        |              |        |
|------------|--------------|--------|------------------------|--------|--------------|--------|
| NEMA       | A 1 / IP21   |        | NEMA 12 / IP55         |        |              |        |
| Width      | <b>Depth</b> | Weight | Height                 | Width  | <b>Depth</b> | Weight |
| Inches     | Inches       | Lbm    | Inches                 | Inches | Inches       | Lbm    |
| [mm]       | [mm]         | [kg]   | [mm]                   | [mm]   | [mm]         | [kg]   |
| 6.50       | 8.90         | 20     | 20.8                   | 10.35  | 9.49         | 34     |
| [165]      | [226]        | [9]    | [528]                  | [263]  | [242]        | [16]   |
| 6.81       | 10.43        | 26     | 20.8                   | 10.35  | 10.74        | 41     |
| [173]      | [265]        | [12]   | [528]                  | [263]  | [273]        | [19]   |
| 9.45       | 10.79        | 57     | 30.49                  | 14.84  | 10.94        | 71     |
| [240]      | [274]        | [26]   | [774]                  | [377]  | [278]        | [32]   |
| 10.43      | 11.26        | 82     | 30.49                  | 14.84  | 12.14        | 110    |
| [265]      | [286]        | [37]   | [774]                  | [377]  | [308]        | [50]   |
| 11.81      | 15.75        | 148    | 36.34                  | 16.54  | 16.54        | 170    |
| [300]      | [400]        | [67]   | [923]                  | [420]  | [420]        | [77]   |

### Installation Checklist

MECHANICAL

1. Check that the ambient operating conditions are suitable [Technical Data].

2. Check that the unit is mounted properly on a vertical non-flammable wall [Mechanical Installation]

4. Check the applicability of the motor and the driven equipment [Electrical Installation]

#### ELECTRICAL

5. If the PS200 is connected to an ungrounded power system or a high resistance grounded power system (over 30 Ohms), check that the EMC filter capacitors are disconnected.

8. Check that the input voltage matches the drive nominal input voltage

11. Check that motor connections at U2, V2, and W2 are okay

13. Check that there are no power factor compensation capacitors connected between the drive and

14. Review and check that control connections inside the drive are properly wired [See control wiring

15. Check that there are no tools or foreign objects left inside the drive. 16. With bypass connection, check that input line voltage cannot be applied to the output of the

17. Drive, motor connection box and other covers are in place.

### PS 200 Installation Quick Reference ACS 800 Wall Mount units

| 01003      |               | P04022A | REV | lssue |
|------------|---------------|---------|-----|-------|
| ny Stavale | SHELLI I OF I | 604955A | 1   | -     |

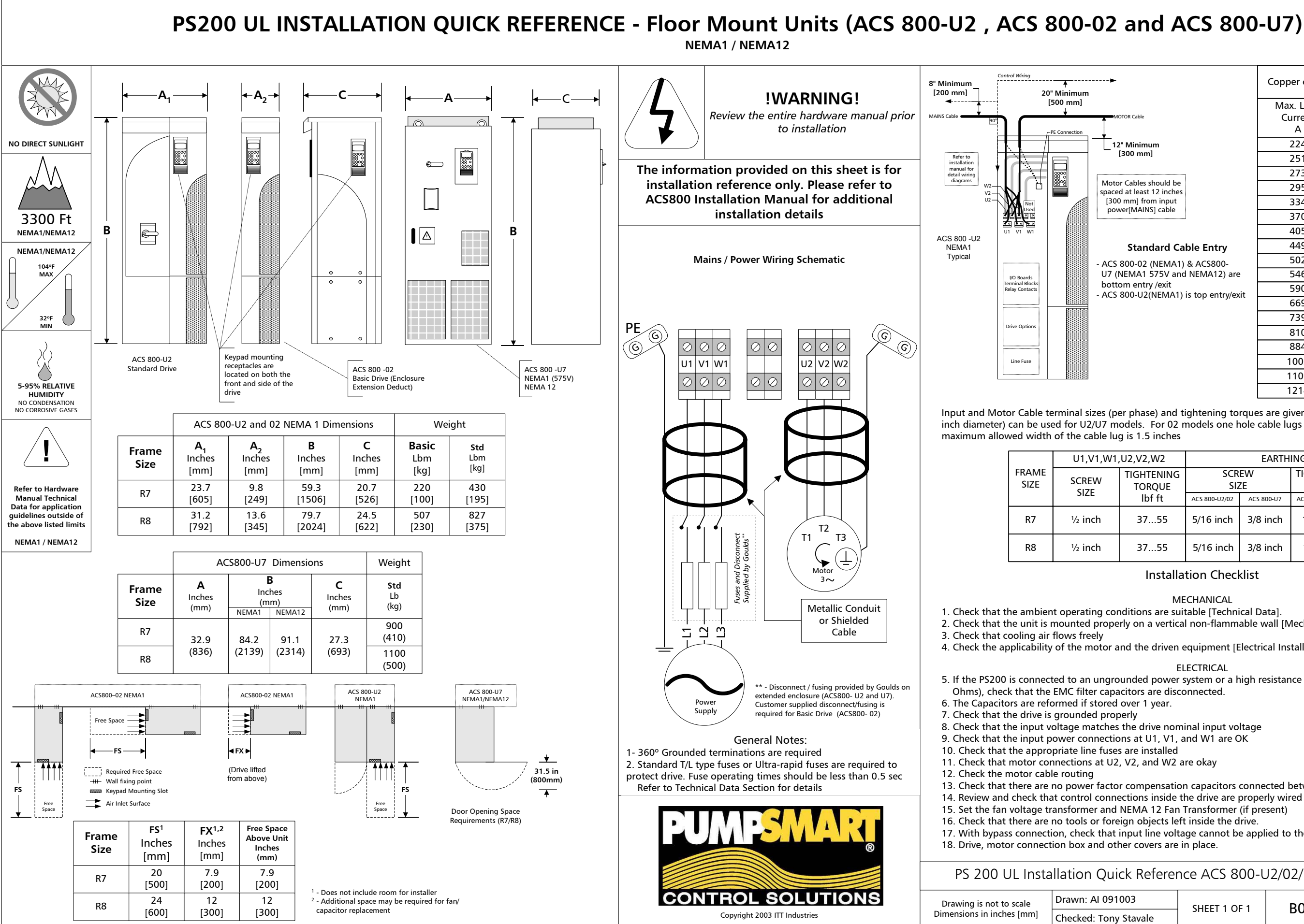

12" Minimur [300 mm]

Motor Cables should be spaced at least 12 inche [300 mm] from input power[MAINS] cable

#### Standard Cable Entry

ACS 800-02 (NEMA1) & ACS800-U7 (NEMA1 575V and NEMA12) are bottom entry /exit ACS 800-U2(NEMA1) is top entry/exit

| Copper cables with concentric copper shield |                          |  |  |  |  |  |
|---------------------------------------------|--------------------------|--|--|--|--|--|
| Max. Load<br>Current<br>A                   | Cable Type<br>AWG/ Kcmil |  |  |  |  |  |
| 224                                         | 250MCM or 2x1            |  |  |  |  |  |
| 251                                         | 300MCM or 2x1/0          |  |  |  |  |  |
| 273                                         | 350MCM or 2x2/0          |  |  |  |  |  |
| 295                                         | 400MCM or 2x2/0          |  |  |  |  |  |
| 334                                         | 500MCM or 2x3/0          |  |  |  |  |  |
| 370                                         | 600MCM or 2x4/0 or 3x1/0 |  |  |  |  |  |
| 405                                         | 700MCM or 2x4/0 or 3x2/0 |  |  |  |  |  |
| 449                                         | 2x250MCM or 3x2/0        |  |  |  |  |  |
| 502                                         | 2x300MCM or 3x3/0        |  |  |  |  |  |
| 546                                         | 2x350MCM or3x4/0         |  |  |  |  |  |
| 590                                         | 2x400MCM or3x4/0         |  |  |  |  |  |
| 669                                         | 2x500MCM or 3x250MCM     |  |  |  |  |  |
| 739                                         | 2x600MCM or 3x300MCM     |  |  |  |  |  |
| 810                                         | 2x700MCM or 3x350MCM     |  |  |  |  |  |
| 884                                         | 3x400MCM or 4x250MCM     |  |  |  |  |  |
| 1003                                        | 3x500MCM or 4x300MCM     |  |  |  |  |  |
| 1109                                        | 3x600MCM or 4x400MCM     |  |  |  |  |  |
| 1214                                        | 3x700MCM or 4x500MCM     |  |  |  |  |  |

Input and Motor Cable terminal sizes (per phase) and tightening torques are given below. Two hole cable lugs (1/2 inch diameter) can be used for U2/U7 models. For 02 models one hole cable lugs (½ inch diameter) can be used. The

| U2,V2,W2             | EARTHING PE   |            |                  |            |  |  |  |
|----------------------|---------------|------------|------------------|------------|--|--|--|
| TIGHTENING<br>TOROUE | SCR<br>SIZ    | EW<br>ZE   | TIGHTENING TORQU |            |  |  |  |
| lbf ft               | ACS 800-U2/02 | ACS 800-U7 | ACS 800-U2/02    | ACS 800-U7 |  |  |  |
| 3755                 | 5/16 inch     | 3/8 inch   | 1116             | 2232       |  |  |  |
| 3755                 | 5/16 inch     | 3/8 inch   | 1116             | 2232       |  |  |  |

### Installation Checklist

MECHANICAL

2. Check that the unit is mounted properly on a vertical non-flammable wall [Mechanical Installation]

4. Check the applicability of the motor and the driven equipment [Electrical Installation]

ELECTRICAL

5. If the PS200 is connected to an ungrounded power system or a high resistance grounded power system (over 30

13. Check that there are no power factor compensation capacitors connected between the drive and the motor. 14. Review and check that control connections inside the drive are properly wired [See control wiring diagrams].

17. With bypass connection, check that input line voltage cannot be applied to the output of the PumpSmart PS200.

| k Referei | nce ACS | 800-l | J2/02/U7 | Floor N | lount un | its |
|-----------|---------|-------|----------|---------|----------|-----|
|           |         |       |          |         |          |     |

| 003     |             | P04024A | REV | Issue |
|---------|-------------|---------|-----|-------|
| Stavale | SHEET FOF T | B04934A | 1   | -     |

# APPLICATION FLEXIBILITY

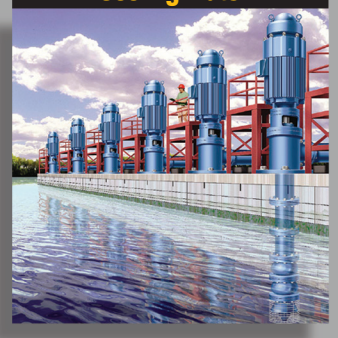

- Pressure or Temp Control

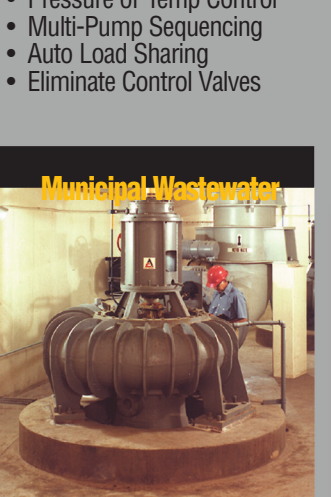

- Handle Wide Load SwingsMulti-Pump Control

- Remote DiagnosticsReduce HP Requirements

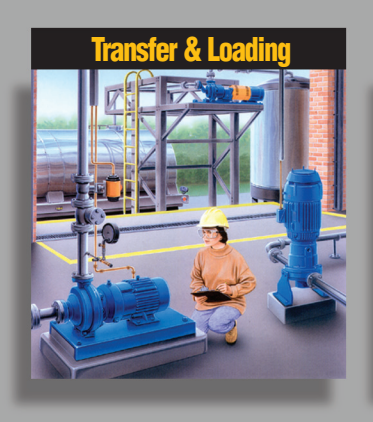

- Flow Control
- · Auto Shut Off
- No Dry Run/Cavitation
  Total Protection for Mag
- Drive Pumps

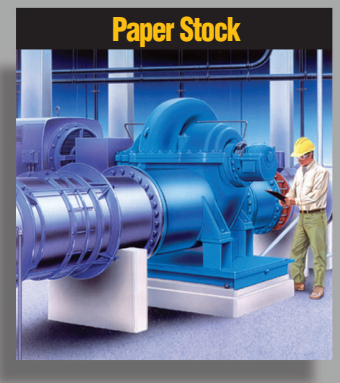

- Fan, Broke, Liquor, DigesterControl Level, Pressure, Flow
- Improved Headbox Control

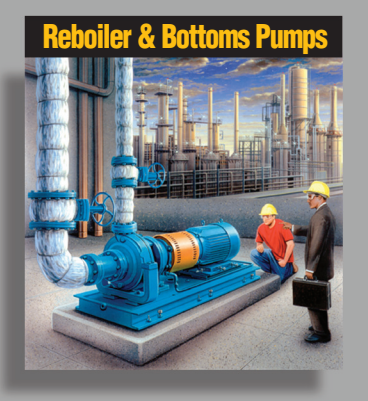

- Increase Drain Down •
- Control Suction Level Control Cavitation •
- •
- **Eliminate Control Valves** •

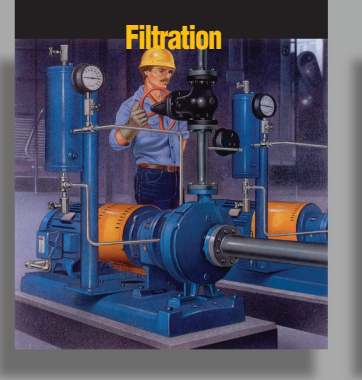

- Maintain Constant Flow as Filters Clog
- Fewer Filter Changes
- No Flow Protection

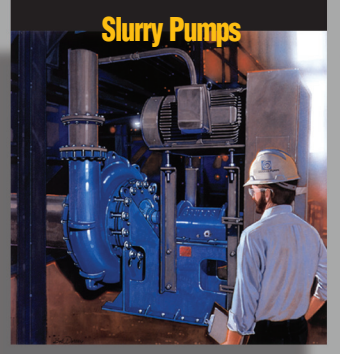

- Control Pump Output Run Slower •
- •
- Run in Pump Sweet Spot
- Reduce Pump Wear

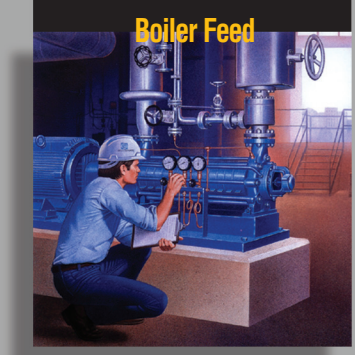

- •
- Level Control Reduce Recirculation Eliminate Valves
- **Reduce Horsepower** •

# **OTHER PRODUCTS FROM PUMPSMART CONTROL SOLUTIONS**

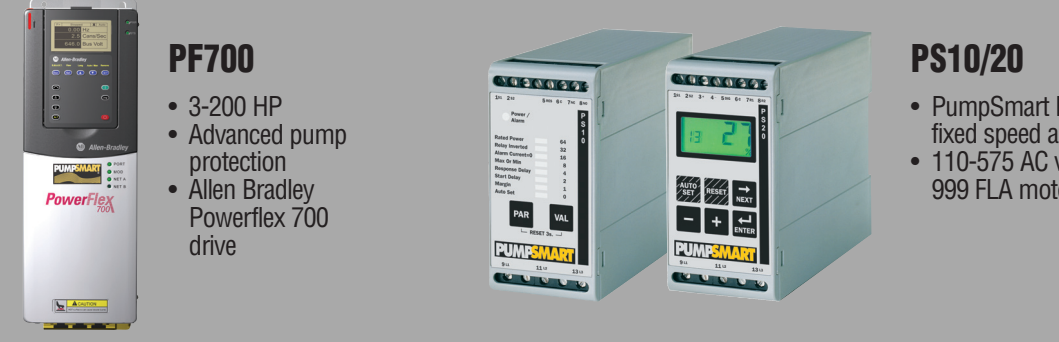

PumpSmart Protection for fixed speed applications

110-575 AC voltages up to 999 FLA motor sizes

# **PumpSmart**

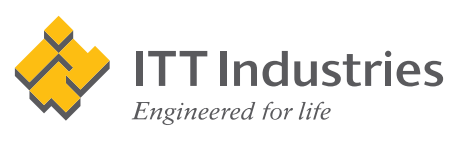

Form PGPS200 Rev 4.0 5/04 - P/N AO8131A

Visit our website at www.gouldspumps.com or www.pumpsmart.com